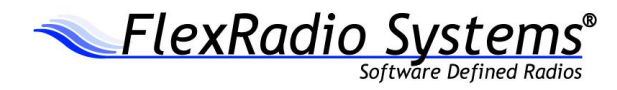

# FLEX-6000 SIGNATURE SERIES

# FLEX-6400M / FLEX-6600M USER GUIDE

SmartSDR Version 2.6.0

16 September 2019

Copyright 2019 FlexRadio Systems. All Rights Reserved. FlexRadio Systems is a registered trademark and SmartSDR is a trademark of FlexRadio Systems. All other brands or names are trademarks of their respective owners.

# TABLE OF CONTENTS

| 1 H | 1 How to Request Technical Support and Assistance |                                                   |      |  |
|-----|---------------------------------------------------|---------------------------------------------------|------|--|
| 2 N | 2 Notices to the User                             |                                                   |      |  |
| 2.1 | Pre                                               | cautions                                          | . 10 |  |
| 3 V | Warran                                            | ty Information                                    | . 12 |  |
| 4 k | Key Co                                            | ntacts                                            | . 13 |  |
| 5 S | Specific                                          | cations                                           | . 14 |  |
| 5.1 | Ger                                               | neral                                             | . 14 |  |
| 5.2 | Tra                                               | nsmitter                                          | . 14 |  |
| 5.3 | Rec                                               | ceiver                                            | . 15 |  |
| 6 ( | Getting                                           | to Know Your FLEX-6400M / FLEX-6600M              | . 16 |  |
| 7 S | Setting                                           | Up Your FLEX-6400M / FLEX-6600M                   | . 19 |  |
| 7.1 | Pov                                               | ver                                               | . 19 |  |
| 7.2 | Inp                                               | ut Device                                         | . 19 |  |
| 7   | 7.2.1                                             | Connecting the FHM-2 Microphone                   | . 20 |  |
| 7.3 | Ma                                                | king the Back-Panel Connections                   | . 20 |  |
| 7   | 7.3.1                                             | Transceiver Antenna Ports [1,2]                   | . 20 |  |
| 7   | 7.3.2                                             | Powered Speaker (PWR SPKR) Connector              | . 20 |  |
| 7   | 7.3.3                                             | Straight Key or Paddles (KEY)                     | . 21 |  |
| 7   | 7.3.4                                             | Balanced Audio Input (FLEX-6600, FLEX-6600M Only) | . 22 |  |
| 7   | 7.3.5                                             | Accessory Connector                               | . 22 |  |
| 7   | 7.3.6                                             | PTT Connector                                     | . 23 |  |
| 7   | 7.3.7                                             | TX Request Input (interlock)                      | . 24 |  |
| 7   | 7.3.8                                             | External Amplifier ALC Input                      | . 24 |  |
| 7   | 7.3.9                                             | Remote Power On Input                             | . 24 |  |
| 7   | 7.3.10                                            | GPS Antenna Input (with GPSDO option)             | . 24 |  |
| 7   | 7.3.11                                            | 10MHz Reference Output (with GPSDO option)        | . 24 |  |
| 7   | 7.3.12                                            | Ethernet Connector                                | . 25 |  |
| 7   | 7.3.13                                            | USB 2.0 Ports                                     | . 25 |  |
| 7   | 7.3.14                                            | External Display                                  | . 25 |  |
| 7   | 7.3.15                                            | 10Mhz Reference Clock Input                       | . 25 |  |
| 7   | 7.3.16                                            | TX Relay Outputs [1,2,3]                          | . 25 |  |
| 7   | 7.3.17                                            | RX-B RF Input (FLEX-6600M only)                   | . 26 |  |
| 7   | 7.3.18                                            | XVTR-B Transverter Port (FLEX-6600M only)         | . 26 |  |
| 7   | 7.3.19                                            | Mic Connector                                     | . 26 |  |

| 7.3.20    | XVTR-A Transverter Port                                            | 27 |
|-----------|--------------------------------------------------------------------|----|
| 7.3.21    | RX-A RF Input                                                      | 27 |
| 7.3.22    | Phones Connector                                                   | 27 |
| 7.3.23    | Chassis Ground                                                     | 27 |
| 7.4 Sta   | arting And Stopping the FLEX-6400M / FLEX-6600M                    | 27 |
| 7.5 Ne    | twork Connection                                                   | 29 |
| 7.5.1     | Ethernet Cabling Requirements                                      | 29 |
| 7.5.2     | Direct PC Connection (Link-Local)                                  | 29 |
| 7.5.3     | Connecting via a Local Network                                     | 30 |
| 7.5.4     | Network Configuration Considerations                               | 30 |
| 7.6 Ne    | twork Status                                                       | 30 |
| 8 How to  | Select Radio Software                                              | 31 |
| 8.1 Se    | lecting a SmartSDR Version and installing it                       | 31 |
| 8.2 Lie   | censing SmartSDR                                                   | 32 |
| 9 SmartI  | ink                                                                | 33 |
| 9.1 Sn    | nartLink Overview                                                  | 33 |
| 9.2 Sn    | nartLink Setup                                                     | 34 |
| 9.2.1     | Create a SmartLink Account                                         | 34 |
| 9.2.2     | Register the Radio in SmartLink                                    | 36 |
| 9.2.3     | Test the Radio in SmartLink                                        | 39 |
| 9.3 Us    | ing SmartLink                                                      | 39 |
| 10 FLEX-  | 6400M / FLEX-6600M Overview                                        | 40 |
| 10.1      | Theory of Operation                                                | 40 |
| 10.2      | Key System Components                                              | 40 |
| 10.2.1    | Spectral Capture Unit (SCU)                                        | 40 |
| 10.2.2    | Slice Receiver                                                     | 40 |
| 10.2.3    | Panadapter                                                         | 41 |
| 10.2.4    | Waterfall                                                          | 41 |
| 10.2.5    | Panafall                                                           | 42 |
| 11 How to | Operate a Slice Receiver                                           | 43 |
| 11.1      | How to Create and Delete a Slice Receiver                          | 43 |
| 11.2      | How to Tune a Slice Receiver                                       | 43 |
| 11.3      | Making a Slice Receiver Active                                     | 44 |
| 11.4      | How to Change the Demodulation Mode                                | 45 |
| 11.5      | How to Adjust the Speaker and Headphone Volume of a Slice Receiver | 45 |
| 11.6      | How to Change the RX filter of a Slice Receiver                    | 45 |

| 11.7    | Recording and Playback of Slice Receiver Audio                   |    |
|---------|------------------------------------------------------------------|----|
| 12 Hov  | v to Operate the Panadapter / Waterfall                          |    |
| 12.1    | How to Create / Delete a Panadapter / Waterfall                  |    |
| 12.2    | How to Create / Delete a Slice Receiver in the Second Panadapter |    |
| 12.3    | How to Change the Panadapter Frequency (Tune)                    |    |
| 12.4    | How to Zoom a Panadapter                                         |    |
| 12.5    | How to Change the Signal Magnitude Scale of a Panadapter         |    |
| 12.6    | Adjusting the Panadapter and Waterfall Controls                  |    |
| 13 Nois | se Mitigation                                                    | 50 |
| 14 Hov  | v to Configure Noise Mitigation                                  |    |
| 14.1    | AGC Threshold                                                    |    |
| 14.2    | DSP Noise Mitigation Features                                    |    |
| 14.3    | Wideband Noise Blanker (WNB)                                     |    |
| 14.4    | Slice Specific Noise Blanker (NB)                                |    |
| 14.5    | Noise Reduction (NR)                                             | 53 |
| 15 Hov  | v to Use Tracking Notch Filters                                  | 55 |
| 15.1    | Tracking Notch Filter Theory                                     | 55 |
| 15.2    | Creating and Adjusting a Tracking Notch Filter                   | 55 |
| 15.3    | Turning all Tracking Notch Filters On or Off                     | 57 |
| 15.4    | Automatic Notch Filter (ANF)                                     |    |
| 16 Hov  | v to Use Profiles                                                | 59 |
| 16.1    | MIC Profiles                                                     | 59 |
| 16.2    | Transmit Profiles                                                | 60 |
| 16.3    | Global Profiles                                                  | 61 |
| 16.4    | Saving and Deleting Profiles                                     | 61 |
| 16.5    | Loading Profiles                                                 |    |
| 16.6    | Default Profiles                                                 |    |
| 16.7    | Comparing Profiles and Persistence                               |    |
| 17 Hov  | v to Operate CW Mode                                             | 67 |
| 17.1    | How to Operate CW in Split Mode                                  | 68 |
| 17.2    | CW Transmitting                                                  | 69 |
| 17.3    | Using the Built-in Keyer                                         |    |
| 17.4    | How to Operate QRQ (high speed) CW with QSK                      | 71 |
| 17.5    | How to Connect an External Keyer using the Accessory Connector   | 71 |
| 18 Hov  | v to Operate Single Sideband mode (SSB)                          | 72 |
| 18.1    | How to Select the SSB RX Filter Bandwidth                        |    |

| 18.2     | Selecting RX Filter Favorites                                  | 72 |
|----------|----------------------------------------------------------------|----|
| 18.3     | How to Operate SSB in Split Mode                               | 72 |
| 18.4     | How to Configure the Audio Controls for Phone Modes            | 74 |
| 18.4.    | 1 Setting the Transmit Filter Bandwidth                        | 74 |
| 18.4.2   | 2 Operating the Speech Processor                               | 75 |
| 18.4.    | 3 How to Configure the Equalizer (EQ)                          | 75 |
| 18.4.4   | 4 How to Configure VOX                                         | 76 |
| 18.4.    | 5 Monitor Mode Operation                                       | 76 |
| 18.4.0   | 6 How to Configure the Downward Expander (DEXP)                | 77 |
| 18.4.7   | 7 DAX TX Channel and Microphone Interaction                    | 77 |
| 18.5     | Monitoring your Transmitted Audio                              | 77 |
| 18.6     | Recommended Audio Adjustment Steps for Phone Modes             | 78 |
| 19 How   | to Operate AM and SAM Modes                                    | 79 |
| 20 How   | to Operate FM Mode                                             | 80 |
| 20.1     | Operating FM Repeaters                                         | 80 |
| 20.2     | Memory Channels                                                | 81 |
| 21 How   | to Operate Diversity Reception (FLEX-6600M Only)               | 83 |
| 22 How   | to Operate the ATU                                             | 85 |
| 22.1     | Modes of Operation                                             | 85 |
| 22.2     | ATU Match Frequency Range                                      | 85 |
| 22.3     | Manual Mode                                                    | 86 |
| 22.4     | Memory Mode                                                    | 86 |
| 23 How   | to Configure Antennas                                          | 88 |
| 23.1     | Getting Started                                                | 88 |
| 23.2     | Selecting the Transmit Antenna for a Slice Receiver            | 88 |
| 23.3     | Antenna Options for PIN Diode QSK Operation                    | 88 |
| 23.4     | Using a Common Receive Antenna with Separate Transmit Antennas | 89 |
| 23.5     | Using Two Transceive Antennas on the FLEX-6600M                | 90 |
| 23.6     | Using a Dedicated Receive Antenna                              | 91 |
| 23.7     | Receive-Only Antenna Operation                                 | 92 |
| 23.8     | Antenna Selection for Transverter Operation                    | 92 |
| 23.9     | Using the Receiver RF Gain/Preamplifiers                       | 93 |
| 23.10    | Setting the RF Gain/Preamplifiers                              | 93 |
| 23.11    | Antenna Configuration Basic Terms and Rules                    | 94 |
| 24 Displ | aying Spots in the FLEX-6400M and FLEX-6600M                   | 96 |
| 25 How   | to Configure Transverters                                      | 99 |

| 25.1    | Using a Transverter                                         | 101 |
|---------|-------------------------------------------------------------|-----|
| 25.2    | Transverter Power Settings                                  |     |
| 25.3    | Transmitting on a Transverter                               |     |
| 25.4    | Weak Signal Considerations                                  |     |
| 26 Usin | g the FlexRadio Power Genius XL Amplifier                   |     |
| 27 How  | v to Connect an External Amplifier                          |     |
| 28 USE  | Cables                                                      |     |
| 28.1    | USB Cables Overview                                         |     |
| 28.2    | Cable management                                            |     |
| 28.2    | .1 CAT Cables                                               |     |
| 28.2    | .2 BIT Cables                                               | 111 |
| 28.2    | .3 BCD Cables                                               |     |
| 29 How  | to Operate in Digital Modes                                 |     |
| 29.1    | PTT Override when Operating Digital Modes                   |     |
| 29.2    | RTTY Mode                                                   |     |
| 29.3    | DIGI Mode Audio Offsets                                     | 116 |
| 30 How  | v to Operate in Full Duplex (FDX) Mode                      | 117 |
| 30.1    | FDX Requirements                                            | 117 |
| 30.2    | FDX Applications                                            |     |
| 30.3    | FDX Capabilities by Radio Model                             |     |
| 30.3    | .1 FLEX-6600M SO2R Operation                                |     |
| 30.3    | .2 FLEX-6400M Full Duplex                                   |     |
| 30.4    | SCU Overload Fundamentals                                   |     |
| 30.4    | .1 Preselection Band Filter Block                           |     |
| 30.4    | .2 Preamplifier / Attenuator Block                          |     |
| 30.4    | .3 High-Performance Analog to Digital Converter Block (ADC) |     |
| 30.5    | Full Duplex Antenna Isolation Requirements                  |     |
| 31 Main | n Menu                                                      |     |
| 31.1    | Introduction                                                |     |
| 31.2    | Front Panel Tab                                             |     |
| 31.2    | .1 Front Panel Tab – Advanced Display Option                |     |
| 31.3    | Radio Tab                                                   |     |
| 31.4    | Function F1-F6 Tab                                          |     |
| 31.5    | Network Tab                                                 |     |
| 31.6    | Audio Tab                                                   |     |
| 31.7    | Transmit Tab                                                |     |

Page 6 of 178

Copyright 2019 FlexRadio Systems. All Rights Reserved.

| 31.8     | Phone/CW Tab                            |  |
|----------|-----------------------------------------|--|
| 31.9     | XVTR Tab                                |  |
| 31.10    | Profiles Tab                            |  |
| 31.11    | Memory Tab                              |  |
| 31.12    | Spots Tab                               |  |
| 31.13    | USB Cables Tab                          |  |
| 31.14    | GPS Tab                                 |  |
| 32 Slice | Receiver                                |  |
| 32.1     | Definition                              |  |
| 32.2     | Carrier Frequency                       |  |
| 32.3     | Receive Filter                          |  |
| 32.4     | Dynamic Filter Depth                    |  |
| 33 Front | Panel Display                           |  |
| 33.1     | Introduction                            |  |
| 33.2     | Display Upper Bar                       |  |
| 33.2.    | 1 Slice Receiver Flags                  |  |
| 33.2.2   | 2 Slice Receiver Menu                   |  |
| 33.2.    | 3 Power Indicator and Main Menu button  |  |
| 33.3     | Display Panadapters                     |  |
| 33.3.    | 1 Panadapter Definition                 |  |
| 33.3.2   | 2 Waterfall Definition                  |  |
| 33.3.    | 3 Waterfall Time Machine                |  |
| 33.3.4   | 4 Panadapter Display Menu               |  |
| 33.3.    | 5 Horizontal Zoom                       |  |
| 33.3.    | 6 Vertical Zoom                         |  |
| 33.3.2   | 7 Panning Method                        |  |
| 33.3.    | 8 Add / Remove the Second Panadapter    |  |
| 33.3.    | 9 Auxiliary Meters                      |  |
| 34 Front | Panel Knobs and Buttons                 |  |
| 34.1     | Slice Receiver Activation Buttons       |  |
| 34.2     | Slice Receiver Tuning Knobs and Buttons |  |
| 34.3     | Slice Receiver Audio Knobs              |  |
| 34.4     | Slice Receiver Bandwidth Knobs          |  |
| 34.5     | Transmitter Knobs and Buttons           |  |
| 34.6     | TX Menu                                 |  |
| 34.6.    | 1 Audio Modes Transmitter Menu          |  |

Page 7 of 178

Copyright 2019 FlexRadio Systems. All Rights Reserved.

|    | 34.6. | 2 CW Mode Transmitter Control Panel                                |
|----|-------|--------------------------------------------------------------------|
| 3  | 34.7  | Function Buttons                                                   |
| 35 | Resto | pring to Factory Defaults                                          |
| 36 | Error | and Status Messages                                                |
| 3  | 6.1   | Thermal Over Temperature                                           |
| 3  | 6.2   | Reverse RF Power Detected                                          |
| 3  | 6.3   | Interlock is Preventing Transmission                               |
| 3  | 6.4   | Transmit Slice Has Not Been Selected164                            |
| 3  | 6.5   | Max Power Set Too Low For ATU 164                                  |
| 37 | Troul | bleshooting Tips                                                   |
| 3  | 37.1  | Radio Becomes Unresponsive                                         |
| 3  | 37.2  | Radio Will Not BOOT, or SmartSDR-Win will not Completely Load 165  |
| 3  | 37.3  | FLEX-6000 Not Performing Well after an Upgrade to New Firmware 165 |
| 3  | 37.4  | Network Physical Layer Issues                                      |
| 3  | 37.5  | Network MAC Address Filtering                                      |
| 38 | Legal | l Notice                                                           |
| 39 | Сору  | right Information                                                  |
| 3  | 9.1   | User Guide Copyright                                               |
| 3  | 9.2   | Software Copyrights                                                |
| 40 | Softw | vare Licence Agreements 170                                        |
| 4  | 0.1   | FlexRadio Software License                                         |
| 4  | 0.2   | GPL Information                                                    |

# 1 HOW TO REQUEST TECHNICAL SUPPORT AND ASSISTANCE

If you encounter any issues installing or operating your FLEX-6400M<sup>™</sup> / FLEX-6600M<sup>™</sup> FlexRadio Systems Signature Series software defined radio, please use our on-line Community (https://community.flexradio.com/) to find information about the FLEX-6000 radios. If you need assistance using the Community, please refer to the community topic "How to use the FlexRadio Systems Support Community".

If you are unable to find an existing answer to your issue on the Community, please contact FlexRadio Systems technical support by opening a HelpDesk support ticket on-line at https://helpdesk.flexradio.com/

For details on how to submit a HelpDesk support ticket, please refer to the following URL: https://helpdesk.flexradio.com/hc/en-us/articles/202118688-How-to-Submit-a-Request-for-Technical-Support.

Hours of Operation: Our Technical Support engineers are available Monday-Friday from 9:00am-5:30pm Central Time. If you contact Support after business hours, on a holiday or weekend, we will respond to your request for assistance during regular business hours in the order the tickets were received.

## 2 NOTICES TO THE USER

#### **IMPORTANT NOTICE - READ BEFORE OPERATING THIS UNIT**

#### WARNING!

This radio has been configured to operate in your country according to your nation's regulations. It will operate on frequencies which are not allowed for public use. You are required to have a valid amateur radio license of an appropriate class from your government to have the privileges to operate on amateur radio frequencies.

Except those actions which have been described in the *FLEX-6400/FLEX-6600 Quick Start Guide, FLEX-6400/FLEX-6600 Hardware Reference Manual,* and *SmartSDR Software User Guide* no other manipulations to the radio are allowed. The unit must only be opened and/or serviced by a qualified technician. Unauthorized repairs may damage the radio and void the manufacturer's warranty.

Please study the FLEX-6400/FLEX-6600 Quick Start Guide and the FLEX-6400/FLEX-6600 Hardware Reference Manual and SmartSDR Software User Guide prior to operating the unit. These documents contain important information for safe operation.

For any questions due to misunderstanding, translation errors and the like, please refer to the *FLEX-6400/FLEX-6600 Hardware Reference Manual* and *SmartSDR Software User Guide* first.

Radio frequency energy (RF) from transmitters can interact with some electronic devices, such as cardiac pacemakers and defibrillators. Please refer to the implanted pacemaker or defibrillator manufacturer's instructions with respect to precautions to be taken in the vicinity of an amateur radio transmitter. If any interaction or interference with a pacemaker or implanted defibrillator is suspected, STOP transmitting immediately.

### 2.1 PRECAUTIONS

! – THIS UNIT IS NOT A TOY. IT MUST NOT BE HANDLED BY CHILDREN NOR PLACED/OPERATED WITHIN REACH OF CHILDREN.

! – DO NOT LEAVE PACKING MATERIAL FOR THIS UNIT UNATTENDED. IT MAY BE HARMFUL TO CHILDREN IF MISUSED.

! – THIS UNIT CONTAINS SMALL PARTS THAT COULD BE A CHOKING HAZARD TO SMALL CHILDREN. DO NOT LEAVE ACCESSORIES UNATTENDED.

**! – DO NOT OPERATE THIS UNIT IN POTENTIALLY EXPLOSIVE ENVIRONMENTS.** 

! – NEVER ATTEMPT TO INSERT WIRES OR ANY TOOLS INTO THE INTERIOR OF THIS UNIT DURING OPERATION. THIS MAY CAUSE FIRE OR ELECTRIC SHOCK.

! – THIS UNIT MUST ONLY BE OPERATED WITH THE ELECTRICAL POWER DESCRIBED IN THIS DOCUMENT. NEVER CONNECT THE +13.8VDC POWER CONNECTOR DIRECTLY TO AN AC OUTLET. THIS MAY CAUSE A FIRE, INJURY, OR ELECTRICAL SHOCK. ! – NEVER CONNECT OR DISCONNECT ANTENNAS WHILE IN TRANSMIT MODE. THIS MAY CAUSE ELECTRICAL SHOCK OR RF BURNS TO YOUR SKIN AND DAMAGE TO THE UNIT.

! – THIS UNIT GENERATES RADIO FREQUENCY (RF) ENERGY. USE CAUTION AND OBSERVE PROPER SAFETY PRACTICES REGARDING YOUR SYSTEM CONFIGURATION. WHEN ATTACHED TO AN ANTENNA, THIS RADIO IS CAPABLE OF GENERATING RF ELECTROMAGNETIC FIELDS WHICH REQUIRE EVALUATION ACCORDING TO YOUR NATIONAL LAW TO PROVIDE ANY NECESSARY ISOLATION OR PROTECTION REQUIRED, WITH RESPECT TO HUMAN EXPOSURE!

! – THIS UNIT IS TO BE OPERATED ONLY BY LICENSED AMATEUR RADIO OPERATORS. THE LICENSEE IS RESPONSIBLE FOR CONTROL OF AND ACCESS TO THE EQUIPMENT. THE UNIT IS TO BE KEPT IN AREA NOT ACCESSABLE BY THE GENERAL PUBLIC.

 $\Delta$  - This unit must only be opened and/or serviced by a qualified technician. Opening the unit may void the manufacturer's warranty

 $\Delta$  - Do not operate this unit in areas of extreme humidity.

 $\Delta$  - Avoid operating this radio in direct sunlight or other areas of extreme heat, excessive vibration, or mechanical force.

 $\Delta$  - When using earphones, use caution when adjusting the volume to prevent any harm to your hearing.

 $\Delta$  - If this unit is intended for use in commercial applications, special safety regulations and cautions may apply to prevent accidents.

 $\Delta$  - If any defect, abnormal result, or other observations occur that are not covered by the *FLEX-6400/FLEX-6600 Quick Start Guide*; immediately cease operation and contact the manufacturer or local distributor for operational advice or repair of the unit.

I- No other physical modification of this radio is allowed. Any other use or modification (including software changes that affect operational characteristics) will void the manufacturer's warranty.

*I- Ensure proper ventilation around the radio; this includes 2" clearance on the sides and back.* 

*I- If you operate this unit in conjunction with a linear amplifier, always make sure your output power is below the maximum input limits of the amplifier. Consult your amplifier owner's manual for proper connection and operation.* 

## **3 WARRANTY INFORMATION**

#### FLEX-6400/FLEX-6600 Signature Series 2-Year Limited Hardware Warranty

This Limited Warranty is effective as of the date of first purchase by the consumer. Original equipment hardware warranties and manufacturer support for FlexRadio Systems products applies only to the original purchaser and are not transferable unless a Warranty Transfer agreement is purchased from FlexRadio Systems. Before sending in your product for service, it is recommended that you query the FlexRadio Community to make sure your issue is not easily resolved. If you still have an issue, submit a request for support via the FlexRadio HelpDesk. Once you are assigned an incident or ticket number, one of our Technical Support Engineers will determine if the issue your product is experiencing requires service or repair and will either issue you an RMA (Return Material Authorization) number for service in Austin, TX or refer you to another authorized Service Center. Any product returned for service that is out of warranty or has had its warranty voided is subject to a one (1) hour diagnostic bench charge. This charge will be applied to any work performed.

#### What is Covered:

During the first thirty (30) days after the date of shipment, FlexRadio Systems will fully repair or replace a defective product at their discretion. For the remaining two (2) years after the date of shipment, FlexRadio Systems will replace defective parts free of charge (post-paid) for transceiver components only. Any replacement hardware parts will be warranted for the remainder of the original warranty period or ninety (90) calendar days from the date of installation or repair, whichever is longer. FlexRadio Systems will also correct any failure caused by defective parts and materials. You must send the unit at your expense to FlexRadio Systems. FlexRadio Systems will pay return shipping to the country of purchase.

#### What is Not Covered:

This Limited Warranty as it pertains to the transceiver or radio components does not cover repair or damage caused by (1) misuse, negligence or user modifications; (2) any performance or operational malfunctions involving non-FlexRadio Systems accessory equipment; (3) connection to improper or unstable voltage supply; (4) improper execution of hardware calibration or test routines; (5) the incorrect installation of any and all cables connected to the radio by the user; (6) the use of third-party software applications or hardware that directly or indirectly controls radio functions and/or operating state by utilizing a communication or control protocol, such as, but not limited to CAT or I2C commands or (7) random acts of nature such as flood, fire, water, weather related storm, lightning or electrostatic discharge damage.

#### Limitation of Incidental or Consequential Damages:

This warranty does not extend to non-FlexRadio Systems equipment or components used in conjunction with our products. Any such repair or replacement is the responsibility of the customer. FlexRadio Systems shall not be liable or responsible for reimbursement for any special, indirect, incidental or consequential damages, including but not limited to any loss of business or profits, loss of property, loss of revenue, loss of use, loss of data, inconvenience or cost of unauthorized service.

# **4 KEY CONTACTS**

FlexRadio Systems - U.S.A

4616 W. Howard Lane, Suite 1-150 Austin, TX 78728 U.S.A. Phone: 512-535-4713 Fax: 512-233-5143 Email: <u>sales@flexradio.com</u> HelpDesk: <u>https://helpdesk.flexradio.com</u> User Support: <u>https://community.flexradio.com</u>

#### Outside of the USA

Please contact your local distributor. See http://www.flexradio.com/distributors.

www.flexradio.com

# **5** SPECIFICATIONS

## 5.1 GENERAL

| Specification                                       | FLEX-6400                                                     | FLEX-6600                                                     |
|-----------------------------------------------------|---------------------------------------------------------------|---------------------------------------------------------------|
| Frequency Range (Transmitter)                       |                                                               |                                                               |
| Rated Output Power @ 100W     nominal               | 160m - 6m (Amateur bands<br>only by country) MARS<br>optional | 160m - 6m (Amateur bands<br>only by country) MARS<br>optional |
| Transverter (XVTR) IF Output Port                   | 100 KHz - 54 MHz                                              | 100 KHz – 54 MHz                                              |
| Frequency Range (Receiver)                          |                                                               |                                                               |
| <ul> <li>Low Band (First Nyquist Zone)</li> </ul>   | 30 kHz – 54 MHz                                               | 30 KHz to 54 MHz                                              |
| <ul> <li>High Band (Second Nyquist Zone)</li> </ul> | NA                                                            | NA                                                            |
| Emission Modes*                                     | A1A (CW), A3E(AM), J3E (SSB),<br>F3E (FM)                     | A1A (CW), A3E(AM), J3E (SSB),<br>F3E (FM)                     |
| Frequency Stability                                 |                                                               |                                                               |
| Standard                                            | 0.5ppm TCXO                                                   | 0.5 ppm TCXO                                                  |
| With GPSDO Option (GPS Locked)                      | 5x10 <sup>-12</sup> over 24 Hours                             | 5x10 <sup>-12</sup> over 24 Hours                             |
| Antenna Impedance - Unbalanced                      | 50 Ohms                                                       | 50 Ohms                                                       |
| Antenna Tuner Load Range - Unbalanced               | 8.3 - 300 Ohms (80m – 10m)<br>6.7 - 150 Ohms (160m and 6m)    | 8.3 - 300 Ohms (80m – 10m)<br>6.7 - 150 Ohms (160m and 6m)    |
| Standard Supply Voltage                             | +13.8 VDC +/- 15%                                             | +13.8 VDC +/- 15%                                             |
| Supply Current (Receive/Transmit)                   | 1.7A Receive Typ., 23A<br>Transmit Max.                       | 2A Receive Typ., 23A Transmit<br>Max.                         |
| Operating Temperature Range                         | 0 to +50C, +32 to +122F                                       | 0 to +50C, +32 to +122F                                       |
| Operating Altitude Limit                            | 2000 meters                                                   | 2000 meters                                                   |
| International Protection Marking                    | IP 2                                                          | IP 2                                                          |
| Dimensions                                          |                                                               |                                                               |
| With Feet                                           | 7" (17.8 cm) H, 14" (35.5 cm)<br>W, 12" (30.5 cm) D           | 7" (17.8 cm) H, 14" (35.5 cm)<br>W, 12" (30.5 cm) D           |
| Weight                                              | 10.5 lbs., 4.8 kgs                                            | 11.1 lbs., 5.0 kgs                                            |

\* - Other modes may be available through the addition of third-party waveform plug-ins.

# 5.2 TRANSMITTER

| Specification                       | FLEX-6400                     | FLEX-6600                     |
|-------------------------------------|-------------------------------|-------------------------------|
| Transmitter Architecture            | Direct Digital Up Conversion  | Direct Digital Up Conversion  |
| TX DAC Resolution                   | 16-bit                        | 16-bit                        |
| TX DAC Sampling Rate                | 122.88 Msps                   | 245.76 Msps                   |
| Output Power CW/SSB/RTTY/FM (AM) at |                               |                               |
| 13.8 VDC (nominal)                  | 100W (25W)                    | 100W (25W)                    |
| XV/TR Port Power Output             | 0 dBm Typ.,                   | 0 dBm Typ. <i>,</i>           |
|                                     | +10 dBm Max.                  | +10 dBm Max.                  |
| Modulation                          | DSP Generation                | DSP Generation                |
| Spurious Emissions                  | HF: -55 dBc, 6m: -65 dBc      | HF: -55 dBc, 6m: -65 dBc      |
| Carrier Suppression                 | -80 dBc below peak output     | -80 dBc below peak output     |
| Unwanted Sideband Suppression       | -80 dBc below peak output     | -80 dBc below peak output     |
| Transmit Fraguency Bespanse         | Default 100-2900 Hz (Variable | Default 100-2900 Hz (Variable |
| Transmit Frequency Response         | 50-10 kHz)                    | 50-10 kHz)                    |
| Microphono Impodanco                | 600 Ohms Nominal, 200-10k     | 600 Ohms Nominal, 200-10k     |
|                                     | Ohm                           | Ohm                           |

# 5.3 RECEIVER

| Specification                                      | FLEX-6400                      | FLEX-6600                                                                 |
|----------------------------------------------------|--------------------------------|---------------------------------------------------------------------------|
| Receiver Architecture                              | Direct Down Conversion         | Direct Down Conversion                                                    |
| Spectral Capture Units                             | 1                              | 2                                                                         |
| Maximum Slice Receivers                            | 2                              | 4                                                                         |
| Maximum Spectral Displays (Panadapters)            | 2                              | 4                                                                         |
| ADC Resolution                                     | 16-bit                         | 16-bit                                                                    |
| ADC Sampling Rate                                  | 122.88 Msps                    | 245.76 Msps                                                               |
| Reciprocal Mixing Dynamic Range                    | 1 KHz 110 dB, 2 KHz 116 dB     | 1 KHz 110 dB, 2 KHz 116 dB                                                |
| Amateur Band Preselectors                          | 3 <sup>rd</sup> order          | 7 <sup>th</sup> order contest bands, 3 <sup>rd</sup><br>order other bands |
| Spurious and Image Rejection Ratio                 | >80 dB                         | >100 dB                                                                   |
| External Powered Speaker Output<br>Impedance/Level | 10 kOhm / 2.6Vpp max.          | 10 kOhm / 2.6Vpp max.                                                     |
| Headphone Output                                   | 16 Ohm Minimum Load @ 21<br>mW | 16 Ohm Minimum Load @ 21<br>mW                                            |

# 6 GETTING TO KNOW YOUR FLEX-6400M / FLEX-6600M

Please refer to the following images to identify components and controls of your FLEX-6400M / FLEX-6600M:

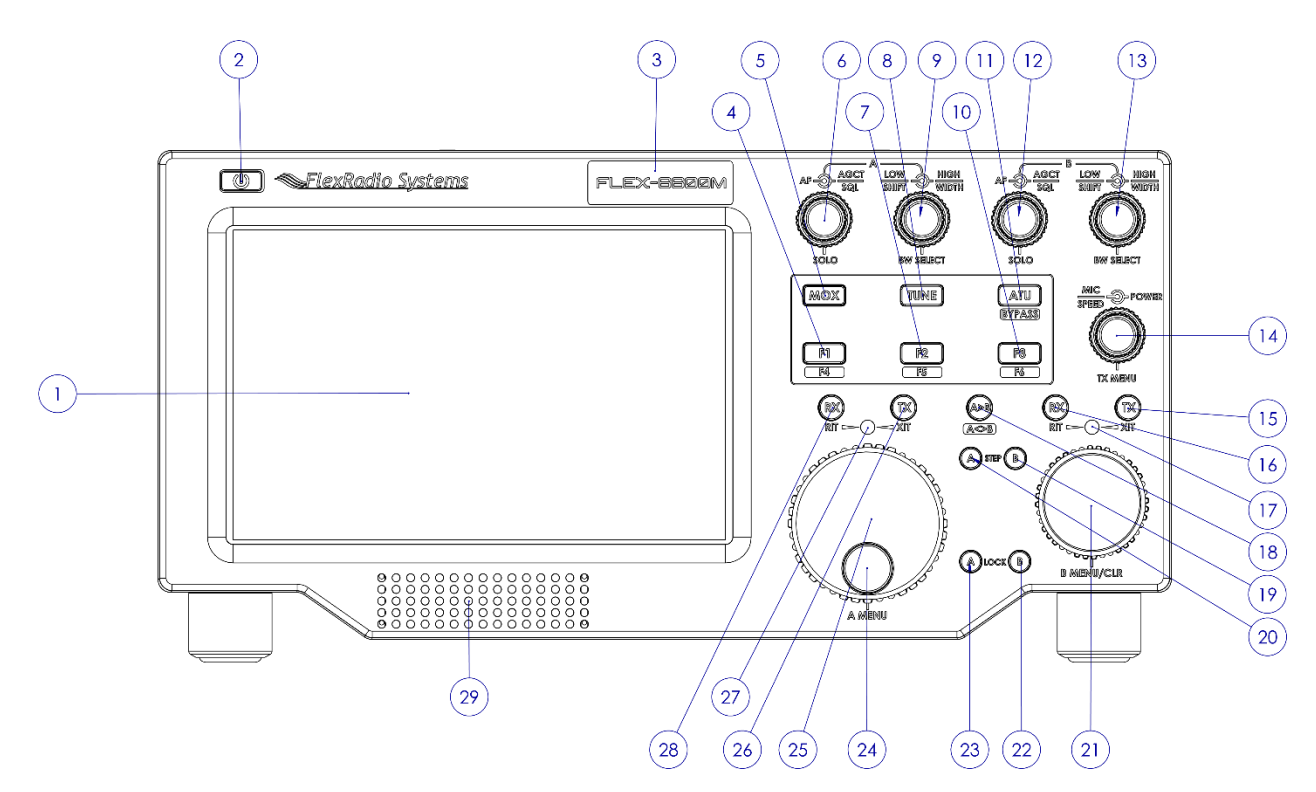

The components of the FLEX-6400M / FLEX-6600M Front Panel are:

- 1. Eight-inch multi-touch sensitive full color high resolution display
- 2. Power On/Off button
- 3. FLEX-6400M / FLEX-6600M Logo
- 4. Programmable function button 1/4
- 5. Manual transmit (MOX) button
- 6. Slice Receiver A multi-function control for audio level, AGC Threshold, Squelch and Solo audio operation
- 7. Programmable function button 2/5
- 8. Manual tune (TUNE) button
- 9. Slice Receiver A multi-function control for receiver filter width and position
- 10. Programmable function button 3/6
- 11. Automatic Tuning Unit (ATU) button
- 12. Slice Receiver B multi-function control for audio level, AGC Threshold, Squelch and Solo audio operation
- 13. Slice Receiver B multi-function control for receiver filter width and position
- 14. Microphone level, key speed, transmitter power and TX Menu multi-function control
- 15. Slice Receiver B transmitter enable button
- 16. Slice Receiver B enable button
- 17. Slice Receiver B RIT/XIT indicator
- 18. A>B Slice Receiver copy/swap button
- 19. Slice Receiver B step control button

- 20. Slice Receiver A step control button
- 21. Slice Receiver B tuning knob, menu / clear control
- 22. Slice Receiver B tuning lock button
- 23. Slice Receiver A tuning lock button
- 24. Slice Receiver A tuning knob detent
- 25. Slice Receiver A tuning knob, menu / clear control
- 26. Slice Receiver A transmitter enable button
- 27. Slice Receiver A RIT/XIT indicator
- 28. Slice Receiver A enable button
- 29. Speaker

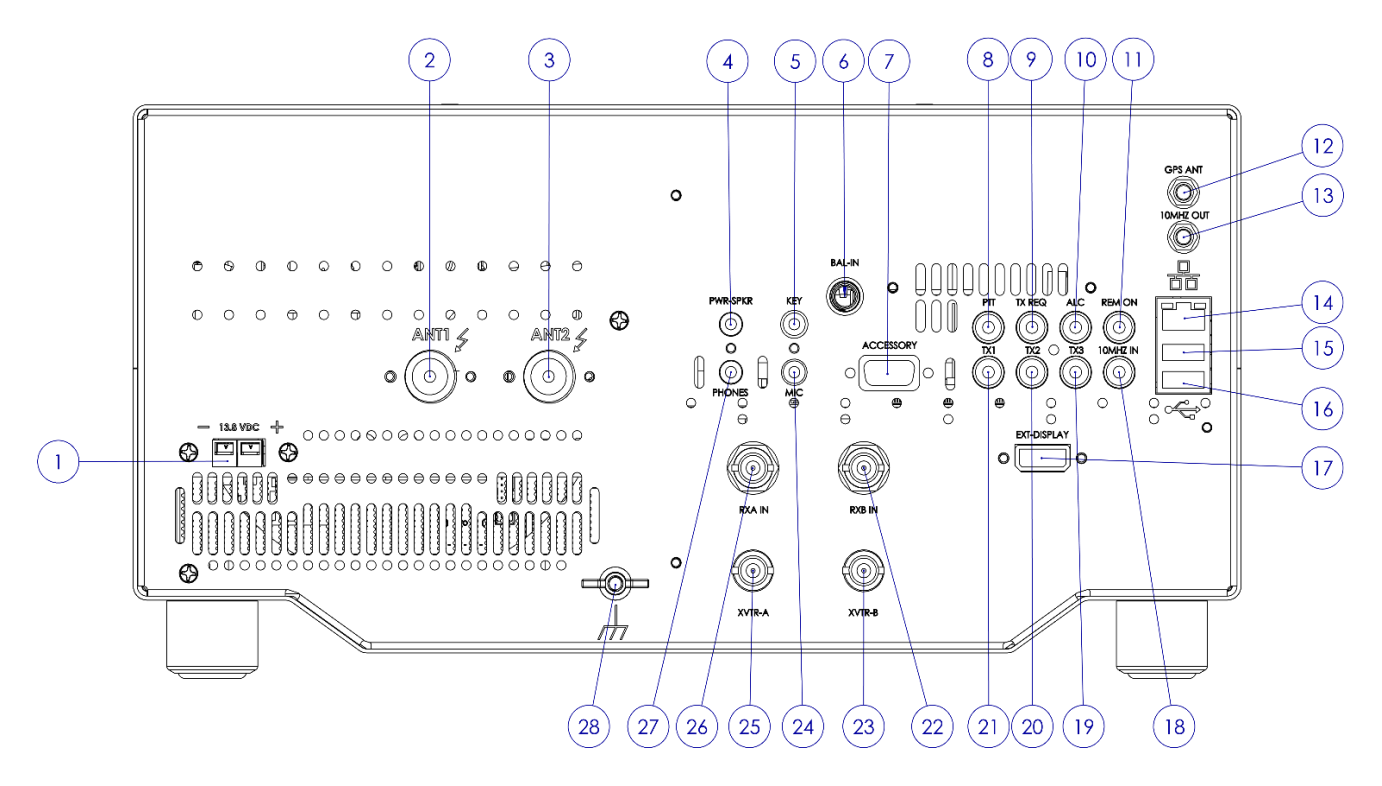

The components of the FLEX-6400M / FLEX-6600M back panel are:

- 1. External 13.8 VDC power connector
- 2. Antenna 1
- 3. Antenna 2
- 4. Powered speakers socket
- 5. Morse key socket
- 6. Balanced audio input (FLEX-6600, FLEX-6600M only)
- 7. Accessory socket
- 8. Push-To-Talk socket
- 9. TX Request socket
- 10. ALC socket
- 11. Remote On socket
- 12. GPS antenna socket (Optional)
- 13. GPS Disciplined Oscillator 10 MHz output (Optional)
- 14. 100/1000BaseT Ethernet port

- 15. USB accessory socket
- 16. USB accessory socket
- 17. HDMI external display socket
- 18. 10 MHz input
- 19. TX3 socket
- 20. TX2 socket
- 21. TX1 socket
- 22. RXB antenna socket (FLEX-6600M only)
- 23. XVTR-B output socket (FLEX-6600M only)
- 24. Microphone input socket
- 25. XVTR-A output socket
- 26. RXA antenna socket
- 27. Headphones socket
- 28. Ground terminal

# 7 SETTING UP YOUR FLEX-6400M / FLEX-6600M

To operate your Signature Series Flex 6000 transceiver, you must provide power, an antenna and an input device to the radio. Other equipment such as speakers, headphones, line level signals and push-to-talk switches and Ethernet connection are optional.

# 7.1 POWER

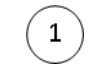

The FLEX-6400M / FLEX-6600M is designed to operate from a 13.8 volt nominal DC supply capable of supplying 25 amps of continuous current to the radio.

**!** – This unit must only be operated with the electrical power described in this User Guide. NEVER CONNECT THE +13.8 VDC POWER CONNECTOR DIRECTLY TO AN AC OUTLET. NEVER CONNECT TO POWER GREATER THAN 16 VDC. This may cause a fire, injury, or electrical shock.

 $\Delta$  – The FLEX-6400M / FLEX-6600M requires 13.8 VDC @ 25 amps measured at the radio in order to transmit maximum wattage. Multiple power cable connections between the power supply and the radio, a poorly regulated power supply, undersized power cable and very long power cable lengths will result in a voltage drop, especially under load. Any voltage deviation from 13.8 VDC will result in lower power output that the 100W nominal specification.

I - For best results, select a linear or switching power supply that is well regulated and free of internally generated radio frequency noise. "Birdies" generated by a poorly filtered supply can often appear as signals in the SmartSDR Panadapter display.

The Anderson Powerpole<sup>™</sup> connector contains 45 Amp pins to minimize voltage drop during transmit. The **RED** connection should be connected to the positive (+) lead of the power source. The **BLACK** connection should be connected to the negative (-) lead of the power source. Use two conductor AWG 12 wire, or larger, not to exceed 1 meter in length.

*I* - *If* you choose to use your own Powerpole cabling, be sure to properly size the wire and the Powerpole connector to minimize voltage drop during transmit. Excessive voltage drop can cause lower transmit power output levels.

The power input has a protective 30 Amp automotive "blade type" fuse inside the radio case. In the event you need to replace the internal fuse, remove the top cover and locate the fuse in the rear corner of the PA board adjacent to the Anderson Powerpole connector. The fuse should be replaced with a 30A Bussman blade style fuse (BK/ATM-30) or similar.

! – NEVER USE A FUSE WITH A CURRENT RATING HIGHER THAN 30 AMPS! FAILURE TO PROPERLY USE THIS SAFETY DEVICE COULD RESULT IN DAMAGE TO YOUR RADIO, POWER SUPPLY, OR CREATE A FIRE RISK.

### 7.2 INPUT DEVICE

A microphone or key may be used to operate the transmitter in your FLEX-6400M / FLEX-6600M transceiver. A straight key or paddles can be plugged into the Key port on the back panel of the radio. A microphone can be plugged into either the **Balanced Audio Input** or the **MIC** 1/8<sup>th</sup> inch TRS port.

#### 7.2.1 Connecting the FHM-2 Microphone

The FMH-2 microphone, supplied with the FLEX-6400M and FLEX-6600M, connects to the Microphone and Push to Talk inputs on the back panel of the radio. Insert the 1/8" (3.5mm) TRS plug into the MIC input (see section **7.3.19**, **Mic Connector**) and the RCA plug into the PTT input (see section **7.3.6**, **PTT Connector**). This microphone requires a DC bias to operate. See section **31.8**, **Phone/CW Tab**, for information about enabling the bias.

### 7.3 MAKING THE BACK-PANEL CONNECTIONS

The following sections describe the connections that can be made on the back panel of the FLEX-6400M / FLEX-6600M.

## 7.3.1 Transceiver Antenna Ports [1,2]

The transceiver antenna ports are SO-239 50 ohm connectors. Refer to section **23**, **How to Configure Antennas** for more information.

! - WARNING: THE FLEX-6400M/FLEX-6600M ARE CAPABLE OF GENERATING RF POWER LEVELS OF 100 WATTS. HIGH RF LEVELS WILL CAUSE SEVERE RF BURNS. NEVER TOUCH THE TRANSCEIVER ANTENNA PORT, AN EXPOSED COAXIAL CABLE END, OR A CONNECTED ANTENNA WHILE THE RADIO IS IN THE TRANSMIT MODE.

! – NEVER CONNECT OR DISCONNECT ANTENNAS WHILE IN TRANSMIT MODE. THIS MAY CAUSE ELECTRICAL SHOCK OR RF BURNS TO YOUR SKIN AND DAMAGE TO THE UNIT.

! – THIS UNIT GENERATES RADIO FREQUENCY (RF) ENERGY. USE CAUTION AND OBSERVE PROPER SAFETY PRACTICES REGARDING YOUR SYSTEM CONFIGURATION. WHEN ATTACHED TO AN ANTENNA, THIS RADIO IS CAPABLE OF GENERATING RF ELECTROMAGNETIC FIELDS WHICH REQUIRE EVALUATION ACCORDING TO YOUR NATIONAL LAW TO PROVIDE ANY NECESSARY ISOLATION OR PROTECTION REQUIRED, WITH RESPECT TO HUMAN EXPOSURE!

### 7.3.2 Powered Speaker (PWR SPKR) Connector (4

The **PWR SPKR** connector accepts a 1/8-inch (3.5mm) stereo (TRS) plug and provides stereo line level output for amplified PC speakers. **CAUTION: Do not use a mono (TS) plug as this will short-circuit the right channel signal to ground.** 

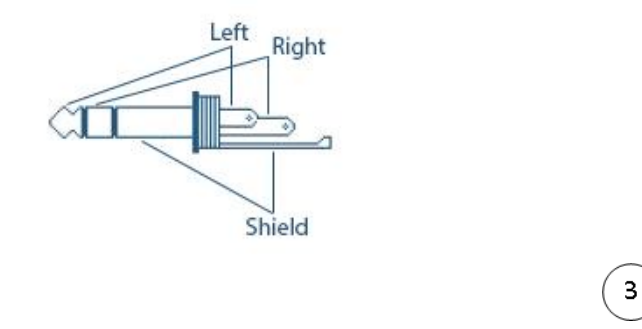

5

## 7.3.3 Straight Key or Paddles (KEY) (

For CW operation, the  $\frac{1}{8}$  inch (3.5mm) TRS **KEY** connector accepts a TRS plug for operating a keyer with paddles or a straight key.

When Connecting a CW straight key, a TRS plug must be used for proper connectivity to the radio. Connect the key to the Tip and Sleeve, leave the Ring unconnected.

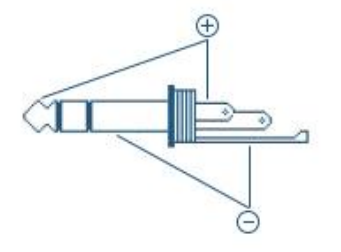

When connecting a CW paddle and using the internal electronic keyer, connect the Dot to the Tip, the Dash to the Ring and the paddle common to the Sleeve.

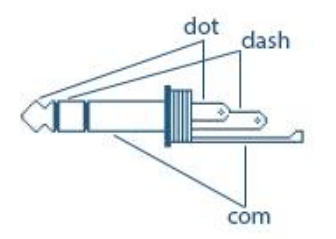

See section **31.8**, **Phone/CW Tab** for information on configuring the radio for proper operation of the key or paddles.

## 7.3.4 Balanced Audio Input (FLEX-6600, FLEX-6600M Only)

This is a balanced audio input for the radio and will produce the highest quality audio transmission. It can be used as a microphone level input only. It is not suitable as a line level input. It accepts a  $\frac{1}{4}$ " (6.3mm) TRS Phone Plug. Refer to section **18.4**, **How to Configure the Audio Controls for Phone Modes**, for information about selecting the microphone for use.

| TRS Connector |                                                        |             |  |  |
|---------------|--------------------------------------------------------|-------------|--|--|
| Contact       | Description                                            | Connector   |  |  |
| Тір           | Positive phase for balanced mono signals or mic (+)    | Tip<br>Ring |  |  |
| Ring          | Negative phase for balanced<br>mono signals or mic (-) |             |  |  |
| Sleeve        | Ground or shield connection                            |             |  |  |

To prevent ground loops and RF ingress into the microphone circuit, the MIC (-) wire should be connected to the Ring and NOT to the Sleeve, the chassis ground. The circuit is wired as a true differential input and can thus be used with balanced microphone or line input.

7

# 7.3.5 Accessory Connector

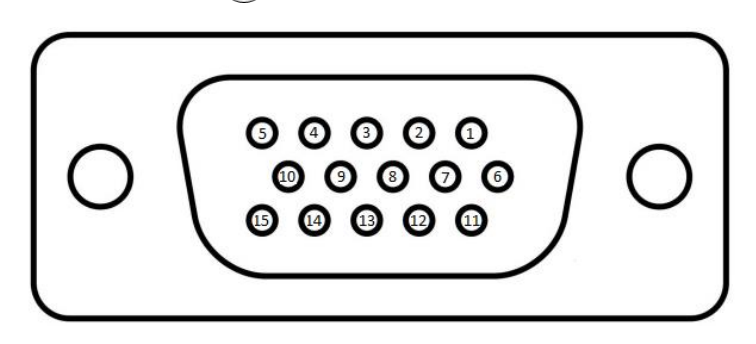

The accessory connector is a high-density HD-15 female connector. There are a number of inputs and outputs on this connector.

! - This is the same type of connector used by VGA monitors. Do not connect to VGA monitors.

#### Δ – All Accessory inputs are 3.3 VDC MAX Input

#### Pin 1: Line In

This audio line input can be used to feed consumer level (-10dBV) audio into the transmitter. Refer to section **34.6.1**, **Audio Modes Transmitter Menu** for more information.

### Pin 2: Line1 Out

This audio line output is a buffered output of the **POWERED SPEAKERS** left channel.

#### Pin 3: Line2 Out

This audio line output is a buffered output of the **POWERED SPEAKERS** right channel.

#### Pin 4: KEY In

This input is a keying input for CW. Refer to section **17**, **How to Operate CW Mode** for more information. Pin 4 is keyed to GROUND. Note: This pin has a 2.7k Ohm pullup resistor to 3.3 VDC.

#### Pin 5, Pin 6, Pin 7, Pin 8 and Pin 10: GROUND

These pins are connected to chassis ground.

#### Pin 9: +5VDC

This pin is a +5VDC output for use by external equipment. This pin is capable of sourcing up to 500mA of current. A thermally resetting fuse will protect the radio from damage.

*I* - *If an over-current occurs, the fuse will open and remain open until the overload is removed.* 

#### Pin 11: Accessory TX

This pin is a buffered PTT output identical to the three RCA connectors TX1, TX2, and TX3. Refer to section **27**, **How to Connect an External Amplifier** for more information

#### Pin 12: SDA I/O

This pin is the data signal for an I2C serial communication channel. It is to be used with external equipment. Refer to the SmartSDR documentation for more information.

#### Pin 13: Accessory TX REQ

This pin is an additional transmit interlock signal input. Refer to section **27**, **How to Connect an External Amplifier** for more information. Note: This pin has a 2.7k Ohm pull up resistor to 3.3 VDC.

#### Pin 14: PTT in

This pin is a Push-To-Talk input. Ground Pin 14 to engage transmit. Note: This pin has a 2.7k Ohm pull up resistor to 3.3 VDC.

#### Pin 15: SCL I/O

This pin is the clock signal for an I2C serial communication channel. It is to be used with external equipment. Refer to the SmartSDR documentation for more information

## 7.3.6 PTT Connector

8

This RCA connector is provided for an external Push-To-Talk signal. Ground the center pin of this RCA to engage PTT. Note: This pin has a 2.7k Ohm pull up resistor to 3.3 VDC.

## 7.3.7 TX Request Input (interlock)

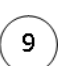

This RCA connector is provided to receive an interlock signal from external amplifiers or other external equipment. When enabled, it will prevent the FLEX-6400M/FLEX-6600M from transmitting. The TX Request Input can be enabled with a 3.3V to 5V logic signal (when in Active High mode) or connecting to ground (when in Active Low mode). The circuit is a 74LVC14 CMOS Schmidt trigger logic input with a 2.7k pullup to +3.3V. The IC is 5V tolerant, so you can drive it with TTL levels as well. It can also be driven with an open collector transistor or open drain MOSFET. Grounding the center pin of this connector will prevent transmit from engaging (when in Active Low). Refer to section **27**, **How to Connect an External Amplifier** for information about how the interlock system works and how to determine what is preventing transmit.

7.3.8 External Amplifier ALC Input

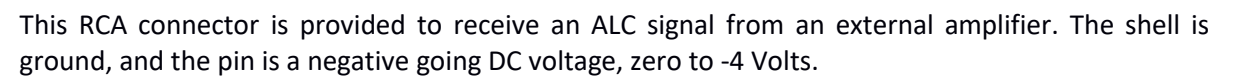

10

#### ! - VOLTAGES BELOW -4VDC MAY DAMAGE THE ALC INPUT.

 $\Delta$  – Please note this input is provided as a safety measure for external amplifiers. It is NOT meant to be used in regular operation as an active power control input or to modify the "attack" of an external amplifier. Almost all modern HF amplifier manufacturers discourage the use of ALC in normal operation. In fact, many amplifiers do not have ALC implemented.

7.3.9 Remote Power On Input

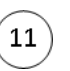

This RCA connector is provided for remote power-on functionality. When the Remote Power ON feature is enabled, shorting this input to ground will power up the radio - opening this connector will power down the radio. Refer to the SmartSDR documentation for information on how to configure this input. Note: This pin has a 2.7k Ohm pull up resistor to 3.3 VDC.

## 7.3.10 GPS Antenna Input (with GPSDO option) (12

If the radio is equipped with the optional GPSDO, this female SMA connector is for connecting the included GPS antenna. The GPSDO provides DC bias for the antenna preamp. It can work with antennas that require either 3.3 Volt or 5 Volt DC bias.

13

## 7.3.11 10MHz Reference Output (with GPSDO option)

If the radio has the optional GPSDO, the 10 MHz reference output is a buffered 3.3V p-p output of the 10 MHz oscillator in the GPSDO. The signal can be used to provide a reference signal for external equipment. The connector is a female SMA.

# $\Delta$ – CAUTION: USE CARE IN ATTACHING OR REMOVING SMA CONNECTORS. BEST PRACTICE IS TO HOLD THE COAX WITH ONE HAND WHILE TWISTING THE SMA CONNECTOR SHELL WITH THE OTHER.

ONCE THE MALE AND FEMALE CONNECTORS MATE, TURN UNTIL SNUG BUT <u>DO NOT OVER</u> <u>TIGHTEN!</u>

## 7.3.12 Ethernet Connector

To use wired Ethernet communications, connect the included CAT5e Ethernet cable from the RJ-45 connector marked with the network symbol as shown below.

14

16

15

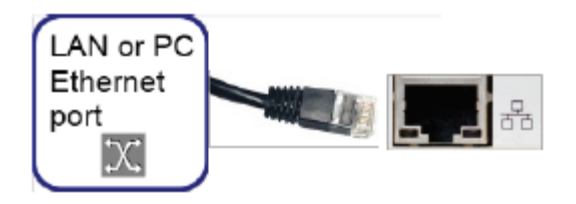

### 7.3.13 USB 2.0 Ports

The USB 2.0 ports are used for SmartSDR specific functions only. Do not connect unqualified USB devices to the FLEX-6400M/FLEX-6600M. Refer to section **28**, **USB Cables** for examples of use of these sockets.

## 7.3.14 External Display (17

Connect an external high definition display to this socket using an HDMI cable. The image displayed on the radio's front panel will be sent to the external display. The front panel's display is not altered when using this feature.

The external display should support the same 1920x1200 resolution as the built-in display. No attempt is made by the radio software to re-scale the image to another resolution. If the display does not support 1920x1200, then a dialog message that indicates that the display does not support the proper resolution will appear and the resulting image on the external display may be distorted. See section **31.2.1**, **Front Panel Tab – Advanced Display Option** for details.

### 7.3.15 10Mhz Reference Clock Input (18)

The external reference clock input is used to calibrate the radio's master oscillator. The input signal should be a 1.0 volt p-p minimum to 3.3 volt p-p maximum (4 dBm to 15 dBm into a 50 ohm load) sine or square wave. An 8 dBm signal is recommended to ensure a constant lock with the master oscillator. A sine wave is recommended over a square wave as it has fewer 10 MHz harmonics.

# 7.3.16 TX Relay Outputs [1,2,3] (19) (20) (21)

TX1, TX2 and TX3 are outputs for keying external equipment such as amplifiers, external T/R switches, etc. They are individual isolated outputs. Refer to section **27**, **How to Connect an External Amplifier** for examples of use of these connectors.

 $\Delta$  – The TX Relay outputs are designed to handle signaling levels of up to +40 VDC @ 140 mA maximum. Some amplifiers do not have circuits to prevent keying voltage transients and older amplifiers may exceed the maximum voltage level resulting in damage to the radio if directly

connected. Verify the voltage/current on your external device before connecting to TX Relay 1-3. FlexRadio highly recommends the use of a use a buffer/isolator box between the radio and the external device as a best operating practice regardless of the keying voltage.

### 7.3.17 RX-B RF Input (FLEX-6600M only)

This female BNC connector is a direct feed to the input of the second Spectral Capture Unit (SCU-B) in the radio. This port is for use as a RECEIVE-ONLY input to the RXB SCU. Refer to section **23**, **How to Configure Antennas** for more information.

22

#### 7.3.18 XVTR-B Transverter Port (FLEX-6600M only) (23)

This female BNC connector is a receiver input and low-level exciter output for use with Transverters. Refer to section **25**, **How to Configure Transverters** for more information on the use of external transverters.

I - The XVTR port can also be used as an auxiliary receive antenna connection when not being used for transverter operation.

I – The XVTR port can be used for low level transmit on HF/6M without any transmit frequency restrictions.

### 7.3.19 Mic Connector (24)

The **MIC** connector accepts a 1/8-inch (3.5mm) stereo (TRS) plug and provides a pseudo-balanced microphone input. Pseudo-balanced means that the mic (+) and mic (-) lines are balanced all the way to the input of the A/D converter, where the mic (-) line is DC grounded. The connector may be used with dynamic or electret microphone elements. A software enabled 3V bias voltage through a 2.1k Ohm source impedance may be applied to the Mic (+) line for electret microphones. See section **31.8**, **Phone/CW Tab** for the details.

#### *Note: The PTT signal is not accepted by this connector.*

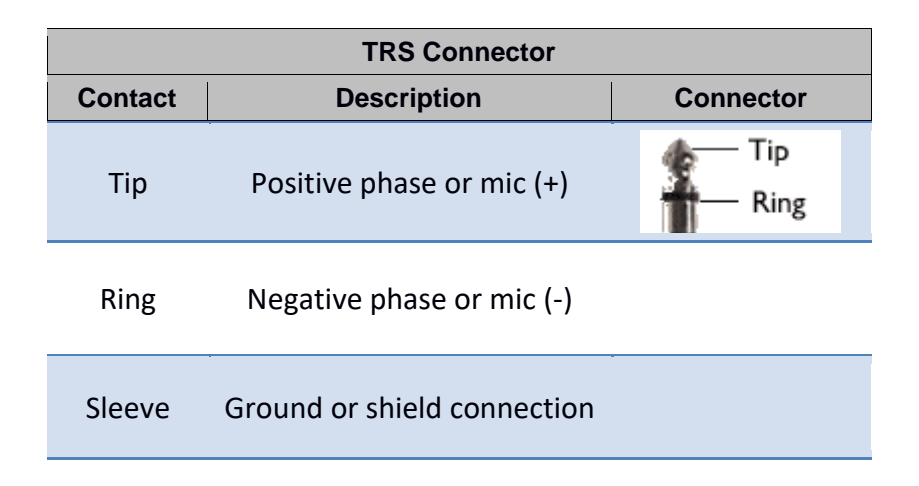

# 7.3.20 XVTR-A Transverter Port (25)

This female BNC connector is a receiver input and low-level exciter output for use with Transverters. Refer to section **25**, **How to Configure Transverters** for more information on the use of external transverters.

I - The XVTR port can also be used as an auxiliary receive antenna connection when not being used for transverter operation.

I – The XVTR port can be used for low level transmit on HF/6M without any transmit frequency restrictions.

# 7.3.21 RX-A RF Input (26)

This female BNC connector is a direct feed to the input of the first Spectral Capture Unit (SCU-A) in the radio. This port is for use as a RECEIVE ONLY input to the RXA SCU. Refer to section **23**, **How to Configure Antennas** for more information.

## 7.3.22 Phones Connector (27)

The **PHONES** connector accepts headphones with a standard 1/8-inch (3.5mm) stereo (TRS) plug. Recommended ratings for headphones are 25mW into 16-ohm load or 13mW into a 32-ohm load. **CAUTION: Do not use a mono (TS) plug as this will short-circuit the right channel signal to ground.** 

WARNING! NEVER operate the transceiver with headphones or other audio accessories at high volume levels. Discontinue use immediately if you experience any ringing in your ears.

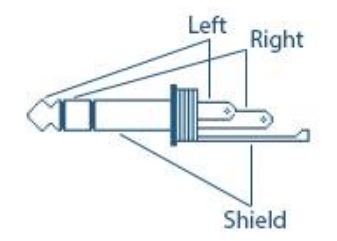

## 7.3.23 Chassis Ground (28)

This is a thumbscrew for attaching an earth ground to the chassis of the radio. Grounding is the most important safety enhancement you can make to your shack. Always ground the FLEX-6400M/FLEX-6600M to your station RF ground using high quality wiring with the length being as short as possible. Braided wire is considered the best for ground applications. European Union regulations require a green and yellow insulated wire with a diameter of 4mm or greater. Your station ground should be a common point where all grounds come together. You will likely be using a PC and a DC power source so be sure to ground these devices together as well.

## 7.4 STARTING AND STOPPING THE FLEX-6400M / FLEX-6600M

The power control (see section 6) is a "soft power control" that performs multiple functions depending on the state of the radio. If the radio is powered off, momentarily pressing and releasing

the button will start the radio software. The radio may take approximately sixty seconds to become fully functional.

Momentarily pressing and releasing the button when the radio is running will start an orderly shutdown of the radio software. When the button is pressed, the button will flash green. At the conclusion of the shutdown, the button will either turn off or turn solid amber if a GPSDO is installed. A full shutdown may take up to 15 seconds. It is advisable to allow the radio to shut down in this way as an orderly shutdown allows the radio to save its settings for the next session.

Pressing and holding the power button when the radio is off will cause the radio to reset all of its settings to their default values. Press and hold the button until it white. See section **35**, **Restoring to Factory Defaults** for more details.

Holding the power button down for 4+ seconds while the radio is running will trigger an immediate shutdown. This skips the orderly shutdown procedure, so any changes will not be saved. This is not a recommended shutdown procedure for regular use.

#### Power Button Color Codes

The Power button is used to turn the radio on and off and is illuminated with a number of colors to indicate the radio's operational state:

- FLASHING GREEN: Radio is starting or shutting down
- SOLID GREEN: Radio is in receive mode
- FLASHING RED: See Error Conditions below
- SOLID BRIGHT RED: Transmitting on PA
- SOLID DIM RED: Transmit engaged, but transmit interlocks are not ready. Refer to the SmartSDR documentation for description of the transmit interlocks.
- SOLID ORANGE: Transmitting on XVTR port with low power
- SOLID PURPLE: Radio is performing a software update
- FLASHING WHITE: Radio is performing a reset to factory defaults
- OFF: Radio is off

#### **Error Conditions**

Certain hardware and software error conditions cause the radio to stop operating and display an error code by flashing the Power button light as follows:

- One red flash: Fan malfunction
- Two red flashes: Software crash
- Three red flashes: Boot failure
- Four red flashes: Input power over voltage
- Five red flashes: CPU overcurrent
- Six red flashes: Input power under voltage

In the case of a software crash, the error code repeats for about 15 seconds, then the radio will reboot. In the other cases, the error code repeats until the Power button is pressed, then the radio shuts down. An additional press of the Power button is needed to restart the radio.

Avoid removing power from the radio when it is performing a software update (power button is solid purple). Doing so may result in the radio becoming unresponsive.

## 7.5 NETWORK CONNECTION

The back-panel Ethernet connection is provided for two purposes. First, the radio runs the *SmartSDR* software system which is regularly updated with new features and fixes. When the radio starts up, it attempts to contact the FlexRadio Systems server that provides versions of *SmartSDR* to learn if a new version is available. When a new version is available, the radio displays the *Select a Version* screen allowing the operator to choose a version of *SmartSDR* to run.

Second, the radio can be controlled by an external *SmartSDR* client such as *SmartSDR for Windows* running on a PC, or by a Maestro, rather than the radio's front panel. These clients may be located in the Local Area Network (LAN) that the radio is connect to or may be remote and connected via *SmartLink*. In both cases the radio needs to be connected to the LAN so that these connections can be made.

The FLEX-6400M / FLEX-6600M are fully self-contained radio systems that provide all radio features. The network connection is optional and required only when upgrading or downgrading the installed version of SmartSDR, or when operating the radio from a remote location. For best results, the radio should be connected to a LAN that provides DHCP service and connectivity to the Internet.

See the <u>SmartSDR Software User Guide</u> for complete details on the usage of *SmartSDR* and *SmartLink*. See the <u>Maestro User Guide</u> for complete details on the usage of Maestro.

### 7.5.1 Ethernet Cabling Requirements

The FLEX-6400M/FLEX-6600M is designed to use CAT5e or CAT6 Unshielded Twisted Pair (UTP) network cabling. If you need to make a network connection that is longer than the cable included with the radio, be sure to use high-quality cable. Note that the Ethernet specification requires the cable to be less than 100 meters in length before a repeater or switch is required. You should avoid the use of Shielded Twisted Pair (STP) type Ethernet cables. The shield can provide a noise return path that can adversely affect receiver performance.

 $\Delta$  – As mentioned earlier, proper Electro-Static Discharge (ESD) and lightning protection should be employed. It is outside the scope of this manual to go into details regarding proper ESD protection. However, it's important to note that this radio could be connected to a potential ESD threat that you aren't used to: the Ethernet connection. Many times, adjacent ESD and lightning can enter a shack over the power, cable, or telephone lines. The ESD will then "jump" your Internet modem device and travel throughout the house on the Ethernet cable. A small investment in a 100Mbit Ethernet Surge/Lightning Suppressor could save your expensive FLEX-6400M/FLEX-6600M from damage.

## 7.5.2 Direct PC Connection (Link-Local)

The simplest method to connect your PC to your FLEX-6400M/FLEX-6600M is using a Link-Local connection. Simply plug the included Ethernet cable into the FLEX-6400M/FLEX-6600M and then directly into the network connection on your PC, Microsoft Windows<sup>™</sup> will recognize your radio and establish a local only connection. When the radio is activated, it will begin to broadcast its presence

on the Link-Local connection. Note that in Link-Local mode, your radio will not be connected to or available to any other network connections on your PC.

*I - It is not necessary to use a "crossover" Ethernet cable to establish a Link-Local connection with the FLEX-6400/FLEX-6600. The Ethernet interface on the radio has a smart sensing feature that will detect a Link-Local connection and make the proper adjustments internally.* 

## 7.5.3 Connecting via a Local Network

The most versatile method to connect your PC to your FLEX-6400M/FLEX-6600M is to connect your radio to your existing local area network (LAN). Using the included Ethernet cable (or another appropriate cable), plug one end into the FLEX-6400M/FLEX-6600M Ethernet port and the other end into your existing Ethernet switch or home router. With this LAN connection, your radio will automatically receive a network IP address and begin broadcasting its presence with the radio is activated. The advantage of the LAN connection is that all PCs on your LAN can have access to the radio.

## 7.5.4 Network Configuration Considerations

There are several points to consider when connecting your FLEX-6400M/FLEX-6600M radio to your LAN:

- Your LAN must be configured to supply a network address to the radio. This is known as Dynamic Host Control Protocol (DHCP). Most LANs do this by default. If you can simply plug multiple PCs into your LAN to connect to the internet, your LAN is very likely set up to serve DHCP to the radio. Once you have connected the radio over the LAN via DHCP, you may assign a static IP address. Refer to the *SmartSDR Software User Guide* for more details.
- Even though the FLEX-6400M/FLEX-6600M is capable of operating in Gigabit, 100Mbit, and 10Mbit LAN environments, FlexRadio highly recommends a minimum 100Mbit LAN environment. Note that you can easily overload a 10Mbit LAN with a FLEX-6400/FLEX-6600 running multiple panadapters and receivers.

## 7.6 NETWORK STATUS

When the *Select a Version* screen is displayed, it includes an icon in the lower left corner that details the state of the radio's wired internet connection. The icon provides status information about the radio's connection to the server which provides SmartSDR software for installation. Tap the icon to display text that provides more information. Some examples of the network status icon follow:

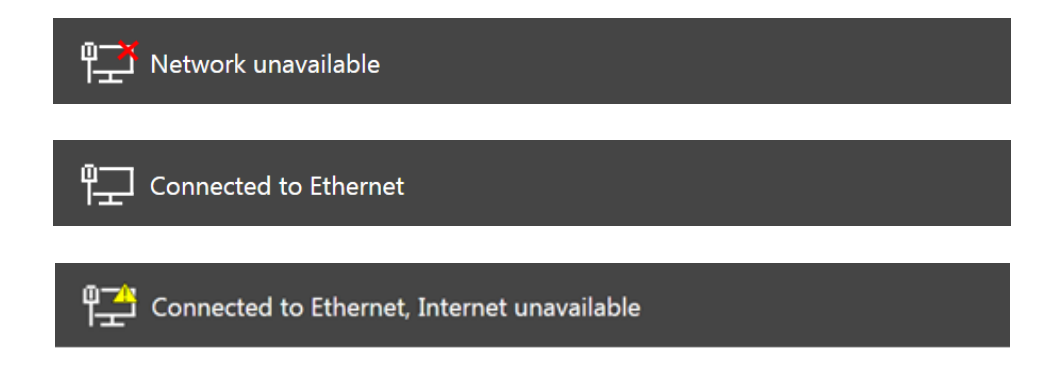

## 8 HOW TO SELECT RADIO SOFTWARE

When a new version of SmartSDR is available, the *Select a Version* screen appears when the FLEX-6400M / FLEX-6600M is started.

The radio manages software versions automatically. Each time the radio starts, it checks for new versions of the software. When a new version is available, you will have the option to install it. A number of versions of the software will usually be available for installation, giving you the option to move forward or backward through the versions. The newest software is listed at the top of the screen, the oldest at the bottom.

## 8.1 SELECTING A SMARTSDR VERSION AND INSTALLING IT

|                                                     | Select a Version |  |  |
|-----------------------------------------------------|------------------|--|--|
|                                                     | v1.7.17.54 🛃 🕇   |  |  |
|                                                     |                  |  |  |
|                                                     |                  |  |  |
|                                                     |                  |  |  |
|                                                     |                  |  |  |
|                                                     |                  |  |  |
|                                                     |                  |  |  |
| Software Download Required<br>Radio Update Required |                  |  |  |
| ٩                                                   |                  |  |  |

From the *Select a Version* screen, select a software version to run by tapping the version, then tap **Update** or **Run** to proceed.

The radio will download and install the software as needed. If the version you select has been downloaded before, it is not downloaded again. A single version of SmartSDR is installed in the radio at any one time, but up to five are kept in the radio for later installation. Any time a different version is selected, a short installation process will reinstall the selected software. The *Select a Version* 

screen displays an **series** if a change is required in the radio firmware. In most cases, the radio will stop and restart once or twice as the radio firmware is installed.

Once the installation process has started you will see a progress bar showing the approximate completion status. Firmware updates usually complete in a few minutes. If a progress bar goes all of the way to the right and stops, and the update does not complete within a few minutes, restart the radio and try again.

Note: Some firmware updates make changes to the radio's processor that regulates its internal temperature. When this happens, the radio's fans will run at full speed as a safety precaution until the update is finished. This and other unusual occurrences during firmware updates should not be considered problems unless they persist after the update is complete.

#### 8.2 LICENSING SMARTSDR

SmartSDR is licensed software. FlexRadio Systems makes the software available under license to owners and users of FlexRadio Systems 6000 Series radios. FLEX-6400M / FLEX-6600M radios ship with a license for a major release of SmartSDR installed. The license entitles the user to run all minor releases of the major release of the software indefinitely. At some point in the future, when a new major release of SmartSDR becomes available, a new license, purchased from FlexRadio Systems, will be required in order to run it.

The license applies to the radio it is installed in, not to the owner of the radio or any instance of *SmartSDR for Windows, SmartSDR for Maestro, SmartSDR for iOS* or any other radio client. Each radio has a unique identifier that is associated with the license. Only one license is required for any radio, regardless of the number of instances of SmartSDR that may use the radio.

Licenses are not transferable to other radios. If the ownership of a radio changes, the license moves with the radio.

# 9 SMARTLINK

#### 9.1 SMARTLINK OVERVIEW

Use SmartLink<sup>™</sup> with a SmartSDR client (Maestro, *SmartSDR for Windows, SmartSDR for iOS*) to operate your FLEX-6400M or FLEX-6600M from a remote location. SmartLink provides authenticated, secure access to the radio over the Internet at effective data transfer speeds.

Note: At the time of this writing, FLEX-6400M and FLEX-6600M radios can be controlled via SmartLink by other SmartSDR clients, but the front panels of these radios cannot control other FlexRadio Systems radios.

SmartLink has been designed with four main goals in mind: simplicity, security, performance and expandability.

**Simplicity**: For most operators, setting up and using SmartLink will be plug and play. Simply create a SmartLink account, register your radio in your SmartLink account and enjoy remote access from anywhere with Internet access. Once a radio is registered, it will appear in SmartSDR's radio chooser when you are operating at a remote location just as if SmartSDR were running in the radio's local area network.

*Note: The FLEX-6400M and FLEX-6600M radio chooser will not show remote SmartLink enabled radios at this time.* 

**Security**: We know that keeping your data and access to your radio secure is of utmost importance. To ensure this, all communication between SmartSDR clients, radios and SmartLink servers is encrypted and authenticated using the TLS protocol (the successor of SSL). SmartLink provides secure and safe authentication using the latest token-based sign-in methods while still allowing the flexibility of signing in with Facebook or Google credentials or a user name and password of your choice.

**Performance**: Our goal is to provide the same level of performance with a SmartSDR SmartLink connection that operators have come to expect from SmartSDR locally. Although there is a recommended minimum connection bandwidth, the FLEX-6000 architecture will perform well using slower Internet connections than other radio architectures.

**Expandability**: SmartLink is designed to scale as more operators and features are added. Third party developers will be able to implement programs on the SmartLink API to bring remote connectivity to other applications.

#### 9.2 SMARTLINK SETUP

#### 9.2.1 Create a SmartLink Account

SmartLink requires an online user account to store the SmartLink user credentials and connection information about the radios users are authorized to use. To create your SmartLink account or log into an existing account, start the FLEX-6400M or FLEX-6600M, go to the *Select Radio* screen and tap the **Log In** button near the bottom right of the screen.

To find the *Select Radio* screen, start the radio and open the **Main Menu** from the main display. Select the **Radio** tab, then tap the **Switch Version** button. When the *Select a Version* screen appears, tap the *Radio* button in the upper left corner.

|   | 0518-7826-6601-6751<br>FLEX-6600M<br>KE5DTO |  |
|---|---------------------------------------------|--|
| 臣 | Info Operate SmartLink Setup                |  |

The following screen will appear.

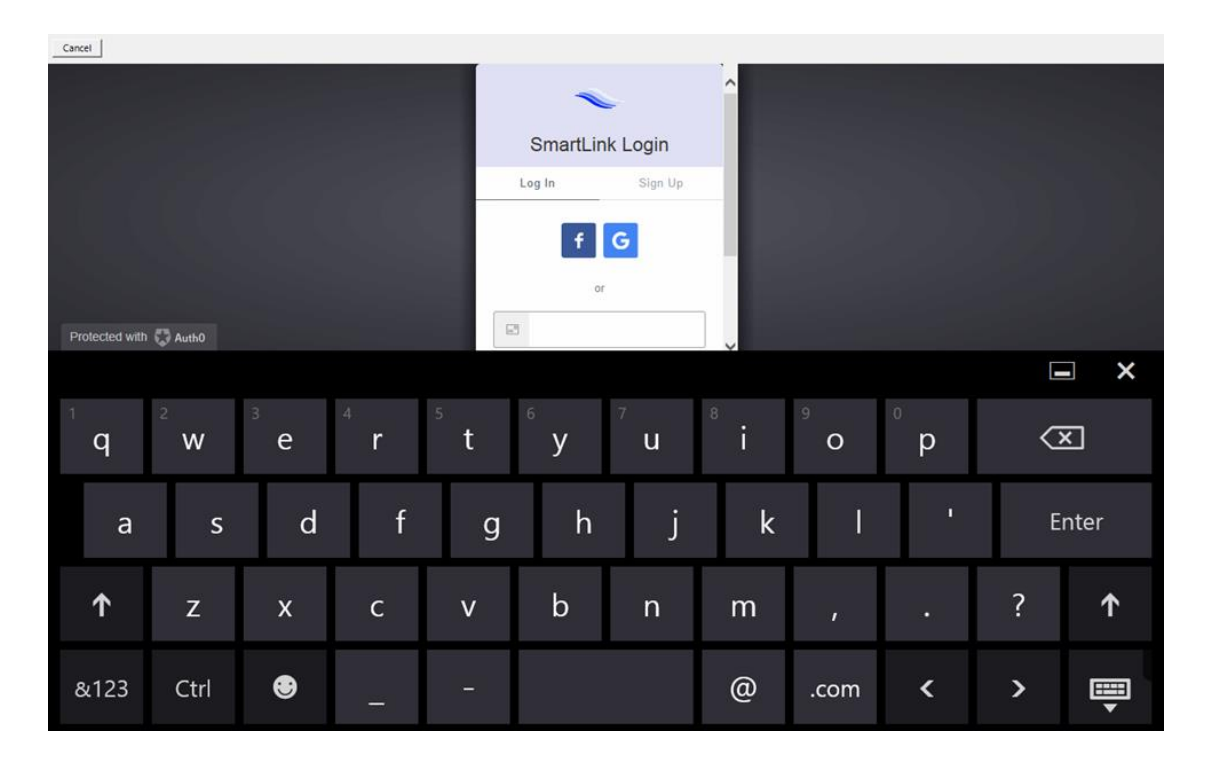

If you do not have a SmartLink account, tap **Sign Up** in the **SmartLink Login** screen to create an account using either an email address and password of your choice, or the credentials of an existing **Google** or **Facebook** account. You can use finger swipes on the M Series touch screen to scroll the **SmartLink Login** screen up and down. Follow the instructions to create the account, then fill in the Name and Callsign fields and tap the **Save** button as shown below.

| <b>〈</b> Radio |             |               |        |
|----------------|-------------|---------------|--------|
|                | Acc         | ount Settings |        |
|                | Callsign:   | KE5DTO        |        |
|                | First Name: | Eric          |        |
|                | Last Name:  | Wachsmann     |        |
|                |             | Log Out Save  |        |
|                |             |               |        |
|                |             |               |        |
|                |             |               |        |
|                |             |               |        |
| ٩              |             |               | KE5DTO |

If you already have a SmartLink account, tap **Log In** in the **SmartLink Login** screen and then enter either your email address and password, or tap the Facebook or Google button to log in using credentials from those systems.

Note: You will remain logged into your SmartLink account until you explicitly log out, even if your M Series radio is restarted.

Note: Be careful to note which type of credentials you used to create your SmartLink account as you will need to use the same credentials to access your radio from a remote location. Using different credentials may result in your radio not showing up in your connection list when trying to connect from a remote location.

## 9.2.2 Register the Radio in SmartLink

The next step is to register your radio in your SmartLink account. At the *Select Radio* screen, tap the **SmartLink Setup** button at the bottom of the screen.

|   |             | 0518-7826-6601-675<br>FLEX-6600M<br>KE5DTO | 1      |
|---|-------------|--------------------------------------------|--------|
| ŧ | Info Operat | te SmartLink Setup                         | Log In |
The following window will appear. Tap the **Register** button.

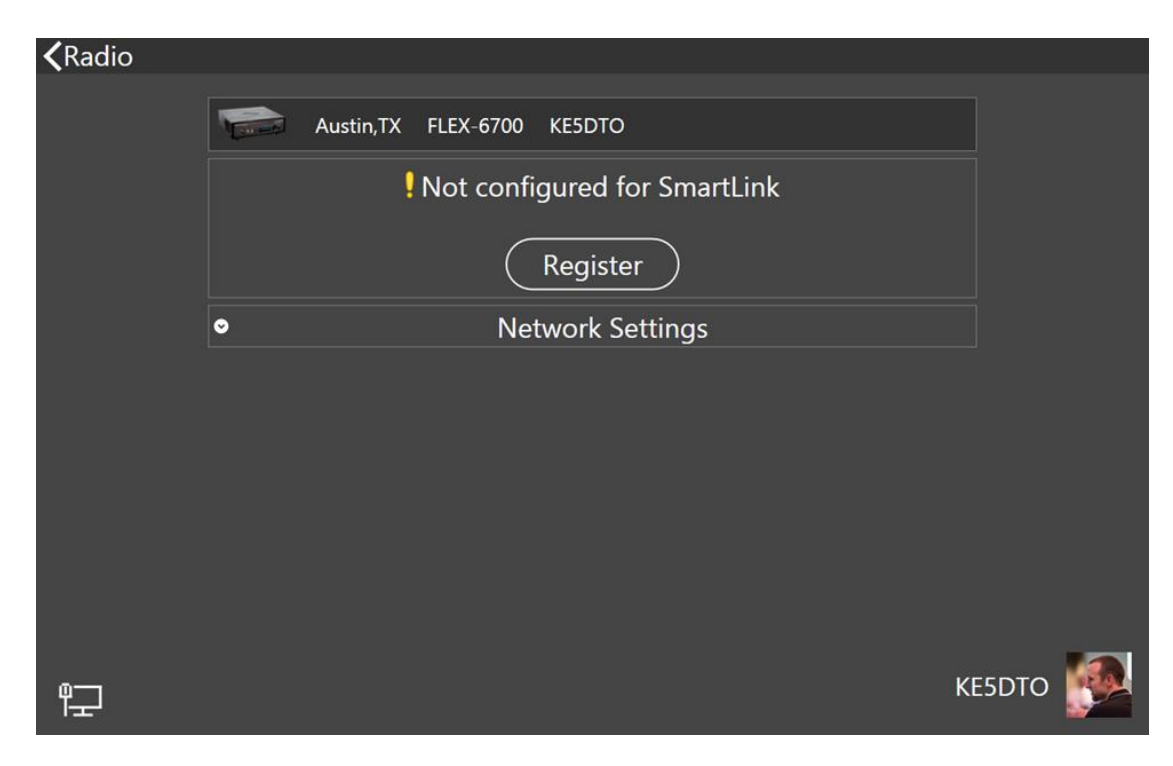

After a brief period to establish a secure connection, a prompt to key the radio will be shown.

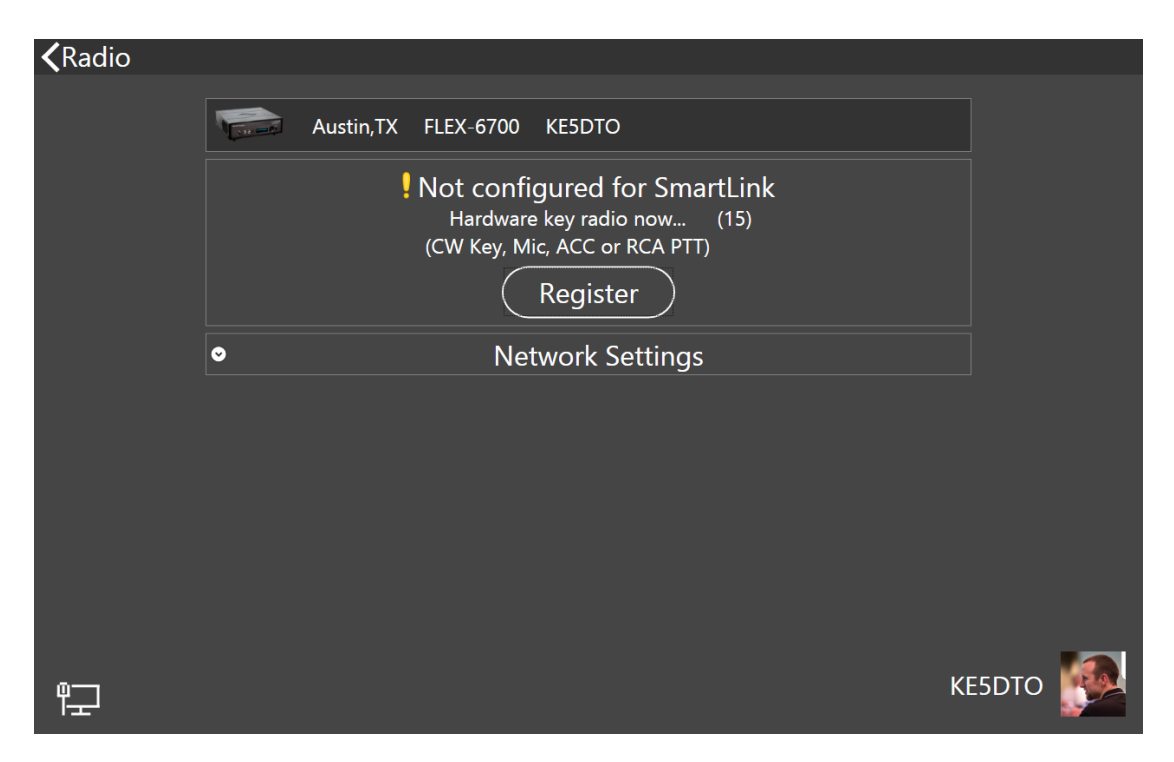

Use a Hand Mic, CW Paddles, or an RCA PTT input to key the radio. This cannot be done via the front panel MOX button or any remote keying input. This step ensures that you, the radio owner, having physical access to the radio, authorize it to be associated with your SmartLink account. Similar measures are required should you need to unregister your radio from the SmartLink account.

Note: You will not be able to connect to the radio from a remote network until this step is successfully completed. This step must be done from the FLEX-6400M or FLEX-6600M front panel.

When the radio is registered, the screen will update to indicate the registered status as shown below.

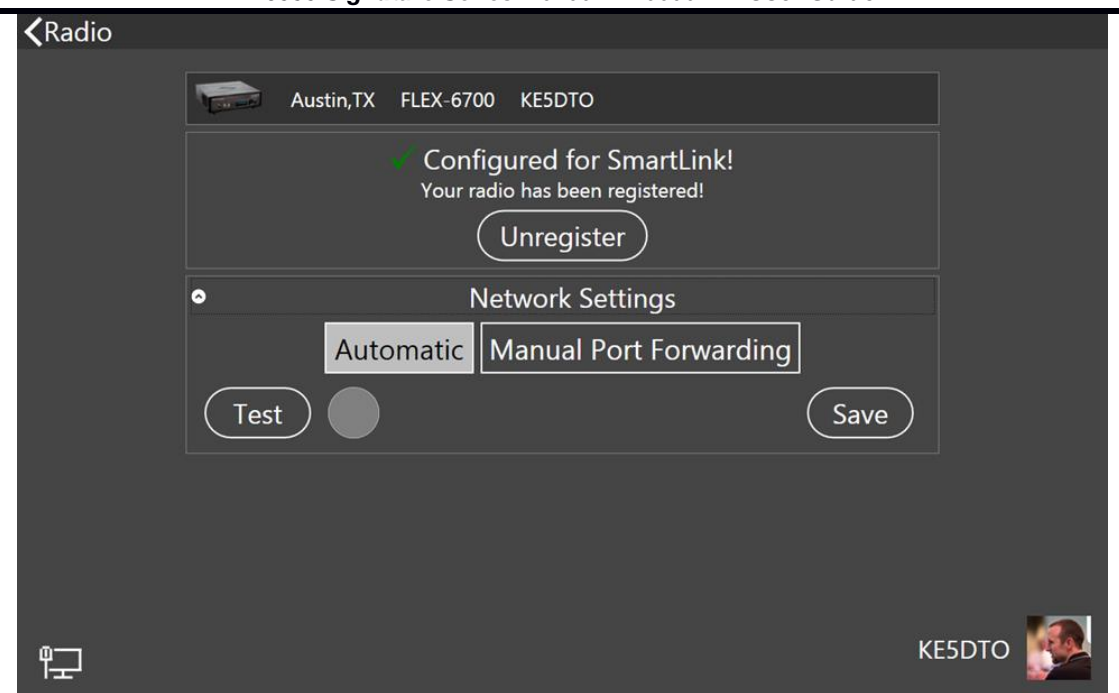

FLEX-6000 Signature Series – 6400M™/6600M™ User Guide

The final configuration step is to map communication ports in the radio to the outside world. Open the **Network Settings** pane as shown above and select **Automatic** mode. Tap the **Test** button. If the indicator turns green, SmartLink configuration for your radio is complete.

Automatic mode should work for most networks. If it doesn't, it may be necessary to enable UPnP (Universal Plug n Play) in your in your router or to manually configure port forwarding, also in your router. Refer to the following HelpDesk article for more information: <u>https://helpdesk.flexradio.com/hc/en-us/articles/115003365503-What-is-Port-Forwarding-and-How-do-you-do-it</u>

## 9.2.3 Test the Radio in SmartLink

Referring to the figure above, open the **Network Settings** pane and tap the **Test** button. SmartLink will send a request to the online SmartLink server to test the connection to the radio using the information configured in section **9.2.2**. If the SmartLink configuration is correct, the indicator next to the **Test** button will turn green. Tapping the indicator will reveal configuration information about the SmartLink connection.

#### 9.3 USING SMARTLINK

Refer to the document that describes the user interface of your choice for information and examples of running the FLEX-6400M or FLEX-6600M from a remote location via SmartLink.

If using *SmartSDR for Windows*, see the SmartSDR Software User Guide. If using *SmartSDR for iOS*, see the program documentation and if using Maestro, see the Maestro User Guide. Each of these documents contains detailed information describing the use of any Flex 6000 Series radio with SmartLink.

## 10 FLEX-6400M / FLEX-6600M OVERVIEW

## **10.1 THEORY OF OPERATION**

The FLEX-6400M and FLEX-6600M are software defined radios in the FLEX-6000 Signature Series. FLEX-6000 radios perform wide-band sampling of the RF spectrum. How is wide-band sampling different from other radios?

In superheterodyne (also called "superhet" or "multiconversion") radio systems, a series of downconversions using local oscillators is performed on the RF input ultimately resulting in a baseband signal. This signal is generally only a few kilohertz wide and is ready to be demodulated and presented to the operator in the form of audio. In a superheterodyne architecture, generally only a single receiver is available at a time and the receiver has limited bandwidth.

In a wide-band sampling radio, a large portion of the spectrum is sampled (turned into digital information) all at once. This sampling provides the basis for the use of a number of analysis tools and receivers in the spectrum simultaneously, all from the one hardware sampler.

## 10.2 KEY SYSTEM COMPONENTS 10.2.1 Spectral Capture Unit (SCU)

Because the notion of a receiver is firmly established in both the amateur community and possibly the rest of the world, it seemed inappropriate to describe the functionality of a wide-band sampling system simply as a "receiver". Instead, in the FLEX-6000 world there are one or more "Spectral Capture Units", or SCUs, that are responsible for the collection of wide-band data from the RF spectrum. The SCU components are: an antenna input, an optional set of receive pre-selectors, and an analog-to-digital converter (ADC). Each SCU in the radio system can be connected to only a single antenna at a time, but due to the sampling architecture it may support any number of receivers and spectrum displays. The SCU enables listening to multiple bands at the same time on the same antenna. A hardware platform with multiple SCUs such as the FLEX-6600M allows for monitoring multiple bands on different antennas or the ability to perform more complex noise mitigation techniques that are available in multi-antenna systems.

## 10.2.2 Slice Receiver

The FLEX-6400M / FLEX-6600M radios can create two or more receivers out of the data collected from the SCU. How does this work? The characteristics of the SCU sampled data stream vary by radio model but is typically 1-4Gbps of data that contains all activity across a large section of the RF spectrum. In the FLEX-6600M, for example, an SCU tuned to the HF band collects every signal present in the spectrum from 0-54MHZ! This data is not directly observable or understandable by an operator, so a number of tools exist for understanding and using the SCU data, the first of which is the Slice Receiver. Each Slice Receiver is tuned to a specific frequency just as a Variable Frequency Oscillator (VFO) would be in a traditional radio. The Slice Receiver then takes this more manageable amount of data (typically describing 10-20kHz of the band) and performs operations to output the signals required by the operator.

For example, in the case of a single sideband receiver, the Slice Receiver will demodulate the upper (or lower) sideband of the data collected, will filter it according to the receiver filter settings, may perform noise mitigation techniques on the data and then ultimately passes it to an audio system to become sound for the operator. Because the source of the Slice Receiver data is always the SCU data and each Slice Receiver uses the same techniques to demodulate, filter and convert the signal into audio, each Slice Receiver shares the same base performance as the other Slice Receivers. For the operator, this means that access to two receivers with the same top performance may be used interchangeably without concern for differing performance characteristics of each receiver often found in superheterodyne receivers.

## 10.2.3 Panadapter

The Panadapter uses the data available from the SCU and turns it into a visual representation of the radio frequency spectrum. The Panadapter display, pictured below, shows the level of signals present across a specific region of the spectrum just as a spectrum analyzer would. The higher the white line appears in the display, the stronger the signal is in that part of the band. A scale for the absolute signal level in dBm (decibels above or below one milliwatt) is provided on the right-hand side of the display. This allows the operator to quickly identify signals of interest where the operator can focus his/her efforts.

Each Panadapter is derived from the data from a single SCU so it is possible in multiple-SCU radios to show two different Panadapters tuned to the same region of the spectrum, each with data from a different SCU and ultimately a different antenna. The Panadapter shows the current state of the spectrum and can be adjusted to show various widths of spectrum. A Panadapter can be seen below:

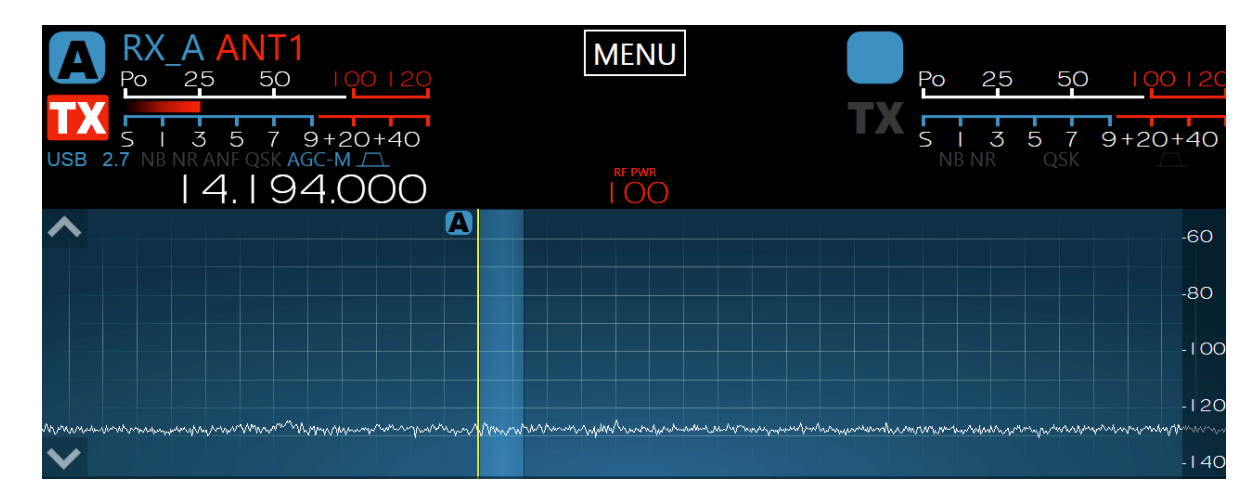

## 10.2.4 Waterfall

The Waterfall uses the same data from the SCU as the Panadapter and turns it into a time-based visual representation of the spectrum. In the Waterfall, intensity of signal is represented by a change in color in a similar way as water density is shown in weather radar. The vertical position in the Waterfall represents the time that the information on the spectrum was obtained. The Waterfall owes its name to the way that it continually moves downward like a Waterfall as time passes. The Waterfall can be useful for understanding how signals are distributed in the spectrum over time,

locating where stations have recently transmitted and even locating "holes" where operation will not interfere with other stations. A Waterfall can be seen below:

| <br>14.228 | 14.232 | 14.236 | 14.240   | 14.244 | 14.248           | 14.252 | 14.256 | 14.260 | 14.264 | LIVE   |
|------------|--------|--------|----------|--------|------------------|--------|--------|--------|--------|--------|
|            |        |        | (        |        |                  |        |        |        |        |        |
|            |        |        |          |        | <b>9</b>         |        |        |        |        | -25    |
|            |        |        | ( Sugar  |        | . And the second |        |        |        |        | 23     |
|            |        |        | No.      |        | 1                |        |        |        |        |        |
|            |        |        | <b>B</b> |        |                  |        |        |        |        | -45    |
|            |        |        |          |        | - Contraction    |        |        |        |        |        |
|            |        |        |          |        |                  |        |        |        |        | -6s    |
|            |        |        |          |        |                  |        |        |        |        |        |
|            |        |        |          |        |                  |        |        |        |        | -8s    |
|            |        |        |          |        |                  |        |        |        |        |        |
|            |        |        |          |        |                  |        |        |        |        | – I Os |

## 10.2.5 Panafall

The Panafall display is simply a Panadapter and a Waterfall that are joined such that the horizontal axis has the same frequency location. In this way, the Panadapter portion of the display will show the current state of the spectrum and the Waterfall portion will show a historical perspective.

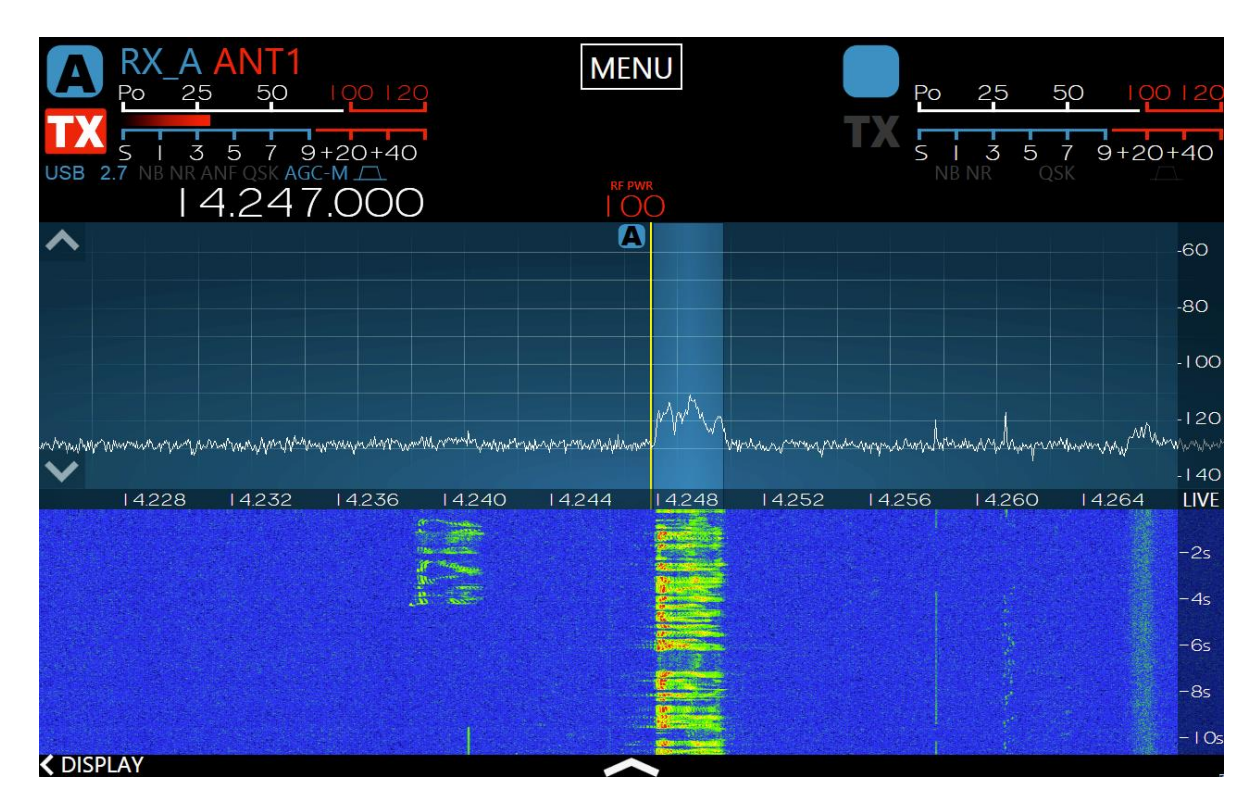

## 11 HOW TO OPERATE A SLICE RECEIVER 11.1 HOW TO CREATE AND DELETE A SLICE RECEIVER

The FLEX-6400M and FLEX-6600M can control two Slice Receivers, labeled A and B, from the front panel. The first two columns of knobs and buttons on the front panel control the A Slice, the second two columns control the B Slice. When the A Slice Receiver is operating, the A **RX** button will be illuminated green. When the B Slice Receiver is operating the B **RX** button will be illuminated green. Press the **RX** buttons to turn the A and B Slice Receivers on and off.

Pressing the A or B **RX** button will place a Slice Receiver inside the corresponding Panadapter. A Slice Receiver will be created in the center of the Panadapter if none exists. If a Slice Receiver is already present in the Panadapter, the new Slice Receiver will be created with the same basic characteristics (mode, DSP settings, etc.) as the active Slice Receiver, or with the characteristics of the Slice Receiver closest to the center of the Panadapter. Please see section **12.2**, **How to Create / Delete a Slice Receiver in the Second Panadapter** for an explanation of how Slice Receivers are created when a second Panadapter is open.

The FLEX-6400M supports two Slice Receivers while the FLEX-6600M supports four. At present, the front panel of the FLEX-6600M supports two Slice Receivers. If the FLEX-6600M is controlled by an external instance of *SmartSDR for Windows* or *SmartSDR for IOS*, all four of the Slice Receivers can be used.

When a Slice Receiver is active, pressing its **RX** button will deactivate it and remove it from the Panadapter display. It is possible to disable both Slice Receivers so that only the panafall display remains. With no Slice Receivers, no signals will be audible from the radio.

## Note: If the removed Slice Receiver was enabled for transmission, the radio will be unable to transmit until another Slice Receiver is selected for transmission.

If a Slice has moved off-screen, outside the bounds of a Panadapter, the Slice Receiver display will

change to indicate where the Slice is tuned relative to the Panadapter. Double tapping on

the indicator will center the Slice in the Panadapter display. The **LAN** indicator also will show if the transmitter is enabled in the off-screen Slice.

An off-screen Slice can be closed by pressing its **RX** button to disable it.

If a Slice Receiver moves too far beyond the bounds of the Panadapter, it will be put into a detached state and will no longer produce audio. Moving the Slice back into the bounds of the Panadapter will put the Slice Receiver back into a normal state which produces audio. The bounds of the Panadapter are determined by the radio hardware and vary by radio model.

## **11.2 HOW TO TUNE A SLICE RECEIVER**

**Knob Tuning:** Use the front panel tuning knobs to adjust the frequency of the A Slice Receiver (larger knob) or the B Slice Receiver (smaller knob). The knobs are weighted and spin freely to provide rapid tuning. Each full revolution of a knob creates 64 pulses each of which maps to one step change in

frequency, up or down. Turning the knob quickly enables acceleration to traverse more of the band faster. The size of the steps, in Hertz, is controlled by the A and B Step buttons. See section **34.2**, **Slice Receiver Tuning Knobs and Buttons** for full details.

**Drag Tuning:** Drag Tuning is one of the more common tuning methods. By touching the Receive Filter (lighter blue area of the Slice Receiver) or the carrier (the vertical yellow or red line of the Slice Receiver), and moving your finger left or right, the Slice will move up or down in frequency while the Panadapter remains stationary. This tuning occurs in increments of the currently selected step size. Once the Slice reaches the edge of the Panadapter the Slice will stop and the Panadapter will begin to move behind the Slice. This is called Pan Edge Tuning and allows rapid tuning above or below the Panadapter's current frequency range.

**Tap Tuning:** Double tapping anywhere in the Panadapter grid will initiate a Tap Tune. Tap Tune will move the Active Slice to the frequency where the tap occurred. The Active Slice is designated by a yellow carrier line and yellow triangle at the top of the carrier line (see section **11.3**, **Making a Slice Receiver Active**).

**Direct Frequency Entry:** Direct Frequency entry for any Slice Receiver is a tuning option. Simply tap on the Slice Receiver's frequency display to open the **Slice Receiver Menu** and use the ten-digit touch pad to enter the frequency in megahertz using a single separator specific to your country (for the US it is a period, for other countries it may be a comma). For example, entering "14.0705" will tune to 14.070.500. You can also enter some frequency ranges using kilohertz, but the data entered is limited to 4 or 5 digits and you cannot use a country specific separator. For example, entering "7250" will tune the Slice Receiver to 7.250.000 megahertz.

**Tune Step Size:** The tuning knobs generate 64 pulses per revolution. The amount of frequency change caused by one pulse from a tuning knob or by dragging the Slice Receiver is determined by the Active Slice Tune Step Size. Tune Step Size is mode specific and can be set with the A or B Slice Step Button. A single press of the button increases the step size by an amount appropriate to the Slice's mode. The new value is shown in a pop-up display. A longer press of the button decreases the step in a similar manner.

## **11.3 MAKING A SLICE RECEIVER ACTIVE**

A Slice Receiver consists of a center Carrier Frequency displayed by a solid yellow or red vertical bar. A yellow bar indicates the Slice is "Active," indicating that this is the Slice that you are currently manipulating. Moving the A or B Tuning knob makes the corresponding Slice Receiver active. Tapping a Slice's receive filter display makes that Slice active. When a new Slice Receiver is selected as the Active Slice, the old Active Slice will become inactive and its carrier line will change to red. There can only be one Slice active at a time.

## 11.4 HOW TO CHANGE THE DEMODULATION MODE

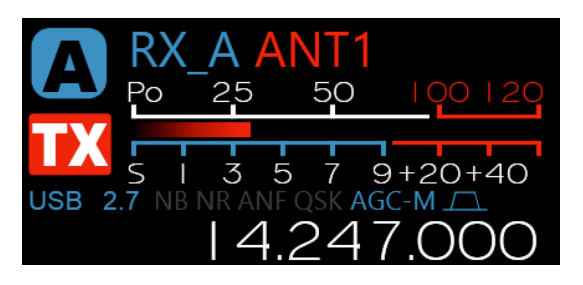

When a Slice Receiver is active, the Slice Receiver Flag shows the mode and receive filter width in use. To change the mode, tap the frequency display or depress the slice receiver's tuning knob for two seconds or more. The **Slice Receiver Menu** will be displayed. Tap on the desired mode in the mode submenu. The Slice Receiver will change to that mode and values in the Slice Flag will change accordingly.

To close the pop-up menu, tap on the Slice Receiver's frequency display or anywhere outside of the pop-up menu or depress the slice receiver's tuning knob for two or more seconds.

The position of the Receive Filter relative to the Carrier Frequency will correspond to the conventions of the current mode. A Receive Filter to the right of the Carrier indicates Upper Sideband mode. A Receive Filter to the left indicates Lower Sideband mode. A Receive Filter that spans both the left and right of the Carrier indicates a double sideband mode.

# 11.5 HOW TO ADJUST THE SPEAKER AND HEADPHONE VOLUME OF A SLICE RECEIVER

Speaker and headphone audio levels are controlled by the AF/AGCT/SQL multi-function controls on the radio front panel. Speaker and headphone audio level is controlled with the inner knob. The Automatic Gain Control Threshold is adjusted with the outer knob. When the Slice is operating in an FM mode, the outer knob controls the audio squelch level. A short press of the inner knob mutes the other Slice, placing the audio in Solo mode (and makes the Slice the Active Slice). A long press of the inner knob mutes or unmutes the corresponding Slice. When a Slice is muted, a mute indicator appears superimposed on the Slice Flag.

Controls for left to right audio balance and AGC decay rate can be found in the **Slice Receiver Menu**. Tap the Slice's frequency display to bring up this menu. See section **14.1, AGC Threshold** for detailed information about the use of the AGC.

## 11.6 HOW TO CHANGE THE RX FILTER OF A SLICE RECEIVER

Surrounding the Carrier Frequency bar in a Slice Receiver is a blue Receive Filter bar which represents the filtered receive audio. The portion of the RF spectrum that is highlighted by the Receive Filter bar will be output as audio.

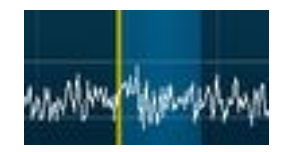

The Receive Filter width can be adjusted manually with the RX filter multi-function control. The control has two modes. In the High/Low mode, the inner knob controls the position of the lower frequency edge of the RX filter and the outer knob controls the position of the higher frequency edge.

In the Center/Width mode, the inner knob controls the frequency of the center of the RX filter and the outer knob controls the width of the filter. A pop-up display shows the frequency of the filter parameter, relative to the Slice Receiver's tuned frequency as the filter is adjusted. Information about the Receive Filter's width and the knob mode is shown in the Slice Flag's Annunciator area.

A short press of the inner knob cycles the RX filter through a series of preset filter configurations that are determined by the selected mode. A long press of the knob toggles the knob's function between High/Low and Center/Width modes. See section **34.4**, **Slice Receiver Bandwidth Knobs** for more details.

Mode specific RX filter presets are also available in the **Slice Receiver Menu**, which can be reached by tapping the Slice Receiver's frequency display.

## 11.7 RECORDING AND PLAYBACK OF SLICE RECEIVER AUDIO

Slice Receivers may be recorded, and the recording played back over the air using the Quick Record/Playback feature of the radio. The controls for these functions are located in the **Slice Receiver Menu**. Tap the Slice Receiver's frequency display to raise this menu. The controls are in the upper right corner of the menu and consist of a record button (red circle) and a play button (green triangle):

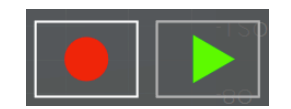

On startup, there is no recorded audio in the playback buffer and so the play button will be disabled (greyed out). To record audio from the Slice Receiver, press the record button (red circle) once. While recording, the record button will pulsate.

Recording will continue until the record button is pressed again or until two minutes have passed. Recording will include any received audio while in receive mode and also any transmit audio when the radio switches to transmit mode. Once the recording is stopped, the record button will return to a solid red circle and the play button (green triangle) will be active.

To playback the audio, press the play button. If the play button is pressed while the radio is in receive mode, the playback audio will be routed to the speakers and headphones. If play is pressed while the radio is in transmit mode, the audio recording will also play through the transmitter.

To stop playing audio, press the play button a second time or wait for the recorded audio to finish playing.

To record or play again, press the appropriate button. Only one audio recording per Slice Receiver is saved. The audio played during transmit can originate in any Slice Receiver regardless of whether the Slice Receiver that recorded the audio is the Slice Receiver now transmitting. For example, you may record audio using Slice Receiver A and then playback that audio over the air using Slice Receiver B. To do this, make Slice Receiver B the transmitter by selecting it using the red TX selection below the letter B, or by pressing the Slice's TX button. Press the **MOX** button, PTT on the microphone, footswitch or other PTT source and then press the play button on Slice Receiver A.

## 12 HOW TO OPERATE THE PANADAPTER / WATERFALL 12.1 HOW TO CREATE / DELETE A PANADAPTER / WATERFALL

The FLEX-6400M and FLEX-6600M run with one or two Panadapters on the front panel (Note: The FLEX-6600M supports 4 Panadapter / Waterfall displays when using *SmartSDR for Windows* on a PC or with *SmartSDR for iOS*). To add the second Panadapter, tap the upward pointing arrow at the bottom center of the display. To remove the second Panadapter, tap the downward pointing arrow in the middle of the display.

## 12.2 HOW TO CREATE / DELETE A SLICE RECEIVER IN THE SECOND PANADAPTER

When a second Panadapter is added to the radio a Slice Receiver may also be added if either the A or B Slice is not in use at the time the Panadapter is added. If both Slices are active in the first Panadapter, no Slice Receiver will be added when the second Panadapter is created. The user can move either the A or B Slice Receiver to either the first or second Panadapter by repeated presses of the A or B **RX** button.

## 12.3 HOW TO CHANGE THE PANADAPTER FREQUENCY (TUNE)

Each Panadapter has the ability to perform a pan function to adjust the frequency range that is displayed. Touching and dragging within the Panadapter grid will reorient the frequencies being viewed on the Panadapter in the direction that your finger moves. By moving your finger to the right, lower frequencies are displayed and vice-versa.

Opening a **Slice Receiver Menu** opens a band selection menu. Selecting a band from this list will adjust the Panadapter to display all or part of the corresponding amateur radio band. Selecting band buttons allows for rapid switching between views of the amateur radio bands. Tapping on the **XVTR** button in the lower right swaps the buttons to a list of XVTR bands. Tap the **HF** button to swap back.

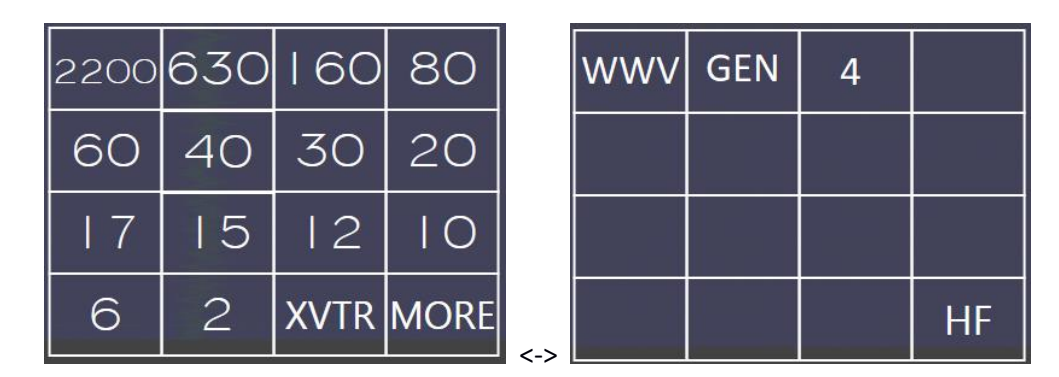

When switching between bands any Slice Receivers defined in the Panadapter are removed. If Slice Receivers were present in the new band the last time the band was active, they will be recreated. If no Slice Receivers were present, none are created.

## 12.4 HOW TO ZOOM A PANADAPTER

Each Panadapter has a zoom range up to a maximum of 14 MHz for the FLEX-6600M and 7 MHz for the FLEX-6400M and down to a minimum of 1.5 kHz in bandwidth for the FLEX-6600M and 6kHz in

bandwidth for the FLEX-6400M. There are multiple methods for adjusting the zoom of the Panadapter.

Tapping the Panadapter reveals plus and minus magnifying glass buttons located in the upper right corner of the Panadapter. Tap these buttons to zoom the Panadapter in or out. Zooming out (-) will double the bandwidth presented in the Panadapter while zooming in (+) will halve the bandwidth. The frequency at the center of the Panadapter will remain the same after each change in bandwidth, except in the case where the Active Slice Receiver is not in the center of the panadapter. In this case, the panadapter will be re-centered on the slice before the zoom operation.

For more precise control of the zoom, touch and drag anywhere on the frequency labels located at the bottom of the Panadapter.

#### 14.020 14.040 14.060

Dragging the frequency labels to the right zooms in, dragging to the left zooms out. With this method, the frequency at the point where your finger was located will remain stationary in the Panadapter.

Next to the plus and minus buttons located in the upper right corner of the Panadapter display, you will see the **B** control. Tapping this control changes the zoom level so that the entire band that contains the Active Slice Receiver is displayed on the Panadapter. Tapping the control again returns the Panadapter zoom to its previous level.

Next to the **B** control, the **S** control performs a "zoom to segment". When activated, the Panadapter zoom is adjusted so that the segment (CW/Phone) of the band that contains the Active Slice Receiver is displayed on the Panadapter. This control is available as part of the set of controls that can be mapped to function buttons. See section **31.4**, **Function F1-F6 Tab** for more details.

When zooming out of a Panadapter there are certain points where the amount of data needed to create the display must be doubled. As this occurs more noise will be included in the FFT bins comprising the display which will cause a noticeable increase in the noise floor. The reverse occurs when zooming in on a Panadapter. Each time one of these thresholds is crossed, either zooming in or out, the noise floor will increase or decrease by about 3 dB. If the displayed spectrum after the zoom operation exceeds the width of band pre-selectors, the radio will switch to wideband mode, which causes the radio to open the Bandpass Filters to their maximum bandwidth. When this occurs,

any Panadapters using that antenna will display **WIDE** in the top right corner to indicate that they are in wideband mode.

Just to the left of the WIDE indicator is an indicator that shows if the preamplifier is active and if so, at what level. A complete description of the preamplifier control can be found starting in section **23.9**, **Using the Receiver RF Gain/Preamplifiers**.

If the Panadapter is on a Transverter (XVTR) band, an indicator appears to the left of the preamplifier indicator. A complete description of how to setup for transverter operation can be found in section **25**, **How to Configure Transverters**.

#### 12.5 HOW TO CHANGE THE SIGNAL MAGNITUDE SCALE OF A PANADAPTER

The maximum and minimum amplitude displayed in each Panadapter may be adjusted. Tapping the

up or down arrows displayed along the left edge of the Panadapter increases or decreases, respectively, in 10 dB increments, the maximum amplitude displayed. You may also adjust the minimum amplitude by touching and dragging the vertical axis on the right side of the panadapter. This will effectively adjust where the noise floor is positioned within the Panadapter. The radio remembers these settings by band so that future switches to the band will restore these settings.

The vertical scale is calibrated in dBm, showing the signal strength as measured at the antenna terminal.

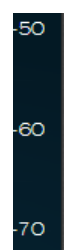

#### **12.6 ADJUSTING THE PANADAPTER AND WATERFALL CONTROLS**

Touching the Display control at the bottom of the first Panadapter opens the display controls. When one Panadapter is active, the upper half of the control panel is populated, and the lower half is blank. When both Panadapters are active the upper and lower halves of the control panel are populated.

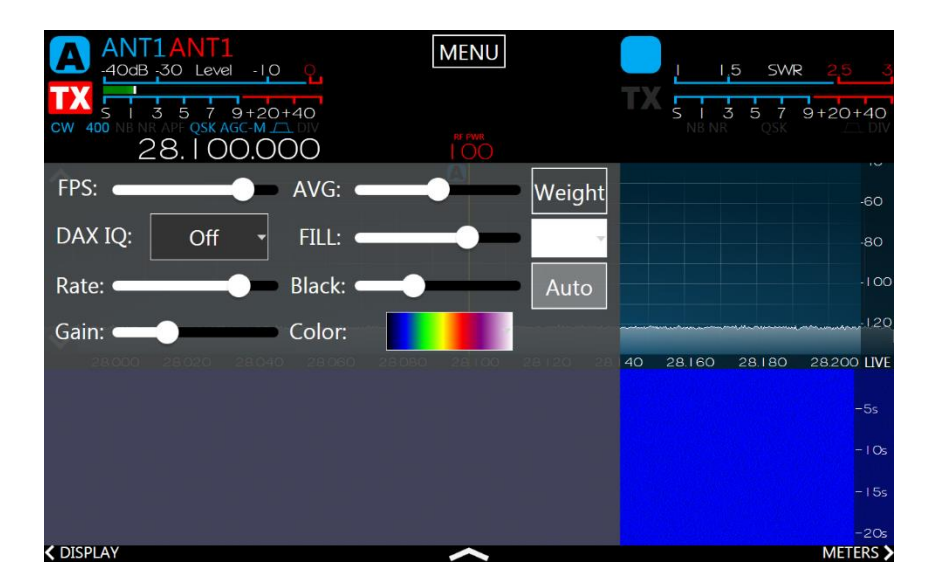

Complete details about the use of this screen are found in section **33.3.4**, **Panadapter Display Menu**.

## **13 NOISE MITIGATION**

In order to properly utilize the DSP noise reduction features of the Flex 6000 Series radios, it is important to understand the type of noise causing interference. There is no single solution for noise mitigation since different types of noise require different algorithms. There are two primary types of noise that can be minimized using DSP techniques: white noise and impulse noise.

White noise is defined as random or uncorrelated noise with a uniform frequency spectrum over a wide range of frequencies. The sound of rain is an example of white noise. Three techniques are best used to improve signal to noise ratio in the presence of white noise:

- Reduced filter bandwidth
- Optimized AGC threshold (AGC-T) setting
- DSP Noise Reduction (NR)

Reducing filter bandwidth and optimizing the AGC threshold can significantly improve the SNR without adding distortion or "coloring" the signal so long as the desired signal is not at the antenna noise floor. However, DSP noise reduction (**NR**) can provide significant intelligibility improvement on weak signals which may be near or below the atmospheric noise floor.

Impulse noise is a category of noise that includes almost instantaneous impulse-like sharp sounds generated by voltage spikes from arcing power lines, automotive ignition systems, electric fences, etc. Impulse noise can raise the wide band noise floor received at the antenna by tens of dB and thus completely mask signals that would otherwise be readable.

Traditionally, "noise blankers" have been utilized to mitigate this type of impulse noise. These techniques detect the noise pulses and literally turn off the receiver during the time of the impulse. The problem with traditional noise blanking techniques is that they have no way to tell strong signals on the band from impulse noise and can thus "mix" impulses with the strong signals to cause unwanted interference. The Flex 6000 Series radios incorporate a Wideband Noise Blanking (WNB) algorithm that can differentiate between modulated signals and impulse noise, virtually eliminating the "mixing" problem found in traditional blankers. This WNB algorithm operates in real time over the entire Spectral Capture Unit (SCU) bandwidth to detect and replace impulses with an estimate of the desired signal.

## 14 HOW TO CONFIGURE NOISE MITIGATION

The FLEX-6000 Series radios have a number of digital-signal-processing functions that enhance reception in noisy environments.

## 14.1 AGC THRESHOLD

Automatic Gain Control (AGC) is a feature which automatically adjusts the Slice Receiver's audio gain (volume) based on the strength of signals in the receiver's passband filter. The goal of AGC is to amplify weak signals and attenuate strong signals so that they all lie within a comfortable listening range.

The receiver Automatic Gain Control Threshold (**AGC-T**) can be adjusted for optimum performance in noisy or quiet environments. The **AGC-T** sets the maximum gain applied under any circumstances. Since the noise floor is relatively constant on a given band at a given time, the AGC can be adjusted using the threshold control so that the AGC never applies gain to noise, but it will apply gain to signals just out of the noise. In doing so, the AGC can *reduce* the level of noise you hear, and help signals pop out of the noise.

The AGC system is a dual track system, meaning that it can track both slow and fast increases in signal strength, making appropriate gain correction decisions in the presence of each. The speed of the AGC (FAST, MED, SLOW) determines how quickly or slowly the AGC recovers after attenuating a strong signal. You can easily hear this by tuning to a CW signal and going through the three settings. On FAST with a strong signal you can hear the gain pump up and down while on SLOW it recovers after a longer pause once the signal stops. When the signal stops, you will hear the noise floor increase as the gain returns.

#### How to Set AGC for Different Operating Conditions

If you are listening to a loud voice signal, AGC SLOW will resist increasing the gain between syllables and therefore reject most of the noise which is at a level far below the signal. FAST and MED provide faster levels of recovery for situations when you want the system to more closely follow the dominant signal in the passband. Any time you have a very strong signal that causes the gain in the AGC to be reduced, you could experience a loss of gain to a weak signal you are listening to. The filter passband edges, which are continuously adjustable, and TNFs can be used to eliminate signals that might interfere with AGC operation.

The operator might prefer to use SLOW settings when rag chewing in a high signal to noise environment where there isn't much QRN and the noise floor is stable. This keeps the gain at more of a constant level that is less distracting. If the operator is trying to pull a weak CW signal out of the noise, they may prefer to use FAST mode to quickly ensure that the long-term average of the noise floor doesn't overcome the signal and prevent it from being heard. MEDium is a reasonable compromise.

When AGC is set to OFF, a *fixed* amount of gain determined by the **AGC-T** setting will be applied to both fast and slow signals regardless of their level. The more you increase the **AGC-T**, the more gain is applied and the louder the signal *and noise* will be. The benefits of increasing SNR with AGC are lost in this mode. Another disadvantage of turning AGC off is that the operator must adjust the 'RF Gain' manually to avoid distortion due to overload by strong signals.

Operating with AGC turned OFF may be desired by operators who want to avoid having a strong signal drive a weak nearby signal into the noise floor as the result of AGC audio attenuation. Digital mode operation may benefit from this configuration.

To adjust the AGC Threshold, tune to a quiet spot between stations. Starting with the **AGC-T** at a high value decrease the **AGC-T** until the background noise just begins to decrease. This is the **AGC-T** "sweet spot" or the "knee" of the AGC algorithm. Depending on band conditions, if the **AGC-T** is set below 50, you may have to compensate for the loss in audio gain (volume) by increasing the Slice volume to a higher value. When you get the knee and AF volume adjustment correct for the band conditions, it will keep the volume of strong signals constant which will allow weaker signals to be heard even with AGC in FAST mode. Thus **AGC-T** is one of the most important adjustments, and often overlooked, to achieve the maximum weak signal receive performance out of the FLEX- 6000 series SDRs.

The Automatic Gain Control Threshold (**AGC-T**) adjustment is located on the AF/AGCT/SQL multifunction control. Each Slice Receiver has its own settings for the AGC timing and threshold.

The AGC attack/release time is controlled by the AGC button on the **Slice Receiver Menu**. You can choose FAST, MEDium, SLOW or OFF.

## **14.2 DSP NOISE MITIGATION FEATURES**

The **Slice Receiver Menu** contains the enable buttons and threshold adjustments for the Wideband Noise Blanker, Slice Specific Noise Blanker, Noise Reduction, and Automatic Notch Filter. The midrange settings of the threshold controls are good starting points for adjustments.

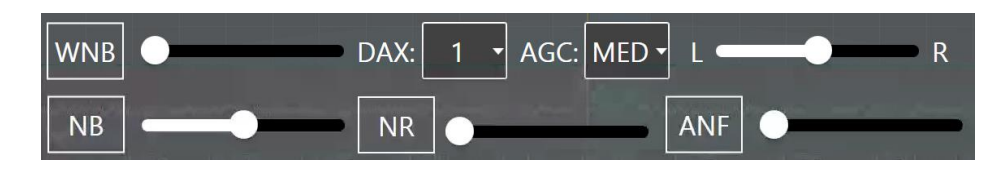

## 14.3 WIDEBAND NOISE BLANKER (WNB)

The Wideband Noise Blanker (WNB) is used to combat fast rise time pulse-type noise such as power line hash and car ignitions. To enable the Wideband Noise Blanker, tap the WNB button, then adjust the threshold control for the best noise suppression. In general, the default setting is adequate, but depending on the noise characteristics, some adjustment can help. The WNB Threshold control adjusts the level at which a sample is considered to be impulse noise. The general rule of thumb for this adjustment is to use the lowest level that is effective. For large impulse noise (meaning the noise floor jumps are large) a lower level should be used. If the impulse noise is causing only small jumps in the noise floor, a higher level can be used.

Large signals, both in the passband and around it, can result in distorted audio if the WNB threshold control is set too high.

Since the Wideband Noise Blanker operates at the Panadapter level rather than at the Slice level easy detection of wideband correlated noise pulses is possible. The algorithm employs an automatic slider normalization function to make the WNB work consistently on different bandwidths and signal levels.

This unique architecture allows pulse removal with far less distortion than many traditional noise blankers.

Given the wideband nature of this feature, the threshold slider controls an entire Panadapter, which may have several Slice Receivers attached to it. This means that the WNB can positively impact not only the audio of Slice Receivers, but also the panafall visual display. For convenience, the slider is available in each Slice and each Panadapter. Adjusting any one of them adjusts an entire Panadapter, and all related slider controls are updated. Enabling and disabling the WNB function is available separately for each Panadapter.

When the WNB detects a significant change in signal level or bandwidth, it attempts to normalize the slider value. During this time, blanking will be momentarily bypassed, and the WNB indicator in the Panadapter will start to flash (blink). Once a suitable normalized slider range has been re-established, the noise blanking action will resume, and the WNB indicator will return to a solid color.

It is possible for certain WNB level settings to cause distortion with certain types of signals. For example, in the proximity of very large signals, noise may become worse with aggressive settings of WNB. If this is the case, either lower the WNB level setting, or disable WNB on that Panadapter.

## 14.4 SLICE SPECIFIC NOISE BLANKER (NB)

The Slice Specific Noise Blanker (NB) is used to combat fast rise time pulse-type noise such as power line hash and car ignitions, on an individual Slice Receiver basis. To enable the Noise Blanker, tap the **NB** button in the **Slice Receiver Menu**, then adjust the threshold control for the best noise suppression. In general, the default setting is adequate, but depending on the noise characteristics, some adjustment can help. The **NB Threshold** control adjusts the level at which a sample is considered to be impulse noise. The general rule of thumb for this adjustment is to use the lowest level that is effective. For large impulse noise (meaning the noise floor jumps are large) a lower level should be used. If the impulse noise is causing only small jumps in the noise floor, a higher level can be used.

Unlike the Wideband Noise Blanker, the Slice Specific Noise Blanker algorithm considers only 24kHz of the RF spectrum, centered on the Slice Receiver's tuned frequency, not the entire SCU RF spectrum, as is the case with WNB. The NB algorithm complements the WNB algorithm and may be used with or without WNB. It may more effective than WNB, less effective or have no effect on specific examples of impulse noise.

The Slice Specific Noise Blanker may be turned on or off and adjusted for each Slice Receiver.

## 14.5 NOISE REDUCTION (NR)

The Noise Reduction processor (NR) will reduce random ("white") noise making signals more readable which are buried in the noise. It is best to adjust the AGC threshold first, and then enable the Noise Reduction.

The Noise Reduction algorithm uses a correlation based adaptive filter. Noise Reduction increases correlation between input and output with the assumption that noise is uncorrelated and should be canceled out. The threshold adjustment controls the adaptation rate of the filter, so in the case of Noise Reduction, there will be very little audible change while adjusting the threshold unless the

noise is changing rapidly or dramatically. The most aggressive settings of Noise Reduction increase the signal to noise ratio but will tend to "color" the signal. The slider should be set for the optimal tradeoff between signal to noise ratio and minimal distortion of the desired signal.

# 15 HOW TO USE TRACKING NOTCH FILTERS

## **15.1 TRACKING NOTCH FILTER THEORY**

With the notch filters found on most receivers, the notch removes an audio frequency after the AGC. When you hear a carrier in the middle of a sideband transmission, you can enable the notch and adjust it to remove the objectionable carrier. The weakness of this type of filter is apparent when the dial frequency is changed. Since the notch is on an audio frequency offset, as the dial frequency is changed the audio frequency of the undesirable frequency is changed and it falls out of the notch, requiring a readjustment of the notch.

With the Tracking Notch Filter<sup>™</sup> (TNF), once the frequency has been notched the filter remembers the RF frequency of the objectionable signal. When the dial frequency is changed, the filter is automatically adjusted to maintain the notch on the objectionable frequency. With SmartSDR, you can create many Tracking Notch Filters to notch out local problem carriers or birdies across all bands covered by SmartSDR. The TNFs may be temporary, for only the current session, or they may be remembered permanently.

Note: Individual TNFs are disabled when in the audio passband of a Slice Receiver that is configured for demodulating FM. Because of the frequency dependent nature of FM, a "notch" in the FM passband severely distorts the demodulation.

## **15.2 CREATING AND ADJUSTING A TRACKING NOTCH FILTER**

To create a TNF, press and hold your finger on either the Panadapter or the Waterfall, near the frequency in where you would like to create the TNF. A menu will appear. Touch "Create TNF" to create a TNF at this location.

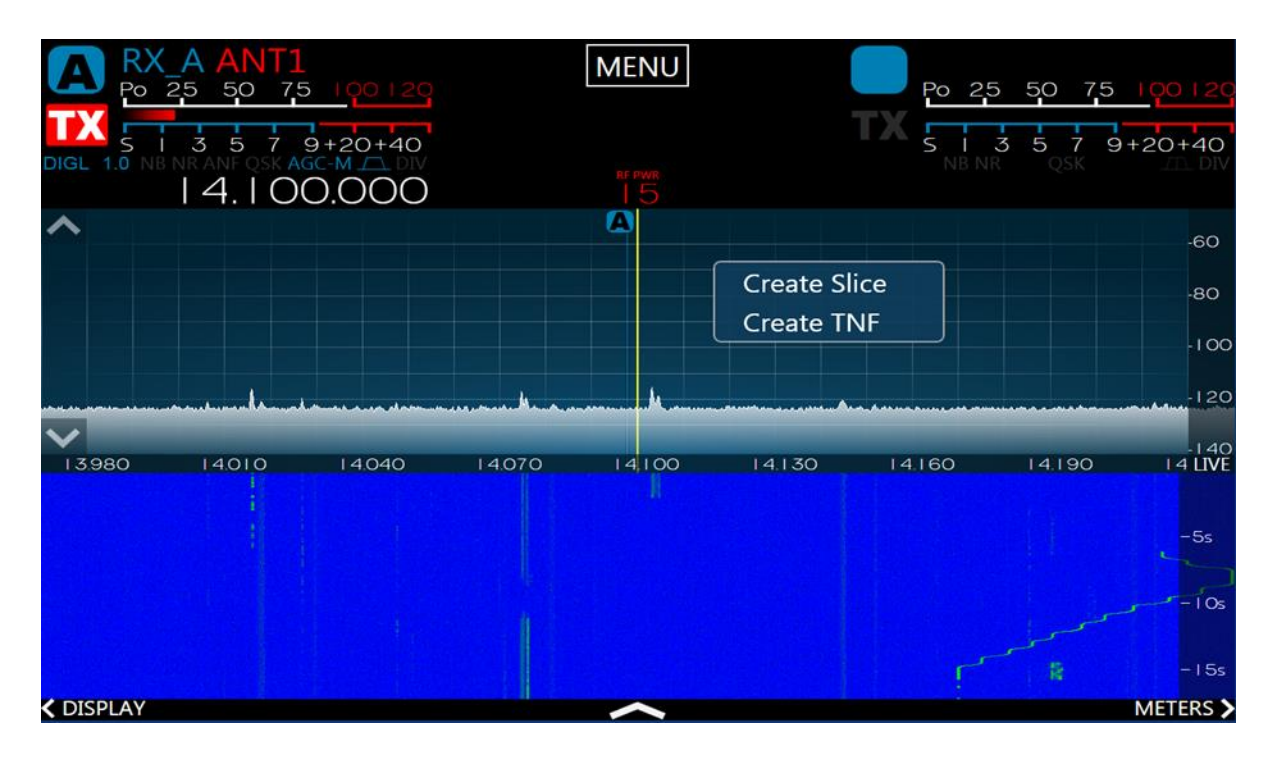

A TNF will be shown by a greenish vertical line with diagonal yellow stripes.

| A                  | RX_A ANT1<br>Po 25 50 75          | 100120                                                                                                    | MENU                       |                                                 | Po 25 50 75                 | 100120         |
|--------------------|-----------------------------------|----------------------------------------------------------------------------------------------------|----------------------------|-------------------------------------------------|-----------------------------|----------------|
| DIGL 1.            | 5 1 3 5 7 9<br>0 NB NR ANF QSK AG | )+20+40                                                                                                    | RF PWR                     | Т                                               | X S I 3 5 7<br>NB NR QSK    | 9+20+40<br>DIV |
| ^                  |                                   |                                                                                                    | A                          |                                                 |                             | -80            |
|                    |                                   |                                                                                                    |                            |                                                 |                             | -100           |
|                    |                                   |                                                                                                    |                            |                                                 | 14.102106 MHz               | -120           |
| uudu ahdaladi<br>V | Mansadyatpathanentyayahayaad      | hing the second second second second second second second second second second second second second second second second second second second second second second second second second second second second second second second second second second second s | promised approximation for | nd, hijon, njenek na plove <mark>s</mark> a pos | Width: 100 Hz<br>Delete TNF | W/W/Y/40       |
| 14.094             | 14.095 14.096                     | 14.097 14.098                                                                                                    | 14.099 14 100              | 14.101 14.102                                   | Remember<br>Normal          | 5 LIVE         |
|                    |                                   |                                                                                                    |                            |                                                 | Deep<br>Very Deep           | -5s            |
|                    |                                   |                                                                                                    |                            |                                                 |                             | - 1 Os         |
|                    |                                   |                                                                                                    |                            |                                                 |                             | - 15s          |
| < DISPL            | AY                                |                                                                                                    | ~                          |                                                 |                             | METERS >       |

The TNF can be moved by dragging it (just like a slice), and the width can be adjusted by sliding your finger up and down. Tapping a TNF once will put it in Edit Mode, causing the options to reappear. While in this mode you can also fine tune the frequency and width of the TNF using the BW Select knob.

### 15.3 TURNING ALL TRACKING NOTCH FILTERS ON OR OFF

To disable all TNFs at the same time, touch the TNF button in the top-left corner of the **Slice Receiver Menu**.

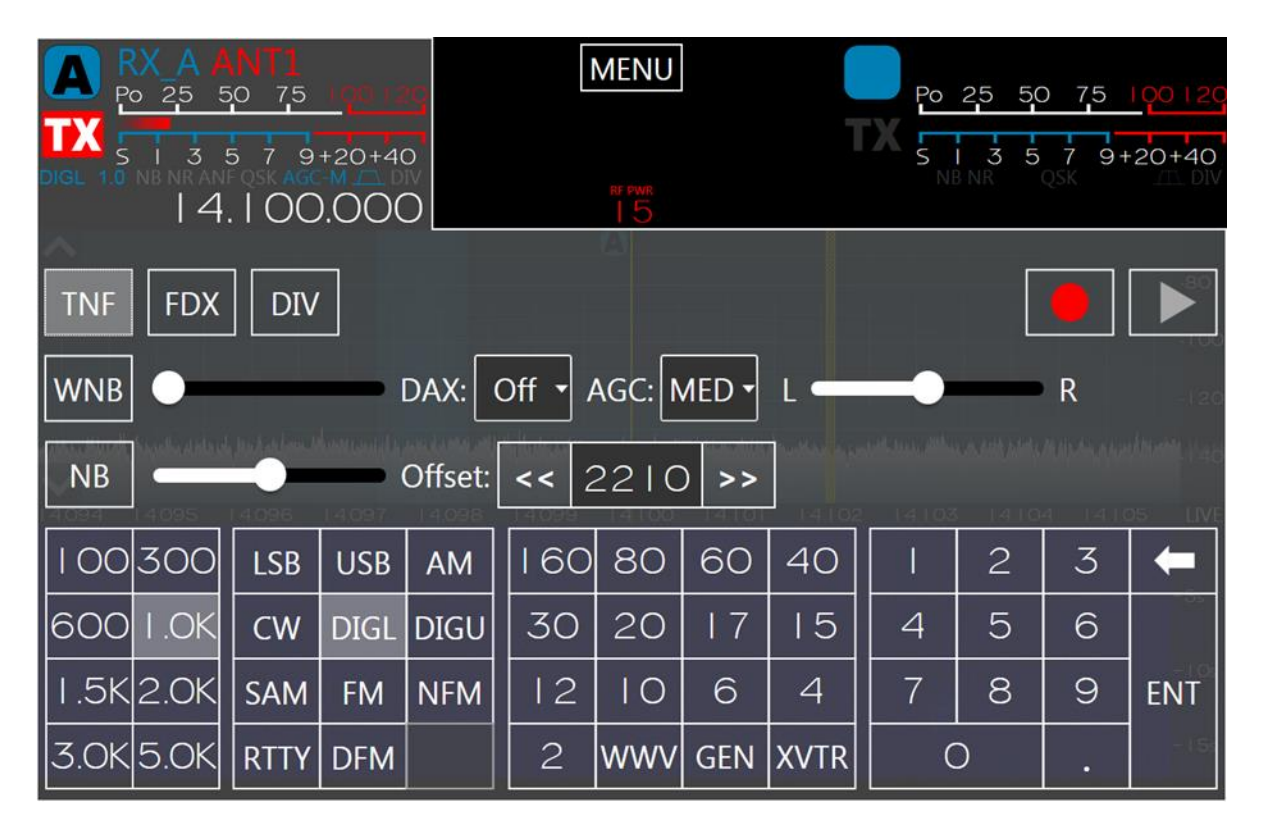

To remove all TNFs, tap and hold the TNF button. The **Remove All TNFs** option will appear as shown below. Tap the option to remove all TNFs.

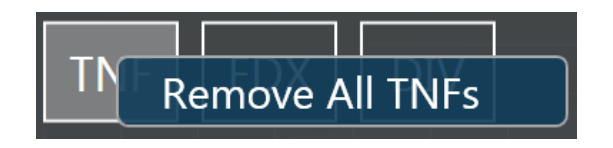

## **15.4 AUTOMATIC NOTCH FILTER (ANF)**

The Automatic Notch Filter automatically applies a Tracking Notch Filter, as described above, to remove constant tones such as carriers and heterodynes from the received audio passband. These filters can be applied to each Slice Receiver as needed.

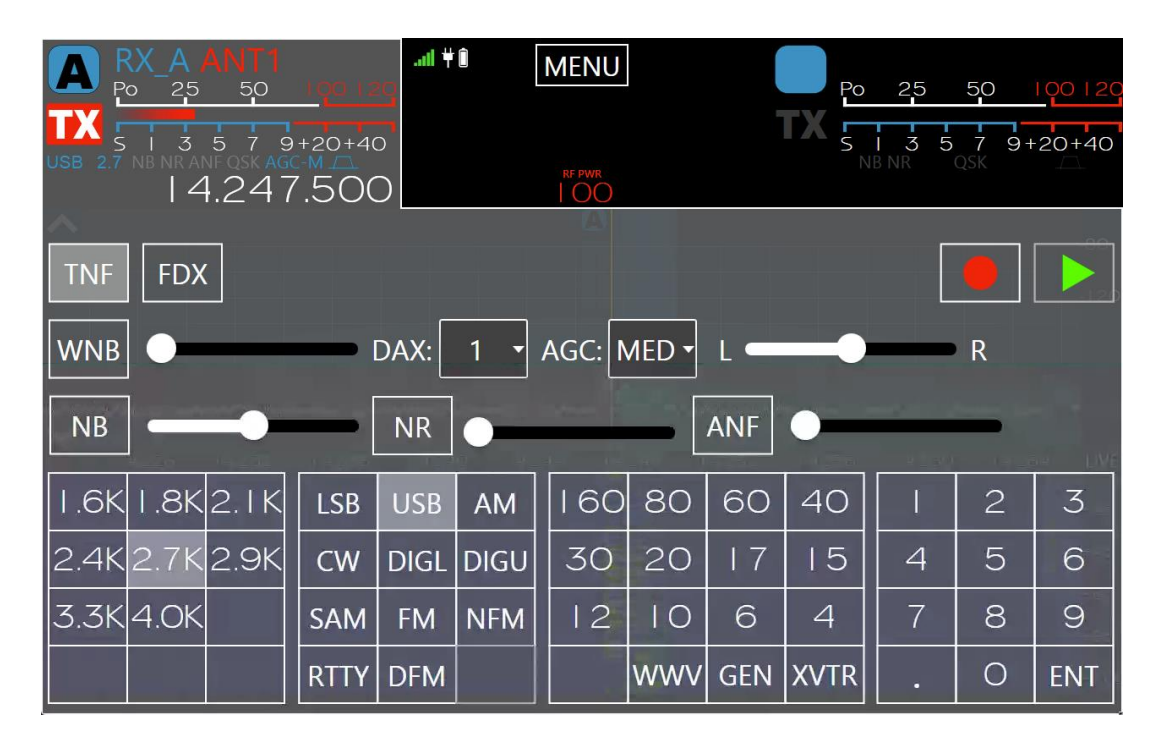

The slider to the right of the ANF button controls the depth and sensitivity of the filter. Automatic Notch Filters are not affected by the setting of the global Tracking Notch Filter control, section **15.3**, **Turning all Tracking Notch Filters On or Off**.

The Automatic Notch Filter algorithm uses a correlation based adaptive filter. The filter decreases correlation of the input and output since a constant tone is highly correlated and should be canceled out. The threshold adjustment controls the adaptation rate of the filter. If a loud tone is present and you move the receive filter around it, you should hear the tone get canceled at different rates depending on the threshold control setting.

## **16 HOW TO USE PROFILES**

Profiles allow the user to name and save the state of the radio and recall it later. Profiles can even be exported and restored on another FLEX-6000 Series radio. This facilitates convenient backup of radio configurations and also helps IT managers of DXpeditions or contest super-stations test configurations and then install or restore them at a site. Individual operators can also save their favorite settings and then, after others have operated, restore the state of the radio.

There are three types of profiles: GLOBAL, TRANSMIT and MIC. Global profiles store the state of the radio including the Panadapters and Slices that are open, the mode associated with each Slice and all of the settings for noise blankers, AGC, filters, etc. Transmit profiles save the transmitter power level, tune power level, transverter power level and the various transmitter delay parameters. MIC profiles save a configuration for a specific microphone or audio source, including the TX filter settings, the MIC selection and level and the DEXP, PROC, DAX, VOX and EQ settings.

Profiles are far superior to traditional "band stacking" in that you can save as many different configurations as desired and give them a meaningful name for recall.

## **16.1 MIC PROFILES**

MIC profiles manage a set of radio parameters associated with microphones and other audio sources. These include TX filter settings, MIC selection and level, and DEXP, PROC, DAX and VOX settings. A complete list of the parameters is provided in section **16.7**, **Comparing Profiles and Persistence**.

The MIC profile can be selected from the **Profiles** control panel in the **Main Menu**. Tap the name of the desired profile, then tap the **Load** button. See section **16.4**, **Saving and Deleting Profiles** for more details about using the control panels.

MIC profiles can be associated with the mode of a Slice Receiver. The MIC profile in effect at any point in time is determined by the mode of the transmit Slice, or by a Global profile. Two Slice Receivers may exist, set to different modes, but only one controls the transmitter and that Slice determines the MIC profile that is invoked in the radio.

A MIC profile is associated or "linked" with a demodulation mode by selecting a profile from the **Profiles** control panel at the same time that the desired mode is selected in the *transmit* Slice. When a new MIC profile is created, it is associated with a mode in the same way. Note that the modes that can be associated with a MIC profile are SSB, Digital, FM, AM, RTTY and Waveforms.

For the purpose of associating a MIC profile with a mode, modes groups are used. LSB and USB are considered to be a single mode group (SSB), as are DIGU and DIGL (Digital), FM, NFM and DFM (FM) and AM and SAM (AM). RTTY and each Waveform installed in the radio are treated as a separate mode.

To associate or link a Mic profile to a particular mode group, set the transmit Slice to the mode you wish to link, then load or save a Mic profile while the transmit Slice is in that mode. From then on, whenever the transmit Slice is set to that mode the linked Mic profile will be loaded. For example:

- Slice A Mode is USB
- Load Default FHM-1 Mic profile. (This Mic profile is now linked to the USB/LSB mode group)

- Change Slice A to SAM (This loads the default linked MIC profile Default)
- Load Default PR781 Mic profile. (This Mic profile is now linked to the AM/SAM mode group)
- Change Slice A to LSB or USB. (This loads the Default FHM-1 Mic profile)
- Change Slice A to AM or SAM. (This loads the Default PR781 Mic profile)

When any value associated with a selected MIC profile is changed but not saved, an asterisk (\*) will appear before the profile's name in the **Profiles** control panel. If a different profile is selected, either by use of the control panel or by selecting a different transmit mode, the changes will be lost if not saved before changing the MIC profile. Use the Save button in the **Profiles** control panel to save changes to modified profiles.

MIC profiles are band-independent. A MIC profile that is associated with a mode will invoke the same values in any band in which it is used.

NOTE: If a MIC profile is modified, the change will affect all MODES and Global profiles with which the MIC profile is associated.

## **16.2 TRANSMIT PROFILES**

Transmit profiles manage the transmitter power and interlock settings. The power settings are saved by band, while the interlock settings apply to all bands. The power settings include the transmitter power level, tune power level, ALC, and transverter tune and power levels. The interlock settings include the TX Delay, PTT Timeout, and the controls for the various transmitter engaged signals. A complete list of the settings is provided in section **16.7**, **Comparing Profiles and Persistence**.

NOTE: Power settings are saved for every band in a Transmit profile. To save the appropriate power settings set a Slice as the TX Slice. Tune to every band in which you want to save a power setting and change the setting. When this is done save the Transmit profile.

The Transmit profile can be selected from the **Profiles** control panel in the **Main Menu**. Tap the name of the desired profile, then tap the Load button.

Transmit profiles are linked to the TX Antenna setting in the transmit Slice. When the antenna used by the transmit Slice is changed, the Transmit profile associated with the new antenna selection is invoked. For example:

- Slice A is the transmit Slice. TX ANT is ANT1
- Slice B is NOT the transmit Slice. TX ANT is ANT2
- Load SO2R\_TX1 Transmit profile. (This Transmit profile is now automatically linked to ANT1)
- Set Slice B as the transmit Slice.
- Load SO2R\_TX2 Transmit profile. (This Transmit profile is now automatically linked to ANT2)
- Set Slice A as the transmit Slice. (This loads the SO2R\_TX1 Transmit profile)
- Change Slice A TX ANT to ANT2. (This loads the SO2R\_TX2 Transmit profile)

To associate a Transmit profile with a TX antenna, select the TX Antenna you wish to associate in the transmit Slice, then load or save a Transmit profile using the **Profiles** control panel in the **Main Menu**, or select an existing Transmit profile using the menu.

Each Transmit profile saves a set of power settings, one setting for each band. To save power settings for each band, select the Transmit profile from the drop-down menu, then tune to each band and adjust the power settings. As the adjustments are made, an asterisk should appear before the Transmit profile name in the drop-down menu, indicating that the Transmit profile has been modified. When all bands of interest have been set, save the modified Transmit profile using the **Profiles** control panel in the **Main Menu**.

NOTE: If a Transmit profile is modified, the change will affect all Global profiles with which the Transmit profile is associated.

## **16.3 GLOBAL PROFILES**

Global profiles manage the state of Panadapters and Slice Receivers and the layout of these components on the FLEX-6400M and FLEX-6600M display. Panadapter settings saved in Global profiles include the number of Panadapters on the display, frequency ranges, bandwidth and scaling and display parameters. Slice Receiver parameters include the frequency, mode, MIC profile, RX and TX filter settings, DAX channel, audio gain and many others. See section **16.7**, **Comparing Profiles and Persistence** for details.

In addition, Global profiles also record the linking of each TX Antenna in each Slice to a Transmit profile, and each Slice Receiver's mode. Invoking a Global profile therefore creates a set of Panadapters and Slices, selects a Slice to control the transmitter, then invokes the Transmit profile indicated by the selected TX antenna and the MIC profile. Selection of a different Slice to control the transmitter may change the selected Transmit and MIC profiles. Similarly, changes to the selected TX antenna or mode within the transmit Slice may change the selected Transmit or MIC profiles.

To create or save a Global profile, configure all Panadapters and Slice Receivers to the desired settings. TX Antennas and modes should be set to the desired values. Each TX Antenna that will be used in the Global profile should be selected and then linked to a Transmit profile by selecting the profile in the **Profiles** control panel. Select the mode and MIC profile in each Slice Receiver. When these adjustments are complete, save the Global profile using the **Profiles** control panel.

Note that changes made to Panadapters and Slices are not automatically saved to a loaded Global profile. Changes to existing Global profiles can only be made by manually re-saving the profile using the **Profiles** control panel.

#### **16.4 SAVING AND DELETING PROFILES**

The Profiles control panel is reached by tapping on the **Menu** button the front panel display, then on the **Profiles** tab on the **Main Menu**. On the **Profiles** control panel tap the **Global**, **TX** or **MIC** option

appropriate for the profile you wish to save or delete. This will bring up one of the following Profiles control panels:

| Global Profiles                                            | Transmit Profiles                                            | MIC Profiles                                               |  |  |  |
|------------------------------------------------------------|--------------------------------------------------------------|------------------------------------------------------------|--|--|--|
| New Global Profile                                         | New TX Profile                                               | New MIC Profile                                            |  |  |  |
| Load Save Delete                                           | Load Save Delete                                             | Load Save Delete                                           |  |  |  |
| Current Mic Profile: Current Transmit Profile:<br>*Default | Current Mic Profile: Current Transmit Profile:<br>*Default * | Current Mic Profile: Current Transmit Profile:<br>*Default |  |  |  |
| 8pan                                                       | *8pan                                                        | *8pan                                                      |  |  |  |
| SO2RDefault                                                | *Default                                                     | *Default                                                   |  |  |  |
|                                                            | 8pan                                                         | 8pan                                                       |  |  |  |
|                                                            | Default                                                      | Default                                                    |  |  |  |
|                                                            | Default FHM-1                                                | Default FHM-1                                              |  |  |  |
|                                                            | Default FHM-1 DX                                             | Default FHM-1 DX                                           |  |  |  |
|                                                            | Default HM-Pro                                               | Default HM-Pro                                             |  |  |  |
|                                                            | Default PR781                                                | Default PR781                                              |  |  |  |
|                                                            | Default PR781 ESSB 3 2k                                      | Default PR781 ESSB 3 2k                                    |  |  |  |
|                                                            | Default ProSet HC6                                           | Default ProSet HC6                                         |  |  |  |
|                                                            | Default RadioSport DX M350-ADI                               | Default RadioSport DX M350-ADI                             |  |  |  |
|                                                            |                                                              |                                                            |  |  |  |

To save a new profile, tap the *New Global Profile*, *New TX Profile* or *New MIC Profile* text box. A keyboard will appear. Type the desired name into the text box and tap **Save**. Saving a Global profile saves the Panadapter settings, the CWX settings, and the Slice Receiver configuration. Saving a Transmit or MIC profile will save only the settings related to the transmitter or microphone. See section **16.7**, **Comparing Profiles and Persistence**. for details.

Note: When creating a new global profile, it must have a TX and MIC profile associated with it. At the time the new global profile is saved, if there isn't a TX or MIC profile associated with the global profile, new TX and MIC profiles are created having the same profile name as the global profile.

Take care when creating a new MIC profile to ensure that the Slice Receiver that is selected to control the transmitter also selects the mode to be associated with the new MIC profile. If this is not the case, the new MIC profile may become associated with the wrong mode.

For the purpose of creating a MIC profile, LSB and USB are considered to be a single mode (SSB), as are DIGU and DIGL (Digital), FM, NFM and DFM (FM) and AM and SAM (AM). Each Waveform installed in the radio is treated as a separate mode.

To delete a profile, select the appropriate profile name and tap the delete button.

Note: Performing a database reset of the radio will delete all non-default profiles. It is recommended that you export your profiles with all options selected before performing a database reset.

#### 16.5 LOADING PROFILES

To load a profile from the **Profiles** control panel, select the desired profile and tap **Load**.

Note: You can load profiles created by different FLEX-6000 models without any adverse interactions.

## **16.6 DEFAULT PROFILES**

A number of default profiles are included in the radio software. These profiles provide a basic level operation for the radio and are listed in the illustrations in section **16.4**, **Saving and Deleting Profiles** above.

A default global profile, *SO2RDefault*, provides an example setup of the radio for SO2R operation. See section **30.3.1**, **FLEX-6600M SO2R Operation** for more information. The default Transmit profiles provide common transmitter settings for "barefoot" operation. The default MIC profiles provide example values for microphone level, transmit filters, DEXP settings, voice processor settings, equalization settings and other settings for a number of popular microphones and headsets.

Default profiles can be modified or deleted from the radio using the **Profiles** control panel, but will be restored if the radio is reset to the factory defaults (see section **35**, **Restoring to Factory Defaults**).

Note: Default profiles can be modified, but the modifications cannot be saved using the default profile name. A new profile name has to be entered.

## **16.7 COMPARING PROFILES AND PERSISTENCE**

Profiles are different from persistence. As described above, profiles are a way to manually save and restore a complete radio configuration and then return to that configuration later. Profiles require action on your part to both save and restore but are a very quick way to put the radio in exactly the state you want.

Persistence, always enabled on your Signature Series radio, remembers settings from band to band without your direct action so that when you return to a band your settings are restored. For example, if you are operating on 20m and set the output power to 60W, then go to 10m and set the output power to 100W and then go back to 20m, persistence will return your 20m power to 60W. Resetting the radio to the factory settings (see section **35**, **Restoring to Factory Defaults**) will clear the persistence settings.

## Persistence remembers a large number of settings as shown in the following table:

| Radio    |                                                                                                    |                                                                                                    |
|----------|----------------------------------------------------------------------------------------------------|----------------------------------------------------------------------------------------------------|
| Hadio    | PTT Timeout<br>TX1/2/3/Acc enabled and delay<br>TXREQ enabled and polarity (RCA & ACC)<br>Speaker volume and mute                                                                                                    | Show mic meter in receive<br>Show transmit signals in Waterfall<br>DAX transmit enabled<br>Hardware ALC enabled                                                                                                    |
|          | Headphone volume and mute<br>PC Audio enabled<br>Processor enabled and setting<br>Selected microphone<br>CW/CWX Keyer speed<br>CW/CWX breakin delay<br>CW Pitch<br>CW Monitor enabled / level / pan<br>SSB monitor enabled / level / pan | Transmit inhibit setting<br>VOX Level and hang time<br>Raw I/Q mode enabled<br>Transmit filter passband (low, high)<br>AM Carrier Level<br>CW Sideband (CWL or CWU)<br>CW Iambic mode / straight key<br>CW/CWX synchronize settings enable<br>Reference calibration offset |
| Mode     | , ,,                                                                                                    |                                                                                                    |
|          | Selected microphone                                                                                                    |                                                                                                    |
| Micropho | one                                                                                                    |                                                                                                    |
|          | Bias enabled<br>Boost enabled<br>Accessory Mix enabled                                                                                                    | Level<br>Compander settings                                                                                                    |
| Slice    |                                                                                                    |                                                                                                    |
|          | Frequency<br>Filter limits<br>Mode (USB, CW, etc.)<br>RX Antenna<br>TX Antenna<br>TX state (is this the transmit Slice?)<br>DAX channel<br>Squelch settings (for FM)                                                                     | AGC Mode<br><b>AGC-T</b> hreshold / AGC Off Level<br>Mute state<br>Audio level, pan<br>WNB, NR, ANF, APF states and levels<br>Diversity state / Slice<br>FM tone mode<br>FM repeater offset                                                                                |
| Panadapt | ter                                                                                                    |                                                                                                    |
|          | Center Frequency and Bandwidth<br>RX Antenna settings<br>Preamplifier setting<br>Display min/max dBm                                                                                                    | DAX I/Q Channel<br>Display frames per second<br>Display averaging settings                                                                                                    |
| Waterfal |                                                                                                    |                                                                                                    |
|          | Auto-black enable and level<br>Scroll speed (line duration)                                                                                                    | Gradient selection<br>Color gain                                                                                                    |

| <b>MIC Profile Fields</b>      |
|--------------------------------|
| TX Filter Low                  |
| TX Filter High                 |
| Mic Selection                  |
| Mic Level                      |
| Mic Boost                      |
| Mic Bias On/Off                |
| DEXP Enable                    |
| DEXP Level                     |
| PROC Enable                    |
| PROC Level                     |
| Monitor Enable                 |
| Monitor Level                  |
| Monitor Pan (L/R)              |
| DAX Input Enable               |
| VOX Enable                     |
| VOX Level                      |
| VOX Delay                      |
| Show MIC Meter in RX Enable    |
| AM Carrier Level               |
| TX EQ Enable                   |
| TX EQ Levels (all frequencies) |

| TX Profile Fields     |                         |  |  |  |  |  |  |  |
|-----------------------|-------------------------|--|--|--|--|--|--|--|
| Interlock             | Power                   |  |  |  |  |  |  |  |
| TX Delay              | Hardware ALC<br>Enabled |  |  |  |  |  |  |  |
| PTT Timeout           | Tune Level              |  |  |  |  |  |  |  |
| PTT Inhibit           | Power Level             |  |  |  |  |  |  |  |
| ACC TX Request Enable | XVTR Tune Level         |  |  |  |  |  |  |  |
| RCA TX Request Enable | XVTR Power Level        |  |  |  |  |  |  |  |
| ACC Polarity          |                         |  |  |  |  |  |  |  |
| RCA Polarity          |                         |  |  |  |  |  |  |  |
| ACC TX Relay Enable   |                         |  |  |  |  |  |  |  |
| ACC TX Relay Delay    |                         |  |  |  |  |  |  |  |
| TX Relay 1 Enable     |                         |  |  |  |  |  |  |  |
| TX Relay 1 Delay      |                         |  |  |  |  |  |  |  |
| TX Relay 2 Enable     |                         |  |  |  |  |  |  |  |
| TX Relay 2 Delay      |                         |  |  |  |  |  |  |  |
| TX Relay 3 Enable     |                         |  |  |  |  |  |  |  |
| TX Relay 3 Delay      |                         |  |  |  |  |  |  |  |

| Global Profile Fields         |              |                              |                                |  |  |  |  |  |
|-------------------------------|--------------|------------------------------|--------------------------------|--|--|--|--|--|
| PANADAPTER                    | СМХ          | SLICE                        | Global                         |  |  |  |  |  |
| Center Frequency              | CWX Macro 1  | Frequency                    | RX EQ Enable                   |  |  |  |  |  |
| XVTR Frequency                | CWX Macro 2  | XVTR Frequency               | RX EQ Levels (all frequencies) |  |  |  |  |  |
| XVTR Key                      | CWX Macro 3  | XVTR Key                     | Full Duplex ON/OFF             |  |  |  |  |  |
| Bandwidth                     | CWX Macro 4  | Diversity                    |                                |  |  |  |  |  |
| RX Antenna                    | CWX Macro 5  | Mode                         |                                |  |  |  |  |  |
|                               | CWX Macro 6  | RX Filter Low                |                                |  |  |  |  |  |
|                               | CWX Macro 7  | RX Filter High               |                                |  |  |  |  |  |
| RF Gain                       | CWX Macro 8  | RX Ant                       |                                |  |  |  |  |  |
| Min dBm                       | CWX Macro 9  | TX Ant                       |                                |  |  |  |  |  |
| max dBm                       | CWX Macro 10 | Parent Panadapter            |                                |  |  |  |  |  |
| FPS                           | CWX Macro 11 | Is this Slice the TX Slice   |                                |  |  |  |  |  |
| Averaging ON/OFF              | CWX Macro 12 | DAX Channel                  |                                |  |  |  |  |  |
| Weighted average ON/OFF       |              | Is muted?                    |                                |  |  |  |  |  |
| DAX IQ Channel                |              | Audio Gain                   |                                |  |  |  |  |  |
| Waterfall black level         |              | Audio Pan                    |                                |  |  |  |  |  |
| Waterfall color gain          |              | Is locked?                   |                                |  |  |  |  |  |
| Waterfall line duration level |              | AGC Mode                     |                                |  |  |  |  |  |
| Waterfall autoblack<br>ON/OFF |              | AGC Threshold                |                                |  |  |  |  |  |
| Waterfall gradient            |              | AGC Off Level                |                                |  |  |  |  |  |
| Waterfall Type                |              | NR Enabled                   |                                |  |  |  |  |  |
| Show TX in Waterfall          |              | NR Level                     |                                |  |  |  |  |  |
|                               |              | NB Enabled                   |                                |  |  |  |  |  |
|                               |              | NB Level                     |                                |  |  |  |  |  |
|                               |              | ANF Enabled                  |                                |  |  |  |  |  |
|                               |              | ANF Level                    |                                |  |  |  |  |  |
|                               |              | APF Enabled                  |                                |  |  |  |  |  |
|                               |              | APF Level                    |                                |  |  |  |  |  |
|                               |              | Squelch Enabled              |                                |  |  |  |  |  |
|                               |              | Squelch Level                |                                |  |  |  |  |  |
|                               |              | FM Tone Mode                 |                                |  |  |  |  |  |
|                               |              | FM Tone Value                |                                |  |  |  |  |  |
|                               |              | FM Repeater Offset           |                                |  |  |  |  |  |
|                               |              | TX Offset Frequency          |                                |  |  |  |  |  |
|                               |              | FM Repeater Offset Direction |                                |  |  |  |  |  |
|                               |              | Diversity Child AGC Mode     |                                |  |  |  |  |  |
|                               |              | Diversity Child AGC Level    |                                |  |  |  |  |  |
|                               |              | Diversity Child Audio Gain   |                                |  |  |  |  |  |
|                               |              | Diversity Child RX Ant       |                                |  |  |  |  |  |

## **17 HOW TO OPERATE CW MODE**

| A ANTI<br>-40db -30 Level -10 0        |           |      |      | MENU          |       |     |      | 1.5             | SWR                       | 2,5 3          |
|----------------------------------------|-----------|------|------|---------------|-------|-----|------|-----------------|---------------------------|----------------|
| 5 1 3 5 7 9<br>CW 400 NB NR APF QSK AG | +20+40    | )    |      |               |       |     |      | I 3 5<br>B NR   | 5 7 9 <del>1</del><br>QSK | 20+40          |
| 14.017                                 | 7.650     |      |      |               |       | 1   |      |                 |                           | -90            |
| TNF FDX                                |           |      |      |               |       |     |      | [               | •                         |                |
| WNB •                                  | <b></b> ( | DAX: | 1 •  | AGC:          | NED - | L 🖛 | •    |                 | R                         | 110            |
| NB                                     |           | NR   | •    | 14000<br>4000 |       | APF |      | udiylayeet<br>) | 14030                     | -1 30<br>-1 30 |
| 50 100 250                             | LSB       | USB  | AM   | 160           | 80    | 60  | 40   |                 | 2                         | 3              |
| 400 800 I.OK                           | CW        | DIGL | DIGU | 30            | 20    | 17  | 15   | 4               | 5                         | 6              |
| 1.5K 3.0K                              | SAM       | FM   | NFM  | 12            | 10    | 6   | 4    | 7               | 8                         | 9              |
|                                        | RTTY      | DFM  |      |               | wwv   | GEN | XVTR | •               | 0                         | ENT            |

To use your FLEX-6400M / FLEX-6600M in CW mode, select CW in the **Slice Receiver Menu**. This shows the narrower CW receive filter presets in the **Slice Receiver Menu** and brings up the CW specific controls in the **TX Menu**.

The CW display is slightly different from the SSB display. In CW mode, the Slice carrier indicator line is in the center of the receiver passband. This coincides with the CW carrier frequency. It shows exactly the location of your transmitted carrier. The pitch of received CW signals depends on the value of the Pitch control in the CW Transmit Control Panel (see section **34.6.2**, **CW Mode Transmitter Control Panel**) and the distance of the CW carrier from the tuned frequency.

#### **17.1 HOW TO OPERATE CW IN SPLIT MODE**

Many DXpeditions prefer to operate in split mode, in which they transmit on one frequency, but listen on another, up or down a few kilohertz. In order to do this with the FLEX-6400M / FLEX-6600M, the A Slice must be set to the DX station's transmitting frequency, and the B Slice must be inactive. Press the B slice TX button. The B Slice will become active, its frequency will be set to a value 1 KHz higher than the A Slice's frequency and the transmitter control will move to the B Slice. Your Panadapter display should look similar to this:

|          |          | <b>T1</b><br>evel -10 | 0 0      |         | MENU          | J                         |                                                                                                    |              | A ANT<br>5 50 | 75 IOC           | +40    |
|----------|----------|-----------------------|----------|---------|---------------|---------------------------|----------------------------------------------------------------------------------------------------|--------------|---------------|------------------|--------|
| CW 400 N | 14.0     | I 6.9                 | 940      |         |               |                           | CV                                                                                                    | V 400 NB     | 14.02         | AGC-M [<br>22.40 | 60     |
| ^        |          |                       | <b>A</b> |         |               |                           | В                                                                                                    |              |               |                  | -60    |
|          |          |                       |          |         |               |                           |                                                                                                    |              |               |                  | -80    |
|          |          |                       |          |         |               |                           |                                                                                                    |              |               |                  | -100   |
| www.when | www.www. | hanna                 | www.myw  | www.ww  | ruw waxy warw | mmannyan                  | of the second states and the second states and the | whytynnym    | www.www       | www.www          | -120   |
| 14.012   | 14.013   | 14.015                | 14.016   | 14.018  | 14.019        | 14.021                    | 14.022                                                                                                    | 14.024       | 14.025        | 14.027           | LIVE   |
|          |          |                       |          |         |               |                           |                                                                                                    |              |               |                  | -5s    |
|          |          |                       |          |         |               |                           |                                                                                                    |              |               |                  | - 1 Os |
|          |          |                       |          |         |               |                           |                                                                                                    |              |               |                  | - I 5s |
|          |          |                       |          |         |               |                           | 1                                                                                                    |              |               |                  | -20s   |
|          |          |                       |          | and the |               | Contraction of the second |                                                                                                    | ALC: NOT THE |               |                  | 25-    |

If you prefer, you can use the Slice audio controls to pan the Slice audio so one receiver is in your left ear and the other is in your right ear. Touch and drag the L/R control in the **Slice Receiver Menu** to move that Slice's audio to the left or right ear.

To leave split mode and disable the transmitter, press the B-RX button to remove the B slice. Press the A-TX button to restore the transmitter to the A slice receiver.

If you have configured one of the function buttons (F1 - F6) as a **Split** button (see section **31.4**, **Function F1-F6 Tab**), and if the B slice is inactive, then a single press of the function button will create the split configuration. The B slice will control the transmitter. Pressing the button a second time will disable the B slice and return the transmitter to the A slice receiver.

#### **17.2 CW TRANSMITTING**

In order to transmit in CW mode using the keyer built-into the FLEX-6400M and FLEX-6600M radios, you will need either a straight key or an iambic paddle. Refer to section **7.3.3**, **Straight Key or Paddles (KEY)** of this document for wiring instructions.

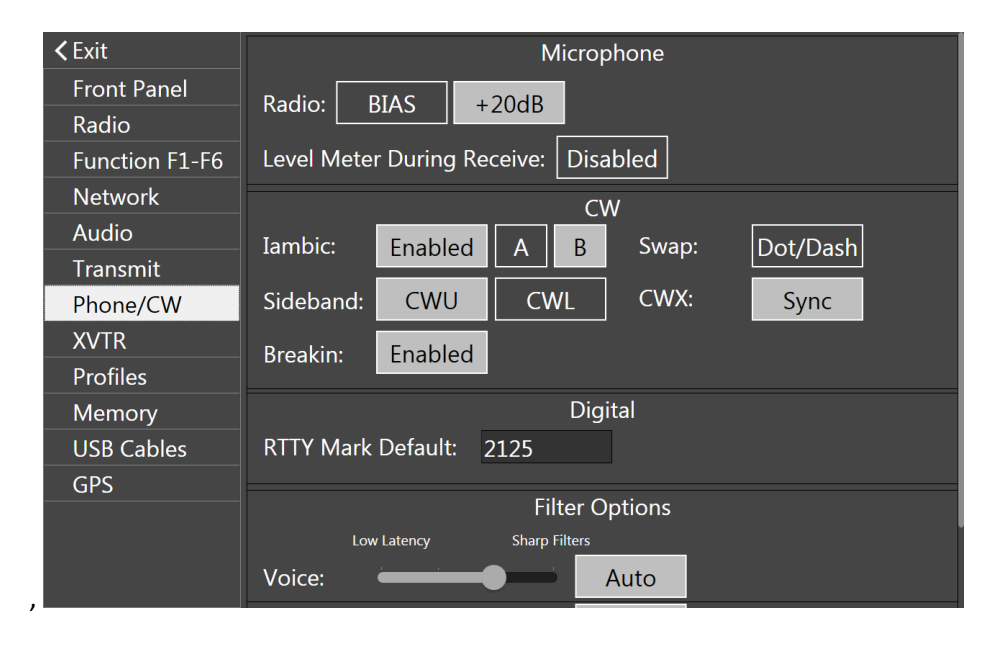

Main Menu, Phone/CW tab

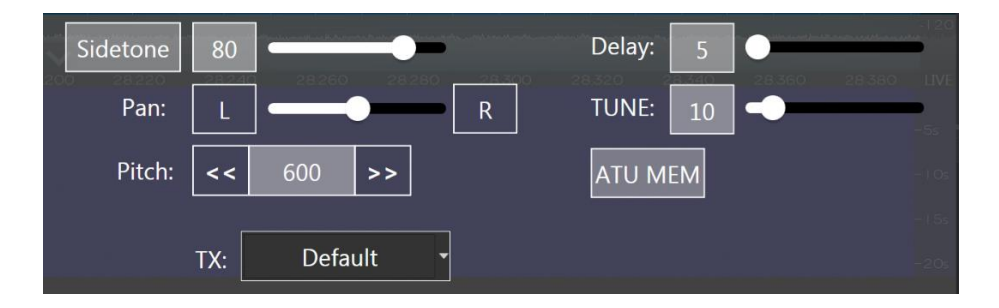

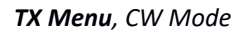

To use a straight key, disable the **lambic** control and enable **Dot/Dash Swap** in the **Phone/CW** control panel in the **Main Menu**. Connect the straight key to the tip and sleeve of a 1/8<sup>th</sup> inch TRS plug and connect it to the **Key** input on the back panel of the radio. When **Breakin** is enabled, the transmitter is engaged when the key contact is closed. When **Breakin** is disabled, the transmitter must be engaged with one of the PTT inputs before using the key. The **Delay** slider in the **TX Menu** sets the PTT hold time for break-in in milliseconds. It can be set anywhere from zero (full QSK), to 2000 milliseconds (2 seconds). See section **34.6.2**, **CW Mode Transmitter Control Panel** for details about these controls.

Note: When the transceiver is in QSK mode, reception occurs through the pre-selector which is connected directly to the receiver's analog to digital convertor (ADC). This provides the lowest loss path to the ADC. Transmission with the ATU enabled sends the RF from the power amplifier through the ATU before reaching the antenna connector. To avoid the ATU loading the receiver

during QSK operation, QSK is not available for single antenna ATU operation. If the ATU is required during QSK operation, a separate receive antenna port (such as RX-A, RX-B, XVTR-A or XVTR-B) must be employed.

#### **17.3 USING THE BUILT-IN KEYER**

The FLEX-6400M / FLEX-6600M has a built-in iambic keyer that can be used either as iambic "A" or iambic "B". Controls for the keyer are found on the **Phone/CW** tab of the **Main Menu**. See section **31.8, Phone/CW** Tab for details about these controls.

| <b>≺</b> Exit  | Microphone                           |  |  |  |  |  |  |  |
|----------------|--------------------------------------|--|--|--|--|--|--|--|
| Front Panel    | Radio: BIAS +20dB                    |  |  |  |  |  |  |  |
| Radio          |                                      |  |  |  |  |  |  |  |
| Function F1-F6 | Level Meter During Receive: Disabled |  |  |  |  |  |  |  |
| Network        | CW                                   |  |  |  |  |  |  |  |
| Audio          | Jambic: Enabled A B Swan: Dot/Dash   |  |  |  |  |  |  |  |
| Transmit       |                                      |  |  |  |  |  |  |  |
| Phone/CW       | Sideband: CWU CWL CWX: Sync          |  |  |  |  |  |  |  |
| XVTR           | Breakin: Enabled                     |  |  |  |  |  |  |  |
| Profiles       |                                      |  |  |  |  |  |  |  |
| Memory         | Digital                              |  |  |  |  |  |  |  |
| USB Cables     | RTTY Mark Default: 2125              |  |  |  |  |  |  |  |
| GPS            |                                      |  |  |  |  |  |  |  |
|                | Filter Options                       |  |  |  |  |  |  |  |
|                | Low Latency Sharp Filters            |  |  |  |  |  |  |  |
|                | Voice: Auto                          |  |  |  |  |  |  |  |

The keyer speed can be set between 5 and 100 WPM using the **Speed** control (inner knob) on the Transmitter multi-function control. The **IAMBIC** selector must be enabled to use the built-in keyer. The **Sidetone** control will increase or decrease the sidetone volume in the speakers and headphones. Note that the sidetone button to the left of the slider should be illuminated to enable sidetone output.

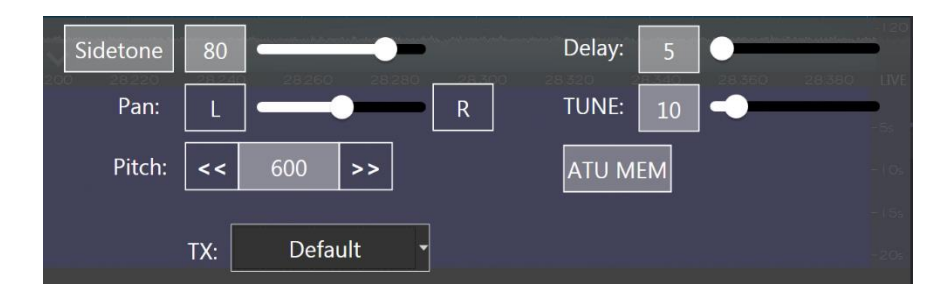

#### 17.4 HOW TO OPERATE QRQ (HIGH SPEED) CW WITH QSK

Both the FLEX-6400M and FLEX-6600M are capable of full QSK operation. Full break QRQ is only available in the FLEX-6600M. To achieve the full benefit of QSK, the **Delay** control on the CW **TX Menu** must be set to zero, allowing the transmit/receive switching to occur immediately upon release of the key. In QSK mode the FLEX-6000s use a very fast reed relay for CW T/R switching, but at higher CW speeds (above 30 WPM) better inter-element receiving results are obtained by using two antennas, one for transmitting and another for receiving. Refer to section **23.3**, **Antenna Options for PIN Diode QSK Operation** for information on how to configure separate transmit and receive antennas.

## 17.5 HOW TO CONNECT AN EXTERNAL KEYER USING THE ACCESSORY CONNECTOR

In CW mode, the Key input on the FLEX-6000 rear panel accessory connector (pin 4) can be used as a straight key input. This is useful if you wish to attach an external keyer, such as a K1EL WinKeyer, microHAM microKEYER, or another contest-oriented interface. This input is always active and is not affected by the internal keyer settings. It's therefore possible to use both the external keyer, and the internal keyer at the same time.

## 18 HOW TO OPERATE SINGLE SIDEBAND MODE (SSB)

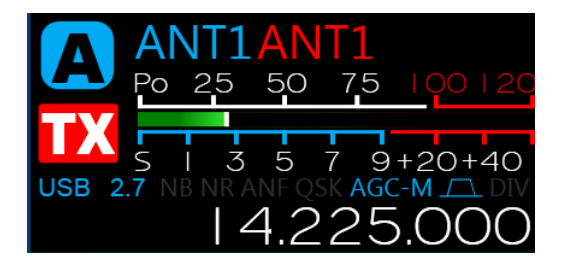

To use your FLEX-6400M / FLEX-6600M in SSB mode, select either USB or LSB in the **Slice Receiver Menu**. This brings up the SSB receive filter presets and shows the SSB specific controls in the transmit panel. Conventional USB or LSB settings are automatically selected for each band when the band selection panel is used.

In SSB modes, the Slice carrier indicator line will be located to the left of the receiver passband for USB and to the right for LSB. It shows exactly the location of your transmitted SSB suppressed carrier frequency. If the Slice is the Active Slice, the carrier indicator line will be displayed in yellow. If the other Slice is active, it will be displayed with a red carrier indicator.

## 18.1 HOW TO SELECT THE SSB RX FILTER BANDWIDTH

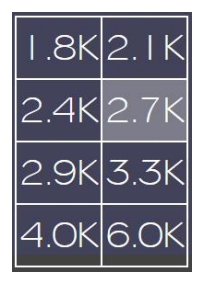

Standard SSB receive filter bandwidths from 1.6K to 6.0K can be selected from the **Slice Receiver Menu**. Custom bandwidths can be adjusted by use of the High/Low Shift/Width multi-function control. When the control is in High/Low mode, adjusting the inner knob moves the location of the lower frequency margin of the filter, while adjusting the outer knob moves the location of the higher frequency margin. Pop-up displays provide detailed information as the adjustments are made.

## **18.2 SELECTING RX FILTER FAVORITES**

A favorites function allows the selection of the most commonly used filter bandwidths and provides a convenient way to toggle between these filters. To select a favorite, press and hold the square containing the favorite filter. A small triangle will be added to the filter square. Do this for as many favorites as desired.

A short press of the BW Select knob will cycle through the filters chosen as favorites.

## **18.3 HOW TO OPERATE SSB IN SPLIT MODE**

Many DXpeditions prefer to operate in split mode, in which they transmit on one frequency, but listen on another, up or down a few kilohertz. In order to do this with the FLEX-6400M / FLEX-6600M,
the A Slice must be set to the DX station's transmitting frequency, and the B Slice must be inactive. Press the B Slice TX button. The B Slice will become active, its frequency will be set to a value 5 KHz higher than the A Slice's frequency and the transmitter control will move to the B Slice. Your Panadapter display should look similar to this:

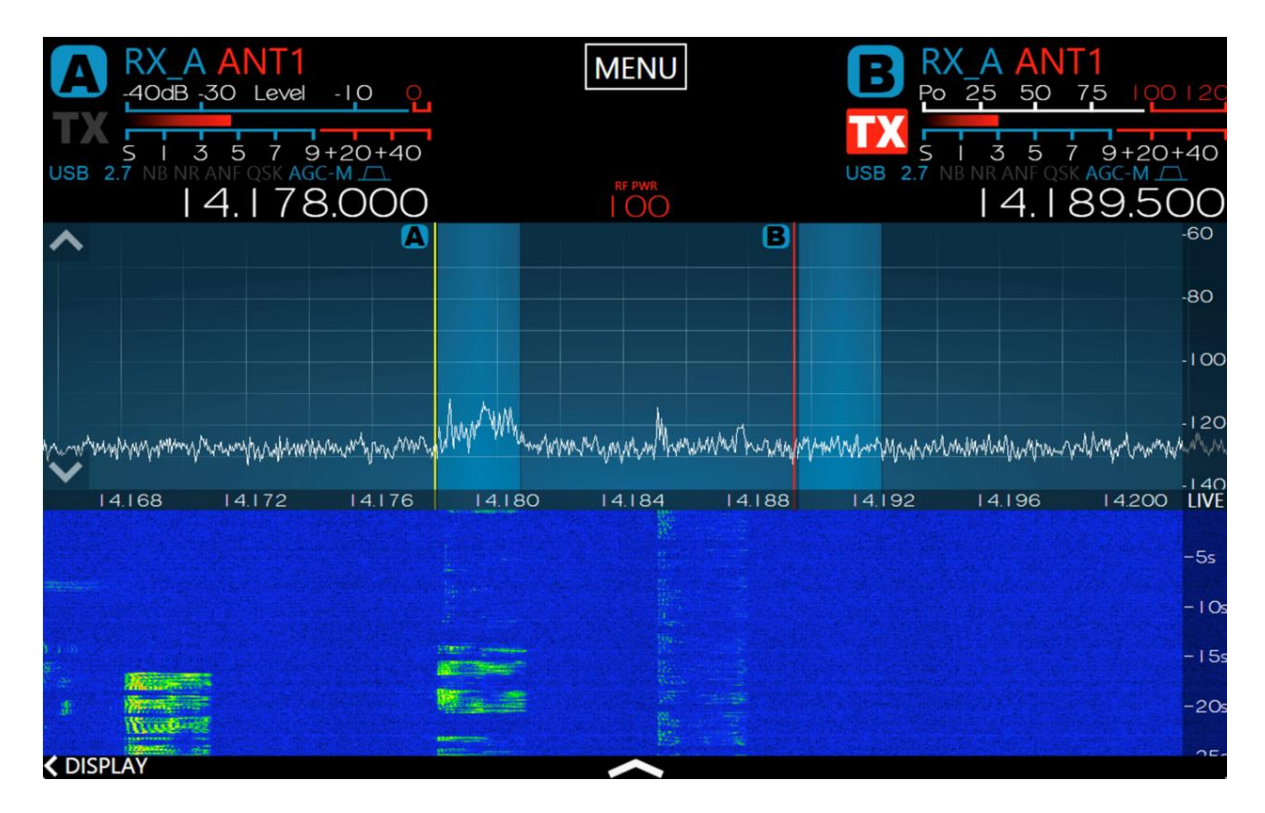

If you prefer, you can use the Slice audio controls to pan the Slice audio so one receiver is in your left ear and the other is in your right ear. Touch and drag the L/R control in the **Slice Receiver Menu** to move that Slice's audio to the left or right ear.

To leave split mode and disable the transmitter, press the B-RX button to remove the B slice. Press the A-TX button to restore the transmitter to the A slice receiver.

If you have configured one of the function buttons (F1 - F6) as a **Split** button (see section **31.4**, **Function F1-F6 Tab**), and if the B slice is inactive, then a single press of the function button will create the split configuration. The B slice will control the transmitter. Pressing the button a second time will disable the B slice and return the transmitter to the A slice receiver.

#### **18.4 HOW TO CONFIGURE THE AUDIO CONTROLS FOR PHONE MODES**

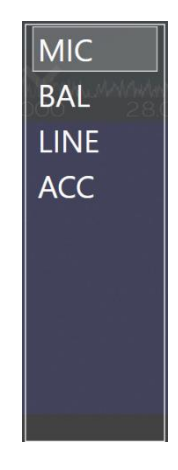

Connect a suitable microphone to the 1/8<sup>th</sup> inch TRS MIC connector on the back panel of the radio, or to the balanced microphone input of the FLEX-6600M transceiver, following the instructions provided in sections **7.3.19**, **Mic Connector** and **7.3.4**, **Balanced Audio Input (FLEX-6600, FLEX-6600M Only)** above. Select the appropriate audio input from the list at the left side of the **TX Menu**. See section **34.6.1**, **Audio Modes Transmitter Menu** for a description of the inputs. See section **18.4.7**, **DAX TX Channel and Microphone Interaction** for information about coordinating DAX TX channel usage with microphones.

#### 18.4.1 Setting the Transmit Filter Bandwidth

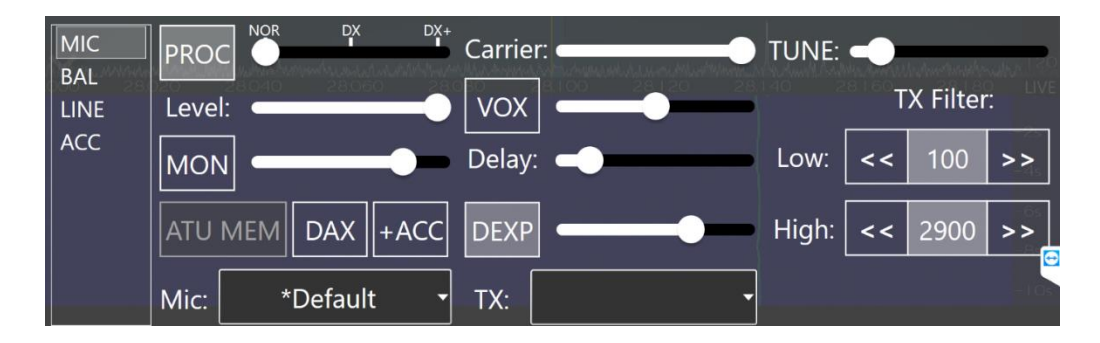

The bandwidth of a single sideband transmission is determined by the **Low** and **High** bandwidth controls found on the **TX Menu**. The bandwidth is adjustable up to 10 KHz in 50 Hz steps. The transmit bandwidth is double for symmetric sideband modes such as AM.

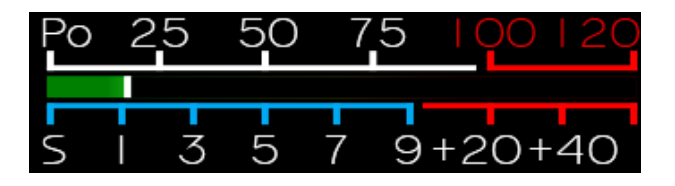

Each Slice Receiver can display an input level meter. Tap the Slice Receiver meter display to cycle through the available meters. There are two indicator components of the microphone or input Level meter that show the actual audio input level. The leftmost component is a solid bar indicating the average input level and the smaller box-like component farther to the right of the average input level bar is the peak level indicator. The Level meter indicator bars also utilize three colors to visually

indicate the input level range. Signals up to -10 dB are shown in green. Signals levels between -10 and 0 dB are shown in yellow. Any signal level greater than 0 dB is shown in red.

When setting up your microphone audio for optimal modulation, adjust the input gain so that the peak level indicator is peaking just BELOW the 0 dB on voice peaks. It is very important that your peak level indicator never exceed 0 dB and turn red at any time. A red peak level indicator indicates over-driven or "clipped" input audio levels resulting in audio distortion. The input ALC is active, but excessive input signal levels may result in input signals that can exceed 0 dB. If you see the peak level indicator turn red at any time, turn down the audio input level until you no longer see the peak level indicator turn red.

The compression meter indicates the amount of compression provided by the speech processor based on the PROC setting and the input gain level. This meter is informational only and is not used in setting microphone levels.

### 18.4.2 Operating the Speech Processor

The speech processor implements the W9GR Controlled Envelope Single Sideband (CESSB) peak limiting algorithm in SSB, AM and FM modes. The processor may be on or off and has three different settings when enabled. In the NOR or normal setting, the processor provides minimal additional gain and simply prevents audio peaks from clipping or producing power in excess of the set level. In the DX setting, some compression is provided to the audio to increase the overall sideband envelope which results in a stronger signal that may be more readily heard at a distance. The DX+ setting adds even more compression increasing your talk power or "punch" without incurring significant audio distortion. DX+ is most effective if you increase the low-cut TX filter to between 200-400 Hz in order to concentrate your talk power in the audio frequency range that has the greatest intelligibility.

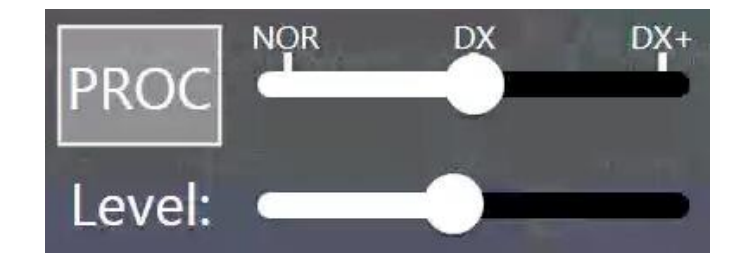

The recommended setting is to leave the speech processor enabled and in the NORmal or DX position.

#### 18.4.3 How to Configure the Equalizer (EQ)

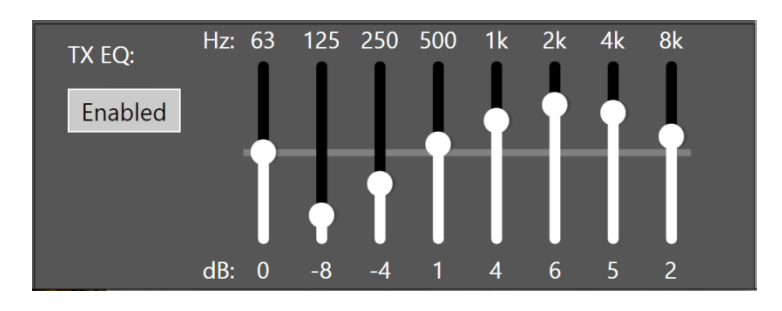

The Transmit Equalizer control panel is found on the **Transmit** tab of the **Main Menu** as shown above. When enabled, the graphic equalizer can be optimized for different microphones and operating styles such as DX, contesting and SSB. The sliders provide a +/- 10 dB adjustment range over eight octaves. The settings shown above provide very good audio quality for many dynamic microphones.

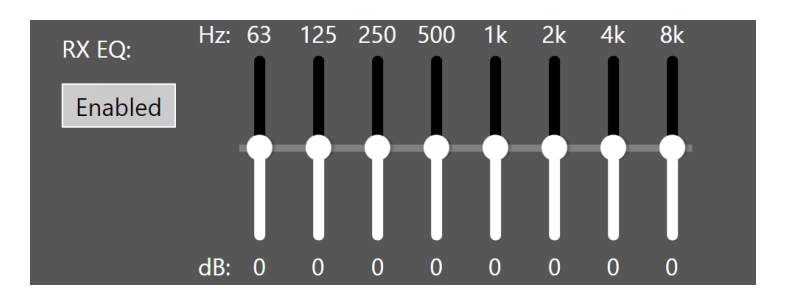

In a similar fashion, the Receive Equalizer is found on the **Audio** tab of the **Main Menu** as shown above. When enabled, the graphic equalizer can be optimized for different listening conditions and operating styles. The sliders provide a +/- 10 dB adjustment range over eight octaves.

## 18.4.4 How to Configure VOX

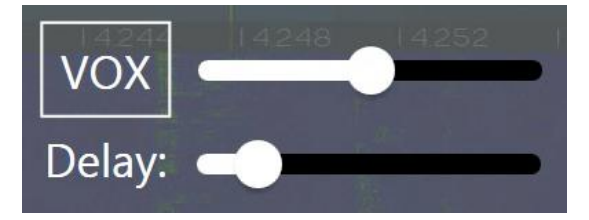

The VOX controls are found in the **TX Menu**. Tap the VOX button to enable voice operated transmit operation and adjust the VOX gain slider to adjust the VOX sensitivity. Sensitivity should be adjusted to the minimum that allows reliable keying by the voice without keying from other room noises. **VOX Delay** sets the hang time before the transmitter unkeys after you stop speaking. The delay should be set to be comfortable for the style of operation desired. See section **18.4.7**, **DAX TX Channel and Microphone Interaction** for details concerning the interaction of VOX and the DAX TX channel.

#### 18.4.5 Monitor Mode Operation

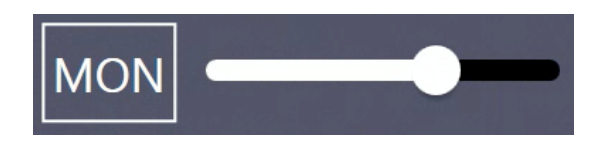

The Monitor controls are found in the **TX Menu**. Monitor mode is enabled by tapping the MON button. The monitor level may be controlled by the adjacent slider.

Note: The MON feature allows for monitoring of the processed audio prior to the final brick wall filtering and ALC limiting, compression and equalization, allowing the operator to listen to the transmitted audio in "real time" with minimal latency or delay. However, since the monitor audio bypasses the signal processing stages, the audio heard in the monitor is not the same as what is being transmitted and therefore is not suitable for determining the over the air quality of your transmitted signal.

### 18.4.6 How to Configure the Downward Expander (DEXP)

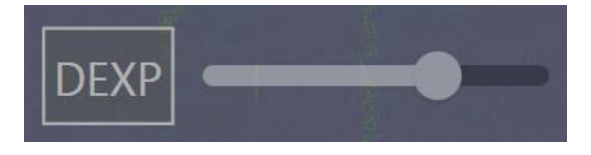

The Downward Expander controls are found in the **TX Menu**. The Downward Expander reduces the microphone input gain during the quiet periods between spoken words, eliminating extraneous background noise. This improves the apparent signal to noise ratio of your transmitted audio by "soft gating" ambient room noise between words.

To adjust the Downward Expander, enable **DEXP** and move the DEXP Threshold slider to 0. While transmitting and listening with MON without speaking, adjust the DEXP Threshold until you can no longer hear the background or ambient noise at your operating position. In most cases a DEXP threshold level of 60-70 should be sufficient.

### 18.4.7 DAX TX Channel and Microphone Interaction

When the DAX TX channel has been selected to provide audio for the transmitter (DAX button in the **TX Menu**), the radio will still accept audio from the selected microphone as long as the DAX TX stream contains no data. As soon as data appears, the DAX TX channel become the transmitted audio.

This feature is provided to support voice keyer configurations. The user can enable both the DAX TX channel and a microphone and use the microphone normally as long as the voice keyer program is not sending a message. When a voice keyer message is desired, the associated program simply plays the audio into the DAX TX channel and transmitter automatically switches to it, overriding the microphone.

In a similar fashion, VOX can be triggered from either the DAX TX channel or the selected microphone audio. If the DAX TX channel information is above the VOX triggering level, DAX will key the radio.

#### **18.5 MONITORING YOUR TRANSMITTED AUDIO**

The Quick Record and Playback feature in the FLEX-6400M / FLEX-6600M can be used to monitor your transmitted audio. The audio recorded in this manner represents transmitted audio using all of the enabled signal processing features so that adjustments can be made to optimize your transmitted audio.

• Connect your radio to a dummy load and switch the transmit antenna to the appropriate antenna connector or turn down the power output to 1W (a setting of 0W will not transmit any audio).

- Open the control panel for the Slice Receiver that controls the transmitter.
- Press **MOX** or press a PTT to enable the transmitter.
- Tap the RECORD icon (red dot) on the control panel. It will flash when recording.

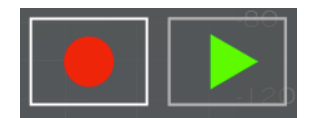

- Talk normally into the microphone.
- When done, tap the RECORD icon to stop recording.
- Tap the PLAY icon to play back the transmitted audio.

See section **11.7**, **Recording and Playback of Slice Receiver Audio** for complete details on the usage of this feature.

## **18.6 RECOMMENDED AUDIO ADJUSTMENT STEPS FOR PHONE MODES**

Use of a second receiver to monitor your transmitted audio in real time is the preferred method for making the adjustments listed below. Otherwise, use the Quick Record and Playback procedure described above for monitoring your transmitted audio and making the following adjustments.

- Select the desired microphone input from the list in the **TX Menu**.
- Select the desired transmit filter width on the **TX Menu**.
- Turn the speech processor off by pressing the PROC button in the **TX Menu** so that it is not highlighted.
- Adjust the TX Equalizer to compensate for the microphone and operating conditions. The default setting is a good starting point for most microphones. The TX EQ is located after the processor in the signal chain, so it should typically be adjusted prior to engaging the processor. Minor adjustments can be done after engaging the processor, but care is needed to avoid excessive peaks.
- Speak into the microphone at the loudest voice level you would normally use.
- Adjust the microphone gain control so that the peak indicator hovers near 0 VU on the Level meter. Most microphones will require the +20 dB gain preamp to be enabled on the Phone/CW tab of the Main Menu.
- Turn on the speech processor with the PROC button. The adjacent slider sets the Compression setting. In most cases use the NORM (normal) setting. Selecting DX and DX+ adds additional compression without distorting the audio.
- Readjust the transmit equalizer to optimize the audio for your voice characteristics, the desired operating style and microphone response once PROC is enabled.
- Enable the DEXP, setting it for your operating position's ambient background noise. Ideally any device that generates background noise should be on so that the DEXP is optimally configured.
- If VOX operation is desired, enable the VOX button and adjust VOX gain/delay for proper operation.

The settings described above are included in MIC profiles. After the controls are adjusted, their settings can be saved for future use by storing a MIC profile. See section **16.1**, **MIC Profiles**.

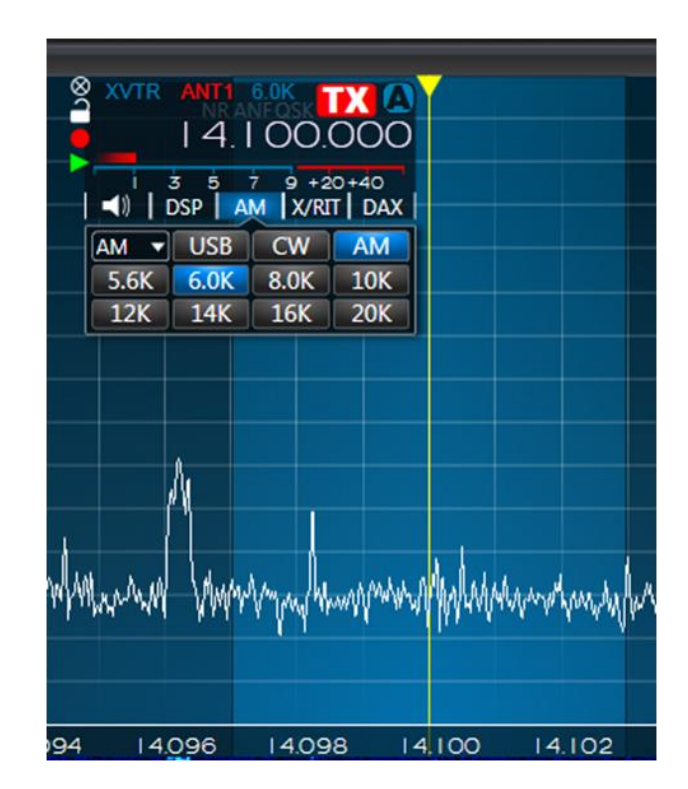

# **19 HOW TO OPERATE AM AND SAM MODES**

To use your FLEX-6400M / FLEX-6600M in Amplitude Modulation (AM) or Synchronous AM (SAM) mode, select either AM or SAM in the **Slice Receiver Menu**. In selective fading conditions SAM mode may provide better detection of AM signals. The carrier frequency indicator is shown at the center of the filter passband.

Standard AM receive filter bandwidths from 5.6K to 20K can be selected from the **Slice Receiver Menu**. Custom bandwidths can be adjusted by use of the High/Low Shift/Width multi-function control. When the control is in High/Low mode, adjusting the inner knob moves the location of the lower frequency margin of the filter, while adjusting the outer knob moves the location of the higher frequency margin. Pop-up displays provide detailed information as the adjustments are made.

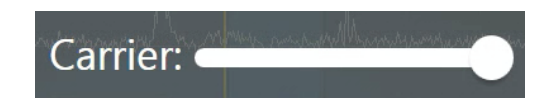

The AM Carrier control is found on the **TX Menu**. It allows the carrier level to be set while maintaining a constant overall PEP output of the transmitter. With the AM Carrier control set to maximum, standard 25% carrier operation is provided. When both the RF Power and AM Carrier controls are set to maximum, the carrier level will be approximately 25W and PEP output will be approximately 100W. Reducing the RF Power control will reduce the carrier level and PEP in proportion. By reducing the AM Carrier level, the percentage of carrier relative to total PEP can be reduced to increase talk power in the AM sidebands. This is called Reduced Carrier AM.

## 20 HOW TO OPERATE FM MODE

To use your FLEX-6400M / FLEX-6600M in Frequency Modulation (FM), Narrow FM (NFM) mode or Digital FM (DFM) mode, select either FM, NFM or DFM in the **Slice Receiver Menu**.

Wide FM is the standard FM mode used by commercial radio stations and provides 5kHz deviation FM modulation and demodulation with pre-emphasis and de-emphasis, CTCSS tone encoding and memories.

NFM is the same basic mode, but with a 2.5kHz deviation for narrower channel spacing.

DFM is a digital FM mode providing 5kHz of deviation, but no pre-emphasis and de-emphasis. This mode can be used for modulation of digital data that prefers a flat bandpass such as 9600 baud packet data.

When an FM mode is selected, controls specific to FM modes are displayed in the Slice Receiver Control Panel, as shown below.

|         | NT1 A<br>10dB -30 | NT1<br>Level     | -10                    | 2                           |                         | MENU                 |                                  |                     |                  | 1.5                   | SWR              | 2,5 3     |
|---------|-------------------|------------------|------------------------|-----------------------------|-------------------------|----------------------|----------------------------------|---------------------|------------------|-----------------------|------------------|-----------|
| FM 16.0 | 52                | .525             | -20+40<br>.000         |                             |                         |                      |                                  |                     | S N              | I 3 5<br>BNR          | QSK              | +20+40    |
| TNF     | FDX               | DIV              |                        |                             |                         |                      |                                  |                     |                  | [                     | •                |           |
| WNB     |                   |                  |                        | DAX:                        | 1 •                     | AGC:                 | OFF -                            | SQL                 | L                | -0                    | )                | ■ R 100   |
| 28      |                   |                  |                        |                             |                         |                      | 16                               | - M                 |                  |                       |                  |           |
| 52:42   | Off               | <b>V</b>         | 1                      | XZ 67.0                     | 0 -                     | 2520                 | SIMP                             | +                   | REV              | Offset                | :                | 0         |
| 52.42   | Off               | LSB              | 1<br>USB               | XZ 67.0                     | <b>0</b><br>2200        | -<br>630             | <b>SIMP</b>                      | +                   | REV              | Offset                | :                |           |
| 52.42   | Off               | LSB<br>CW        | 1<br>USB<br>DIGL       | XZ 67.0<br>AM<br>DIGU       | 0<br>2200<br>60         | -<br>630<br>40       | <b>SIMP</b><br>  60<br>30        | +<br>80<br>20       | <b>REV</b> 1 4   | Offset<br>2<br>5      | :<br>3<br>6      |           |
| 52.42   | Off               | LSB<br>CW<br>SAM | 1<br>USB<br>DIGL<br>FM | XZ 67.<br>AM<br>DIGU<br>NFM | 0 •<br>2200<br>60<br>17 | -<br>630<br>40<br>15 | <b>SIMP</b><br>1 60<br>30<br>1 2 | +<br>80<br>20<br>10 | <b>REV</b> 1 4 7 | Offset<br>2<br>5<br>8 | :<br>3<br>6<br>9 | O<br>tent |

#### 20.1 OPERATING FM REPEATERS

From left to right, the first of the FM specific controls enables and disables CTCSS tones in transmissions. The second control selects the CTCSS tone value. The repeater controls, "-", "SIMP", and "+" set the repeater offset direction or enables simplex mode (no offset). The REV button enables a quick frequency change to the repeater split or transmit frequency. The **Offset** control selects the frequency offset or "split" in MHz for repeater operation.

#### 20.2 MEMORY CHANNELS

Memories for FM as well as any other mode can be stored in the Memory form accessible on the **Memory** tab of the **Main Menu**. The Memory form, as shown below, stores the frequency along with other settings such as the mode, CTCSS tone, etc. Although this feature is optimized for use in FM mode, it can be used in any mode.

| <b>≺</b> Exit  | [               | Memory            |
|----------------|-----------------|-------------------|
| Front Panel    | Load Add Delete | Name:             |
| Radio          |                 | Group:            |
| Function F1-F6 | 11.936500 RTTY  | Outport           |
| Network        | 14.500000 RTTY  |                   |
| Audio          | 13.936500 RTTY  | Frequency:        |
| Transmit       |                 | Mode:             |
| Phone/CW       |                 | Step:             |
| XVTR           |                 |                   |
| Profiles       |                 | FM TX Offset Dir: |
| Memory         |                 | Repeater Offset:  |
| USB Cables     |                 | Tone Mode:        |
| GPS            |                 |                   |
|                |                 |                   |
|                |                 | Squelch: Disabled |

The memory form allows individuals to create lists that can be shared with others. For example, your local club may produce a list of frequencies all with a common "group" name. This group of channels can be independently exported and imported using *SmartSDR for Windows*.

To create a memory entry, adjust the settings of the radio as you want them to be recorded, then click the **Add** button. The new entry will appear in the memory screen.

To invoke a stored setting, open the Memory screen, click on the desired entry, then click the **Load** button.

To delete a stored setting, open the Memory screen, click on the entry to be deleted, then click on the **Delete** button.

The fields in a memory entry are defined as follows:

- Name A unique name for this memory Initially blank.
- **Group** The combination of Group/Owner identifies a set for import when using *SmartSDR* for Windows. When importing, the existing Group/Owner memories will be removed prior to importing the new fields. This makes it easy for a user to keep a master list of memories and distribute them and not have to worry about merging existing old data initially blank.
- **Owner** This is important for importing files and is typically the callsign of the person creating the memory. This will be populated automatically when creating a new memory if a callsign has been entered for the radio.
- **Frequency** The frequency to tune the Slice when selecting the memory. This will initially be set to the Active Slice frequency when adding a memory.

- **Mode** The Modulation/Demodulation mode for the Slice (e.g. USB, CW, FM, etc.). Initially set to the Active Slice mode.
- **Step** The frequency step size in Hertz, associated with this setting.
- **OffsetDirection** If in FM mode, this sets the direction for the repeater transmitter offset. Options are Down, Simplex and Up. Initially this will be set to the matching setting in the Active Slice.
- **RepeatersOffset** The offset in MHz. Initially this will be set to the matching setting in the Active Slice.
- **ToneMode** In FM transmit, this can be set to Off or CTCSS TX for PL tones. Initially this will be set to the matching setting in the Active Slice.
- **ToneValue** The tone value in Hz to use for CTCSS TX

| <b>≺</b> Exit    |         |                  | Ν      | lemory          |          |
|------------------|---------|------------------|--------|-----------------|----------|
| Front Panel      | Load    | Add              | Delete | Tone Mode:      | -        |
| Function F1-F6   | 33.936  | 500 RTTY         |        | Tone Value:     |          |
| Network          | 14.5000 | 00 RTT<br>000 FM |        | Squelch:        | Disabled |
| Transmit         | 13.9365 | 500 FM           |        | Squelch Level:  |          |
| Phone/CW         |         |                  |        | RF Power:       |          |
| XVTR<br>Profiles |         |                  |        | RX Filter Low:  |          |
| Memory           |         |                  |        | RX Filter High: |          |
| USB Cables       |         |                  |        | RTTY Mark:      |          |
| Spots            |         |                  |        | RTTY Shift:     |          |
| GPS              |         |                  |        | DIGL Offset:    |          |
|                  |         |                  |        | DIGU Offset:    |          |

- **Squelch** Turns FM Squelch on or off.
- **Squelch Level** The Squelch threshold value.
- **RF Power** The power setting from 0-100 to use for this memory.
- **RX Filter Low** The Receive Filter Low Cut in Hz
- **RX Filter High** the Receive Filter High Cut in Hz
- RTTY Mark The mark frequency when using RTTY mode
- RTTY Shift The shift frequency when using RTTY mode
- DIGL Offset The offset when using DIGL mode
- DIGU Offset The offset when using DIGU mode

Note: Memories and Profiles are two separate features that may appear similar. However, memories record a relatively small number of radio configuration parameters, as listed above, while Profiles record many more parameters.

# 21 HOW TO OPERATE DIVERSITY RECEPTION (FLEX-6600M ONLY)

Diversity reception is a powerful method for improving the readability of a signal by using two or more communication channels with different characteristics. Diversity reception is very useful for aiding reception in weak and fading (QSB) signal conditions. With optimally configured antennas, weak signal QSB copy can be improved by as much as 75%.

Two common diversity reception methods are space and polarization. These methods use separate antennas to receive different versions of the same signal. The FLEX-6600M incorporates two fully independent Spectral Capture Units (SCUs) that allow two separate antennas to be simultaneously digitized. The analog to digital converters (ADCs) in the respective SCUs are driven from a single clock source to provide stable synchronous reception.

#### *Note: Since the FLEX-6400M uses a single SCU, it is not capable of diversity reception.*

For best results, antennas should be de-correlated in some way so that fading on one antenna is likely to be seen as increased signal strength on the other antenna. De-correlation can be accomplished by using different types of antennas (dipole and vertical), using the same type antenna at wide spacing (e.g. multiple wavelengths), or using the same antenna with different polarizations (horizontal and vertical or right and left). The more de-correlated the antennas the better, but even small amounts can be beneficial. One interesting example of the application of circular polarization diversity on HF is discussed in the December 2010 *QST* article, "Gimme an X, Gimme an O, What's that Spell? – Radio."

The diversity reception implementation provided in the FLEX-6600M is intended for use only with headphones. Two Slice Receivers attached to separate antennas are automatically routed to the left and right ears so that the brain can provide discrimination between the signals. Speakers are not recommended because they allow the audio signals to combine in the space between the speakers to cause undesirable peaks and nulls in the sound.

To enable diversity reception, tap the DIV button in the **Slice Receiver Menu** as shown below. This will create a diversity slave Slice locked to the same frequency as the master Slice of the diversity pair.

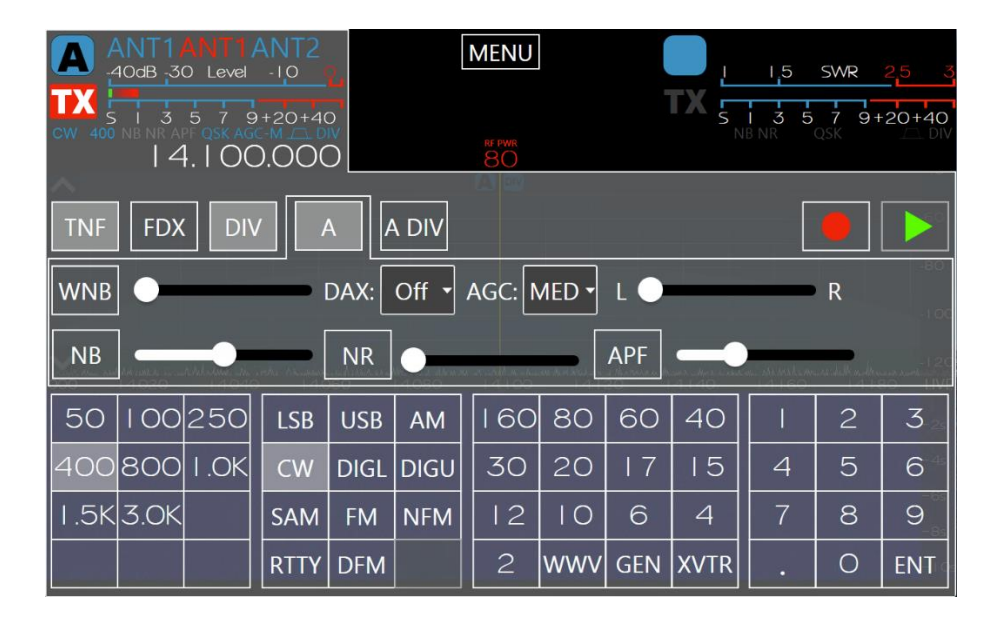

As seen in the image below, after diversity reception has been enabled a weak SSB signal has been tuned on Slice A attached to ANT1 and the slaved diversity Slice on ANT2 is locked to the same frequency.

#### Note: The RXA, RXB, XVTA and XVTB ports are also available for receiver inputs.

The FLEX-6600M automatically sets the Slice audio faders to place the two antennas in the left and right ears respectively. Your brain does the rest. Remember that the sound will be very different from normal reception since you are literally listening in "stereo" to the same signal on two different antennas. Adjustments made to the AF knob raise and lower both slice receivers in unison.

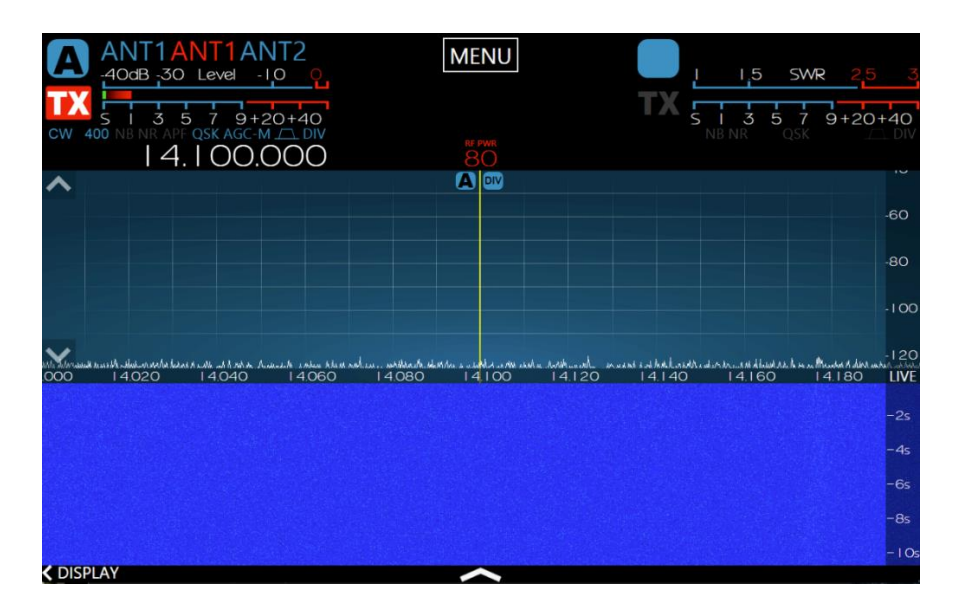

# 22 HOW TO OPERATE THE ATU

The antenna tuning unit (ATU) is a device in the RF signal path that improves power transfer from the transmitter to the antenna by transforming the apparent antenna impedance seen by the transmitter to a value compatible with the transceiver's power amplifier (PA). An ATU is useful when the antenna's feedline impedance is unknown, complex, or otherwise different from the transceiver's. It's important to remember that the ATU has no effect on the actual SWR of the antenna and feedline. It does however change the impedance presented to the transmitter by the ATU.

Note that the radio software automatically folds back transmitter power so that the power reflected by the antenna and tuner system does not exceed 25 watts. This feature protects the Power Amplifier but should not be relied upon when operating with a mismatched antenna. Use of the ATU or an external tuner is recommended to match the transmitter to the antenna and minimized power reflected to the Power Amplifier.

The FLEX-6000 ATU is a standard feature of the FLEX-6600M and an option for the FLEX-6400M. The operation of the ATU is controlled by a front panel button and the radio software.

## 22.1 MODES OF OPERATION

There are two modes of ATU operation, Manual and Memory. In Manual mode, the user initiates an ATU tuning operation to attempt to find a better match between the PA and the antenna system, but the inductance (L) and capacitance (C) values that are found are not retained and the ATU will revert to Bypass mode if the frequency or band is changed. Memory mode is an extension of Manual mode in which the L/C values are retained and automatically used when the frequency of the transmit Slice is within the ATU Match Frequency Range.

The ATU will try to impedance match the load to as close to a 1.1:1 SWR as possible. If the ATU measures an SWR of 1.1:1 or better at the beginning of the matching process, the ATU stops searching and remains in Bypass mode.

A successful ATU tuning on 6m occurs when the SWR is improved from the initial SWR determined in the Bypass state and is better than 2.32:1. On other bands, a successful ATU match is one where the SWR is improved from the bypass SWR reading and is better than 1.7:1.

The ATU will stay enabled but the **ATU** button will not be lit if the SWR improved from Bypass but does not meet the SWR criteria described above. If the resulting SWR after an ATU tuning operation is not better than when in Bypass and the above SWR criteria is not met, the ATU goes into Bypass mode and the **ATU** button will not be lit.

#### 22.2 ATU MATCH FREQUENCY RANGE

After the ATU has found a successful match, the inductance (L) and capacitance (C) values are valid for a 200 kHz frequency span centered at the frequency the ATU tuning operation was initiated, or +/- 100 KHz. Once you tune the frequency of the transmit Slice beyond that range, the ATU will be put into Bypass mode unless there is a previously saved ATU memory at the new frequency.

#### 22.3 MANUAL MODE

To operate the ATU in Manual mode, make sure the **ATU MEM** button in the **TX Menu** is unlit by tapping it. ATU memories are enabled by default.

Tune the transmitter to the desired frequency. Press the front panel **ATU** button to initiate an ATU tuning operation. The ATU will set the power output to approximately 2W on 6m and 10W on all other bands during the tuning operation. The ATU will tune until it either achieves a successful impedance match or finishes in Bypass mode. Note that if the ATU determines that Bypass provides the best match, and the resulting SWR is better than the criteria for success, this is considered a successful tuning operation.

Tuning the transmit Slice to a frequency outside of the ATU Match Frequency Range or to a different band will disable the ATU, putting it into Bypass mode. The **ATU** button will be unlit.

A short press of the **ATU** button will start a tuning operation. The **ATU** button will illuminate in red immediately after it is pressed, while the tuning operation is in progress. Pressing and holding the **ATU** button puts the ATU in Bypass mode.

The **ATU** button will illuminate in green when a match is found resulting in an SWR better than the match criteria for the band. This includes Bypass mode when the antenna system is well matched.

If a good match cannot be found, the **ATU** button will be unlit. If a partial match is found – the ATU can improve the match but can't meet the criteria for a good match -- the ATU will remain engaged with the partial match and the **ATU** button will be unlit.

#### 22.4 MEMORY MODE

To operate the ATU in Memory mode, make sure the **ATU MEM** button in the **TX Menu** is lit by tapping it. ATU memories are enabled by default.

Tune to the desired frequency. If the ATU has successfully tuned the selected antenna at or near this frequency in the past, the **ATU** button will illuminate in green indicating the stored result has been applied. This includes Bypass when Bypass is best.

Pressing the **ATU** button will start a new tuning cycle and the result will replace the previously stored result for that frequency. The ATU will set the power output to approximately 2W on 6m and 10W on all other bands during the tuning operation. The ATU will tune until it either achieves a successful impedance match or finishes in Bypass mode. Note that if the ATU determines that Bypass provides the best match, and the resulting SWR is better than the criteria for success, this is considered a successful tuning operation.

The **ATU** button will illuminate in green when a match is found resulting in an SWR less than the match criteria for the band.

If a good match cannot be found, the **ATU** button will be unlit after a tuning attempt. If the ATU can improve the impedance match, but not well enough to be considered a successful match, the partial result is stored and will be used when the transmitter is returned to the frequency. In this case the ATU button will be unlit.

Regardless of the outcome, when in Memory mode, the ATU will update its stored settings so that they can be reapplied when the transmitter is tuned to the frequency again.

For high Q antennas that have a very narrow low SWR range, ATU memories may be saved every 10 kHz for a very granular ATU memory profile for that particular antenna.

To clear the ATU memories, tap and hold the **ATU MEM** button until the **Clear ATU Memories** option appears, as shown below. Tap the option to clear the memories.

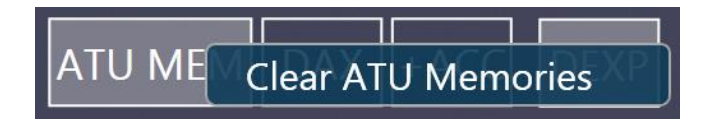

# 23 HOW TO CONFIGURE ANTENNAS

#### 23.1 GETTING STARTED

When the radio starts, it loads a single Panadapter and Slice Receiver with Antenna 1 (ANT1) selected by default. Transmit and receive operations are then functional on ANT1 with no further setup or adjustment required.

## 23.2 SELECTING THE TRANSMIT ANTENNA FOR A SLICE RECEIVER

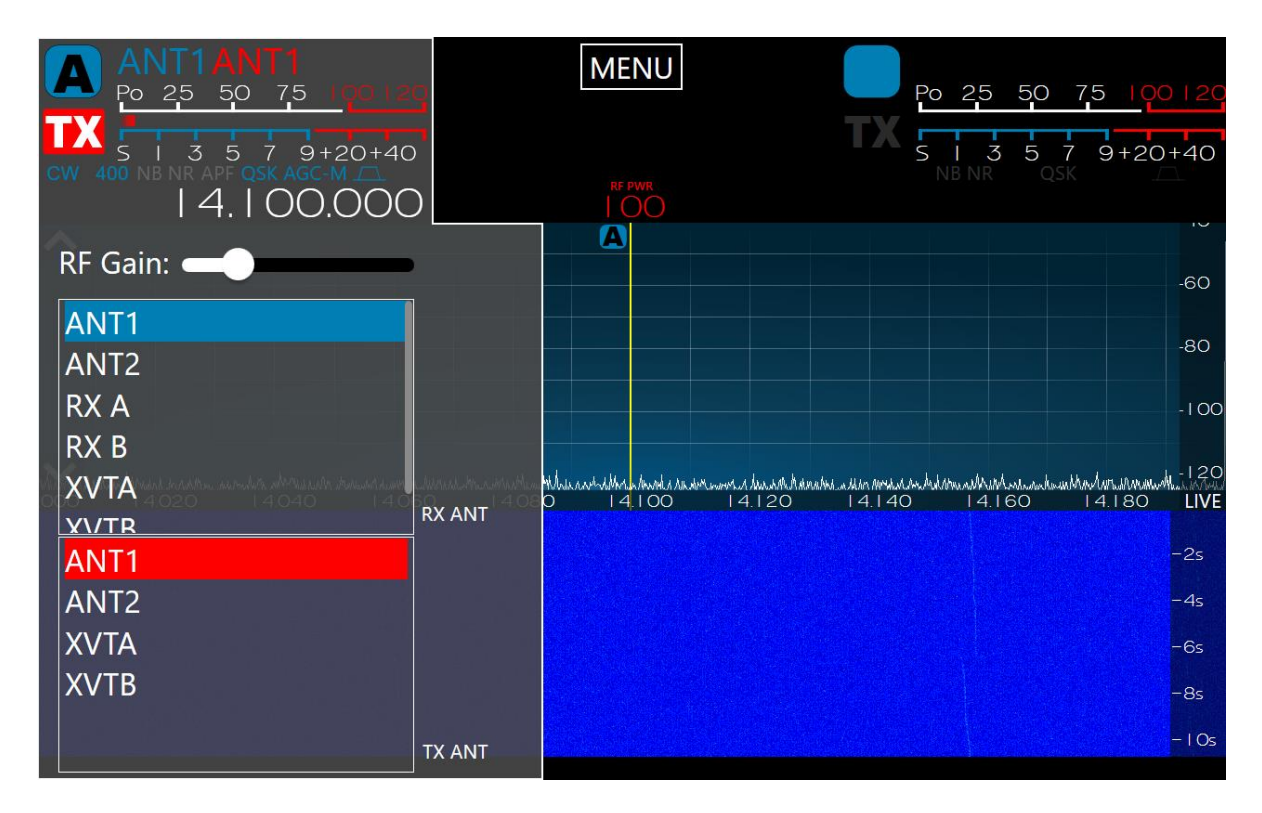

The transmit antenna for each Slice is selected from the **Antenna Menu** shown on Slice A above. The transmit antenna selector offers ANT1, ANT2, XVTA options. The XVTB option is available on the FLEX-6600M. Each Slice may have its own designated transmit antenna. Open the menu by tapping on the antenna indicators in the Slice Flag.

The example shown above indicates that the transmitter is connected to ANT1.

## 23.3 ANTENNA OPTIONS FOR PIN DIODE QSK OPERATION

Full QSK operation with reception between individual CW elements is supported on a single antenna at speeds up to 30 WPM. QRQ QSK is supported by the FLEX-6600M at 100+ WPM when a separate receive antenna is used on the RX A, RX B, XVTA or XVTB inputs. The QSK annunciator located just above the frequency display on each Slice Receiver Flag indicates that QSK is possible in the selected mode. QSK is not supported with a separate receive antenna if that antenna is connected to ANT1 or ANT2.

# 23.4 USING A COMMON RECEIVE ANTENNA WITH SEPARATE TRANSMIT ANTENNAS

| A                                      | ANT1AN7<br>40dB 30 Le                      | <b>[1</b><br>∨el -1_0 | Q.                                | ME                       | NU                      | 6                  | ANT1              | ANT2<br>50 7,5                         | 100120                                                |
|----------------------------------------|--------------------------------------------|-----------------------|-----------------------------------|--------------------------|-------------------------|--------------------|-------------------|----------------------------------------|-------------------------------------------------------|
| TX<br>USB 2.7                          | 5   3 5 7<br>NB NR ANF OSK                 | 9+20+                 | 40                                |                          |                         | USB                |                   | 579<br>ANF OSK AG                      | +20+40                                                |
|                                        | 4. 6                                       | 66.00                 | $\overline{\mathbf{O}}\mathbf{O}$ |                          | PWR<br>CO               |                    | 4                 | 4.182                                  | 2.500                                                 |
| ~                                      |                                            | Α                     |                                   |                          |                         | В                  |                   |                                        | -60                                                   |
|                                        |                                            |                       |                                   |                          |                         |                    |                   |                                        | -80                                                   |
|                                        |                                            |                       |                                   |                          |                         |                    |                   |                                        | -100                                                  |
|                                        |                                            |                       |                                   |                          |                         |                    |                   |                                        |                                                       |
| www.                                   | Mahananangana                              | mmunum.               | mount                             | mannanana                | mummum                  | mmmmmml            | www.wayawa        | manyanya                               | whom the the                                          |
| nennann<br>V                           | Manananananana                             | mmmmmm                | hallananaharan                    | www.www.www.             | mummum                  | nanavanavannan     | rowennerverse     | hananananan                            | ₩₩₩₩₩ <u>₩</u> ₽₽₽<br>-140                            |
| ////////////////////////////////////// | Mpwywnphatyn<br>14.160                     | MMM/MM<br>14.164      | рифилик<br>14.168                 | 14.172                   | ₩₩₩₩₩₩₩<br>14.176       | ₩₩₩₩₩₩₩<br>14.180  | 14.184            | /#^/////////////////////////////////// | ₩₩₩₩₩₩₽₽<br>- 140<br>- 14 LIVE                        |
| ////////<br>V<br>4.156                 | Mpuuunan <sup>uu</sup> nanyhuuna<br>14.160 | MMM/WM<br>14.164      | ₩₩₩₩Ŋ᠕᠕₩<br>14.168                | ₩₩₩₩₩₩₩₩<br>14.172       | ነው የማስቀም የማሳ            | ₩₩₩₩₩₩₩<br>14.180  | 14.184            | 14.188                                 | ₩₩₩₩₩129<br>-140<br>14 <b>LIVE</b><br>-2s             |
| /////////<br>¥                         | Мрициям <sup>ин</sup> инуними<br>14.160    | /m//m//m//m/          | рифилик<br>14.168                 | 14.172                   | ነት<br>14.176            | ₩₩₩₩₩₩₩<br>14.180  | ₩₩₩₩₩₩₩<br>14.184 | ////////////////////////////////////// | ₩₩₩₩₩~ <sup>1</sup> 29<br>140<br>14LIVE<br>-2s<br>-4s |
| ₩₩₩₩₩<br>¥<br>4.156                    | Мрилими <sup>ни</sup> инулими<br>14.160    | /m//m//w//m<br>14.164 | ₩₩₩₩ŊţĹĮvM<br>14.168              | ₩₩₩₩₩₩₩₩<br>14.172       | ነት<br>14.176            | ₩₩₩₩₩₩₩<br>14.180  | ₩₩₩₩₩₩₩<br>14.184 | ////////////////////////////////////// | ,,,,,,,,,,,,,,,,,,,,,,,,,,,,,,,,,,,,,                 |
| ₩₩₩₩₩<br><b>₩</b><br>4.156             | Мрилими <sup>ни</sup> инулими<br>14.160    | /m//m//w//m<br>14.164 | ₩₩₩₩₩₩₩<br>14.168                 | ww//ww//ww//ww<br>14.172 | μιγνημμειμέψη<br>14.176 | ₩₩₩₩₩₩₩₩<br>14.180 | 14.184            | 14.188                                 | ₩₩₩₩₩<br>  4 LIVE<br>  2s<br>  -4s<br>  -6s<br>  -8s  |

The image above illustrates two Slice Receivers using a single receive antenna (ANT1) but using separate transmit antennas on ANT1 and ANT2 respectively. Slice A and B both have ANT1 selected. Slice A has ANT1 selected as the TX antenna and Slice B has ANT2 selected as the TX antenna. Tapping the TX indicator in the Slice Flag changes the TX indicator to red and activates the Slice as the transmitter with its TX antenna.

### 23.5 USING TWO TRANSCEIVE ANTENNAS ON THE FLEX-6600M

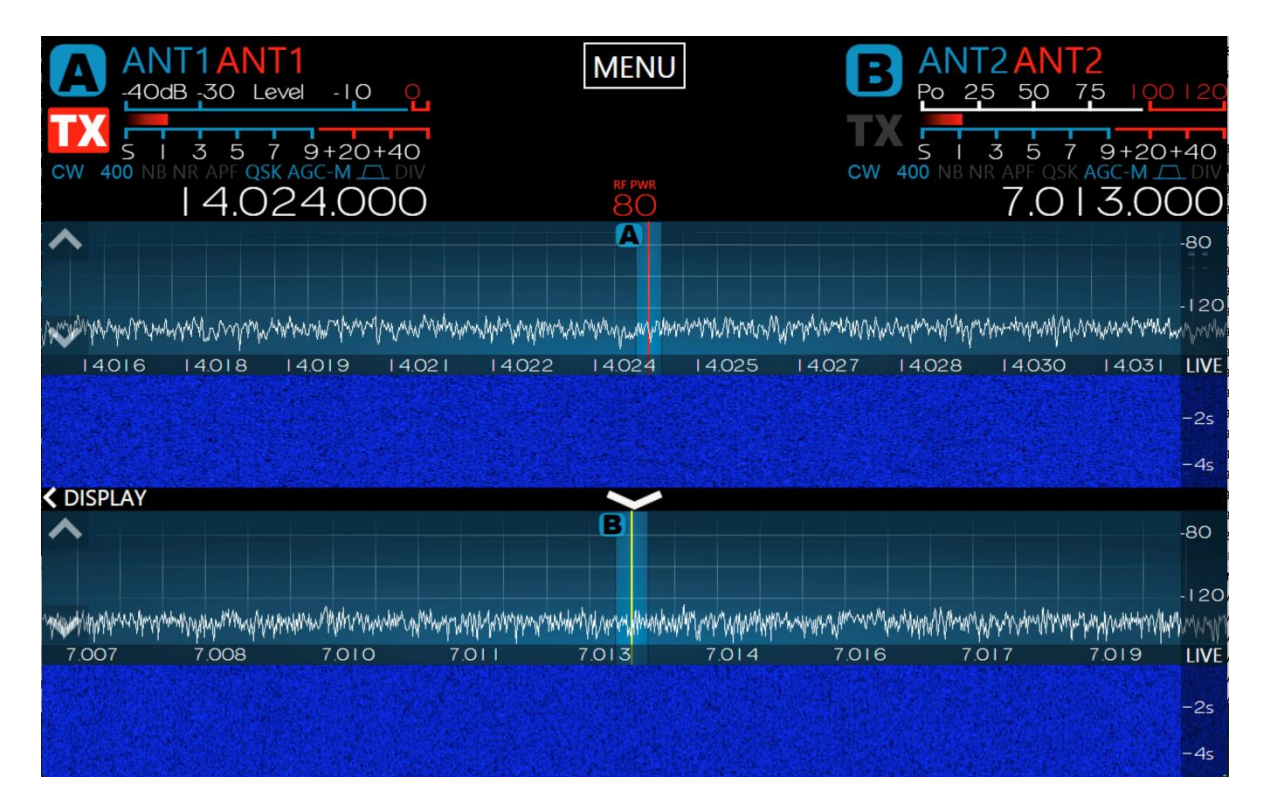

In the image above, a FLEX-6600M is configured so that the Slice A receive antenna is set to ANT1 and the Slice B antenna to ANT2. ANT1 is selected as the transmit antenna for Slice A and ANT2 for Slice B. Since two panadapters are used, this configuration allows separate receive antennas on the two independent SCUs. This configuration is not available on the single SCU FLEX-6400M. Tap the TX button on Slice A or Slice B to move the transmitter to that slice.

#### 23.6 USING A DEDICATED RECEIVE ANTENNA

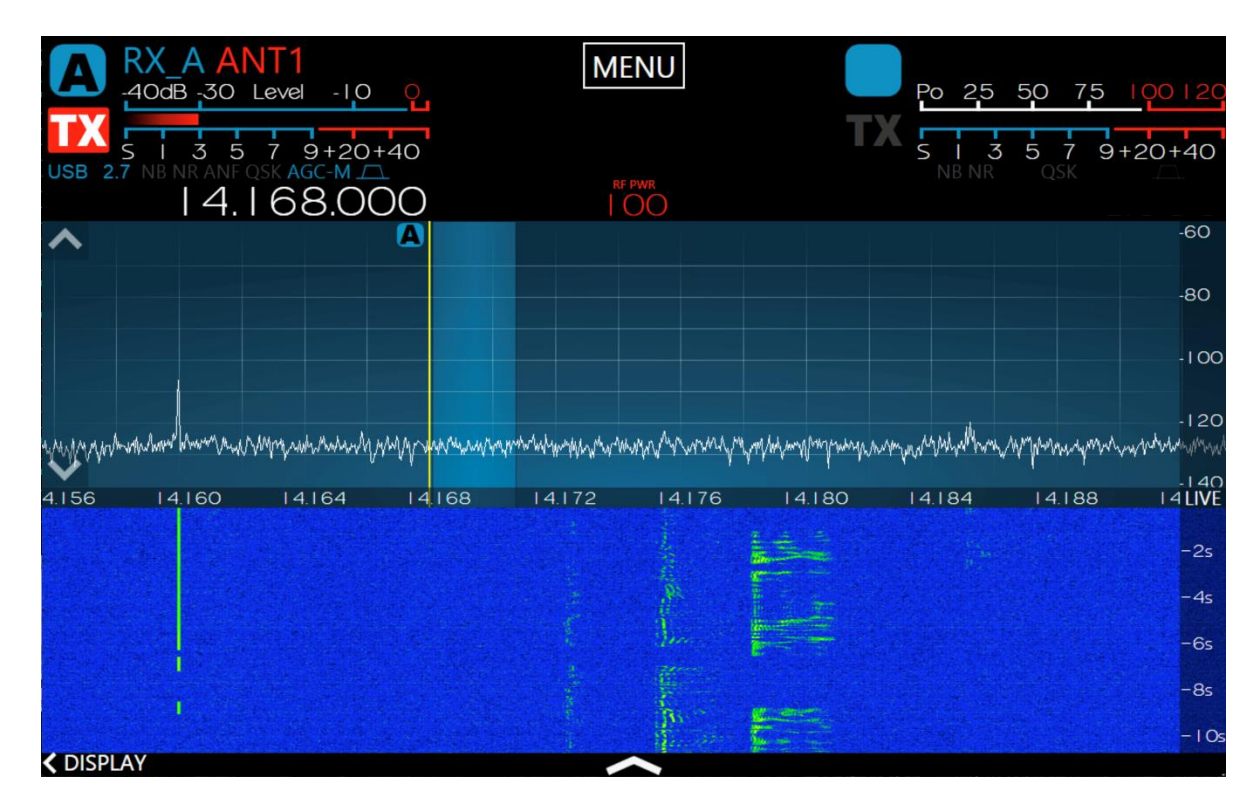

In the image above, Slice A has a dedicated receive antenna on RX A and is transmitting on ANT1. The FLEX-6600M can use separate receive antennas on RX A and RX B respectively. The FLEX-6400M has only the RX A option. Both radio models can receive on the XVTR port. *The XVTR port is not recommended as a receive antenna port if an external preamp is used on its antenna. Transmission on the XVTR port could put up to +10 dBm of reverse power into the connected preamp.* 

#### 23.7 RECEIVE-ONLY ANTENNA OPERATION

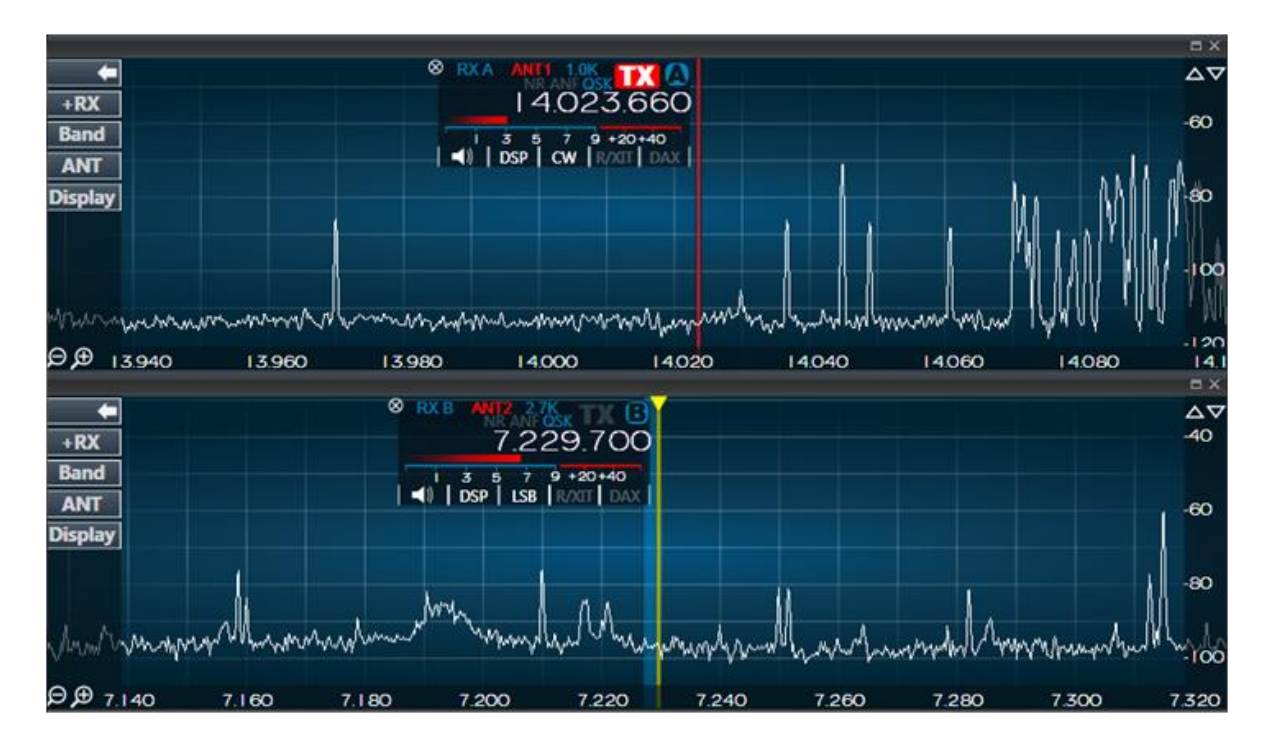

In the image above, a FLEX-6600M is configured so that the Slice A receive antenna is set to RX A and the Slice B antenna to RX B. ANT1 is selected as the transmit antenna for Slice A and ANT2 for Slice B. This configuration allows separate receive antennas on the two independent SCUs. This configuration is not available on the single SCU FLEX-6400M.

## 23.8 ANTENNA SELECTION FOR TRANSVERTER OPERATION

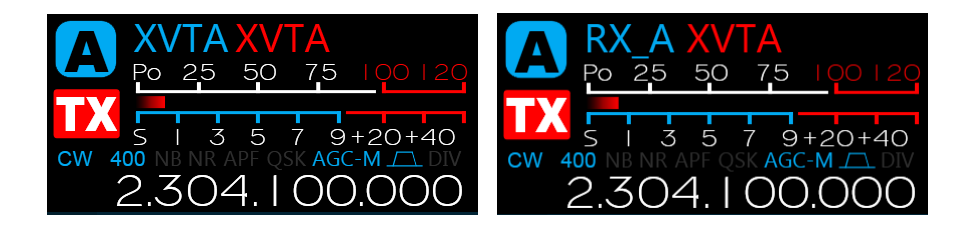

The Slice Flag shown above on the left shows XVTA selected for both receive and transmit antennas. This provides typical transverter port transceiver operation. The Slice Flag on the right illustrates the configuration in which RX A is set as the receive antenna and XVTA as the transmit antenna. This configuration supports split transmit/receive transverter operation.

#### 23.9 USING THE RECEIVER RF GAIN/PREAMPLIFIERS

Each Spectral Capture Unit (SCU) in the FLEX-6000 includes an RF preamplifier with adjustable gain. The RF gain selector is located near the top of the ANT menu.

| ANT1ANT1<br>-40dB -30 Level -10 (<br>-40dB -30 Level -10 (<br>-40dB -30 Lev |                                                                                                    |
|----------------------------------------------------------------------------------------------------|----------------------------------------------------------------------------------------------------|
| RF Gain:                                                                                                    |                                                                                                    |
| ANT1                                                                                                    |                                                                                                    |
| ANT2                                                                                                    |                                                                                                    |
| RX A                                                                                                    | and and a set of the second second second second second second second second second second second second second |
| XVTR                                                                                                    |                                                                                                    |
|                                                                                                    | RX ANT                                                                                                    |
| ANT1                                                                                                    |                                                                                                    |
| ANT2                                                                                                    |                                                                                                    |
| XVTR                                                                                                    |                                                                                                    |
|                                                                                                    |                                                                                                    |
|                                                                                                    | TX ANT                                                                                                    |

The FLEX-6400M and FLEX-6600M receivers can be set to 0dB gain, and +8, +16, +24 and +32dB gain, as well as -8dB attenuation.

Note: In some cases, the preamp of the FLEX-6600M may overload at the 24dB setting but not at the 32dB setting with the same input signal. This is caused by differences in the hardware implementation of the two preamp settings. If the 24dB setting is overloading, the 32dB setting should be tried before changing to the 16dB setting.

#### 23.10 SETTING THE RF GAIN/PREAMPLIFIERS

For typical HF operation below 12m, the 0 dB preamplifier gain setting provides the highest dynamic range and is recommended for most locations. Even in quiet rural locations, gain is not needed or desired unless a low gain/low noise antenna is utilized.

The best way to determine the amount of gain needed for a given antenna and band condition is to disconnect the antenna and measure the receiver noise floor with the Slice Receiver's signal level meter, then connect the antenna. If the band noise measurement without a signal present in the passband is 8 dB or more than that with no antenna, additional gain is not needed. If a directional antenna is used, it should be pointed toward the band opening for this measurement because noise propagates with the opening.

Note: Although the RF gain slider is present in every Panadapter, the gain setting actually controls the RF preamplifier associated with the SCU. If you adjust the preamp settings for one Panadapter, all other Panadapters associated with that SCU will also change since the change is actually made to the SCU. For operational purposes, this is equivalent to a "per antenna" basis. In the case of the FLEX-6400M with a single SCU, the preamplifier settings affect all Panadapters and receivers.

The preamp indicator in the upper right corner of each Panadapter will be lit whenever the preamp/attenuator is turned on for the band, showing the amount of gain or attenuation that has been selected.

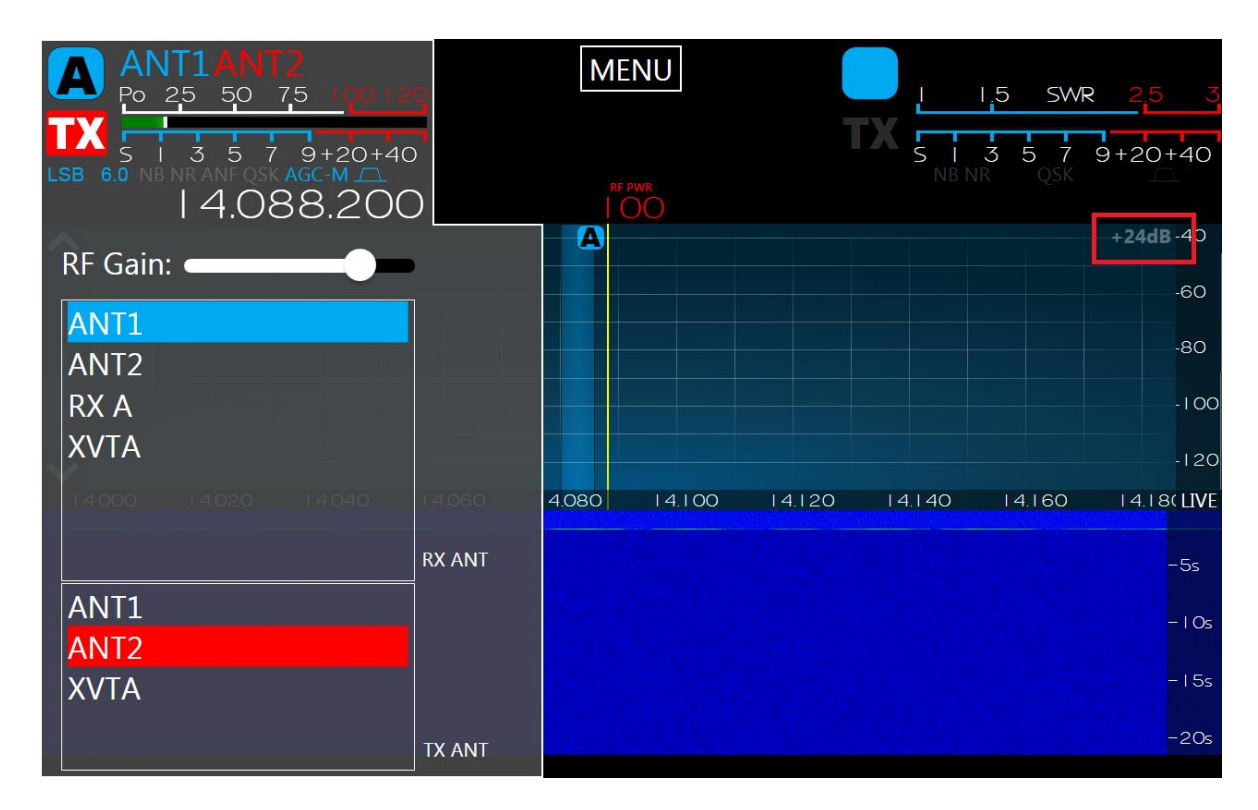

#### 23.11 ANTENNA CONFIGURATION BASIC TERMS AND RULES

For more advanced antenna configurations, it is helpful to define terms used to describe the FLEX-6000 Signature Series architecture and the rules associated with its configuration.

- A Spectral Capture Unit (SCU) is a direct sampling, wideband digitizer that captures the entire RF spectrum within its input filter limits.
- The FLEX-6600M contains two fully equivalent and independent SCUs. The FLEX-6400M contains a single SCU.
- The FLEX-6600M can digitize two antennas simultaneously, one for each SCU, while the FLEX-6400M digitizes a single antenna.
- Each Panadapter spectral display requires selection of an associated receive antenna. The default association for the first Panadapter is ANT1.
- One or more Slice Receivers may be placed on one or more Panadapters.
- Multiple Slices and Panadapters can share a single receive antenna.

- The FLEX-6400M / FLEX-6600M implements at most two Panadapters and two Slice Receivers on their front panel displays.
- In the FLEX-6400M, all Slices must use the same receive antenna. Changing the receive antenna for a single Slice will change the receive antenna for all Slice Receivers, regardless of the number of Panadapters.
- In the FLEX-6600M, all Slices placed on a Panadapter must use the same receive antenna as the Panadapter. Changing the receive antenna for a single Slice will change the receive antenna for its host Panadapter and all Slices within.
- The receive RF Gain control located on the Slice Receiver's **Antenna menu** is tied to its respective SCU / receive antenna combination.
- Transmit antenna selection is completely independent of the receive antenna. Only one transmit Slice can be active at a time.
- The transmit Slice is selected by tapping the large "TX" button on the Slice Flag, which will illuminate the button in red, or by pressing the corresponding TX button.
- ANT1 and ANT2 ports allow transmission at 100W on 160m through 6m amateur bands. The XVTA and XVTB ports allow continuous coverage low power (+10 dBm max) transverter IF from 100 KHz to 54 MHz.
- Each Slice can have its own transmit antenna selection, which may be the same as or different from the assigned receive antenna.
- Each SCU on the FLEX-6600M can use a dedicated receive-only antenna designated RX A and RX B respectively. These inputs are hard-wired to their respective SCU and may not be switched between SCUs.

#### *Note: This does not preclude using RX A with ANT2 or RX B with ANT1.*

- The single SCU on the FLEX-6400M has the option of the dedicated receive-only antenna input RX A.
- The XVTA and XVTB input/output ports may be used on the FLEX-6400M / FLEX-6600M as another receive-only input or may be used as a transverter transmit or common receive port. RX A and/or RX B on may be used for split transmit receive operation when selected as the receive antenna and XVTA or XVTB as the transmit antenna.
- PIN diode silent CW QSK operation on ANT1 and ANT2 require that both receive and transmit be on the same antenna or that a dedicated receive-only antenna be used on RX A, RX B, XVTA or XVTB. If ANT1 and ANT2 are used separately as receive and transmit antennas, the transmitter reverts to mechanical relay TR switching. Each Slice has a QSK annunciator that indicates when PIN diode TR switching is engaged.

# 24 DISPLAYING SPOTS IN THE FLEX-6400M AND FLEX-6600M

SmartSDR version 2.3 introduced a feature that allows spots, supplied by third party programs, to be displayed directly in the Panadapter window. Some of these programs include N1MM, FRStack, Slicemaster, DXLabs, and Logger32. While there is no capability in SmartSDR to directly connect to a cluster server via telnet, spots can be provided using these programs as well as any other third-party program that uses the Spot API commands in the radio. This section explains the various spot controls that are available in SmartSDR.

When enabled, spots will appear in the panadapter display as shown below:

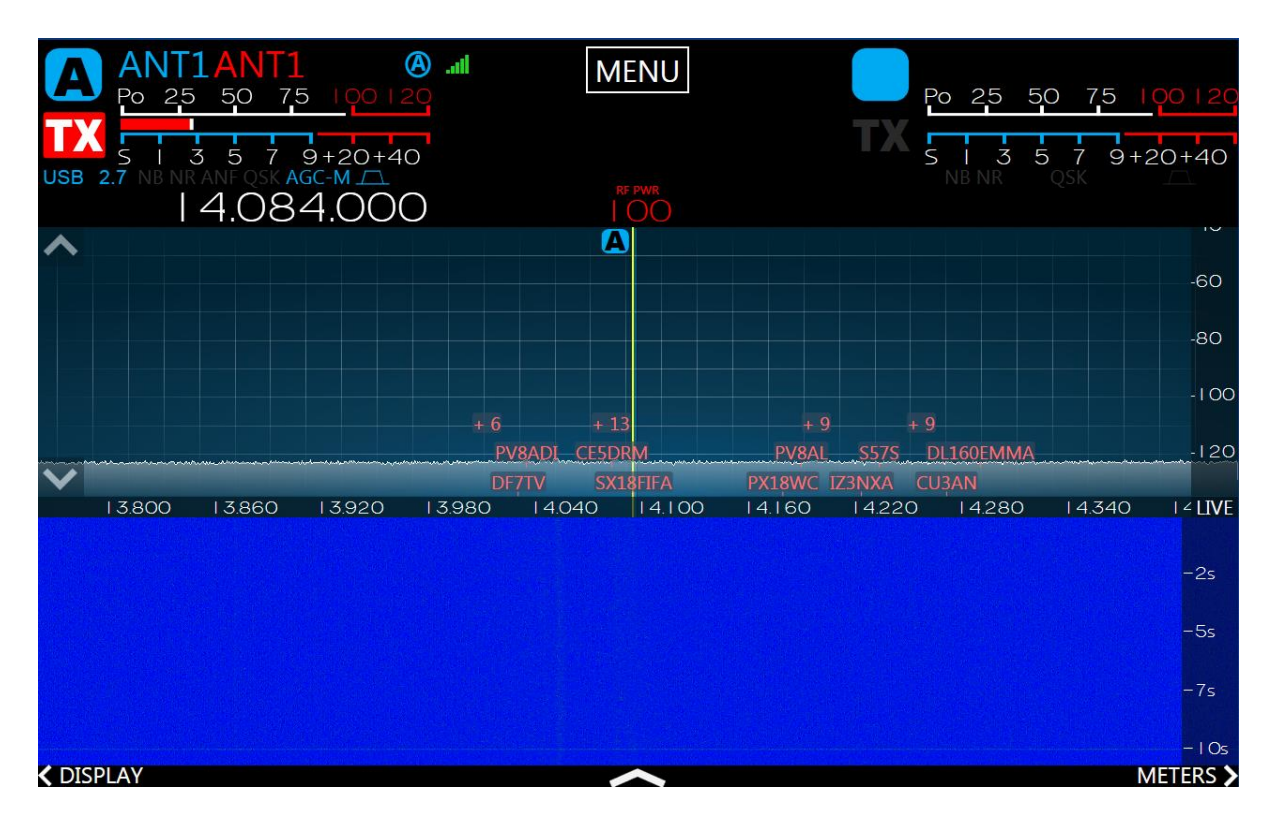

When a spot is tapped, the Active Slice will automatically tune to the spot frequency. When there are many spots in a single area, they collapse into a number value. In the image below, the "+3" is such a collection of spots. When this collection is tapped, the list of the spots expands, showing the spots in the area. Tapping any of these spots will tune the Active Slice to the spot frequency.

To see the timestamp, additional comments, and deletion option, simply touch and hold a spot. A menu will appear, as shown below:

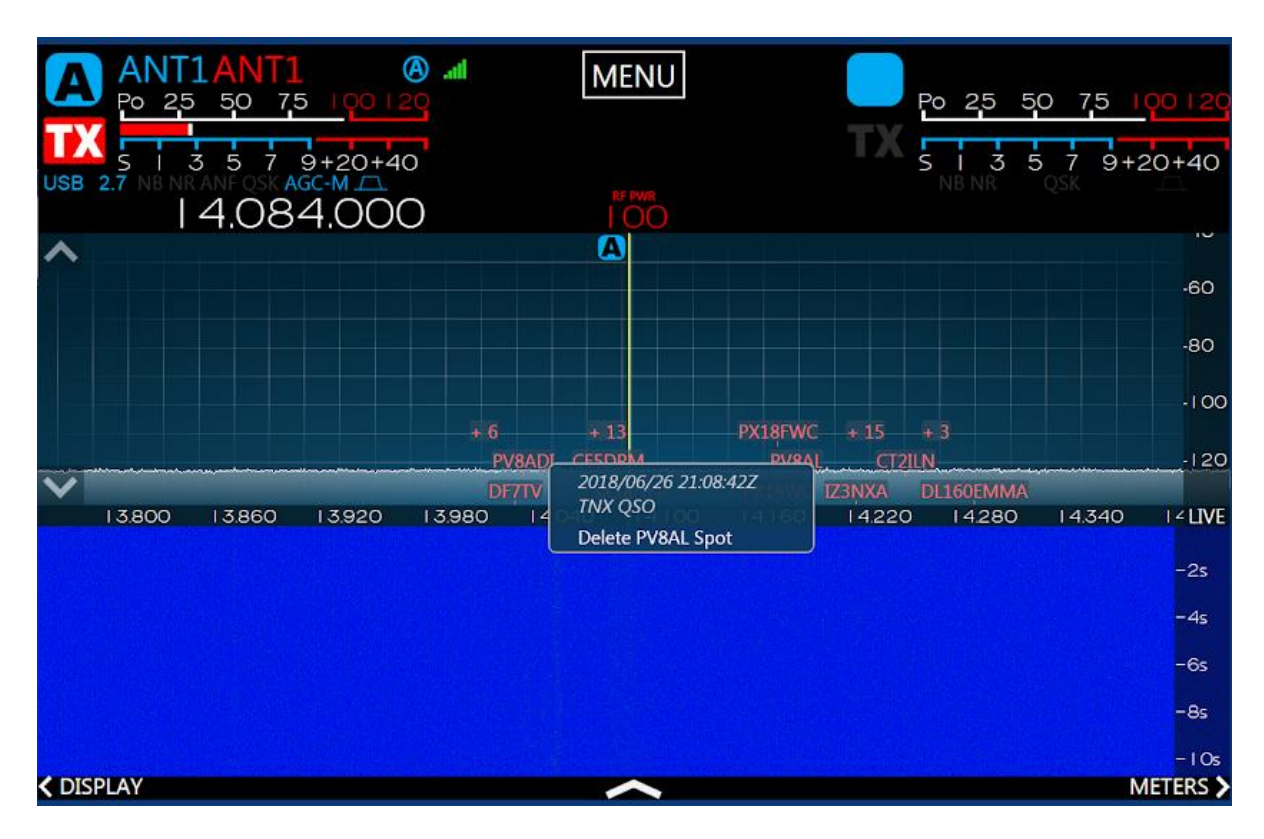

The Spot settings tab can be reached by going to  $Menu \rightarrow Spots$ .

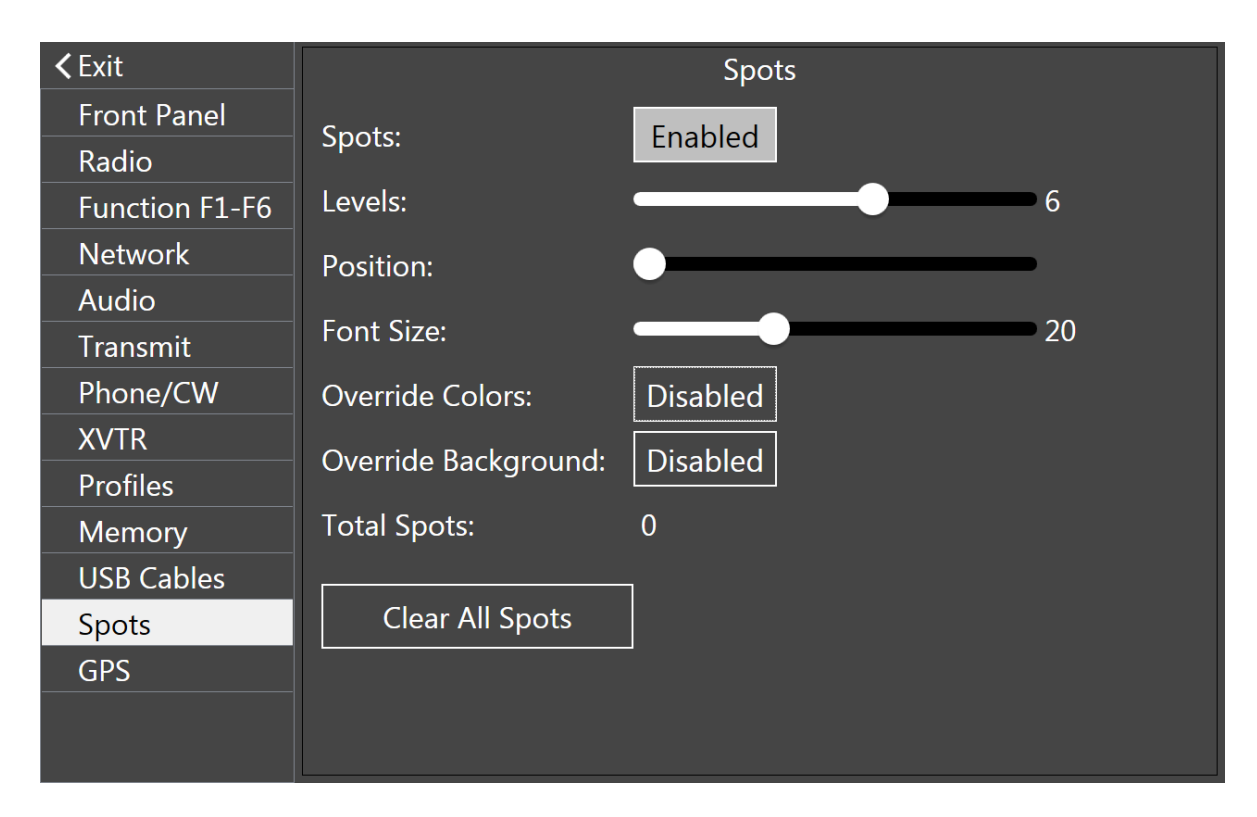

The **Spots** button enables or disables the Spots feature.

The Levels slider changes the depth of the displayed spots before collapsing them into a list of spots.

The **Position** slider determines the location in the Panadapter where spots will be rendered. The lowest setting places spots at the bottom of the Panadapter. Increasing this value will raise the starting position closer to the top of the Panadapter. This setting can be useful for users that prefer that spots appear above signals that appear in the Panadapter.

The **Size** slider changes the font size of the spots.

Enabling **Override Colors** provides an option to set the colors of all spots to the color of the user's choice, as opposed to colors specified by the application providing the spots.

Enabling **Override Background** provides an option to change the color of the spot backgrounds. The **Auto** option picks a color that contrasts well with the spot color.

Pressing the Clear All Spots button clears all currently collected spots in the radio.

# **25 HOW TO CONFIGURE TRANSVERTERS**

To configure transverters, open the transverter control panel on the **XVTR** tab of the **Main Menu**. The transverter setup panel should look like this:

| <b>&lt;</b> Exit |     |        | XVTR           |          |
|------------------|-----|--------|----------------|----------|
| Front Panel      | Add | Delete | Name:          |          |
| Radio            |     |        | RF Fred (MHz)  |          |
| Function F1-F6   |     |        |                |          |
| Network          |     |        | LO Freq (MHZ): |          |
| Audio            |     |        | RX Only:       | Disabled |
| Transmit         |     |        | IF Freq (MHz): |          |
| Phone/CW         |     |        | LO Error (Hz)  |          |
| XVTR             |     |        |                |          |
| Profiles         |     |        | Max Pwr (dBm): |          |
| Memory           |     |        | RX Gain (dB):  |          |
| USB Cables       |     |        |                |          |
| GPS              |     |        |                |          |
|                  |     |        |                |          |
|                  |     |        |                |          |
|                  |     |        |                |          |

To add a transverter band, tap the **Add** button. A new transverter band tab will appear which has blanks that need to be filled in with information about your transverter. The first blank holds the name of the transverter or transverter band. Generally, you would enter something like "1296" for 1296MHz or "10G" for 10.368GHz, but you may enter any 4-character descriptor for the band that suits you. Next, the RF frequency in MHz is entered followed by the IF frequency in MHz. This is followed by any error in your local oscillator, a maximum output power from the radio and then any IF gain in your transverter. Here's a detailed description of each field and what you would input or see in the field:

**Name**: holds the name of the transverter, generally a reference to the RF frequency of the transverter. This name must be 4-characters or less. The name will be displayed in the Panadapter during transverter use as a reminder that RF will be passing through the transverter. The name is also used on the transverter band selection panel discussed later.

**RF Freq (MHz)**: the output RF frequency of your transverter. This is the frequency that the final antenna will work on. Note that the RF frequency and the IF frequency are directly related by the LO frequency. You must enter an RF frequency that will be directly translated to the IF frequency. For example, if you enter "1296" for a 1296 to 28MHz transverter, you must enter "28" in the IF frequency. Do not use "1296.1" for one and "28.0" for the other unless this is the way your transverter is configured. If you have any doubts, be sure that the LO frequency calculated by the radio matches the LO frequency of your transverter.

**LO Freq (MHz):** the calculated value of the local oscillator in your transverter. This number should match the transverter manufacturer's specifications. If it does not, check the RF and IF entries again and make corrections.

**RX Only:** Enable this if you do not want to transmit through your transverter. It will lock-out the transmit capabilities in the radio.

**IF Freq (MHz):** the IF frequency that corresponds to the RF frequency previously entered. Currently the radio only understands high-side injection, so the IF frequency must be below the LO frequency of your transverter.

**LO Error (Hz):** If your radio's local oscillator is off-frequency by a known amount, enter that amount here and the radio will make the proper adjustments to properly read transmit and receive frequencies in the radio. If you are using a GPS or 10MHz locked transverter, this number should be set to zero.

**Max Power (dBm):** Enter the IF input power level to the transverter to achieve maximum output power of the transverter. This will limit the output power that the radio allows to be provided to the transverter. This value may be up to +15dBm for IF frequencies below 54MHz. The value set in this field should match the power output when the RF Power slider is set to 100. The lower end (values near 1 on the RF Power slider) will be approximately 20dB lower than the Max Power setting.

# *Note: This power range may be different than using the IF frequency directly (i.e. not using the XVTR RF frequency).*

**RX Gain (dB):** this field is optional but will correct the receive signal level reading in the Panadapter and Slice Receivers. To properly set this, you should enter the IF gain for the transverter. If you do not know this value, ask your transverter manufacturer. If you do not have this number available, it may still be calculated by inputting a known value signal into the transverter, reading the receive level in the radio and then adjusting the RX Gain until the values are equal.

**Valid** indicates that the radio has enough information to use the transverter which will be set automatically by the radio and the FLEX-6000.

When operating in a Transverter band the Transverter name will appear in the top right corner of the Panadapter as shown below:

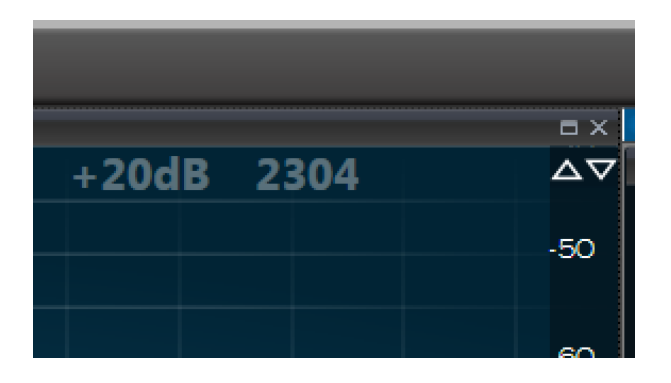

#### **25.1 USING A TRANSVERTER**

There are two ways to tune to a transverter. The first way is to use the band select panel in the **Slice Receiver Menu**. Open the control panel and then tap the XVTR button at the lower right of the band selection buttons. The band selection buttons will change to a set of buttons that correspond to the defined transverter bands, as shown below. Tap the transverter band you wish to use. The buttons in the panel use the name of each transverter specified in the transverter setup form.

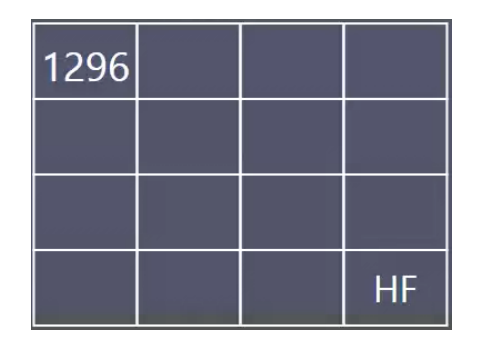

When the band button for a transverter is tapped, the radio will change the frequency of the Panadapter to the transverter frequency. In the image below (taken from a *SmartSDR for Windows* session) you can see that we are now on 1296.0MHz and there is now a band indicator in the upper left of the Panadapter that indicates that we are on the 1296 transverter.

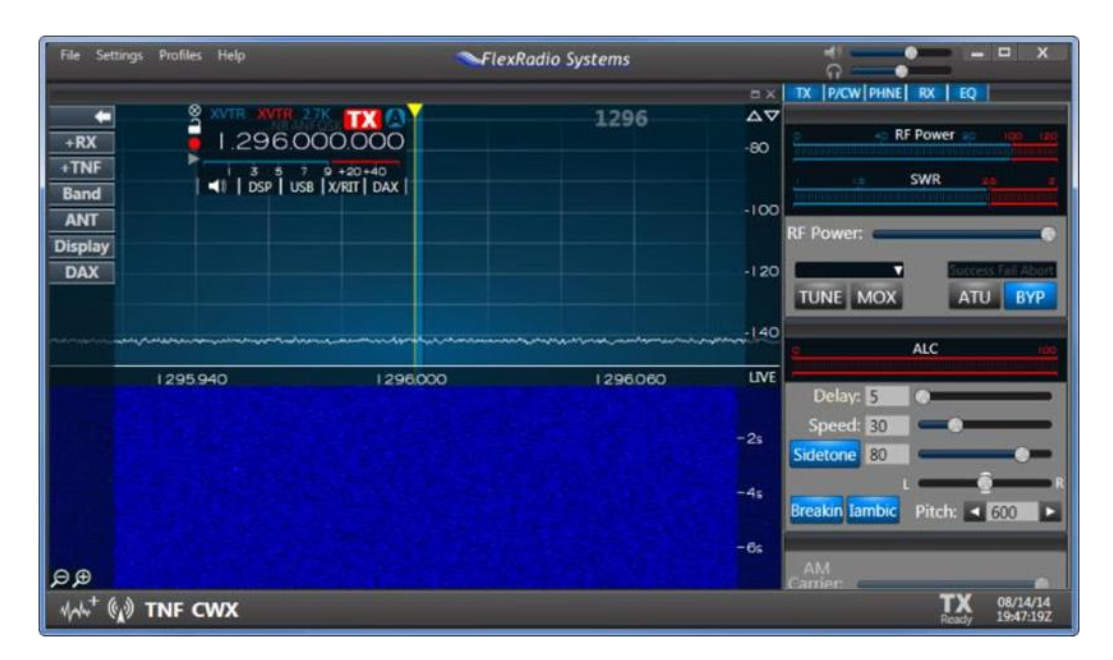

The FLEX-6000 is actually receiving on the programmed IF frequency but performing a frequency translation in the Slice and the Panadapter to indicate the frequency being listened to.

If you have more than one transverter on the same band, you can name them differently and then access them with different transverter buttons. Each transverter band behaves just like an HF band in that it remembers settings used for that band. If you were to change frequency to 1296.1, the radio will remember that this is the last frequency used on the 1296 transverter band. All other features of the radio including multiple Slices, wide bandwidth views of the spectrum, etc. are all available on the transverter band.

The second way to select a transverter band is to directly enter the frequency of the desired operation into the Slice Receiver. For example, entering "1296." (don't forget the decimal point to tell the radio that we want to go to 1296MHz) will move the Panadapter and Slice to 1296MHz.

To return to an HF band, simply enter the HF frequency that you wish to change to or select the HF bands with the **HF** band button.

# 25.2 TRANSVERTER POWER SETTINGS

The operation of the RF power slider in the radio is set by the **Max Power** setting in the transverter setup. Setting the RF power slider to 100 will set the power to the **Max Power** setting. The zero setting will shut off all RF power from the transverter port. A setting of 1 results in a power 20dB below the max power. For example, if a Max Power setting of +5dBm was configured, the slider "0" position will be no power, "1" will be +5dBm - 20dB = -15dBm. The 50% setting on the slider will be +5dBm - 10dB = -5dBm.

# 25.3 TRANSMITTING ON A TRANSVERTER

When transmissions occur on the transverter, the radio will reconfigure internal relays to connect the exciter in the FLEX-6000 to the XVTR port on the radio. If a split IF is in use, the RXA or RXB port may continue to be used for receiving provided that your transverter continues to provide receive RF (check with transverter manufacturer).

When a common IF transverter is used, the XVTR port normally being used for transmitting will be switched away from the FLEX-6000 SCU and connected to the exciter. As a side-effect, the relay may connect the SCU to one of the HF antenna ports which causes the Panadapter to show HF signals in the HF IF band in addition to the transverter band when transmitting.

In addition, when transmitting on a split IF transverter configuration, because the transverter RF output is low power it will not be dramatically visible on the transverter Panadapter like it is shown when transmitting on HF at high power.

Both of these conditions during transmit can be quite confusing as they do not accurately represent the transmitting state of the radio properly. For this reason, the Panadapter will pause when using IF transverters while transmitting.

# 25.4 WEAK SIGNAL CONSIDERATIONS

When using the radio for weak signal operations, three kinds of receiver resources will be in use: Panadapters, Waterfalls and Slice Receivers. The noise floor of the Panadapter may be changed to facilitate seeing signals that are weaker than the "noise floor." Amateurs generally refer to the noise floor as the noise floor in a 500Hz bandwidth receiver. For a Panadapter, the receiver is variable width for a single "bin" or pixel in your display. The further you zoom in the Panadapter, the lower the bin size in use and the lower the noise floor. The processing gain achieved in this way is 3dB for each reduction in the bandwidth of a bin by two --- or each time the magnifying glass '+' is depressed. To show this control, tap on the panadapter and it will appear in the upper right of the panadapter.

On a FLEX-6600M fully zoomed in, the bin size will be 1.5Hz. This represents a 25dB gain over the 500Hz noise floor. The Waterfall and Panadapter both derive data from the same receiver so for best

weak signal viewing, zoom the Panadapter to one of the last few zoom levels. On a FLEX-6400M, the minimum bin size is 5.9Hz.

The noise floor of the Slice Receiver is independent of the Panadapter and is adjustable by adjusting the filter width of the Slice Receiver. Your ears and brain provide their own type of processing gain and so the Slice Receiver should be adjusted for best listening experience. In general, the **AGC-T** should be set to a fairly low value for best listening on transverter bands. In other words, it should be adjusted for a relatively quiet receiver.

# 26 USING THE FLEXRADIO POWER GENIUS XL AMPLIFIER

The FlexRadio Systems **Power Genius XL<sup>™</sup>** linear amplifier is fully integrated with SmartSDR on the FLEX-6400M and FLEX-6600M. When the amplifier is installed in the same Local Area Network (LAN) as the FLEX-6000 transceiver, all of the amplifier's operational controls can be manipulated using the FLEX-6400M or FLEX-6600M. This allows the amplifier to be located somewhere other than at the operating position, if desired.

Using the LAN connection to the amplifier, SmartSDR sends information about the band and mode of the Slice Receiver that controls the transmitter. The Power Genius XL uses this information to configure the low pass filters and operational modes of the amplifier. Full details can be found in the *Power Genius XL User Guide*, available from the FlexRadio Systems website.

The only configuration change needed to operate the Power Genius XL amplifier from SmartSDR is to configure the correct transmit time delay. The amplifier needs at least 20 milliseconds of settling time between receiving the keying signal and arrival of the RF signal to be amplified. This can be achieved by setting the TX Delay value to 20 or more. See sections **31.7**, **Transmit Tab** and **16.2**, **Transmit Profiles** for more details. The TX Delay setting applies to both LAN and direct PTT signaling.

When a Power Genius XL is connected to the radio, three additional auxiliary meters are available:

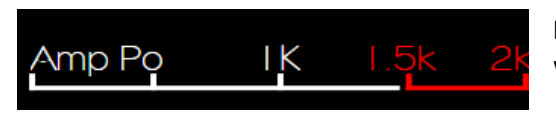

**Forward Power**: The output power of the amplifier, in watts, measured at the active output terminal.

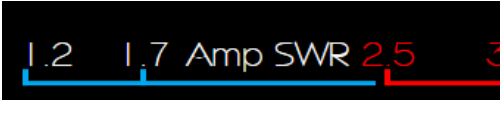

**SWR**: The standing wave ratio, calculated by the amplifier from the forward and reverse power values. Note that the smallest value reported by this meter is

1.2:1.

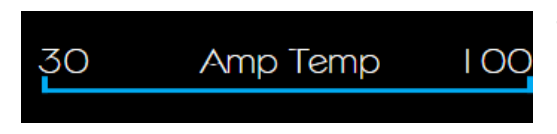

**Temp**: The output power transistor heatsink temperature, in degrees Celsius.

The last component of the Power Genius XL integration with the FLEX-6400M and FLEX-6600M controls is the amplifier state control button. This button is found in the top center portion of the main display and has four values:

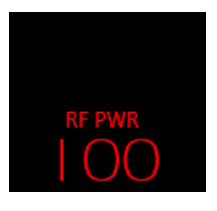

When the button is missing, the amplifier is not connected to the radio. The amplifier auxiliary meters are not available.

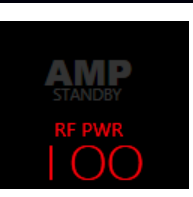

When the button is dimmed and reads "AMP Standby", the amplifier is connected to the radio but is in standby mode. If a signal is transmitted, the amplifier will not amplify it. Tap on the button to change the amplifier state to "Operate".

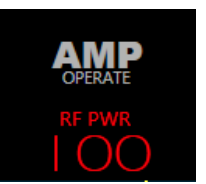

When the button reads "AMP Operate", the amplifier is connected to the radio and ready to accept and amplify an RF signal. Tap on the button to change the amplifier state to "Standby".

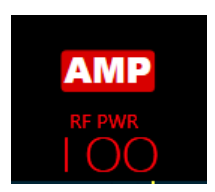

When the button is red, the amplifier is engaged and amplifying the RF signal sent by the transceiver.

Adjust the output power of the amplifier by adjusting the FLEX-6400M or FLEX-6600M output power. Use the **RF Power** control described in section **34.5, Transmitter Knobs and Buttons.** The transmitter's output power needs to be about 30 to 40 watts to drive the Power Genius XL. The amplifier presents a very low SWR to the transceiver, so in general, use of the FLEX-6000 ATU is not recommended.

# 27 HOW TO CONNECT AN EXTERNAL AMPLIFIER

The FLEX-6000 Series has hardware interfaces for connecting an external power amplifier. There are four PTT outputs on the FLEX-6400M / FLEX-6600M each with independently configurable time delays, a transmit hold-off input for amplifiers that have QSK hold-off outputs, and a standard zero to negative four Volt hardware ALC input. These interfaces are controlled from the **Transmit** tab in the **Main Menu**.

| <b>&lt;</b> Exit |                       | General                      |
|------------------|-----------------------|------------------------------|
| Front Panel      | Tune Power: 51        | Hardware ALC: Disabled       |
| Radio            | r                     |                              |
| Function F1-F6   | Show TX in Waterfall: | Disabled Max Power: 100      |
| Network          |                       | Timinas (in ms)              |
| Audio            |                       |                              |
| Transmit         | ACC TX: 0             | Enabled TX Delay: 0          |
| Phone/CW         | RCA TX1: 0            | Enabled Time Out (min): 0    |
| XVTR             | RCA TX2: 0            | Enabled TX Inhibit: Disabled |
| Profiles         |                       |                              |
| Memory           | RCA TX3: 0            | Enabled                      |
| USB Cables       | I                     | nterlocks - TX REO           |
| GPS              | RCA: Disabled         | Accessory: Disabled          |
|                  | TX EQ: Hz: 63         | 125 250 500 1k 2k 4k 8k      |

Three of the PTT outputs are RCA jacks on the rear panel, labeled TX1, TX2, and TX3. An output on Pin 11 of the Accessory connector on the rear panel is available as well. These outputs are isolated, and each one can have a specific delay. Some users will want to utilize the delay settings to sequentially switch external equipment.

For external amplifier use, the delay should be set to zero for any output that keys the external amplifier.

The TX Delay setting can be used if the external amplifier has slow T/R relays and requires a longer time between PTT and RF Emission. Unless you are noticing problems with the radio emitting RF before the amplifier has switched to transmit mode, you should leave the TX Delay set to zero.

The TX Delay will have a negative impact on QSK operation. If the intent is to operate QSK then Delay should be set to zero.

The Interlocks settings are used for amplifiers that have a hold-off output for QSK CW. There are two interlock inputs. One is an RCA jack on the rear panel, and the other is Pin 13 of the Accessory connector on the rear panel.

If your amplifier does not have one of these outputs, or you do not use it in your station, leave these settings disabled. If you need to use the hold-off, select Active High or Active Low to enable the interlock and set the proper polarity of the signal provided by the amplifier.

### **28 USB CABLES**

#### 28.1 USB CABLES OVERVIEW

The USB Cables feature provides a means to control external devices such as amplifiers, antenna controllers, and tuners via USB to Serial data cables connected to the USB ports on the back panel of the radio. Band data generated by SmartSDR appears on the cable in a form acceptable to the external device.

This feature is limited to FTDI USB cables which contain embedded circuitry that translates the USB signals and protocol to one of several serial or parallel data protocols. In some cases, data flow is bidirectional with a wide selection of speeds and signaling levels.

FlexRadio carries two FTDI cables that can be used to interface with many devices:

- FTDI USB to Serial Cable DB9M (UT232R-200). For most configurations, only Pins 2, 3, and 5 will be used.
- FTDI C232HM (C232HM-EDHSL-0). This parallel data cable has an output of 10 pins that can be used for interfacing to other devices in BIT and BCD modes (described below).

The cable that is used to interface with an external device will vary for each device. One of the above cables may be sufficient for operation in many cases, while for other devices a proprietary cable or custom-made cable may also be needed. Detailed information for many commonly used devices is provided in the <u>USB Cables Interface Guide</u> available in the **Downloads** section of the FlexRadio Systems website.

Three main types of cables are supported, CAT, BIT and BCD, described below.

#### 28.2 CABLE MANAGEMENT

| <b>&lt;</b> Exit | USB Cables                           |          |
|------------------|--------------------------------------|----------|
| Front Panel      | © Bit: MJ3XFY5M                      | Disabled |
| Radio            |                                      |          |
| Function F1-F6   | ○ Bit: Bit cable 1                   | Disabled |
| Network          |                                      |          |
| Audio            | © CAT: VZ5QS4WS                      | Enabled  |
| Transmit         | Name: VZ5QS4WS                       | Remove   |
| Phone/CW         | Change: CAT -                        |          |
| XVTR             |                                      |          |
| Profiles         |                                      |          |
| Memory           | Auto-report: Enabled                 |          |
| USB Cables       | ○ Advanced                           |          |
| GPS              | ○ Logging Disabled                   |          |
|                  | ○ CAT:                               | Disabled |
|                  | BCD: VJ964LKM (asd2345SerialNuasdfa) | Disabled |

USB Cables are managed in the **USB Cables** tab in the **Main Menu**:

Using the **USB Cables** window, cables can be selected, activated and deactivated, modified, logged and removed. The information in the window includes:

- **Name** The name given to the USB Cable. Newly installed cables get a default name. The name can be changed by tapping the name field and typing a new name.
- Serial Number The serial number of the USB Cable, read from the FTDI chip embedded in the cable.
- **Type** The type of the USB Cable. This field is limited to one of the following:
  - o CAT
  - o BIT
  - o BCD
  - o DSTAR
- Enabled Enables or disables the USB Cable.

Cable parameters can be edited by tapping on the cable, which opens a window in which values can be changed. Tapping on the value opens a menu of available values or opens a keyboard. Tapping **Logging** opens an additional window that enables logging for a cable and displays the log. Logging allows the user to see and monitor all traffic going across the cable. For BIT and BCD cables the log indicates the bits written out to a cable as a hexadecimal number. Tapping **Remove** removes the cable from SmartSDR management. Note that cables can be removed only when they are unplugged.
#### 28.2.1 CAT Cables

CAT cables are serial data communication cables on which a small subset of the CAT command set is implemented. Most of the functions implemented on these cables are frequency reporting functions. Each cable has an associated source device in the radio which supplies the frequency information communicated across the cable.

| <b>&lt;</b> Exit | USB Cables                           |               |  |  |  |  |  |
|------------------|--------------------------------------|---------------|--|--|--|--|--|
| Front Panel      | Bit: MJ3XFY5M                        | Bit: MI3XEY5M |  |  |  |  |  |
| Radio            |                                      |               |  |  |  |  |  |
| Function F1-F6   | ◎ Bit: Bit cable 1                   | Disabled      |  |  |  |  |  |
| Network          |                                      |               |  |  |  |  |  |
| Audio            | ○ CAT: VZ5QS4WS                      | Enabled       |  |  |  |  |  |
| Transmit         | Name: VZ5QS4WS                       | Remove        |  |  |  |  |  |
| Phone/CW         | Change: CAT 🔻                        |               |  |  |  |  |  |
| XVTR             |                                      |               |  |  |  |  |  |
| Profiles         |                                      |               |  |  |  |  |  |
| Memory           | Auto-report: Enabled                 |               |  |  |  |  |  |
| USB Cables       | ○ Advanced                           |               |  |  |  |  |  |
| GPS              | © Logging Disabled                   |               |  |  |  |  |  |
|                  | ○ CAT:                               | Disabled      |  |  |  |  |  |
|                  | BCD: VJ964LKM (asd2345SerialNuasdfa) | Disabled      |  |  |  |  |  |

The sources are:

- **TX Slice** The cable will report the frequency of the slice receiver that holds the Transmit Indicator.
- Active Slice The cable will report the frequency of the active slice receiver (the slice that has the yellow cursor).
- **TX Panadapter** The cable will report the center frequency of the panadapter that contains the transmit slice
- Specific Slice The cable will report the frequency of the specified slice (A, B, C, D, E, F, G, H)
- **RX Antenna** The cable will report the frequency of the specified receive antenna (ANT1, ANT2, XVTA, XVTB, RXA, RXB). *Note: If multiple slices are on the same RX Antenna then the frequency of the last tuned slice will be reported.*
- **TX Antenna** The cable will report the frequency of the specified transmit antenna (ANT1, ANT2, XVTA, XVTB). *Note: This frequency is only changed/reported when the TX Slice is connected to the specified antenna.*

The **Advanced** menu provides configuration for link speed, number of data bits, parity, stop bits and flow control.

The CAT commands supported on CAT cables are:

- FA and ZZFA: Report the source frequency, Get/Read Only
- **FB** and **ZZFB**: Report the source frequency, **Get/Read Only.** FA and FB report the same information.
- **FR:** Reports which slice is the receiver (0 or 1) which corresponds to the slice that is NOT the transmitter.
- FT: Report or set the transmit slice.
- **SP:** Report the status of split mode or enter split mode.
- **SB:** Report the status of a "sub-band receiver". This command will report "SB0" when a single SCU is in use, or "SB1" when more than one SCU is in use.
- IF and ZZIF: Report the source frequency as well as mode and other parameters, Get/Read Only
- AI and ZZAI: Set 'auto-report' enabled/disabled
  - If Auto-report is FALSE, then the external device must poll by sending a command through the USB Cable. If Auto-report is TRUE, then anytime the source frequency changes it is automatically sent on the CAT cable
- **PC**: Used to set and get the current power level

#### 28.2.2 BIT Cables

BIT cables provide a means to map the tuned frequency of the radio to a set of individual signals/wires at the end of the cable. These cables are designed to control external devices when the radio is tuned to specific bands or frequency ranges, and for external keying or sequencing that is triggered when the transmitter becomes active.

The signal that appears on each bit/pin of a BIT cable is configured by use of the controls in the **USB Cables** menu:

| <b>&lt;</b> Exit | USB Cables                                                                                                    |                      |  |  |  |  |  |
|------------------|----------------------------------------------------------------------------------------------------|----------------------|--|--|--|--|--|
| Front Panel      | Bit <sup>.</sup> Transverters <i>(ETY</i> /7721)                                                                                                    | Disabled             |  |  |  |  |  |
| Radio            |                                                                                                    |                      |  |  |  |  |  |
| Function F1-F6   | Name: Transverters                                                                                                    | Remove               |  |  |  |  |  |
| Network          | Change: CAT 🝷                                                                                                    |                      |  |  |  |  |  |
| Audio            | Pin 0 Enabled, Active High, Source: Active Slice, Trigger: Band (80)                                                                                 |                      |  |  |  |  |  |
| Transmit         |                                                                                                    | PTT Off              |  |  |  |  |  |
| Phone/CW         | Enabled Band V L                                                                                                    | 100                  |  |  |  |  |  |
| XVTR             | Active High                                                                                                    | 100                  |  |  |  |  |  |
| Profiles         |                                                                                                    | 0                    |  |  |  |  |  |
| Memory           | ○ Pin 1 Enabled, Active High, Source: Active Slice, Trigger: Frequency Range (1030 - 144.                                                            | 1 MHz)               |  |  |  |  |  |
| USB Cables       | <ul> <li>Pin 2 Disabled, Active High, Source: RX Antenna (RX A), Trigger: Frequency Range (103<br/>On (PTT delay: 300 ms, TX delay: 0 ms)</li> </ul> | 0 - 144.2 MHz), PTT  |  |  |  |  |  |
| GPS              | ○ Pin 3 Disabled, Active Low, Source: TX Antenna (ANT1), Trigger: Frequency Range (103                                                               | 0 - 144.3 MHz)       |  |  |  |  |  |
|                  | Pin 4 Disabled, Active High, Source: TX Antenna (ANT2), Trigger: Frequency Range (10:<br>On (PTT delay: 500 ms, TX delay: 0 ms)                      | 30 - 144.4 MHz), PTT |  |  |  |  |  |
|                  | O Pin 5 Disabled, Active Low, Source: TX Panadapter, Trigger: Band (6)                                                                               |                      |  |  |  |  |  |
|                  | Pin 6 Disabled, Active High, Source: TX Slice, Trigger: Frequency Range (1030 - 144.6 M delay: 700 ms, TX delay: 0 ms)                               | 1Hz), PTT On (PTT    |  |  |  |  |  |
|                  |                                                                                                    |                      |  |  |  |  |  |

- Enabled/Disabled Enables/disables each pin/bit individually
- Active High/Active Low Controls whether the pin/bit is high or low when triggered
- **Source** Determines which source is used as the frequency check for this bit/pin. The sources are the same as for the **CAT** cables, listed above.
- **Band/Frequency Range** Determines the band/frequency range that the source must be within for this bit/pin to be active.
- **PTT On/PTT Off** When on, the pin/bit will become active only when the radio is in transmit mode and the source frequency is within the output band/frequency range. Individual pin/bit PTT and TX Delays can be set and will be used by the radio when keyed.

#### 28.2.3 BCD Cables

BCD cables provide a means to map the tuned frequency of the radio to a 4 or 5 bit Binary Coded Decimal output representing specific bands.

The BCD signal that appears on the cable is configured by use of the controls in the USB Cables menu:

| <b>&lt;</b> Exit | USB Cables                                |                              |  |  |  |  |  |
|------------------|-------------------------------------------|------------------------------|--|--|--|--|--|
| Front Panel      | Bit: Transverters (FTYI7721)              | Bit: Transverters (FTV/7721) |  |  |  |  |  |
| Radio            |                                           |                              |  |  |  |  |  |
| Function F1-F6   | ○ CAT: SteppIR TX Ant 1 <i>(FT9G21RE)</i> | Disabled                     |  |  |  |  |  |
| Network          |                                           |                              |  |  |  |  |  |
| Audio            | BCD: Bandmaster Ant 2 (FTYI6YK6)          | Disabled                     |  |  |  |  |  |
| Transmit         | Name: Bandmaster Ant 2                    | Remove                       |  |  |  |  |  |
| Phone/CW         | Change: BCD -                             |                              |  |  |  |  |  |
| XVTR             |                                           |                              |  |  |  |  |  |
| Profiles         |                                           |                              |  |  |  |  |  |
| Memory           | Iype: HF_BCD •                            |                              |  |  |  |  |  |
| USB Cables       | Polarity: Active High                     |                              |  |  |  |  |  |
| GPS              | © Logging Disabled                        |                              |  |  |  |  |  |
|                  | CAT: AT-Auto Ant 1 (FT042EZW)             | Disabled                     |  |  |  |  |  |
|                  | Bit: New BIT Cable (FTYPX5DV)             | Enabled                      |  |  |  |  |  |

- **Source** Determines which source is used as the frequency check. The sources are the same as for the **CAT** cables, listed above.
- **Type** Specifies which of several available BCD mappings are generated by the cable:
  - **HF\_BCD** Yaesu/Elecraft BCD band output
  - VHF\_BCD Similar to HF\_BCD but for VHF and higher bands
  - **HF\_VHF\_BCD** Combined HF and VHF output

| BCD Output |       |       |       |       |       |  |  |  |  |  |
|------------|-------|-------|-------|-------|-------|--|--|--|--|--|
| Band       | Bit 4 | Bit 3 | Bit 2 | Bit 1 | Bit 0 |  |  |  |  |  |
| 160        | 0     | 0     | 0     | 0     | 1     |  |  |  |  |  |
| 80         | 0     | 0     | 0     | 1     | 0     |  |  |  |  |  |
| 60         | 0     | 0     | 0     | 0     | 0     |  |  |  |  |  |
| 40         | 0     | 0     | 0     | 1     | 1     |  |  |  |  |  |
| 30         | 0     | 0     | 1     | 0     | 0     |  |  |  |  |  |
| 20         | 0     | 0     | 1     | 0     | 1     |  |  |  |  |  |
| 17         | 0     | 0     | 1     | 1     | 0     |  |  |  |  |  |
| 15         | 0     | 0     | 1     | 1     | 1     |  |  |  |  |  |
| 12         | 0     | 1     | 0     | 0     | 0     |  |  |  |  |  |
| 10         | 0     | 1     | 0     | 0     | 1     |  |  |  |  |  |
| 6          | 0     | 1     | 0     | 1     | 0     |  |  |  |  |  |
| 2          | 0     | 1     | 0     | 1     | 1     |  |  |  |  |  |
| 432        | 0     | 1     | 1     | 0     | 0     |  |  |  |  |  |

| VHF VBCD Output |       |       |       |       |       |  |  |  |  |  |
|-----------------|-------|-------|-------|-------|-------|--|--|--|--|--|
| Band            | Bit 4 | Bit 3 | Bit 2 | Bit 1 | Bit 0 |  |  |  |  |  |
| 6               | 0     | 0     | 0     | 0     | 1     |  |  |  |  |  |
| 2               | 0     | 0     | 0     | 1     | 0     |  |  |  |  |  |
| 222             | 0     | 0     | 0     | 1     | 1     |  |  |  |  |  |
| 432             | 0     | 0     | 1     | 0     | 0     |  |  |  |  |  |
| 902             | 0     | 0     | 1     | 0     | 1     |  |  |  |  |  |
| 1296            | 0     | 0     | 1     | 1     | 0     |  |  |  |  |  |
| 2304            | 0     | 0     | 1     | 1     | 1     |  |  |  |  |  |
| 3456            | 0     | 1     | 0     | 0     | 0     |  |  |  |  |  |
| 5760            | 0     | 1     | 0     | 0     | 1     |  |  |  |  |  |
| 10368           | 0     | 1     | 0     | 1     | 0     |  |  |  |  |  |
| 24048           | 0     | 1     | 0     | 1     | 1     |  |  |  |  |  |
| 47088           | 0     | 1     | 1     | 0     | 0     |  |  |  |  |  |
| 4               | 0     | 1     | 1     | 0     | 1     |  |  |  |  |  |

| HF + VHF Output |       |       |       |       |       |  |  |  |  |
|-----------------|-------|-------|-------|-------|-------|--|--|--|--|
| Band            | Bit 4 | Bit 3 | Bit 2 | Bit 1 | Bit 0 |  |  |  |  |
| 160             | 0     | 0     | 0     | 0     | 1     |  |  |  |  |
| 80              | 0     | 0     | 0     | 1     | 0     |  |  |  |  |
| 60              | 0     | 0     | 0     | 0     | 0     |  |  |  |  |
| 40              | 0     | 0     | 0     | 1     | 1     |  |  |  |  |
| 30              | 0     | 0     | 1     | 0     | 0     |  |  |  |  |
| 20              | 0     | 0     | 1     | 0     | 1     |  |  |  |  |
| 17              | 0     | 0     | 1     | 1     | 0     |  |  |  |  |
| 15              | 0     | 0     | 1     | 1     | 1     |  |  |  |  |
| 12              | 0     | 1     | 0     | 0     | 0     |  |  |  |  |
| 10              | 0     | 1     | 0     | 0     | 1     |  |  |  |  |
| 6               | 1     | 0     | 0     | 0     | 1     |  |  |  |  |
| 2               | 1     | 0     | 0     | 1     | 0     |  |  |  |  |
| 222             | 1     | 0     | 0     | 1     | 1     |  |  |  |  |
| 432             | 1     | 0     | 1     | 0     | 0     |  |  |  |  |
| 902             | 1     | 0     | 1     | 0     | 1     |  |  |  |  |
| 1296            | 1     | 0     | 1     | 1     | 0     |  |  |  |  |
| 2304            | 1     | 0     | 1     | 1     | 1     |  |  |  |  |
| 3456            | 1     | 1     | 0     | 0     | 0     |  |  |  |  |
| 5760            | 1     | 1     | 0     | 0     | 1     |  |  |  |  |
| 10368           | 1     | 1     | 0     | 1     | 0     |  |  |  |  |
| 24048           | 1     | 1     | 0     | 1     | 1     |  |  |  |  |
| 47088           | 1     | 1     | 1     | 0     | 0     |  |  |  |  |
| 4               | 1     | 1     | 1     | 0     | 1     |  |  |  |  |

## **29 HOW TO OPERATE IN DIGITAL MODES**

Digital modes such as FT8, JT65 and PSK31 are implemented in third party programs that must run in a computer separate from the FLEX-6400M or FLEX-6600M. The recommended configuration uses DAX and CAT on the PC to connect the digital mode program to the radio. This is accomplished in the same way that CAT and DAX are used with *SmartSDR for Windows*, with the noted exception that SmartSDR and the FLEX-6400M/6600M front panel perform the same basic functions and cannot run simultaneously.

The DAX channel for audio output from the radio can be selected in the **Slice Receiver Menu**. This audio channel, the **DAX TX Audio** channel and a CAT port are generally required for each band where the digital mode will be run. When using this method, the radio's front panel may be used to tune the radio, observe the spectrum for likely operating locations, etc., but the DAX and CAT software communicate directly to the radio.

#### 29.1 PTT OVERRIDE WHEN OPERATING DIGITAL MODES

When operating in a non DIGx mode, use of a hardware PTT such as the RCA PTT input on the back panel will override the DAX channel input. This feature allows the user to override the DAX input with a PTT switch connected directly to the radio.

#### 29.2 RTTY MODE

The radio's RTTY mode is a variant of DIGL mode, optimized to facilitate tuning and reporting of a RTTY Mark frequency via CAT or the FlexLib API. In RTTY mode two controls appear in the **Slice Receiver Menu**. These are the RTTY Mark and RTTY Shift values:

|                  | RX_A<br>20 25   | ANT1<br>50         |        | 19    |      | MENU   |       |       | Po   | 25             | 50          | 100120               |
|------------------|-----------------|--------------------|--------|-------|------|--------|-------|-------|------|----------------|-------------|----------------------|
| TX S<br>RTTY 400 | 1 3<br>NB NR AI | 5 7 9<br>NF QSK AG | +20+40 |       |      | RF PWR |       |       |      | 1 3 5<br>IB NR | 7 9+<br>QSK | 20+40                |
|                  | 2               | 1.24 /             | .800   |       |      | 100    |       |       |      |                |             | -60                  |
| TNF              | FDX             |                    |        |       |      |        |       |       |      |                |             |                      |
| WNB              | ] •             |                    |        | DAX:  | 1 •  | AGC:   | MED - | L —   |      | _              | R           |                      |
| NB               | 4228            | 14:232             | N      | Mark: | <<   | 2125   | >>    | Shift | <    | 170            | ) >>        | -120<br>-140<br>-140 |
| 250              | 300             | 350                | LSB    | USB   | AM   | 160    | 80    | 60    | 40   | 1              | 2           | 3                    |
| 400              | 500             | I.OK               | CW     | DIGL  | DIGU | 30     | 20    | 17    | 15   | 4              | 5           | 6                    |
| 1.5K             | .3.0K           |                    | SAM    | FM    | NFM  | 12     | 10    | 6     | 4    | 7              | 8           | 9                    |
|                  |                 |                    | RTTY   | DFM   |      |        | wwv   | GEN   | XVTR |                | 0           | ENT                  |

These values default to 2125 and 170 Hz respectively for operating at 45.5 baud, the standard for HF RTTY. The RTTY Mark is an IF shift of the Slice Receiver indicated frequency which allows knob tuning and spot frequency reporting to third-party programs that expect the reported frequency to be the RTTY Mark frequency. For knob tuning, move the frequency centerline (the higher frequency yellow line) on the Mark frequency (higher of the two tones). RTTY mode can also be tuned by double tapping on the Panadapter display at the desired Mark frequency. To the user, the IF shift at the RTTY Mark frequency is transparent since the Slice seems to be tuned to the RTTY Mark. The Slice Receiver filter is also IF shifted and the default filter presets are centered between the RTTY Mark and Space frequencies.

## 29.3 DIGI MODE AUDIO OFFSETS

When operating the radio in DIGU or DIGL mode a receive filter offset control is available in the **Slice Receiver Menu**. This control allows the operator to set the audio offset in Hertz of the center of the receiver's bandpass preset filters. When Tap Tuning a Slice Receiver with an offset set to a non-zero value, the Slice Receiver's frequency will be adjusted so that the center of the receiver's bandpass filter will be tuned to the frequency that was Tap Tuned. The default offset for DIGU is 1500Hz and the default for DIGL is 2210 Hz.

|          | RX_A<br>20 2 <u>5</u> | ANT1<br>50 |         | 2Q      |      | MENU |       |                  | Po   | 25    | 5 <u>0</u> | 100120      |
|----------|-----------------------|------------|---------|---------|------|------|-------|------------------|------|-------|------------|-------------|
|          | 5   3                 | 579        | +20+4(  | D I     |      |      |       |                  |      | 1 3 5 | 7 9+       | 20+40       |
| DIGU 1.0 | 2                     | 1.247      | 7.800   |         |      |      |       |                  |      |       | QSK        | - <u>/-</u> |
| TNF      | FDX                   |            |         |         |      |      |       |                  |      |       |            | -60         |
| WNB      | ] •                   |            | _       | DAX:    | 1 •  | AGC: | NED - | L —              |      |       | R          |             |
| NB       |                       |            | 1-4.236 | Offset: | <<   | 1500 | ) >>  | раналан<br>4 252 |      |       |            |             |
| 100      | 300                   | 600        | LSB     | USB     | AM   | 160  | 80    | 60               | 40   |       | 2          | 3           |
| I.OK     | 1.5K                  | 2.0K       | CW      | DIGL    | DIGU | 30   | 20    | 17               | 15   | 4     | 5          | 6           |
| 3.0K     | 5.0K                  |            | SAM     | FM      | NFM  | 12   | 10    | 6                | 4    | 7     | 8          | 9           |
|          |                       |            | RTTY    | DFM     |      |      | WWV   | GEN              | XVTR |       | 0          | ENT         |

This feature allows the operator to configure a narrow filter in DIGU or DIGL mode, then conveniently drop it over a signal of interest by simply double tapping on the signal.

# 30 HOW TO OPERATE IN FULL DUPLEX (FDX) MODE

All FLEX-6000 Signature Series Transceivers are inherently capable of full duplex operation. In normal simplex operation, all Slice Receivers are muted when transmitting. When Full Duplex (FDX) is enabled, the transmitting Slice Receiver is muted along with all other Slice Receivers on the same antenna. Receivers located on *different antennas* from the transmitter are not muted during transmission.

FDX is only possible if the two Slice Receivers are using separate physically isolated antennas. Since two receivers are used, two signals may be heard simultaneously when in receive. When the radio is switched to transmit, the transmitting Slice Receiver will no longer emit receive audio, but the other receiver will continue to receive.

The transmitting Slice Receiver is muted primarily because it contains a delayed version of the radio's transmit signal. This delayed transmit signal results in operator confusion if heard at the same time transmit audio is being produced. In the event that hearing this signal is the desired goal, another Slice Receiver may be placed on the same frequency as the transmit Slice. This receiver will not be muted and delayed transmit audio can be heard provided that the receiver's receiving antenna is different from the transmit antenna.

Select Full Duplex mode by tapping the **FDX** button in a **Slice Receiver Menu**.

## **30.1 FDX REQUIREMENTS**

In order to use FDX mode, the following requirements must be met:

- The transmitting antenna and receive antenna must be different
- The transmitting Slice Receiver and receiving Slice Receivers must be different (two or more receivers must be used)
- The radio must be placed into FDX mode
- The signal level of the received transmit signal coming into the receive antenna must be below the overload threshold of the Spectral Capture Unit (SCU, details below)

The first three steps involve setting up the radio properly, but the fourth step requires understanding your antenna system and signal level environment in detail by performing the necessary calculations to ensure proper operation. A detailed explanation of this and working examples are provided below.

## **30.2 FDX APPLICATIONS**

There are two initial applications of FDX mode:

- FLEX-6600M Single Operator Two Radio (SO2R) operation
- Full Duplex amateur satellite operation using appropriate transverters

SO2R mode is used by single operator contesters to boost scores by listening on two bands simultaneously and alternating the transmit band, interleaving listening and transmitting tasks. As always, consult the contest rules for any requirements or restrictions on operating in this manner. Presently, SO2R operation is supported by the FLEX-6600M, but not the FLEX-6400M.

#### 30.3 FDX CAPABILITIES BY RADIO MODEL

The capabilities and rules for FDX operation vary by model as defined by its respective hardware capabilities. Specifics for each model are as follows.

#### 30.3.1 FLEX-6600M SO2R Operation

The FLEX-6600M incorporates two independent, full performance Spectral Capture Units (SCUs), each with its own band pass filter pre-selectors. This means that the FLEX-6600M can simultaneously receive on two separate antennas. With FDX engaged, it is possible to listen on one antenna/band while transmitting on another - given sufficient antenna isolation is provided.

Alternately, RX A, RX B, XVTA or XVTB may be used as receive-only ports. The internal pre-selectors on the FLEX-6600M provide a minimum of 20 dB band to band rejection. With antenna isolation of at least 40 dB, cross-band SO2R operation without external filtering is practical. For high power operation and sites with less antenna isolation, external transmit band pass filters must be added to increase isolation.

Please refer to the <u>SO2R Mode with N1MM for the FLEX-6600(M) or FLEX-6700 How to Guide</u> for step-by-step setup instructions for operating a FLEX-6600M with N1MM in SO2R mode.

A default Global profile, *SO2RDefault*, provides a starting point for configuring the radio for SO2R operation.

20m 20m ANT1 Mic BPF 40m Key ANT2 40m FLEX-6600M BPF Maestro or PC LAN Router Logging PC

The image below illustrates an example SO2R configuration using the FLEX-6600M.

## 30.3.2 FLEX-6400M Full Duplex

The FLEX-6400M is enabled for full duplex operation using RXA and XVTA as receive-only ports so long as at least 70 dB of port to port isolation is provided for a 100W station. This may be provided through a combination of antenna isolation and external band pass filtering for cross-band operation. This feature can also be used for satellite operation with suitable transverter support.

## 30.4 SCU OVERLOAD FUNDAMENTALS

All radios are susceptible to overload. Overload conditions caused by a signal level that is too high can result in compromised performance, the inability to receive or even receiver damage. An understanding of how overload occurs and methods to avoid it is required for proper operation of a radio in full duplex mode.

The Spectral Capture Units (SCU) in the FLEX-6000 transceivers contain three primary component blocks:

- Preselection band filters
- A preamplifier / attenuator
- A high-performance analog to digital converter (ADC) also known as a digitizer

Each of these blocks plays a role in receiver performance and must be considered when planning full duplex operation.

#### **30.4.1** Preselection Band Filter Block

Preselection band filters, when present and active, can reduce out of band signal levels by 20dB or more. Preselection band filters are enabled by default in the FLEX-6400M / FLEX-6600M any time the radio is not in the WIDE mode. An indicator in the upper right corner of the Panadapter will show when the radio is in the WIDE mode and pre-selectors are not enabled.

For the purposes of calculations, assume a 20dB reduction in out-of-band signals when the preselection band filters are enabled.

**Example 1:** FLEX-6400M / FLEX-6600M with two Slice Receivers on 20m in a single Panadapter. Both receivers are set to listen on RXA and transmit on ANT1. The WIDE indicator is not present in the Panadapter. In this case, the pre-selector filter for 20m is enabled, but the receiver and transmitter are on the same band. The pre-selector will not reduce the transmit signal (it is in-band) and no 20dB reduction in signal can be used for calculations.

**Example 2:** FLEX-6400M / FLEX-6600M with two Slice Receivers, one on 20m, one on 40m in two Panadapters. Both Slice Receivers are set to receive on RXA and transmit on ANT1. Because two different bands are received on the same antenna, WIDE mode is indicated in both Panadapters. Preselection band filters are not used and a 20dB reduction in signal cannot be used for calculations.

**Example 3:** FLEX-6600M with two Slice Receivers, one listening on 20m and one on 40m in two Panadapters. Slice A is set to receive on RXA and transmit on ANT1. Slice B is set to receive on RXB and transmit on ANT1. Neither Panadapters indicate WIDE. In this case, preselection band filters are enabled on both bands and a 20dB reduction can be used in calculations.

#### **30.4.2** Preamplifier / Attenuator Block

The preamplifier / attenuator block can raise or reduce signals before they are sampled in the ADC block. The overload limit of the SCU is reduced by any gain that is added by the preamplifier. For example, if 10dB of gain is selected using the preamplifier selection under the antenna controls in the Panadapter, this 10dB addition must be factored into the overload calculations. The same holds for other amplification levels: if +20dB or +30dB are selected, the respective value must be added to overload calculations. You should only use pre-amplification when necessary and only what is required to raise the noise level in the receiver by 8-10dB over the noise level when the antenna is disconnected.

The preamplifier has protection circuitry to prevent damage above levels of +10dBm. This protection circuitry will cause distortion in received signals if the level exceeds 10dBm. For this reason, pre-

amplification should not be used when the input signal level will meet or exceed +10dBm. When performing all testing of a full duplex configuration, it is highly recommended that the preamplifier be disengaged until it can be determined that the power level from the transmitter will not reach +10dBm in any operating scenario.

## 30.4.3 High-Performance Analog to Digital Converter Block (ADC)

The Analog to Digital Converter (ADC), or digitizer, converts the received signals into digital data. All ADCs have overload points and damage points, but there is some variability in overload symptoms. On the FLEX-6400M the ADC overload point inside the passband of the pre-selector is approximately +9 dBm with the preamps off. On the FLEX-6600M, the overload point is in the range of +9 dBm to +12 dBm inside the pre-selector passband with preamps off, depending on the band. Additional preamp gain will lower the overload level by the value of the gain setting selected.

This overload point is a "soft overload" meaning that it typically will compress but not distort or destroy the desired signal within the receiver passband. A direct sampling ADC generally functions better with increasing signal levels up to the point of soft overload. At the soft overload point, the receiver will begin to develop spurs that will appear in the Panadapter and these spurs will grow as power is increased. Also, the in-band received signal will be compressed just as in any receiver, which is measured as Blocking Dynamic Range. Typically, the receiver will stay in soft overload until the reverse power protection circuit is engaged to protect the receiver.

At input levels above +20 dBm, the ADC can be damaged, so the radio contains circuitry to disconnect the ADC from the antenna. If this overload protection point is reached, an error message is displayed on the front panel to the right of the MENU button. While circuitry should protect the radio from a damaging signal, it is highly recommended that station configuration be designed such that signal levels above the soft overload point are prevented from entering the antenna connector of the radio. FlexRadio Systems assumes no responsibility for damage incurred from high signal levels entering the receiver.

#### 30.5 FULL DUPLEX ANTENNA ISOLATION REQUIREMENTS

For successful FDX operation, it is essential to understand and plan for sufficient transmit to receive antenna isolation to prevent receiver overload and/or damage. The <u>FLEX-6000 FDX Power</u> <u>Calculation Worksheet</u> can aid in the calculation of antenna isolation and power levels that are suitable for a specific station.

The FLEX-6000 Signature Series transceivers are designed to disconnect the receiver from the antenna when signal levels are +18 dBm to +22 dBm depending on frequency. The front-end protection circuits will begin to engage at approximately +15 dBm. Front-end overload of the SCU will occur with a single tone in the range of +8 dBm with the preamp off. Increasing preamp gain will lower the overload point by the amount of the added gain.

To provide suitable headroom to prevent SCU overload, we recommend that transmit to received signal strength be limited to a worst case of -20 dBm or lower at the antenna input. With 20 dB of preamp gain, this would provide a single tone input of 0 dBm to the A/D converter leaving about 8 dB of headroom. More isolation is better.

One of the best resources for information on achieving antenna isolation is:

"Managing Interstation Interference, Revised Second Edition" by George Cutsogeorge, W2VJN.

## **31 MAIN MENU**

## **31.1 INTRODUCTION**

A button that opens the **Main Menu** is located at the top center of the front panel display. Tapping this button opens the **Main Menu**. A list of menu tabs appears down the left side of the menu. When tapped, each of these tabs opens a sub-menu that can be used to configure some aspect of the radio's operation.

## 31.2 FRONT PANEL TAB

Located in the **Front Panel** tab are basic controls for the display and LED button backlight levels. The serial number and software version information is shown.

| <b>&lt;</b> Exit | Display and Power Management   |         |                     |  |  |  |  |
|------------------|--------------------------------|---------|---------------------|--|--|--|--|
| Front Panel      | Display: 🔆 💶                   |         | LED: *              |  |  |  |  |
| Radio            |                                |         |                     |  |  |  |  |
| Function F1-F6   | Button backlight:              | Enabled | Advanced Display    |  |  |  |  |
| Network          |                                | Gene    | pral                |  |  |  |  |
| Audio            | Serial #:                      | Gene    | SW Version: 2.4.9.0 |  |  |  |  |
| Transmit         |                                |         |                     |  |  |  |  |
| Phone/CW         | Shap to Tune Step:             | Ena     | abled               |  |  |  |  |
| XVTR             |                                | Regula  | atory               |  |  |  |  |
| Profiles         |                                |         |                     |  |  |  |  |
| Memory           |                                |         |                     |  |  |  |  |
| USB Cables       |                                |         |                     |  |  |  |  |
| Spots            | Contains FCC ID: TX2-RTL8723BS |         |                     |  |  |  |  |
| GPS              |                                |         |                     |  |  |  |  |
|                  |                                |         |                     |  |  |  |  |
|                  |                                |         |                     |  |  |  |  |

The **Button backlight** button controls the white backlight of the FLEX-6400M / FLEX-6600M front panel buttons. Turning the backlight off does not affect the button colors that are displayed as various functions change.

For information on the use of the Advanced Display button, see the following section.

The **Snap to Tune Step** button controls the Drag Tune and Tap Tune behavior. When enabled, tuning operations will round to the nearest tune step size. For example, if the tune step is set to 10Hz then the Slice Receiver will snap to every 10 Hz (i.e. 14.100.000, 14.100.010, 14.100.020) increment regardless of the tuning method when tuning outside of the Slice Receiver passband. When this feature is disabled it will allow the receiver to be tuned in 1 Hz steps.

#### 31.2.1 Front Panel Tab – Advanced Display Option

An external display can be connected to the back-panel HDMI connector, as described in section **7.3.14**, **External Display**. The external display can be configured by tapping the **Advanced Display** button, then following the steps shown below. This may be useful to adapt a very high-resolution display, such as a 4K display, to this purpose.

The Intel HD Graphics Control Panel will open over the Front Panel tab:

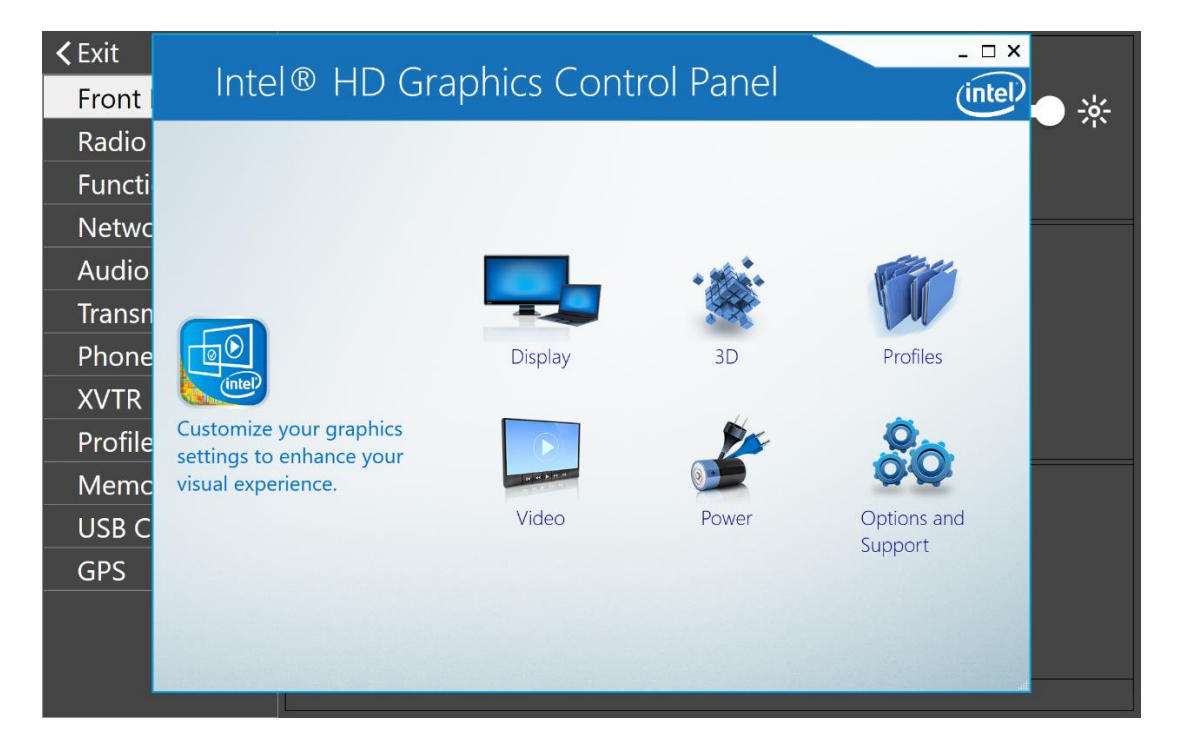

Tap the **Display** icon to open the Display Control Panel:

| <b>&lt;</b> Exit | Intel® HD G        | aphics Control Pa                                                           | anel         |         | _ 🗆 ×   |
|------------------|--------------------|-----------------------------------------------------------------------------|--------------|---------|---------|
| Front            | 🕥 Display          |                                                                             |              |         | (intel) |
| Radio            | General Settings   | Select Display                                                              |              |         |         |
| Functi           | Color Settings     | Built-in Display                                                            | ~            |         |         |
| Netwo            | Multiple Displays  | Basic                                                                       | Advanced     |         |         |
| Audio            | Custom Resolutions | Resolution                                                                  | 0            | Preview | <u></u> |
| Transn           |                    | Refresh Rate                                                                | 0            |         | 100     |
| Phone            |                    | 53p Hz 💙                                                                    |              | S. Ge   | 10      |
| XVTR             | Select Profile     | Rotation<br>0 ✔ 90 180                                                      | 270          | R       |         |
| Profile          | Current Settings   | Scaling                                                                     | 0            |         |         |
| Memo             |                    | <ul> <li>Maintain Display Scaling</li> <li>Maintain Aspect Ratio</li> </ul> |              |         |         |
| USB C            |                    | Scale Full Screen<br>Center Image                                           |              |         |         |
| GPS              |                    |                                                                             |              |         |         |
|                  |                    |                                                                             |              |         |         |
|                  |                    | (<br>                                                                       | +<br>Profile |         |         |
| d.               |                    |                                                                             | e riolite    |         | at      |

Make sure the external display is on and plugged into the back-panel HDMI port. Select the display using the drop-down menu near the top of the Display Control Panel:

| <b>&lt;</b> Exit | Intel® HD G        | raphics Control Panel     |   |         | _ 🗆 ×     |
|------------------|--------------------|---------------------------|---|---------|-----------|
| Front            | Display            |                           |   |         |           |
| Radio            | General Settings   | Select Display            |   |         |           |
| Functi           | Color Settings     | Built-in Display          | ~ |         |           |
| Netwo            | Custom Resolutions | Digital Television LG TV  |   |         |           |
| Audio            |                    | Resolution 1920 x 1200    | 0 | Preview | <u>()</u> |
| Transn           |                    | Refresh Rate              | 0 |         |           |
| Phone            |                    | 53p Hz 🗸                  | 0 | N/ 20   | 10        |
| XVTR             | Select Profile     | Rotation<br>0 ✔90 180 270 | 0 |         |           |
| Profile          | Current settings   | Scaling                   | 1 |         |           |
| Memo             |                    | Maintain Aspect Ratio     |   |         |           |
| USB C            |                    | Center Image              |   |         | 1.000     |
| GPS              |                    |                           |   |         |           |
|                  |                    | (+)                       |   | x       |           |
|                  |                    | Save Profile              |   |         | Apply     |
|                  |                    |                           |   |         |           |

Select the appropriate option, such as **Scale Full Screen** or **Center Image**, make adjustments to the associated parameters, then tap **Apply**. Close the Control Panel by tapping on the X in the upper right corner of the screen.

#### 31.3 RADIO TAB

Located in the **Radio** tab is basic information about the radio. The tab contains the radio **Hardware Version** and installed **Options** of the radio.

| <b>≺</b> Exit  |              |               | Radio       | 1         |             |
|----------------|--------------|---------------|-------------|-----------|-------------|
| Front Panel    | Serial #:    | 5017-7826     | 6-6601-1768 | Region:   | USA         |
| Radio          | HW Version   | : v2.1.25.524 | 4           | Model:    | FI FX-6600M |
| Function F1-F6 |              |               |             |           |             |
| Network        | Options:     | None          |             | Nickname: |             |
| Audio          | Switch Rad   | lio           |             | Callsign: |             |
| Transmit       |              |               |             | Pamata On | Disabled    |
| Phone/CW       |              |               |             | Remote On |             |
| XVTR           |              |               | Frequency   | Offset    |             |
| Profiles       | Cal Freque   | ncy (MHz):    | 10          | Start     |             |
| Memory         | <u> </u>     | ·  - \ ·      |             |           |             |
| USB Cables     | Offset (in p | pp):          | -385        |           |             |
| GPS            |              |               | 10 MHz Ref  | erence    |             |
|                | Source:      | TCXC          | ) • Loci    | ked 🗸     |             |
|                |              |               |             |           |             |

The **Region** indicator displays the country for which the radio's transmit capabilities are based.

The **Model**, **Nickname and Callsign** fields show the associated information from the radio. Tapping on the nickname or callsign field opens a keyboard so that the value can be changed.

Next is the **Remote On** enable/disable control. Tap the button to enable and disable this feature. When enabled, closing the circuit in the RCA connector on the rear panel of the radio will power up the radio. Opening the circuit will power down the radio.

The **Switch Version** button disconnects the radio from the front panel, then returns the front panel to the *Select a Version* screen so that a different version of the operating software may be chosen.

The **Frequency Offset** controls are used to compensate for the error in the radio's local oscillator.

Calibrate the local oscillator by performing the following steps:

- 1. Select a signal of known frequency, with strength greater than S6. In the US, WWV is a good choice.
- 2. Enter the known frequency in the Calibration Frequency field
- 3. Click Start

The radio will tune to the signal and compare its tuned frequency to the declared frequency. The difference will appear in the **Offset** field. You can also enter a value directly into the **Offset** field.

*NOTE:* When running the frequency calibration, the radio uses Slice A and ANT-1 regardless of the radio's slice/antenna configuration.

The **10 MHz Reference** section offers a selection of 10 MHz signal sources that calibrate the local 10 MHz master oscillator.

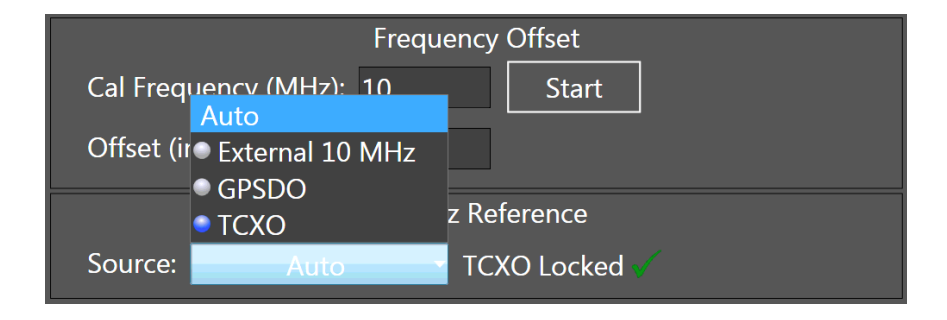

The radio monitors each of the inputs and indicates which have a signal present with the blue marker. The Temperature Compensated Crystal Oscillator (TCXO) is part of the radio hardware and is always available. When one of the three inputs is selected, using the menu shown above, the radio will use that input regardless of the presence of a signal. The master oscillator status is shown to the right of the selection list. When the master oscillator is trying to lock to the selected input, the status message will say "searching". When it is locked, it will say "Locked".

In **Auto** mode, the radio monitors each of the inputs and selects an input that offers a signal in priority order. The highest priority signal is the External 10 MHz signal (optional), followed by the GPSDO signal (optional), followed by the TCXO signal (always provided). The radio will track changes in the availability of the signals. For instance, if the External 10 MHz signal appears, the radio will switch to it from the GPSDO or TCXO signal.

#### 31.4 FUNCTION F1-F6 TAB

The Function tab contains controls used to assign functions to the six front panel function buttons.

| <b>&lt;</b> Exit |                  |                 |
|------------------|------------------|-----------------|
| Front Panel      |                  |                 |
| Radio            | F1 Open Memory - | F2 Toggle VOX - |
| Function F1-F6   |                  |                 |
| Network          |                  |                 |
| Audio            |                  |                 |
| Transmit         |                  |                 |
| Phone/CW         | F3 Toggle NB 🔻   | F4 <b>•</b>     |
| XVTR             |                  |                 |
| Profiles         |                  |                 |
| Memory           |                  |                 |
| USB Cables       | Send CW/         |                 |
| GPS              |                  |                 |
|                  |                  |                 |
|                  |                  |                 |
|                  |                  |                 |

To assign a function to a function button, tap the appropriate drop-down menu box, move the selections up and down with a finger swipe, then tap on the desired function. When the drop-down menu closes, the function is assigned.

Functions that can be assigned to the buttons include:

- Band Zoom: Change the zoom in the Panadapter so that the entire band is displayed.
- Segment Zoom: Change the zoom in the Panadapter so that the segment containing the Active Slice Receiver is displayed.
- Toggle WNB: Toggle the Wide Noise Blanker
- Toggle NB: Toggle the Slice Specific Noise Blanker
- Toggle NR: Toggle Noise Reduction
- Toggle ANF: Toggle the Automatic Notch Filter
- Toggle APF: Toggle the CW mode Audio Peaking Filter
- Toggle TNF: Toggle the Tracking Notch Filters
- Toggle FDX: Toggle Full Duplex operation
- Toggle DIV: Toggle diversity reception
- Toggle VOX: Toggle Voice Operated Transmission
- Toggle lambic: Toggle iambic keying mode

- Set Mode: Change the Active Slice Receiver mode to a new value
- Send CW: Send a short message in CW mode
- Split: Invoke split operation on the Active Slice Receiver
- Open Memory: Open the memory tab on the display

See section **34.7**, **Function Buttons** for a discussion of the use of the Function buttons.

## 31.5 NETWORK TAB

The **Network** tab contains information about the radio's network connection and network diagnostics.

| <b>&lt;</b> Exit | Front Panel                                   |  |  |
|------------------|-----------------------------------------------|--|--|
| Front Panel      | Ethernet IP: 192.168.20.94                    |  |  |
| Radio            | Ethernet MAC: 64:00:6A:37:20:D7               |  |  |
| Function F1-F6   | Radio                                         |  |  |
| Network          | IP Address: 192 168 20.91 Mask: 255 255 252 0 |  |  |
| Audio            |                                               |  |  |
| Transmit         | MAC Address: 50:56:65:A8:AF:70                |  |  |
| Phone/CW         |                                               |  |  |
| XVTR             |                                               |  |  |
| Profiles         |                                               |  |  |
| Memory           |                                               |  |  |
| USB Cables       |                                               |  |  |
| GPS              |                                               |  |  |
|                  |                                               |  |  |
|                  |                                               |  |  |
|                  |                                               |  |  |

The **Front Panel** and **Radio** sections of this tab show the IP addresses of the Front Panel's internal Ethernet interface, the radio's external Ethernet interface and other associated information. When an Ethernet connection has been made, the **Ethernet IP** field will contain the IP address associated with that connection. When the field is empty, no Ethernet connection has been made.

#### 31.6 AUDIO TAB

| <b>≺</b> Exit  | Ra                            | ndio        |
|----------------|-------------------------------|-------------|
| Front Panel    | Master Volume                 | Mute        |
| Radio          |                               |             |
| Function F1-F6 | Headphone:                    | Mute        |
| Network        | Binaural Audio:               | Disabled    |
| Audio          |                               | Disabled    |
| Transmit       | Mute local audio when remote: | Enabled     |
| Phone/CW       |                               | Slico B     |
| XVTR           | Volume:                       | Volume:     |
| Profiles       |                               |             |
| Memory         |                               |             |
| USB Cables     | AGC: MED                      | AGC:        |
| Spots          | Slice A DIV                   | Slice B DIV |
| GPS            | Volume:                       | Volume:     |
|                | Pan:                          | Pan:        |
|                |                               |             |

The **Audio** tab provides a number of controls for audio output.

The Front Speaker button turns the radio's front panel speaker on and off.

The **Binaural Audio** button controls the production of a virtual 3D spatial depth of field listening experience by shifting the phase of the recovered audio relative to one channel of the speakers or headphones. The effect may enhance weak signal reception. This effect can only be heard in headphones attached to the radio.

The **Mute local audio when remote** button mutes the speaker and audio outputs of the radio when the radio is controlled by a remote client via SmartLink.

The **Slice A** and **Slice B** sections of the tab contain controls reproduced from the A and B Slice front panel knobs and display controls. **Volume**, left to right **Pan**, **AGC** recovery rate and threshold are available for adjustment by tapping and sliding the controls. When the Slice is in an FM mode, the AGC controls are replaced with a Squelch enable button and Squelch level. Changes made to these values are reflected throughout the radio. On the FLEX-6600M diversity mode controls appear between the Slice A and Slice B volume controls and the Radio section. These controls provide adjustments for audio volume and AGC for each of the Slices in diversity mode.

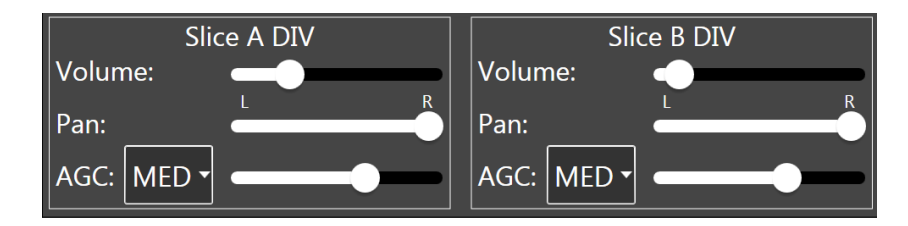

The **Radio** section sliders and buttons control the audio volume of the radio. The headphone volume can be controlled separately.

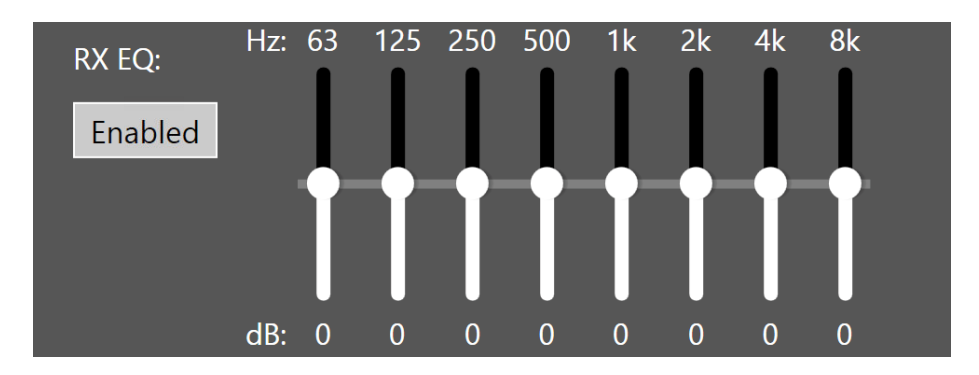

The **Receiver Equalizer** can be used to optimize the reproduced audio for different listening conditions and operating styles. The sliders provide a +/- 10 dB adjustment range over eight octaves. A button is available to enable and disable the equalizer. Note that a separate **Transmit Equalizer** is available on the **Transmit** tab.

#### **31.7 TRANSMIT TAB**

**<** Exit General Front Panel Tune Power: 51 Hardware ALC: Disabled Radio Max Power: 100 Show TX in Waterfall: Disabled Function F1-F6 Network Timings (in ms) Audio ACC TX: TX Delay: 0 Enabled 0 Transmit Phone/CW Time Out (min): 0 RCA TX1: 0 Enabled **XVTR** RCA TX2: 0 Enabled TX Inhibit: Disabled Profiles RCA TX3: 0 Enabled Memory **USB** Cables Interlocks - TX REQ GPS RCA: Accessory: Disabled Disabled Hz: 63 125 250 500 1k2k 4k 8k TX EQ:

The **Transmit** tab offers adjustments for many parameters associated with the transmitter.

In the **General** section, the **Tune Power** control sets a limit on the transmitter power level when the **TUNE** button is pressed on the front panel. Tapping this field opens a keyboard so the value can be changed.

The hardware ALC can be enabled and disabled by tapping on the **Hardware ALC** button.

 $\Delta$  – Please note this input is provided as a safety measure for external amplifiers. It is NOT meant to be used in regular operation as an active power control input or to modify the "attack" of an external amplifier. Almost all modern HF amplifier manufacturers discourage the use of ALC in normal operation. In fact, many amplifiers do not have ALC implemented.

The **Show Tx in Waterfall** button enables and disables the display of the transmitted signal in the Panadapter Waterfall. When disabled, a single white line is added to the Waterfall when transmitting. When enabled, the transmission data is added to the Waterfall.

The **Max Power** control allows the user to manually set the radio's maximum output power on ANT1 and ANT2, when using the PA. This control sets the maximum value of the RF Power front panel knob. Transmit power set by third party programs will be limited to this value.

The **Timings** section has adjustments for **RCA TX1**, **TX2** and **TX3** as well as the **Accessory TX**, **TX Delay** and **TX Timeout**. Each of these controls is measured in Milliseconds (MS). The **TX1**, **2**, and **3** timings are independent and start measuring from the moment the transmitter is engaged. When **TX Delay** is zero, RF will be produced as soon as the largest of **TX1**, **2**, **3** and **ACC\_TX** has elapsed. Otherwise **TX Delay** is added to the maximum of **TX1**, **2**, **3** and **ACC\_TX**.

When **TX Inhibit** is enabled, the transmitter is prevented from operating, regardless of other settings and inputs.

The **MIC2 PTT** button allows the user to disable the PTT input on the MIC2 back panel jack. This is useful when a microphone without a PTT switch is used.

The Interlocks section offers three settings for RCA and Accessory timings: Disabled, Active High and Active Low.

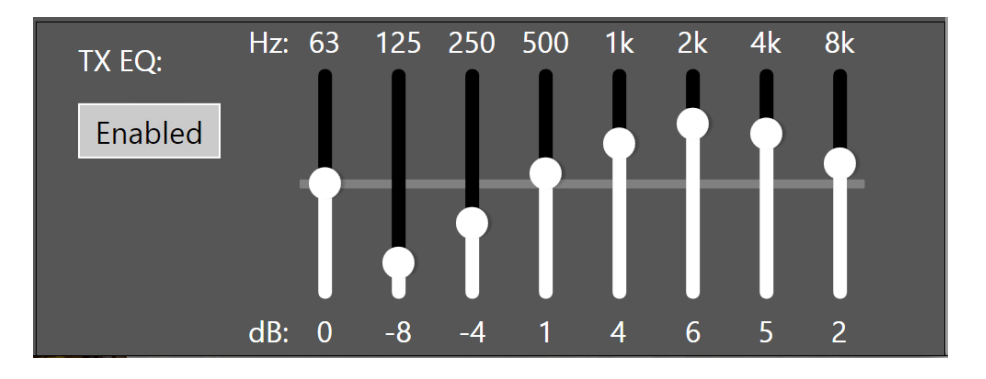

When the **Transmit Equalizer** is enabled, the transmitted audio can be optimized for different microphones and operating styles such as DX, contesting and SSB. The sliders provide a +/- 10 dB adjustment range over eight octaves. The settings shown above provide very good audio quality for many dynamic microphones.

#### 31.8 PHONE/CW TAB

The **Phone/CW** tab provides a number of controls for managing the microphone and CW key interfaces.

| <b>&lt;</b> Exit | Microphone                           |  |  |  |
|------------------|--------------------------------------|--|--|--|
| Front Panel      | Radio: BIAS +20dB                    |  |  |  |
| Radio            |                                      |  |  |  |
| Function F1-F6   | Level Meter During Receive: Disabled |  |  |  |
| Network          | <br>CW                               |  |  |  |
| Audio            | Jambic: Enabled A B Swap: Dot/Dash   |  |  |  |
| Transmit         |                                      |  |  |  |
| Phone/CW         | Sideband: CWU CWL CWX: Sync          |  |  |  |
| XVTR             | Breakin: Enabled                     |  |  |  |
| Profiles         |                                      |  |  |  |
| Memory           | Digital                              |  |  |  |
| USB Cables       | RTTY Mark Default: 2125              |  |  |  |
| GPS              |                                      |  |  |  |
|                  | Filter Options                       |  |  |  |
|                  | Low Latency Sharp Filters            |  |  |  |
|                  | Voice: Auto                          |  |  |  |

In the **Microphone** section, the **BIAS** button enables the +3 VDC microphone bias voltage on the backpanel **MIC** connector. Enable this bias voltage only if required by the microphone.

The **+20dB button** enables the 20 dB gain microphone preamp on the MIC connector.

The **Level Meter During Receive** button enables or disables display of the microphone signal level on the microphone signal level meter when the transmitter is not engaged. This can be used to set the microphone level without transmitting.

In the **CW** section, the **lambic** and **Swap** buttons control how signals from a connected straight key or paddle set are interpreted. To use a paddle set in lambic mode, enable the **lambic** button and select either the **A** or **B** lambic mode.

A paddle set can be used as a "bug" by disabling the **lambic** control. In this mode, one paddle will key the transmitter continuously, the other will create a string of dots. In both of these configurations, the **Swap** control reverses the paddle assignments.

To use a straight key, disable the **lambic** control and enable the **Swap** control. The key should be wired as shown in section **7.3.3**, **Straight Key or Paddles (KEY)**.

The **CWU** and **CWL** buttons alter CW tone pitch with tune direction in a similar way to upper and lower sideband decoding.

When the **Breakin** button is selected, the transmitter is engaged by a key or paddle closure rather than a PTT signal.

In the Digital section, the **RTTY Mark Default** control sets the default value of the RTTY IF offset when new RTTY slice receivers are created. See section **29.2**, **RTTY Mode** for more information about RTTY operation.

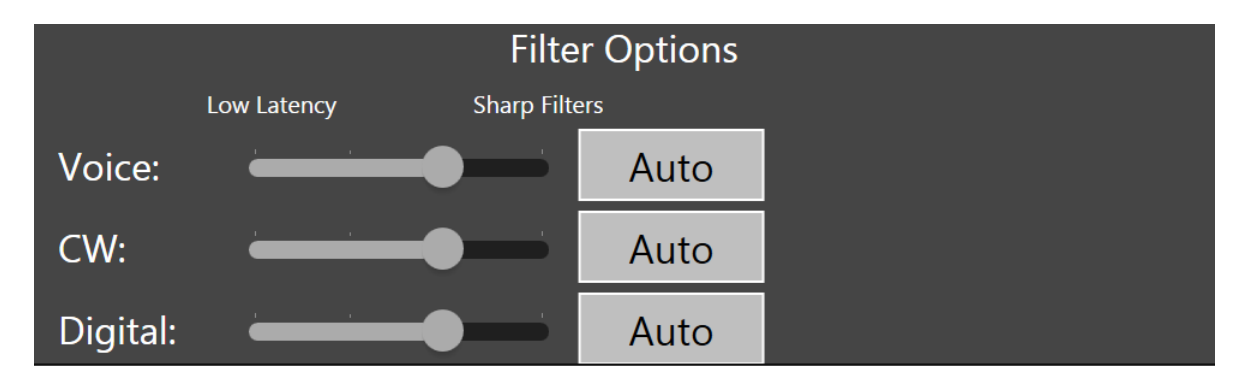

The three sliders in the Filter Options section control the RX filter sharpness/latency for the three mode groups, Voice (USB/LSB/AM/SAM/FM), CW and Digital (DIGU, DIGL, DFM, RTTY). The processing time, or latency, of the digital RX filters increases as the slider is moved to the right. Sharper filters require more processing time. In applications requiring fast turnaround of signals (e.g. certain contest environments), faster filtering of the received signal may be more desirable than adjacent signal rejection.

When Auto is selected for a mode group, the sharpness of the filter depends on the bandwidth of the filter. In general, the filter gets sharper, but slower, as the bandwidth narrows. In the following, Level 0 is the lowest latency (least sharp) and Level 3 is the highest latency (most sharp).

#### • DIGU/DIGL

- Bandwidth from zero to 500 Hz: Level 3
- Bandwidth from 500 to 1000 Hz: Level 2
- o Bandwidth from 1000 to 2000 Hz: Level 1
- Bandwidth from 2000 to 10000 Hz: Level 0
- RTTY
  - Bandwidth from zero to 400 Hz: Level 3
  - Bandwidth from 400 to 1000 Hz: Level 2
  - Bandwidth from 1000 to 1200 Hz: Level 0
- CW
  - Bandwidth from zero to 400 Hz: Level 3
  - Bandwidth from 400 to 1000 Hz: Level 2
  - Bandwidth from 1000 to 1500 Hz: Level 1
  - Bandwidth from 1500 to 10000 Hz: Level 0
- USB/LSB/AM/SAM
  - Level 3 for all bandwidths
- FM/NFM/DFM
  - Level 0 for all bandwidths

All TX filtering is performed with low latency (less sharp) filters.

#### 31.9 XVTR TAB

The XVTR Tab allows the user to set up transverter bands for the FLEX-6000. Tapping the **Add** button creates a new tab for a new transverter band definition. Refer to the section **25**, **How to Configure Transverters** for detailed information on configuring transverters.

#### 31.10 PROFILES TAB

The **Profiles** tab loads, saves and deletes global, transmit and microphone profiles. See section **16**, **How to Use Profiles** for full details.

#### 31.11 MEMORY TAB

The **Memory** tab loads, adds and deletes sets of radio configuration information for rapid recall. See section **20.2**, **Memory Channels** for full details. While section **20.2** describes the use of Memories with the FM modes, Memories can be used with any mode.

#### 31.12 SPOTS TAB

The Spots tab is described in detail in section 24, Displaying Spots in the FLEX-6400M and FLEX-6600M.

#### 31.13 USB CABLES TAB

The USB Cables tab is described in detail in section 28.1, USB Cables Overview.

## 31.14 GPS TAB

The **GPS** tab provides controls to manage a GPS Disciplined Oscillator.

| <b>≺</b> Exit  |                 | G                        | PS                   |                 |
|----------------|-----------------|--------------------------|----------------------|-----------------|
| Front Panel    | GPS Installa    | tion                     |                      |                 |
| Radio          |                 |                          |                      |                 |
| Function F1-F6 | Install         | Clicking install will te | st for the GPS       | 5 module in the |
| Network        |                 | FLEX-6000 and enabl      | e GPS functionality. |                 |
| Audio          | Uninstall       | Clicking uninstall will  | disable GPS          | functionality.  |
| Transmit       |                 | , j                      |                      | ,               |
| Phone/CW       | Latitude:       | N 00 00.000              | Longitude:           | W 000 00.000    |
| XVTR           | Grid Square     | :                        | Altitude:            | 0 m             |
| Profiles       | Cat Tua alva al | •                        |                      | •               |
| Memory         | Sat Tracked     | Ū                        | Sat visible:         | 0               |
| USB Cables     | Speed:          | 0 kts                    | Freq Error:          | 0.000000e+00    |
| GPS            | Status:         | Not Present              | UTC Time:            | 00:00:00Z       |
|                |                 |                          |                      |                 |

If your radio has a factory installed GPS module, this tab should display data from the GPS module and no further changes should be needed.

If you are installing the GPS module, tap the **Install** button to test for the GPS module and enable its operation. If the installation was successful, **GPS is active** should be displayed at the top of the panel. When removing the GPS or bypassing the module, tap the **Uninstall** button to disable GPS functionality.

If no GPS device is present in the radio, the Install and Uninstall buttons have no effect.

The lower portion of the GPS tab displays information collected from the GPS module. This information includes:

- Latitude
- Longitude
- Grid Square
- Altitude
- Sat Tracked Number of Satellites being tracked by the GPS
- Sat Visible Total number of satellites that should currently be visible to the GPS
- Speed Speed of your radio in knots along the surface of the Earth
- **Freq Error** The average error in the frequency of the 10MHz output from the GPS. The radio's frequency error is this value multiplied by the currently tuned frequency.

- UTC Time
- **Status** Displays the current status of the GPS Module. One of six modes will be displayed:
  - o Not Present
  - $\circ \quad \text{Holdover}$
  - $\circ \quad \text{Locking} \quad$
  - $\circ$  Locked
  - o Holdphase
  - $\circ \quad \text{Warm up} \quad$

## **32 SLICE RECEIVER**

## 32.1 DEFINITION

A Slice Receiver is a software resource which represents an independent, full performance, receiver. The FLEX-6400M can operate a maximum of two Slices at one time, with fully independent controls.

Each Slice is designated by a letter indicator which increments with each additional Slice. The FLEX-6600M can operate a maximum of four Slices at one time, but only two can be operated from the front panel.

## **32.2 CARRIER FREQUENCY**

manipulating. The Active Slice will have the focus of radio features that are applied to Slice Receivers.

A yellow bar indicates the Slice is "Active", suggesting that this is the Slice that you are currently

#### 32.3 RECEIVE FILTER

Surrounding the Carrier Frequency bar is a blue Receive Filter bar

represents the filtered receive audio. The portion of spectrum that is highlighted by the Receive Filter bar will be output as audio.

The position of the Receive Filter relative to the Carrier Frequency will correspond to the selected mode. A Receive Filter to the right of the Carrier indicates an Upper Sideband mode. A Receive Filter to the left indicates a Lower Sideband mode. A Receive Filter that spans both the left and right of the Carrier will indicate a double sideband mode.

The Receive Filter width can be adjusted manually by use of the associated bandwidth front panel control. The lower frequency limit and higher frequency limit can be adjusted in a number of ways.

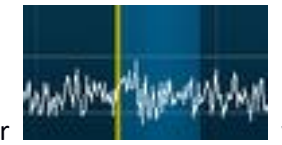

which

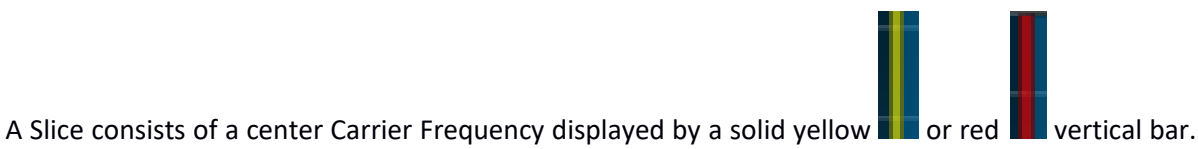

## 32.4 DYNAMIC FILTER DEPTH

In most SDR systems, the number of filter taps employed to carry out the filtering task are set by a buffer size in the system. In order to change the filter tap depth, the system must be stopped before the adjustment can be made. As more taps are added, filtering is better, but latency also increases. In FLEX 6000 Series radios, the number of filter taps employed changes based on the mode and filter width, to achieve the best compromise between latency and filtering for the task at hand. Ultimately, the filtering capability and the latency are a function of the total duration of samples inside the filter at any time. The table below shows based on mode and filter size how many samples are used in the filter. The more samples (and consequently time) inside the filter, the greater the filter and the higher the latency.

| Mode          | Filter Width | Filter time | Filtering | Latency  |
|---------------|--------------|-------------|-----------|----------|
| USB / LSB     | Any          | 85ms        | Excellent | Highest  |
| CW            | <= 400Hz     | 85ms        | Excellent | Highest  |
|               | <= 1kHz      | 43ms        | Very Good | Medium   |
|               | <= 1.5kHz    | 21ms        | Good      | Low      |
|               | > 1.5kHz     | 11ms        | Good      | Very Low |
| AM            | Any          | 85ms        | Excellent | Highest  |
| FM            | Any          | 11ms        | Good      | Very Low |
| DIGU / DIGL   | <= 500Hz     | 85ms        | Excellent | Highest  |
|               | <= 1kHz      | 43ms        | Very Good | Medium   |
|               | <= 2kHz      | 21ms        | Good      | Low      |
|               | > 2kHz       | 11ms        | Good      | Very Low |
| Waveform Mode | Any          | 43ms        | Very Good | Medium   |

When using low latency ARQ mode digital programs such as PACTOR, a filter width greater than 2kHz is recommended to avoid adding extra latency inside the radio to the demodulation time.

# **33 FRONT PANEL DISPLAY**

## **33.1 INTRODUCTION**

The Front Panel Display is a full color high resolution touch sensitive device. In operation, the FLEX-6400M / FLEX-6600M displays one or two Panadapters and one or two Slice Receivers. The user can interact with and control the radio by touching graphic elements of the display such as the **Main Menu** button, Slice Receiver Antenna control panels, Slice Receiver meters, **Slice Receiver Menus** and Slice Receiver tuned positions.

## 33.2 DISPLAY UPPER BAR

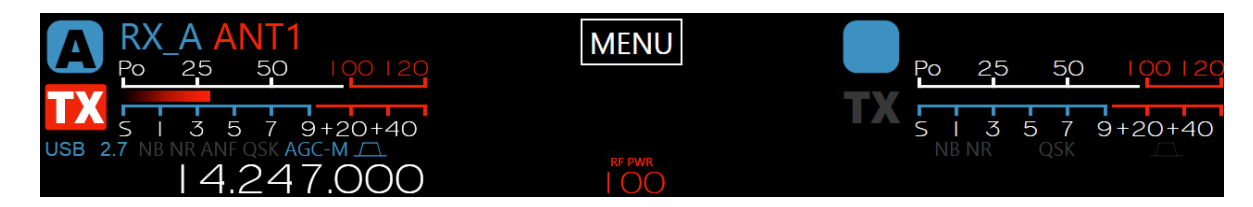

Located in the upper bar of the display are the two Slice Receiver Flags, the A Slice on the right and the B Slice on the left. In the center of the bar are the **Main Menu** button, the RF power level indicator, the power supply indicators and the network signal strength indicator. When a Power Genius XL amplifier is configured with the radio, its control appears above the RF power level.

## 33.2.1 Slice Receiver Flags

The Slice Receiver Flags contain many controls and annunciators associated with the operation of a Slice Receiver. These include a basic on/off control, an antenna selection menu, transmitter assignment, multiple meters, operational mode, tuned frequency and annunciators for filter width, noise reduction options, CW options and AGC state.

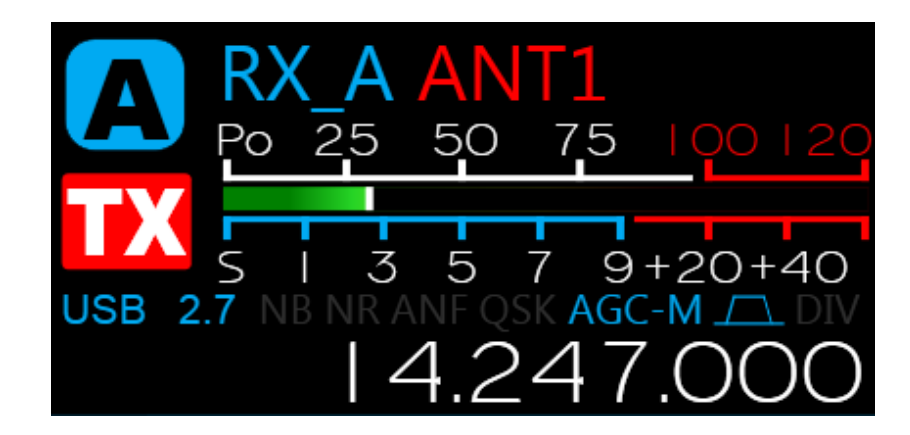

Elements of the Slice Flag, top to bottom, left to right:

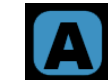

The Slice Receiver identifier, A or B. When the Slice Receiver is active, A or B will be displayed. When the Slice is inactive a vacant blue background is shown. Tap the identifier to turn the Slice on or off. The corresponding front panel **RX** buttons will illuminate indicating that the Slice is receiving.

If two Panadapters are active in the FLEX-6400M / FLEX-6600M display, tapping a Slice Receiver identifier button creates a Slice Receiver in the upper Panadapter if it doesn't already exist. Tapping the button again removes the Slice Receiver from the upper Panadapter and creates it in the lower Panadapter. Another tap removes the Slice Receiver altogether. Either the A or B Slice Receiver can be moved to either Panadapter this way.

# RX\_A ANT1

- The Slice Receiver **Antenna menu**. Tap this indicator to open the antenna control panel. Using this panel, choices can be made for reception and transmit antennas. Tap the indicator again to close the control panel. A complete discussion of the control panel is found in section **23**, **How to Configure Antennas**.
- Transmitter indicator. Tap this indicator to move control of the transmitter to or from the associated Slice Receiver. The front panel TX buttons will illuminate as the changes are made. Note that it is possible to assign the transmitter to Slice A, Slice B or to neither Slice by appropriate taps of the indicator.

| Po | 25 | 50 | 75 |  |
|----|----|----|----|--|
|    |    |    |    |  |

- S 1 3 5 7 9+20+40 Signal Meters. A choice of several meters is available in the middle of the Slice Flag. An "S" meter showing the received signal strength is always displayed in the lower half of the meter. A sliding white marker shows the recent peak value on the scale. Tapping the meter reveals a choice of meters for the upper half of the meter display. Choices include transmitted power level, SWR, microphone level, audio signal compression level, and ALC signal level. See section **33.3.9**, **Auxiliary Meters** for more information.
- **USB 2.7** NB-NR ANF QSK AGC-M C DIV Annunciators. Below the signal meter is a row of annunciators. From left to right, these show the Slice Receiver operational mode (LSB, USB, CW, etc.), the receiver filter width in kHz, and a list of annunciators for options such as noise blanking (NB), noise reduction (NR), automatic notch filters (ANF), QSK mode and AGC recovery rate. At the right of the list, a graphic indicates the mode of the bandwidth control. When the graphic appears as it does above, the bandwidth control is in Low/Hi mode. When a vertical bar appears in the middle of the graphic, the control is in Center/Width mode. See section **11.6**, **How to Change the RX filter of a Slice Receiver** for more details.
- 14.247.000 The tuned frequency. The bottom element of the Slice Flag shows the tuned frequency. Tapping this element opens the **Slice Receiver Menu** which covers the entire Panadapter portion of the display.

#### 33.2.2 Slice Receiver Menu

The **Slice Receiver Menu** contains the controls associated with a Slice Receiver. These include the receiver mode, band, frequency, filter width, noise reduction, DAX channel assignment, AGC recovery time and others.

Open the control panel by tapping on the frequency in the Slice Flag, or by pressing the tuning knob inward until it clicks. The control panel covers the Slice Flag and all of the Panadapter. Close the control panel by tapping the frequency display, tapping outside of the control panel, or by another tuning knob press.

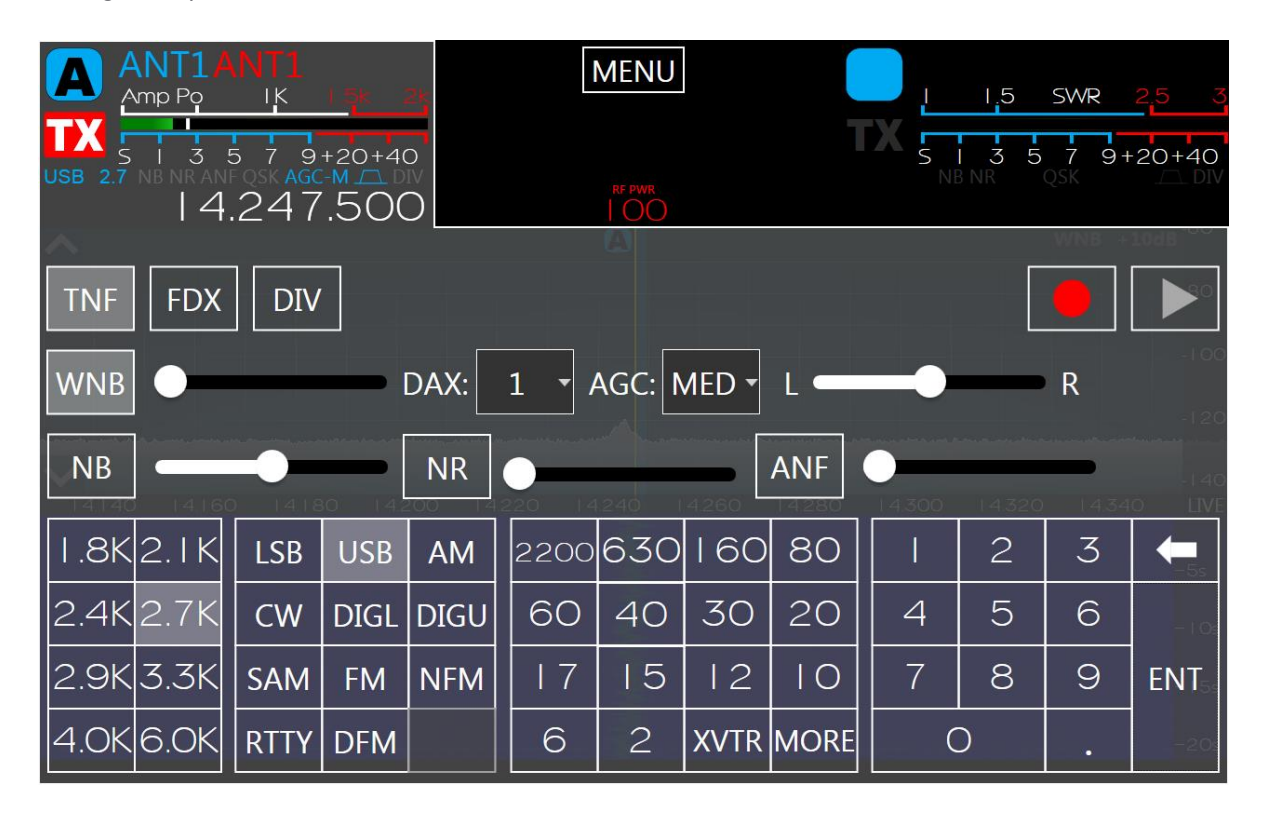

The elements of the control panel from top to bottom, left to right are:

- TNF Tracking Notch Filter button. Enables and disables tracking notch filters.
- Full Duplex button. When enabled, allows certain receivers to operate in full duplex mode. See section **30**, **How to Operate in Full Duplex (FDX) Mode** for details on using this mode.

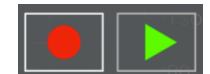

The red Quick Record button records the receive or transmit audio of the Slice Receiver. Pressing the green Quick Play button will play back the recorded audio. When the radio is transmitting, the recorded audio will be played through the transmitter.

- WNB Wideband Noise Blanker. Enables the wideband noise blanker. Note that this noise reduction feature operates on the entire RF spectrum captured by the SCU, so enabling this feature in one Slice may enable it in another. See section **14.3**, Wideband Noise Blanker (WNB) for full details.
  - DAX: 1
- DAX channel assignment. Assigns the audio produced by the Slice Receiver to the indicated DAX channel. The **Off** setting disconnects the Slice from the DAX system.
- AGC: MED AGC recovery rate. Controls the speed that the Automatic Gain Control recovers from sudden changes in the audio level. See section **14.1**, AGC Threshold for full details.
- L/R pan. Adjusts the audio level in stereo headphones from left to right. Each Slice Receiver can be set independently so it is possible to listen to a different Slice with each ear.
- Slice Specific Noise Blanker. Enables the Slice specific noise blanker and sets its threshold level. See section **14.4**, **Slice Specific Noise Blanker (NB)** for full details.
- Noise Reduction. Enables the noise reduction system for the Slice and sets its threshold level. See section **14.5**, **Noise Reduction (NR)** for full details.
- ANF Control Automatic Notch Filter. Enables the Automatic Notch Filter and sets its threshold level. When the Slice is in CW mode the ANF button and slider will switch to an APF button and slider. See section Error! Reference source not found., Error! Reference source not found. for full details.
- **DIV** When operating a FLEX-6600M an additional control will appear to enable Diversity Reception. See section **21**, **How to Operate Diversity Reception (FLEX-6600M Only)** for complete details.

Across the bottom of the control panel are four menus for receiver filter selection, receiver mode, band and frequency input.

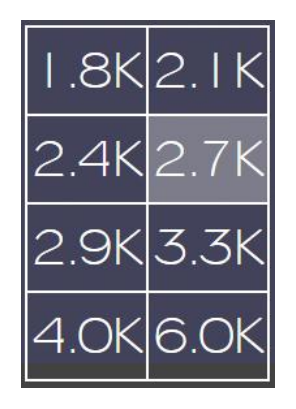
The Receiver Filter menu provides a number of commonly used filter widths, coordinated with the mode of the Slice Receiver. Tap a filter button to select a filter. Note that custom adjustments can be made with the front panel band width knobs.

| LSB  | USB  | AM   |
|------|------|------|
| CW   | DIGL | DIGU |
| SAM  | FM   | NFM  |
| RTTY | DFM  |      |

The Mode menu provides a selection of the available operational modes. Sideband, AM, CW, digital, FM and RTTY modes are available. Tap a mode button to invoke the mode in the receiver.

| 2200 | 630 | 160  | 80   |     | wwv | GEN | 4 |    |
|------|-----|------|------|-----|-----|-----|---|----|
| 60   | 40  | 30   | 20   |     |     |     |   |    |
| 17   | 15  | 12   | 10   |     |     |     |   |    |
| 6    | 2   | XVTR | MORE | <-> |     |     |   | HF |

Selecting a band from this menu will adjust the Panadapter to display all or part of the corresponding amateur radio band. Selecting band buttons allows for rapid switching between views of the amateur radio bands. Tapping on the **XVTR** button in the lower right swaps the buttons to a list of **XVTR** bands. When the **XVTR** bands are shown an **HF** button will also be shown. Tap the **HF** button to swap back.

|   | 2 | 3 | <b>—</b> 55 |
|---|---|---|-------------|
| 4 | 5 | 6 | - 1 Os      |
| 7 | 8 | 9 | ENT         |
|   | ) |   | -205        |

The tuned frequency of the Slice Receiver can be controlled with the keypad. Tap the number buttons to enter a frequency in MHz, tap ENT to enter the value into the Slice Receiver.

### 33.2.3 Power Indicator and Main Menu button

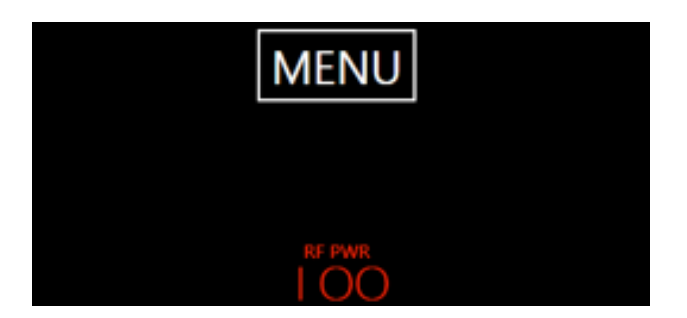

The center of the display upper bar features indicators showing the RF Power Amplifier output level and a button to open the **Main Menu**. See section **31, Main Menu** for full details about the **Main Menu**.

Tapping the RF output level indicator opens the Transmitter Control Panel.

## MENU 50 9+20+40 9+20+40 14.247.000 00 A 100 120 140 14.248 14.244 14.228 14.240 14.264 LIVE -2s -6s -8s - 1 0 < DISPLAY

## 33.3 DISPLAY PANADAPTERS

#### 33.3.1 Panadapter Definition

A Panadapter is a visual spectrum display of radio frequencies (RF). Frequency is listed along the horizontal axis from lower to higher frequency, from left to right, measured in Megahertz (MHz). Amplitude is shown on the vertical axis measured in decibels (dBm). The moving white line represents RF coming into the radio at the indicated frequency. The Panadapter is where the majority of typical operation occurs. The FLEX-6400M / FLEX-6600M is capable of displaying two Panadapters simultaneously, each with its own frequency and bandwidth.

## 33.3.2 Waterfall Definition

| <br>14.228 | 14.232 | 14.236 | 14.240                                                                                                    | 14.244 | 14.248                                                                                                    | 14.252 | 14.256 | 14.260 | 14.264 | LIVE |
|------------|--------|--------|----------------------------------------------------------------------------------------------------|--------|----------------------------------------------------------------------------------------------------|--------|--------|--------|--------|------|
|            |        |        | and the second second sec                                                                                                    |        |                                                                                                    |        |        |        |        |      |
|            |        |        | lage and the                                                                                                    |        | <b>0</b>                                                                                                    |        |        |        |        | -20  |
|            |        |        | ( August                                                                                                    |        | a second                                                                                                    |        |        |        |        |      |
|            |        |        | No.                                                                                                    |        | <u>.</u>                                                                                                    |        |        |        |        | -45  |
|            |        |        |                                                                                                    |        |                                                                                                    |        |        |        |        |      |
|            |        |        |                                                                                                    |        | and the second second s |        |        |        |        | -6-  |
|            |        |        |                                                                                                    |        |                                                                                                    |        |        |        |        | US   |
|            |        |        |                                                                                                    |        | ····· ································                                                                                                    |        |        |        |        | -96  |
|            |        |        |                                                                                                    |        | State Contractor                                                                                                    |        |        |        |        | US   |
|            |        |        | and a start of the start of the |        |                                                                                                    |        |        |        |        | -10- |
|            |        |        |                                                                                                    |        |                                                                                                    |        |        | 1      |        | -105 |

A Waterfall is a historical representation of RF data over time. Frequency is listed along the horizontal axis from lower to higher frequency, from left to right, measured in Megahertz (MHz). Time is measured on the vertical axis where the most recent data is at the top and the oldest data is on the bottom.

## 33.3.3 Waterfall Time Machine

Tapping in the time scale at the right margin of the Waterfall changes the mode of operation from real-time to recent history. In the recent history mode, the Waterfall displays selected data from the most recent several minutes. The displayed data can be moved up and down with finger swipes along the right edge of the display.

While the stored information is being displayed, the FLEX-6400M / FLEX-6600M continues to record the live Waterfall and add it to the top of the stored information. Depending on the amount of information stored, the oldest information at the bottom may be lost.

Tap the **Live** button at the top right of the Waterfall to return to the real-time display.

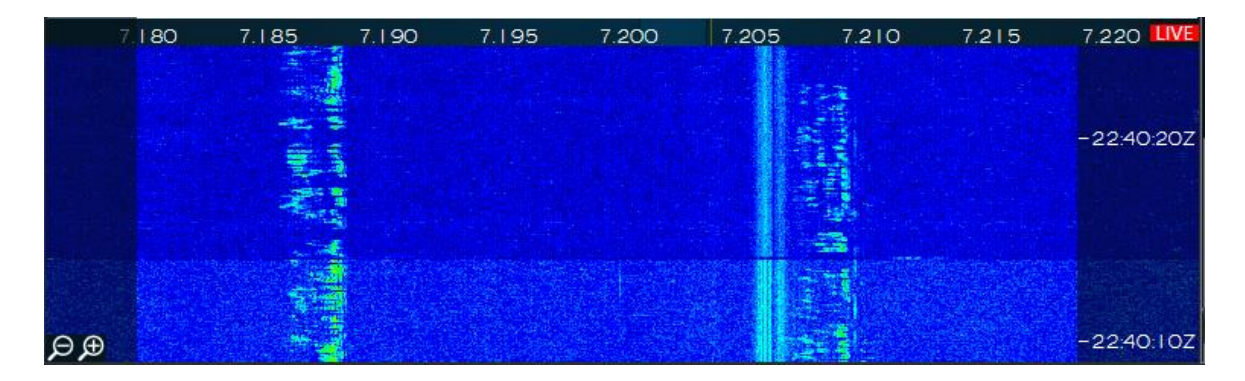

## 33.3.4 Panadapter Display Menu

Tapping the **Display** menu button at the left side of the Panadapter will expose the display control panel.

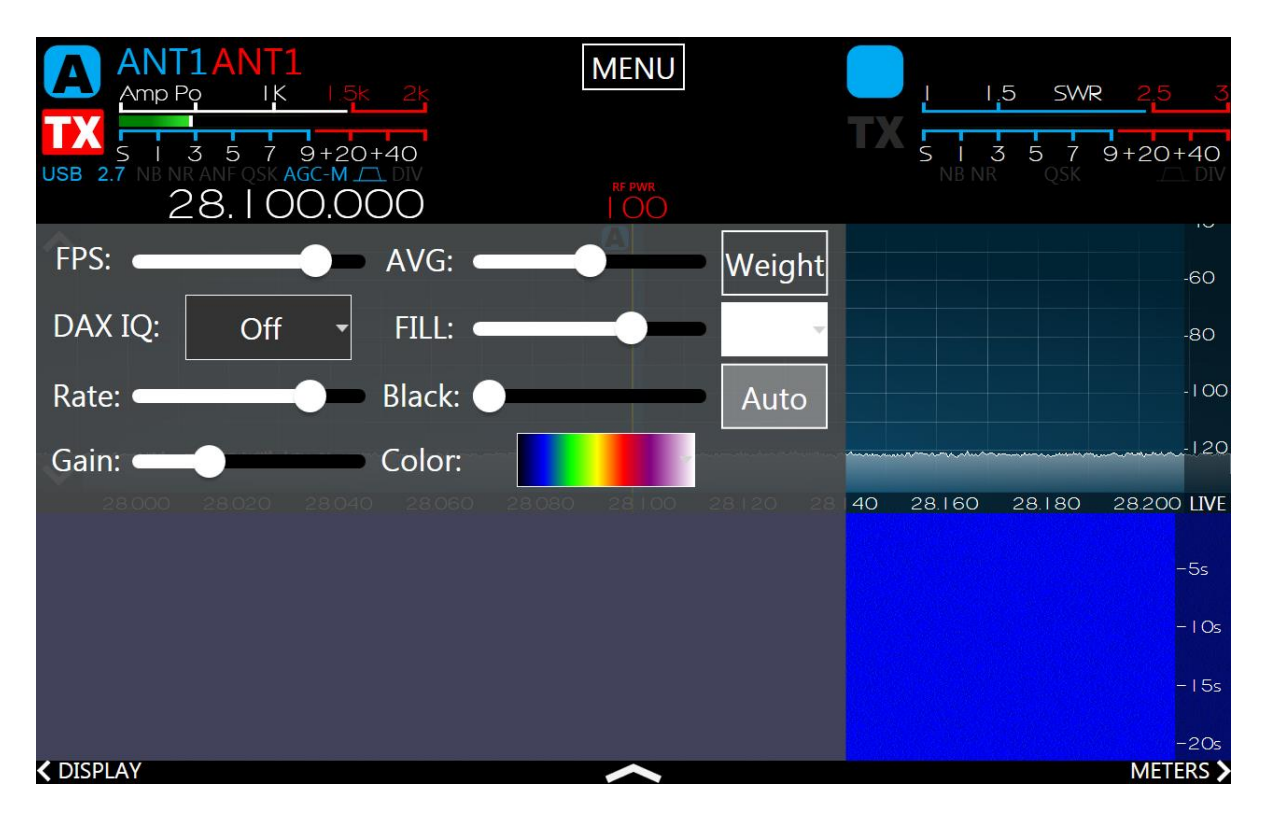

Each Panadapter has its own controls. When one Panadapter is active, the upper half of the control panel is populated with controls, the lower half is blank. The controls are superimposed on the Panadapter they are associated with.

The **FPS** slider controls the rate that the Frequency Spectrum is drawn on the Panadapter, in frame per second. Lowering the **FPS** control has several effects:

- It reduces the rate at which both the Panadapter and the Waterfall are updated.
- It reduces the network bandwidth required of data sent from the radio to the client, which may be important in situations in which limited bandwidth is available.
- As the framerate is reduced, the extra data not displayed is averaged and so the variance of the data is lowered, making both the Panadapter and the Waterfall smoother

If you prefer a faster updating display, but a more averaged or smoother one, adjust the **FPS** setting for the update speed you prefer and then raise the **AVG** (averaging) control. The **AVG** control increases the number of frames that are averaged, lowering the variance and smoothing the display.

The weighted average control, **Weight**, emphasizes signals that are increasing in amplitude over those that are declining. This has a tendency to continue to show locations where signals have been and show a more precise view of their full amplitude when they first appear.

The **DAXIQ** control allows the user to select the DAXIQ channel (1-4) that will stream IQ data from the Panadapter. Tap this control to display a selection of channels, or **Off.** 

The **Fill** control adjusts the amount of shading that is applied to the portion of the spectrum display below the signal line. The fill color can be chosen from the drop-down menu to the right of the **Fill** control.

The **Rate** control adjusts how quickly the Waterfall advances on the screen. At the lowest setting, many minutes of data can be displayed. At its highest setting, the Waterfall displays a rapidly changing spectrum in the most detail.

The **Gain**, **Black** and **Auto** controls work together to adjust how different signal levels are displayed in the Waterfall. The **Black** control sets the level below which all pixels will render as black. In other words, it sets the level at which signals are no longer of interest. The **Auto** control automatically sets the black level to just below the noise level as band conditions, preamplifier changes or antenna changes alter the noise floor.

The **Gain** control adjusts how rapidly the Waterfall will advance through the color spectrum for minimal changes in signal level. Lowering the gain gives the Waterfall a broader dynamic range but lessens its ability to show small variations signals. Raising the gain lowers the dynamic range but provides more detail in the variances in smaller signals' magnitudes.

In most cases **Auto Black** properly adjusts the background color or black level for the display's zoom factor and its relative noise floor. However, you can manually adjust the Waterfall's settings to display weak signals at or near the noise floor. If the **Black Level** is set too low, many of the "in the noise" FFT bins will be zero, regardless of the **Gain** setting. To achieve an ideal setting for the **Black Level**, do the following:

- Adjust the **Gain** to maximum.
- Adjust the **Black Level** to a point where the Waterfall is primarily white, but there are approximately 2-5% black areas displayed.
- Decrease the **Gain** until the background is deep blue.

This ensures that small signals in the noise will be easily seen.

The **Color** control offers options for the color scheme used in the Waterfall.

### 33.3.5 Horizontal Zoom

The FLEX-6600M Panadapter supports a display range of a few KHz to a maximum of 14 MHz. The FLEX-6400M Panadapter supports a display range of a few KHz to a maximum of 7 MHz. There are five methods for adjusting the zoom of the Panadapter.

• The first is by use of the plus and minus buttons located in the upper right corner of the Panadapter. Tap on the upper half of a Panadapter display to reveal the buttons. Zooming out (-) will double the bandwidth presented in the Panadapter while zooming in (+) will halve the bandwidth. The frequency at the center of the Panadapter will remain the same after tapping a zoom button. The buttons are removed from the display a few seconds after their last use.

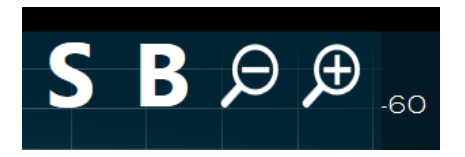

- The second is the "pinch zoom" method. Touch the panadapter with two fingers at once. Move them apart to zoom in, move them together to zoom out.
- The third is a tap and drag method using the horizontal axis for more precise zooming. 14.020 14.040 14.060 The tap and drag method will zoom in by dragging to the right and vice-versa. With this method, the frequency at the point where your finger was located at the tap event will remain stationary in the Panadapter.
- The fourth is the "zoom to band" method. Next to the plus and minus buttons located in the upper right corner of the Panadapter display, you will see the **B** control as shown in the image above. Tapping this control changes the zoom level so that the entire band that contains the Active Slice Receiver is displayed on the Panadapter. Tapping the control again returns the Panadapter zoom to its previous level. This control is available as part of the set of controls that can be mapped to function buttons. See section **31.4**, **Function F1-F6 Tab** for more details.
- The fifth is the "zoom to segment" method. Next to the plus and minus buttons located in the upper right corner of the Panadapter display, you will see the **S** control as shown in the image above. Tapping this control changes the zoom level so that the entire segment (CW/Phone) of the band that contains the Active Slice Receiver is displayed on the Panadapter. Tapping the control again returns the Panadapter zoom to its previous level. This control is available as part of the set of controls that can be mapped to function buttons. See section **31.4**, **Function F1-F6 Tab** for more details.

When zooming out with a FLEX-6000 radio there are certain points where the size of the data used to create the display on the screen will need to be doubled. As this occurs there will be more noise taken into account while processing the display which will cause a noticeable increase in the noise floor. The reverse occurs when zooming in on a Panadapter. After zooming out to a certain point, the hardware will switch to wideband mode. When this occurs, any Panadapters that are affected by this change will display which in the top right corner to indicate that it is in wideband mode. In Wideband mode, the radio will open the Bandpass Filters to their maximum for any Panadapter using the associated antenna.

### 33.3.6 Vertical Zoom

Each Panadapter allows you to adjust the maximum and minimum amplitude displayed. Tapping the

up or down arrows displayed at the left edge of the Panadapter will increase or decrease respectively the maximum amplitude displayed, in 10 dBm increments. You may also adjust the minimum amplitude by tapping and dragging the vertical axis at the right edge. This will effectively adjust where the noise floor is positioned within the Panadapter.

## 33.3.7 Panning Method

Each Panadapter can be panned left or right to adjust the frequency range that is viewed. Tapping and dragging within the Panadapter grid will reorient the frequencies being viewed on the Panadapter in the direction that your finger moves. By moving your finger to the right, you will display lower frequencies and vice-versa.

## 33.3.8 Add / Remove the Second Panadapter

When a single Panadapter is displayed on the FLEX-6400M / FLEX-6600M, a second Panadapter can be added by tapping the up-arrow symbol at the bottom of the display.

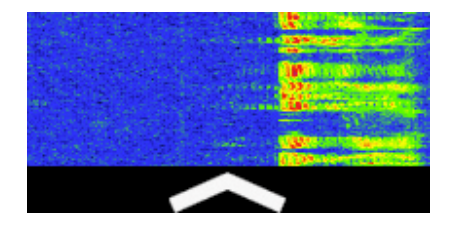

If both Slice Receivers are active when the second Panadapter is added, it is created without a Slice Receiver. If either the A or B Slice Receiver is inactive, it will be activated in the new Panadapter.

When two Panadapters are displayed, the second (lower) Panadapter can be removed by tapping the down-arrow symbol between the upper and lower Panadapters.

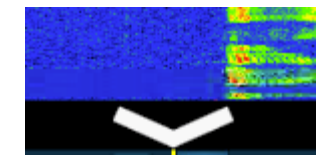

The FLEX-6400M / FLEX-6600M support at most two Panadapters.

#### 33.3.9 Auxiliary Meters

A set of auxiliary meters can be displayed on the FLEX-6400M / FLEX-6600M display by tapping the **Meters** button at the bottom right corner of the display. When two panadapters are displayed, the button is found at the right side of the display between the panadapters.

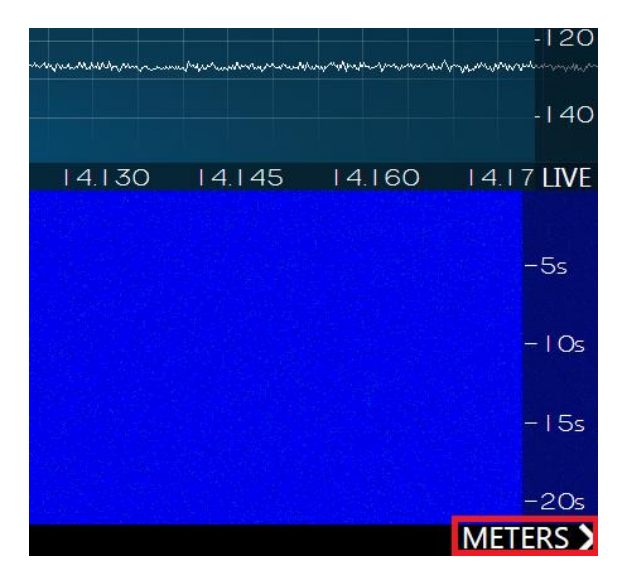

When the meters are displayed, the panadapter(s) are made narrower and move to the left side of the display; the meters are displayed on the right. "Plus" and "minus" buttons are displayed below the meters. Tapping the "plus" button adds a meter, tapping a "minus" button removes a meter. The value displayed in each meter can be selected by tapping on the meter. A selection of values is available that depends on the equipment connected to the radio.

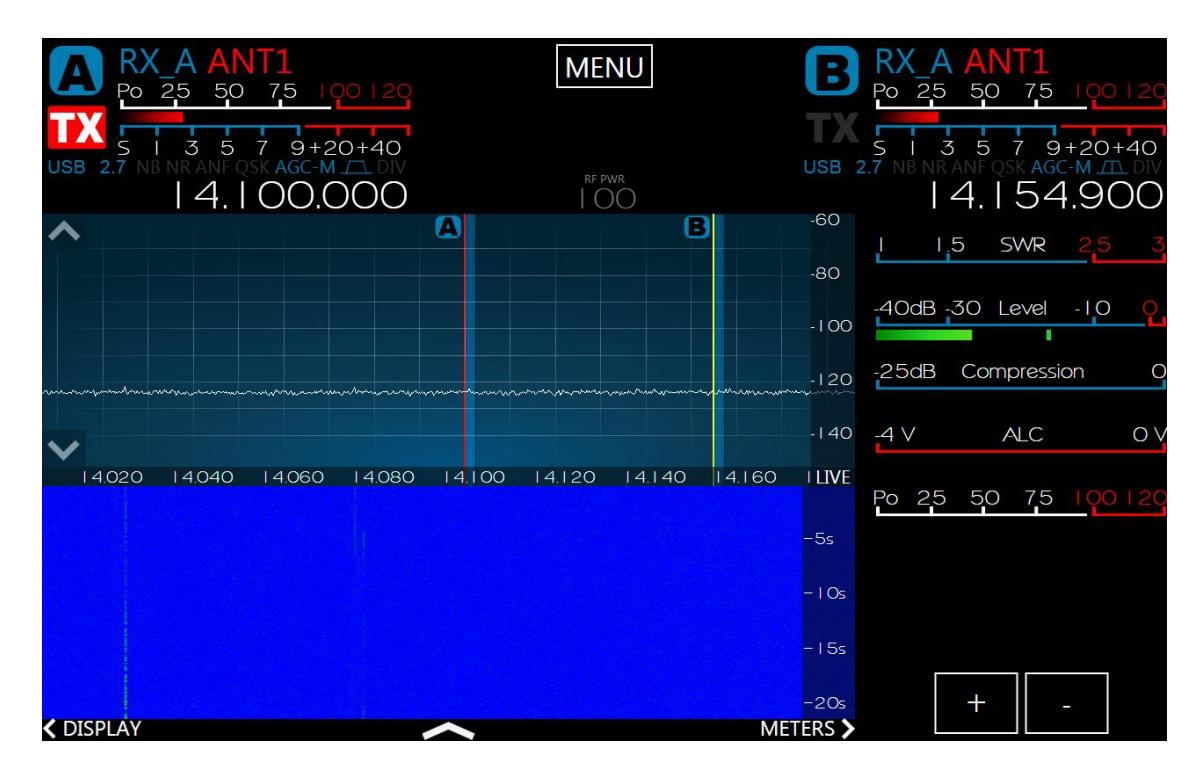

# 34 FRONT PANEL KNOBS AND BUTTONS 34.1 SLICE RECEIVER ACTIVATION BUTTONS

The FLEX-6400M / FLEX-6600M front panel provides two sets of buttons that activate and deactivate the Slice Receivers.

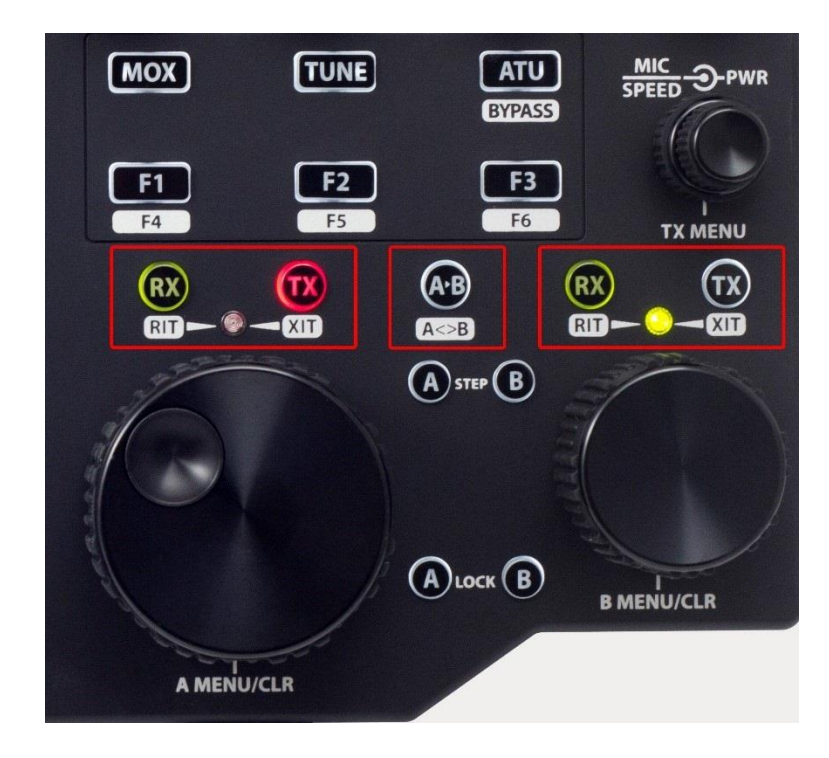

Pressing an **RX** button when the corresponding Slice is inactive causes the Slice Receiver to become active. The button will illuminate green. Pressing the button again causes the Slice Receiver to become inactive. With appropriate button presses, it is possible for zero, one or two Slice Receivers to be active.

Pressing a TX button causes the transmitter control to move to the corresponding Slice Receiver, if the receiver is active. If the Slice Receiver is inactive, the transmitter cannot be assigned to it. At most one of the Slice Receivers can control the transmitter.

If two Panadapters are active in the display, pressing an **RX** button creates a Slice Receiver in the upper Panadapter. Pressing the button again removes the Slice Receiver from the upper Panadapter and creates it in the lower Panadapter. Another press removes the Slice Receiver altogether. Either the A or B Slice Receiver can be moved to either Panadapter this way.

Note that when no Slice Receiver is active, pressing the B **RX** button will not create the B Slice Receiver. When no Slice Receiver is active, the A Slice Receiver must be created first.

As a special case, if the A Slice is active and the B Slice is inactive, pressing the B TX button creates a conventional "split operation" configuration. The B Slice is created at a higher frequency, appropriate to the mode, and in the same mode as the A Slice. The transmitter control is moved to the B Slice.

A long press of either **RX** button, when the Slice is active, and the button is green, activates the **RIT** (Receiver Incremental Tuning) feature. **RIT** allows the Slice Receiver's reception frequency to be adjusted up and down with the tuning knob while holding the transmit frequency constant. In this mode, the reception bandpass is shown on the Panadapter as a light blue band while the transmit bandpass is shown as a light red band. If the transmitter is not assigned to the Slice, a vertical dotted red line marks the transmit frequency. The **RIT** indicator is green when **RIT** is active. Another long press of the **RX** button disables **RIT**.

Similarly, a long press of the **TX** button in an Active Slice, activates the **XIT** (Xmit Incremental Tuning) feature. **XIT** allows the Slice Receiver's transmit frequency to be adjusted up and down with the tuning knob while holding the reception frequency constant. In this mode, the reception bandpass is shown on the Panadapter as a light blue band while the transmit bandpass is shown as a light red band. The **XIT** indicator is red when **XIT** is active. Another long press of the **TX** button disables **XIT**.

The **RIT/XIT** step size is dependent on the mode assigned to the slice receiver. In AM/LSB/USB/FM modes, **RIT** and **XIT** adjustments occur on 10Hz steps. In CW/RTTY/DIGU/DIGL modes, **RIT/XIT** adjustments occur on 5Hz steps.

The Use VFO B Knob for VFO A RIT/XIT button on the Front Panel tab of the Main Menu (see section **31.2**, Front Panel Tab) controls the details of RIT/XIT operation. When the option is not selected, the VFO A and VFO B controls work independently as described above. When the option is selected, and when Slice B is not active (RX button is off), then adjusting the Slice B Tuning knob will move the Slice A transmit or receive frequency while holding the other constant. Adjusting the Slice A Tuning knob moves both frequencies while holding the difference between them constant. When in RIT mode, pressing the VFO B knob resets the received frequency to the transmit frequency. Similarly, when in XIT mode, pressing the VFO B knob resets the transmit frequency to the received frequency.

The **A>B** button copies the settings of the A Slice to the B Slice. If no B Slice exists when the button is pressed, a B Slice is created in the same mode as the A Slice but at a higher frequency determined by the mode. In AM and FM modes, the new slice is located 10 KHz higher, in sideband modes, it is 5 KHz higher, in CW and RTTY modes, it is 1 KHz higher and in DIGU mode it is 500 Hz higher. If a B Slice exists when the button is pressed, its frequency is set to the same value as the A Slice, but its mode does not change. A second short press of the button causes the frequency of Slice B to be set to Slice A. On the display, Slice B will cover Slice A until one of the slices is moved.

If two panadapters are displayed, and Slice A is in one while Slice B is in the other, then a short press of the A>B button will change the frequency of Slice B to that of Slice A.

A long press of the A>B button (A<>B) swaps the A and B Slice Receiver frequency, mode and filters. If either the A or B Slice Receiver is inactive, the button does nothing.

## 34.2 SLICE RECEIVER TUNING KNOBS AND BUTTONS

The FLEX-6400M / FLEX-6600M front panel provides two knobs and two sets of buttons for tuning Slice Receivers.

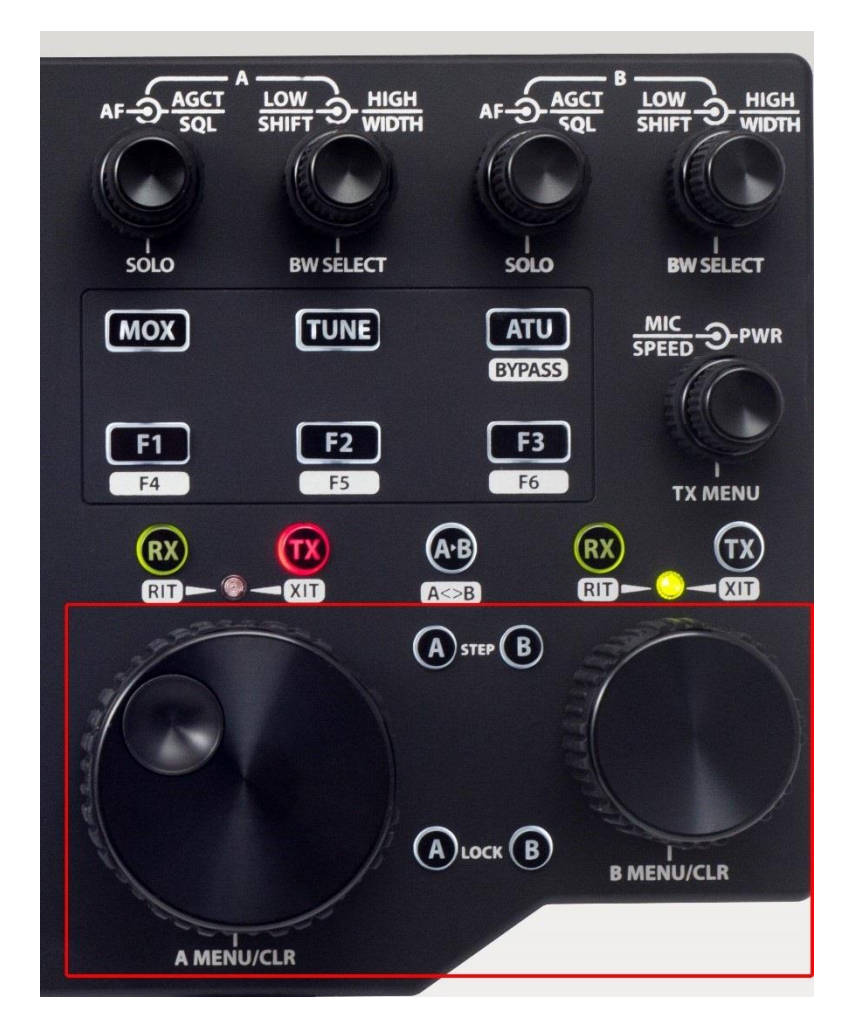

The larger of the knobs, to the left, tunes the A Slice Receiver while the smaller of the knobs, to the right, tunes the B Slice Receiver. Tuning is completely independent. Each knob generates 64 tuning pulses per rotation and each pulse moves the frequency by an amount determined by the Slice's frequency step size and the direction of rotation of the knob.

Pressing the **A** or **B Step** button pops up a display of the step size in Hertz. Repeated presses cycle through a range of steps appropriate to the Slice's mode. Pressing and holding the button causes the step size to cycle in reverse.

The **A** and **B** Lock buttons lock the frequency of the corresponding Slice Receivers so that any attempt to change the frequency is ignored. When the frequency is locked, the button illuminates in red.

## 34.3 SLICE RECEIVER AUDIO KNOBS

The FLEX-6400M / FLEX-6600M front panel provides two sets of knobs for managing the audio levels of Slice Receivers.

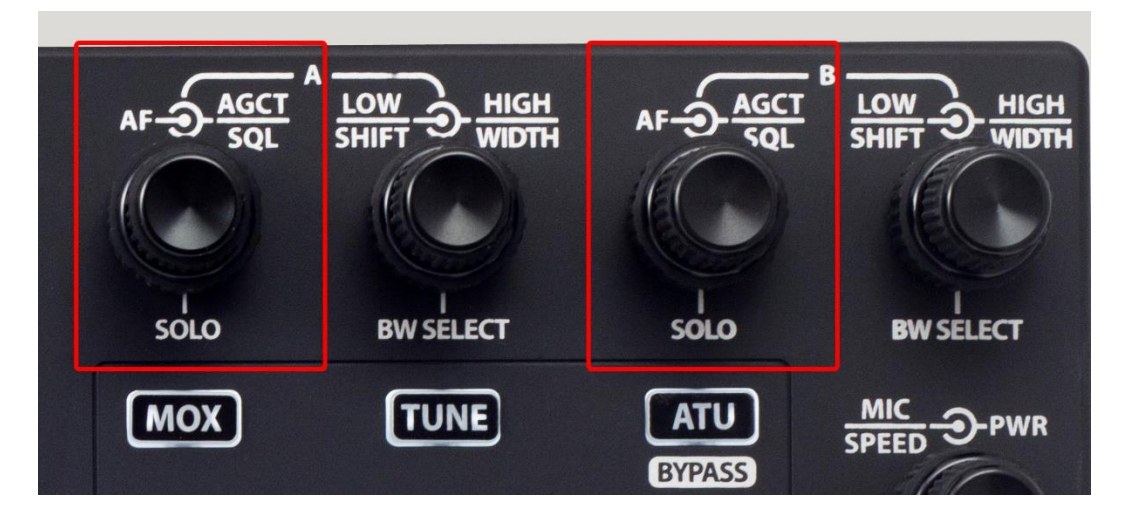

These multi-function knobs control audio level, AGC threshold and solo channel operation.

The inner knob controls the audio level of the associated Slice Receiver. This signal is produced either at the front panel speaker, or in headphones plugged into the back-panel jack. When headphones are plugged in, the speaker is muted. Note that audio from both of the Slice Receivers can be mixed into the speaker or headphones.

The outer knob controls the AGC-Threshold in SSB, digital and AM modes and squelch level in FM modes. See section **14.1**, **AGC Threshold** for full details.

Pressing the inner knob activates the solo channel/mute feature. When two Slice Receivers are active, a short press of the knob mutes the opposite Slice Receiver. Another short press returns the radio to two channel audio operation. A longer press of the knob mutes the Slice Receiver. Changing the audio level unmutes the Slice Receiver.

## 34.4 SLICE RECEIVER BANDWIDTH KNOBS

 $AF - \begin{array}{c} & AgCT \\ & SQL \\ & & SQL \\ & & SOLO \\ & & & BW \\ & SELECT \\ & & & & \\ & & & & \\ & & & \\ & & & \\$ 

The FLEX-6400M / FLEX-6600M front panel provides two sets of knobs for managing receive filters.

These multi-function knobs control Slice Receiver filter lower and upper bounds and the manner in which they are changed.

The controls operate in two modes, High/Low mode and Center/Width mode:

- In High/Low mode, the inner knob controls the lower frequency bound of the filter and the outer knob controls the upper frequency bound.
- In Center/Width mode, the inner knob controls the center frequency of the filter and the outer knob controls the width of the filter.

In both cases, pop-up displays show the filter edge and center values as they are changed.

Pressing the inner knob inward performs one of two functions:

- A short press cycles the filter through the list of preset filters, appropriate to the Slice Receiver's mode.
- A long press changes the knob mode from High/Low to Center/Width and back. When the knob mode changes, the annunciator in the Slice Flag changes accordingly.

## 34.5 TRANSMITTER KNOBS AND BUTTONS

The FLEX-6400M / FLEX-6600M front panel provides a number of knobs and buttons to control the transmitter.

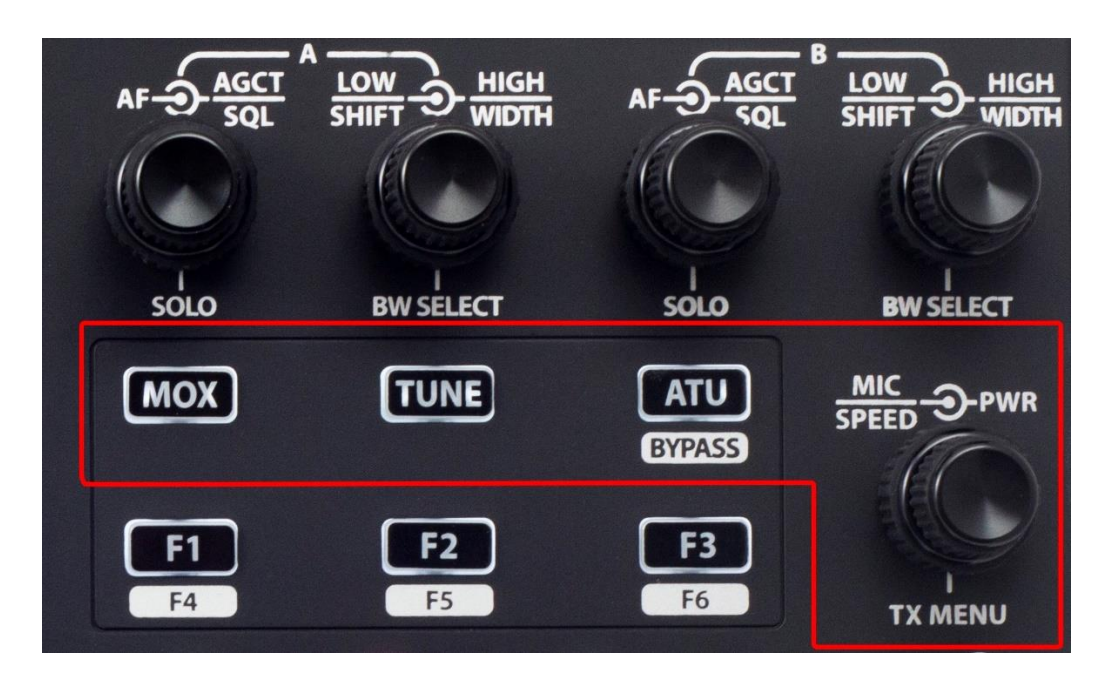

The multi-function knob at the right side of the front panel controls microphone level, CW keyer speed, transmitter power level and opens the **TX Menu**:

The inner knob controls the microphone audio level when the transmitter is operating in a voice mode. When the transmitter is operating in CW mode, the inner knob controls the keyer speed. A pop-up display shows the microphone level or keyer speed as it is adjusted.

The outer knob controls the transmitter power level. A pop-up display shows the power level, as a percentage of full power, as it is adjusted.

Pressing the inner knob inward opens the **TX Menu**. Pressing the knob a second time closes the menu. Note that the menu can also be opened and closed by tapping the RF PWR annunciator in the middle of the upper bar of the main display.

Pressing the **MOX** button keys the transmitter. The button does not operate like a Push-To-Talk button. Press the button and release it to engage the transmitter. Press and release again to disengage the transmitter. The button illuminates in red when the transmitter is active.

Pressing the **TUNE** button causes the transmitter to output a low power sinusoidal tone useful for adjusting external antenna tuners and amplifiers. The power level is controlled by the **TUNE** slider on the **TX Menu**. Like the **MOX** button, the **TUNE** button does not operate like a Push-To-Talk button. Press the button and release it to engage the transmitter. Press and release again to disengage the transmitter. The button illuminates in red when the transmitter is active.

The **ATU** button engages and disengages the Automatic Tuning Unit. Please see section **22**, **How to Operate the ATU** for complete details on the usage of this device.

## 34.6 TX MENU

The **TX Menu** contains the controls and metering required for optimal FLEX-6000 RF transmission. The menu is displayed in a number of configurations depending on the demodulation mode of the Slice Receiver that controls the transmitter.

To display the **TX Menu,** press the inner knob of the transmitter multi-function knob inward, or tap the RF PWR annunciator in the middle of the upper bar of the main display. Press or tap again to remove the menu.

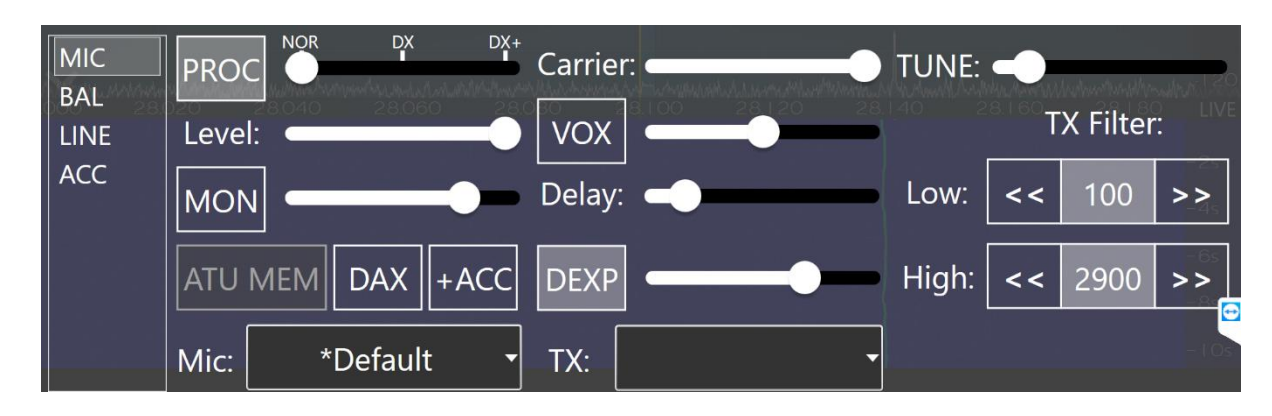

34.6.1 Audio Modes Transmitter Menu

In the audio modes configuration, the transmitter menu contains microphone selections, audio processor, monitor, DAX, VOX, Downward Expansion, bandwidth filter and other controls:

- The **Microphone Selection Menu** at the left of the transmitter menu provides the operator with a choice of audio inputs on FLEX-6400M / FLEX-6600M. Tap on a choice to select it.
  - MIC is the 1/8<sup>th</sup> inch (3.5 mm) TRS socket on the back panel of the radio. See section 7.3.19, Mic Connector for details.
  - **BAL** is the ¼ inch TRS socket on the back panel of the radio. See section **7.3.4**, **Balanced Audio Input (FLEX-6600, FLEX-6600M** Only) for details.
  - $\circ$  ~ LINE is the balanced ¼ inch TRS input on the back panel of the FLEX-6000 transceiver.
  - **ACC** is the line level input that is part of the D-Sub accessory connector on the back panel of the radio. See section **7.3.5**, **Accessory Connector** for details.
- **Processor (PROC) button:** Tapping this button will enable the W9GR Controlled Envelope Single Sideband (CESSB) DSP algorithm resulting in additional talk power. The speech processor may be on or off and has three different settings when on. In the NOR or normal setting, the processor provides minimal additional gain and simply prevents audio peaks from clipping or producing power in excess of the set level. In the DX setting, some compression is provided to the audio to increase the overall sideband envelope which results in a stronger signal that may be more readily heard at a distance. The DX+ setting adds even more compression increasing your talk power or "punch" without incurring significant audio distortion. DX+ is most effective if you increase the low-cut TX filter to between 200-400 Hz in order to concentrate your talk power in the audio frequency range that has the greatest intelligibility. This feature is available only in SSB, AM and FM modes.
- Level control: Moving the slider to the right increases the amount of transmitter audio input gain. Moving the slider to the left decreases the audio input gain. This level can also be adjusted using the inner knob of the transmitter multi-function control.

- **MON button and Slider:** Tapping this button enables the audio input monitor while transmitting, allowing the operator to hear the audio signal being sent to the transmitter in real time. Moving the slider to the right increases the monitor volume of the transmit audio. Moving the slider to the left decreases the monitor volume.
- **ATU MEM button:** Enables the ATU memories. See section **22**, **How to Operate the ATU** for complete details.
- DAX Button: Tapping the DAX button enables audio input from the Digital Audio eXchange (DAX) channel in place of the microphone or other audio source. See section 18.4.7, DAX TX Channel and Microphone Interaction for more information on the coordination of DAX and microphones.
- **ACC button:** Tapping this button enables audio input and output on the ACC connector on the rear panel of the FLEX-6000 at the same time as a different primary audio source.
- **Carrier:** This slider adjusts the level of the AM carrier generated by the radio. Sliding the control to the right will increase the carrier level while sliding to the left will decrease the level.
- Voice-Operated Transmit (VOX) button and slider: When VOX mode is enabled, the operator's voice will automatically switch the transceiver into transmit mode. When moved to the right, the slider increases the audio level at which transmit is engaged and reduces the level when moved to the left.
- **Delay slider:** This slider adjusts the delay between the end of the voice input and the point in time when the radio switches back to receive mode. Sliding the control to the right increases the delay while sliding to the left decreases it.
- **Downward Expander (DEXP):** A downward expander variably attenuates the mic gain by a certain percentage below a threshold setting rather than gating it on and off. This results in filtering out background noise without the abrupt on/off or chattering of a noise gate. The effect of a downward expander is to increase the *apparent* dynamic range of the system by decreasing the gain during the relatively quiet times thereby moving the apparent noise floor downward. See section **18.4.6**, **How to Configure the Downward Expander (DEXP)** for full details.
- **Tune Pwr Slider:** The Tune Pwr (Power) slider sets the output power level when **TUNE** is enabled. Moving the slider to the right increases the RF power output. A value of 0 will not produce any RF output. The scale, from 0 100 approximates RF output wattage.
- **TX Low Cut and High cut:** allows the user to set the low-end cutoff and the high-end cutoff of the transmit bandwidth.
- **Mic and TX Profiles**: The operator may choose from a list of microphone and transmit profiles defined in the radio. See section **16**, **How to Use Profiles** for complete details.

## 34.6.2 CW Mode Transmitter Control Panel

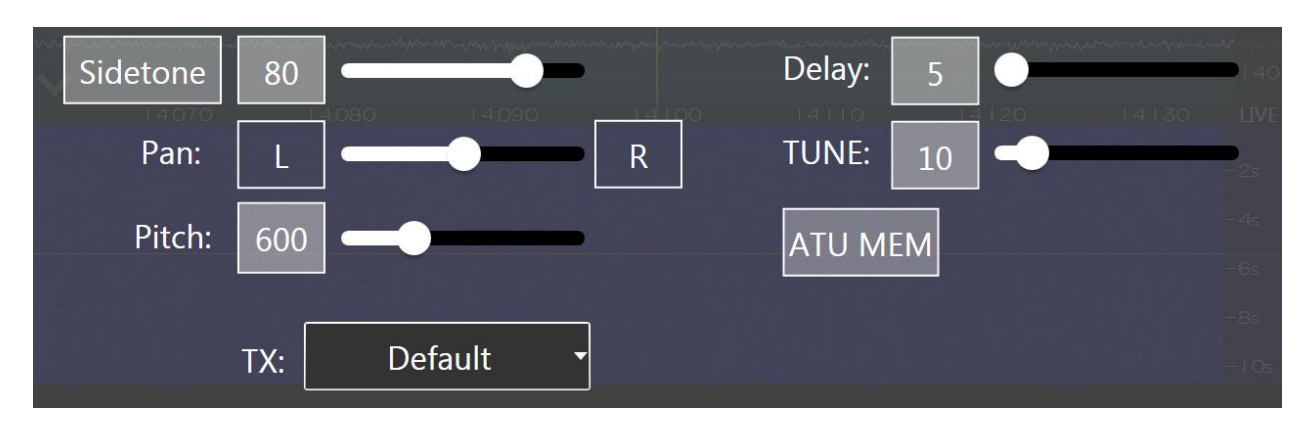

In the CW configuration, the transmitter control panel contains controls for:

- Sidetone Button: Tapping this button enables or disables the CW Sidetone.
- **Sidetone Slider:** Adjusts the volume (or amplitude) of the CW note. Moving the slider to the right increases the volume. Moving the slider to the left decreases the volume.
- **Sidetone Pan Slider:** Moving the Sidetone Pan Slider adjusts the sidetone from left to right channel audio, for use with headphones or stereo speakers.
- **Pitch control:** The pitch slider adjusts the pitch of the CW signal in 10Hz steps.
- **Delay Slider:** Moving the control to the right increases the time delay in milliseconds (ms) between the end of a keying element and the point in time when the radio transitions from transmit to receive. This effectively controls the QSK characteristics of the radio, where a value of 0ms is full break. Increasing this value will allow different degrees of QSK (semi break), such as listening between letters or words while sending.
- **Tune Pwr Slider:** The Tune Pwr (Power) slider sets the output power level when **TUNE** is enabled. Moving the slider to the right increases the RF power output. A value of 0 will not produce any RF output. The scale, from 0 100 approximates RF output wattage.
- **ATU MEM button:** When illuminated, this button turns on the ATU memories. See section **22**, **How to Operate the ATU** for complete details.
- **TX Profiles**: The operator may choose from a list of transmit profiles defined in the radio. See section **16**, **How to Use Profiles** for complete details.

## **34.7 FUNCTION BUTTONS**

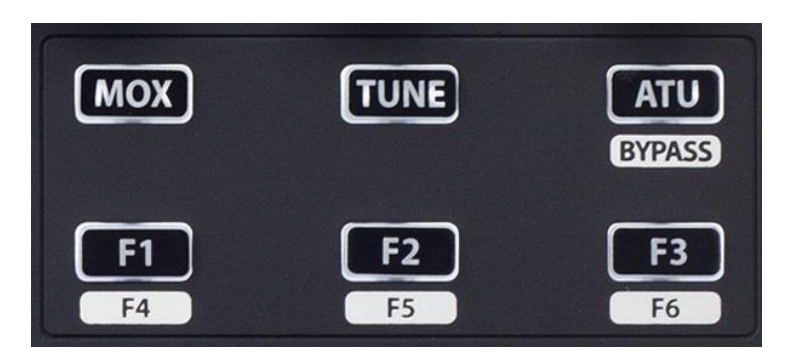

The function buttons provide a means to map a selection of radio operations to front panel buttons for convenient access. Mapping of the operations to the buttons is performed on the **Main Menu** Function Buttons tab. See section **31.4, Function F1-F6 Tab** for complete details.

A short press of the F1, F2 or F3 button invokes the function mapped to F1, F2 or F3 respectively. A longer press of one of the buttons invokes the function mapped to the F4, F5 or F6 button. A second long or short press reverses the action of the first press.

## 35 RESTORING TO FACTORY DEFAULTS

Restoring the radio to factory defaults will clear any installed waveform modules, persistence and profile data in the radio and return it back to its original state. Default profiles are restored if they had been deleted. It is recommended that you make a backup of your Global, Transmit and MIC profiles before resetting the radio back to factory defaults.

*NOTE:* This should only be used as a last resort. If you are having trouble with your radio, please submit a HelpDesk support request.

#### FLEX-6400M / FLEX-6600M Reset Procedure

With the radio powered off, press and hold down the **Power** button until the Power LED blinks white, then release the **Power** button. Allow the radio to continue booting normally.

## **36 ERROR AND STATUS MESSAGES**

Various error and status messages regarding the operational state you your radio may be displayed to inform you of conditions that require attention. The following section describes these messages. If any of these errors occur frequently, immediately contact FlexRadio Support by submitting a HelpDesk support ticket for assistance.

## **36.1 THERMAL OVER TEMPERATURE**

If the temperature of the FPGA exceeds 122F (50C) the following fatal error message will be displayed, and radio will become unresponsive, requiring a reboot of the radio to recover. An FPGA over temperature condition can be due to high ambient operating temperatures or insufficient cooling by the FPGA cooling fan.

## 36.2 REVERSE RF POWER DETECTED

When a large amount of RF power is detected coming into the receiver, the receiver will automatically be disconnected, and the transmitter will be unkeyed. Review your radio and antenna setup.

## 36.3 INTERLOCK IS PREVENTING TRANSMISSION

This message means that there is a certain interlock condition that is preventing transmission. Details on this interlock condition can be found near the bottom left corner of the FLEX-6400M / FLEX-6600M display.

## 36.4 TRANSMIT SLICE HAS NOT BEEN SELECTED

A transmit Slice must be selected in order for the radio to transmit. To select a transmit Slice, press the **TX** button on the Slice Flag.

## 36.5 MAX POWER SET TOO LOW FOR ATU

This message indicates the Max Power setting for the radio is set too low for proper ATU operation. Refer to section **31.7, Transmit Tab** to increase this value.

## **37 TROUBLESHOOTING TIPS**

In the event that you encounter problems running your FLEX-6400M / FLEX-6600M, please use the following troubleshooting tips. If these tips do not solve the problem, please submit a HelpDesk support ticket for assistance from FlexRadio Systems.

## 37.1 RADIO BECOMES UNRESPONSIVE

If your radio becomes unresponsive to button presses and turned knobs, power cycling the unit usually restores normal operation. Press the power button momentarily. If the unit shuts down, wait at least 10 seconds for all of the internal components to stop, then restart the radio.

If your radio does not respond to the momentary power button press, press and hold the power button until the unit powers off. Wait at least 10 seconds after releasing the button before restarting the radio.

# 37.2 RADIO WILL NOT BOOT, OR SMARTSDR-WIN WILL NOT COMPLETELY LOAD

If you get into a situation where the radio will not boot or load properly, please open a HelpDesk ticket to resolve this problem. Alternatively, you can reset the Persistence database by doing a Factory Reset as described in section **35**, **Restoring to Factory Defaults**. Before doing this procedure, it is recommended to export your current settings if possible, using the Import/Export menu in the *SmartSDR for Windows* client.

# 37.3 FLEX-6000 NOT PERFORMING WELL AFTER AN UPGRADE TO NEW FIRMWARE

If you observe unexpected behavior or your radio is not performing well immediately after an upgrade to a new version of the SmartSDR software, it is possible that not all of the internal processors rebooted properly during the upgrade process. If this is the case, the first troubleshooting step is to "cold" boot the radio by turning the radio off using the power button. If the radio will not shut down, press and hold the power button until the radio turns off. Then remove all DC power from the radio for 10 to 15 seconds by unplugging the DC power cable. Replace the DC power cable and turn the radio back on. This will ensure a complete restart of all internal processors.

## **37.4 NETWORK PHYSICAL LAYER ISSUES**

After connecting your FLEX-6400M / FLEX-6600M to either a network router, an Ethernet switch or directly connected to a Maestro, make sure the radio is properly connected at the network physical layer.

Looking at the Ethernet connection on the back of the radio, below the connector on the left you will find the link state LED. It should be illuminated yellow when the radio is powered on. If not, you do not have a physical layer connection and you should check or try the following:

• Make sure the Ethernet cable is plugged all the way in on both ends. A click should be heard when it is seated completely.

- Make sure the network router or Ethernet switch is powered on before powering up the radio.
- Most network routers and Ethernet switches will have their own link state LEDs associated with the port to which the radio is connected. Make sure the link state LED for the port connected to the radio is illuminated. If the port connected to the radio is blinking at a steady rate, this can indicate that the port is partitioned. Please refer to your network hardware manual for additional information
- Power cycle the radio to re-initialize the Ethernet port.

## 37.5 NETWORK MAC ADDRESS FILTERING

Some hardware firewall / router / Wireless access point products have a feature that restricts access to the network based on the connected device's media access control (MAC) address. If this feature has been enabled, failure to add the FLEX-6000 to the permitted MAC address access control list will prevent the FLEX-6000 from accessing the Internet.

# **38 LEGAL NOTICE**

©2013 – 2019 FlexRadio Systems. All rights reserved. FlexRadio Systems<sup>®</sup>, FlexRadio<sup>™</sup>, SmartSDR<sup>™</sup>, SmartLink<sup>™</sup>, FLEX-6600<sup>™</sup>, FLEX-6600<sup>™</sup>, FLEX-6400<sup>™</sup>, and FLEX-6400M<sup>™</sup>, Maestro<sup>™</sup> and related trademarks, names, and logos are the property of FlexRadio Systems and are registered and/or used in the U.S. and countries around the world. All other trademarks are the property of their respective owners.

This documentation including all documentation incorporated by reference herein such as documentation provided or made available at support.flexradio.com/downloads is provided or made accessible "AS IS" and "AS AVAILABLE" and without condition, endorsement, guarantee, representation, or warranty of any kind by FlexRadio Systems and FlexRadio assumes no responsibility for any typographical, technical, or other inaccuracies, errors, or omissions in this documentation. In order to protect FlexRadio proprietary and confidential information and/or trade secrets, this documentation may describe some aspects of FlexRadio technology in generalized terms. FlexRadio reserves the right to periodically change information that is contained in this documentation; however, FlexRadio makes no commitment to provide any such changes, updates, enhancements, or other additions to this documentation to you in a timely manner or at all.

This documentation might contain references to third-party sources of information, hardware or software, products or services including components and content such as content protected by copyright and/or third-party web sites (collectively the "Third Party Products and Services"). FlexRadio does not control, and is not responsible for, any Third Party Products and Services including, without limitation the content, accuracy, copyright compliance, compatibility, performance, trustworthiness, legality, decency, links, or any other aspect of Third Party Products and Services. The inclusion of a reference to Third Party Products and Services in this documentation does not imply endorsement by FlexRadio Systems of the Third Party Products and Services or the third party in any way.

EXCEPT TO THE EXTENT SPECIFICALLY PROHIBITED BY APPLICABLE LAW IN YOUR JURISDICTION, ALL CONDITIONS, ENDORSEMENTS, GUARANTEES, REPRESENTATIONS, OR WARRANTIES OF ANY KIND, EXPRESS OR IMPLIED, INCLUDING WITHOUT LIMITATION, ANY CONDITIONS, ENDORSEMENTS, GUARANTEES, REPRESENTATIONS OR WARRANTIES OF DURABILITY, FITNESS FOR A PARTICULAR PURPOSE OR USE, MERCHANTABILITY, MERCHANTABLE QUALITY, NON-INFRINGEMENT, SATISFACTORY QUALITY, OR TITLE, OR ARISING FROM A STATUTE OR CUSTOM OR A COURSE OF DEALING OR USAGE OF TRADE, OR RELATED TO THE DOCUMENTATION OR ITS USE, OR PERFORMANCE OR NON-PERFORMANCE OF ANY SOFTWARE, HARDWARE, SERVICE, OR ANY THIRD PARTY PRODUCTS AND SERVICES REFERENCED HEREIN, ARE HEREBY EXCLUDED. YOU MAY ALSO HAVE OTHER RIGHTS THAT VARY BY STATE OR PROVINCE. SOME JURISDICTIONS MAY NOT ALLOW THE EXCLUSION OR LIMITATION OF IMPLIED WARRANTIES AND CONDITIONS. TO THE EXTENT PERMITTED BY LAW, ANY IMPLIED WARRANTIES OR CONDITIONS RELATING TO THE DOCUMENTATION TO THE EXTENT THEY CANNOT BE EXCLUDED AS SET OUT ABOVE, BUT CAN BE LIMITED, ARE HEREBY LIMITED TO NINETY (90) DAYS FROM THE DATE YOU FIRST ACQUIRED THE DOCUMENTATION OR THE ITEM THAT IS THE SUBJECT OF THE CLAIM.

TO THE MAXIMUM EXTENT PERMITTED BY APPLICABLE LAW IN YOUR JURISDICTION, IN NO EVENT SHALL FLEXRADIO SYSTEMS BE LIABLE FOR ANY TYPE OF DAMAGES RELATED TO THIS DOCUMENTATION OR ITS USE, OR PERFORMANCE OR NON-PERFORMANCE OF ANY SOFTWARE, HARDWARE, SERVICE, OR ANY THIRD PARTY PRODUCTS AND SERVICES REFERENCED HEREIN INCLUDING WITHOUT LIMITATION ANY OF THE FOLLOWING DAMAGES: DIRECT, CONSEQUENTIAL, EXEMPLARY, INCIDENTAL, INDIRECT, SPECIAL, PUNITIVE, OR AGGRAVATED DAMAGES, DAMAGES FOR LOSS OF PROFITS OR REVENUES, FAILURE TO REALIZE ANY EXPECTED SAVINGS, BUSINESS INTERRUPTION, LOSS OF BUSINESS INFORMATION, LOSS OF BUSINESS OPPORTUNITY, OR CORRUPTION OR LOSS OF DATA, FAILURES TO TRANSMIT OR RECEIVE ANY DATA, PROBLEMS ASSOCIATED WITH ANY APPLICATIONS USED IN CONJUNCTION WITH FLEXRADIO SYSTEMS PRODUCTS OR SERVICES, DOWNTIME COSTS, LOSS OF THE USE OF FLEXRADIO PRODUCTS OR SERVICES OR ANY PORTION THEREOF OR OF ANY COST OF SUBSTITUTE GOODS, COSTS OF COVER, FACILITIES OR SERVICES, COST OF CAPITAL, OR OTHER SIMILAR PECUNIARY LOSSES, WHETHER OR NOT SUCH DAMAGES WERE FORESEEN OR UNFORESEEN, AND EVEN IF FLEXRADIO HAS BEEN ADVISED OF THE POSSIBILITY OF SUCH DAMAGES.

TO THE MAXIMUM EXTENT PERMITTED BY APPLICABLE LAW IN YOUR JURISDICTION, FLEXRADIO SYSTEMS SHALL HAVE NO OTHER OBLIGATION, DUTY, OR LIABILITY WHATSOEVER IN CONTRACT, TORT, OR OTHERWISE TO YOU INCLUDING ANY LIABILITY FOR NEGLIGENCE OR STRICT LIABILITY.

THE LIMITATIONS, EXCLUSIONS, AND DISCLAIMERS HEREIN SHALL APPLY: (A) IRRESPECTIVE OF THE NATURE OF THE CAUSE OF ACTION, DEMAND, OR ACTION BY YOU INCLUDING BUT NOT LIMITED TO BREACH OF CONTRACT, NEGLIGENCE, TORT, STRICT LIABILITY OR ANY OTHER LEGAL THEORY AND SHALL SURVIVE A FUNDAMENTAL BREACH OR BREACHES OR THE FAILURE OF THE ESSENTIAL PURPOSE OF THIS AGREEMENT OR OF ANY REMEDY CONTAINED HEREIN; AND (B) TO FLEXRAIO AND ITS AFFILIATED COMPANIES, THEIR SUCCESSORS, ASSIGNS, AGENTS, AUTHORIZED FLEXRADIO DISTRIBUTORS AND THEIR RESPECTIVE DIRECTORS, EMPLOYEES, AND INDEPENDENT CONTRACTORS.

#### IN ADDITION TO THE LIMITATIONS AND EXCLUSIONS SET OUT ABOVE, IN NO EVENT SHALL ANY DIRECTOR, EMPLOYEE, AGENT, DISTRIBUTOR, SUPPLIER, INDEPENDENT CONTRACTOR OF FLEXRADIO SYSTEMS OR ANY AFFILIATES OF FLEXRADIO HAVE ANY LIABILITY ARISING FROM OR RELATED TO THE DOCUMENTATION.

Prior to subscribing for, installing, or using any Third Party Products and Services, it is your responsibility to ensure that the supplier has agreed to support all of their features. Installation or use of Third Party Products and Services with FlexRadio System's products and services may require one or more patent, trademark, copyright, or other licenses in order to avoid infringement or violation of third party rights. You are solely responsible for determining whether to use Third Party Products and Services and if any third party licenses are required to do so. If required, you are responsible for acquiring them. You should not install or use Third Party Products and Services until all necessary licenses have been acquired. Any Third Party Products and Services that are provided with FlexRadio's products and services are provided as a convenience to you and are provided "AS IS" with no express or implied conditions, endorsements, guarantees, representations, or warranties of any kind by FlexRadio and FlexRadio assumes no liability whatsoever, in relation thereto. Your use of Third Party Products and Services shall be governed by and subject to you agreeing to the terms of separate licenses and other agreements applicable thereto with third parties, except to the extent expressly covered by a license or other agreement with FlexRadio Systems.

The terms of use of any FlexRadio product or service are set out in a separate license or other agreement with FlexRadio applicable thereto. NOTHING IN THIS DOCUMENTATION IS INTENDED TO SUPERSEDE ANY EXPRESS WRITTEN AGREEMENTS OR WARRANTIES PROVIDED BY FLEXRADOI SYSTEMS FOR PORTIONS OF ANY FLEXRADIO PRODUCT OR SERVICE OTHER THAN THIS DOCUMENTATION.

# **39 COPYRIGHT INFORMATION**

## **39.1 USER GUIDE COPYRIGHT**

Copyright © 2013 – 2019 FlexRadio Systems All rights reserved

Information in this document is subject to change without notice and does not represent a commitment on the behalf of FlexRadio Systems. No part of this publication may be reproduced, stored in a retrieval system, or transmitted in any form or by any means, electronic, mechanical, photocopying, recording or otherwise, for any purpose other than the purchaser's personal use, without the prior express written permission of FlexRadio Systems.

### **39.2 SOFTWARE COPYRIGHTS**

Copyright © 2013-2019 FlexRadio Systems All rights reserved

Republication or redistribution of FlexRadio Software content is prohibited without the prior written consent of FlexRadio Systems.

The software contains proprietary information of FlexRadio Systems; it is provided under a license agreement containing restrictions on use and disclosure and is also protected by copyright law. Reverse engineering of the software is prohibited.

Due to continued product development this information may change without notice. The information and intellectual property contained herein is confidential between FlexRadio Systems and the client and remains the exclusive property of FlexRadio Systems. If you find any problems in the documentation, please report them to us in writing. FlexRadio Systems does not warrant that this document is error-free.

#### Disclaimers

THIS SOFTWARE AND DOCUMENTATION IS PROVIDED "AS IS," AND COPYRIGHT HOLDERS MAKE NO REPRESENTATIONS OR WARRANTIES, EXPRESS OR IMPLIED, INCLUDING BUT NOT LIMITED TO, WARRANTIES OF MERCHANTABILITY OR FITNESS FOR ANY PARTICULAR PURPOSE OR THAT THE USE OF THE SOFTWARE OR DOCUMENTATION WILL NOT INFRINGE ANY THIRD PARTY PATENTS, COPYRIGHTS, TRADEMARKS OR OTHER RIGHTS.

COPYRIGHT HOLDERS WILL NOT BE LIABLE FOR ANY DIRECT, INDIRECT, SPECIAL OR CONSEQUENTIAL DAMAGES ARISING OUT OF ANY USE OF THE SOFTWARE OR DOCUMENTATION.

The name and trademarks of copyright holders may NOT be used in advertising or publicity pertaining to the software without specific, written prior permission. Title to copyright in this software and any associated documentation will at all times remain with copyright holders.

# **40 SOFTWARE LICENCE AGREEMENTS**

## 40.1 FLEXRADIO SOFTWARE LICENSE

#### SmartSDR<sup>™</sup> for Windows End User License Agreement

#### SmartSDR<sup>™</sup> End User License Agreement

#### Revised: September 30, 2013

This copy of SmartSDR for Windows ("the Software Product") and accompanying documentation is licensed and not sold. The Software Product is protected by copyright laws and treaties, as well as laws and treaties related to other forms of intellectual property. Bronze Bear Communications, Inc. or its subsidiaries, affiliates, and suppliers (collectively "FlexRadio Systems") own intellectual property rights in the Software Product. The Licensee's ("you" or "your") license to download, use, copy, or change the Software Product is subject to these rights and to all the terms and conditions of this End User License Agreement ("Agreement").

#### Acceptance

YOU ACCEPT AND AGREE TO BE BOUND BY THE TERMS OF THIS AGREEMENT BY SELECTING THE "ACCEPT" OPTION AND INSTALLING THE SOFTWARE PRODUCT OR BY DOWNLOADING, USING, OR COPYING THE SOFTWARE PRODUCT. YOU MUST AGREE TO ALL OF THE TERMS OF THIS AGREEMENT BEFORE YOU WILL BE ALLOWED TO INSTALL THE SOFTWARE PRODUCT. IF YOU DO NOT AGREE TO ALL OF THE TERMS OF THIS AGREEMENT, YOU MUST NOT INSTALL, USE, OR COPY THE SOFTWARE PRODUCT.

#### **License Grant**

FlexRadio Systems grants to you, and you accept, a limited, non-exclusive and revocable license to use the Software Product, in machine-readable, object code form only. You shall only use the Software Product only as authorized in this Agreement. This Agreement does not convey to you any ownership rights or any other interest in the Software Product. This Agreement entitles you to install the Software Product on any number of computers for exclusive use with FlexRadio Systems' software defined radios ("SDRs"). In addition, you may make archival copies of the Software Product. The archival copies may be on a storage medium other than a hard drive, and may only be used for the reinstallation of the Software Product. This Agreement permits the installation or use of multiple copies of the Software Product, and the installation of the Software Product, and the installation of the Software Product, and the installation of the Software Product, on a system that allows shared use of applications, on a multi-user network, and on any configuration or system of computers that allows multiple users.

#### Term

This Agreement will become effective on the date you acquire the Software Product and will remain in force until terminated. You may terminate the license, at any time, by removing the Software Product from all of your computers and destroying the original Software Product. This License will automatically terminate if you breach any of the terms or conditions set out in this Agreement. Upon termination of this Agreement for any reason, you shall immediately cease all use of the Software product, remove the Software Product from all of your computers and either destroy the original Software Product and all copies of the Software or return the Software to FlexRadio Systems at your own cost.

#### **Right to Install**

You shall install the Software Product ONLY on computers that you own or on a computer which you have been given explicit verbal or written permission to install from the computer owner.

#### **Restrictions on Transfer**

Without first obtaining the express written consent of FlexRadio Systems, you may not assign your rights and obligations under this Agreement, or redistribute, encumber, sell, rent, lease, sublicense, or otherwise transfer your rights to the Software Product.

#### **Restrictions on Use**

You may not decompile, "reverse-engineer", disassemble, or otherwise attempt to derive the intellectual property or source code for the Software Product. The Software Product may only be used with unmodified FlexRadio Systems' software defined radio (SDR) hardware. Use the Software Product with any other hardware or in conjunction with any other non-FlexRadio Systems software product that interfaces, communicates or emulates FlexRadio Systems' SDR hardware constitutes a breach of the Agreement.

#### **Restrictions on Alteration**

You may not modify the Software Product or create any derivative work of the Software Product or its accompanying documentation. Derivative works include but are not limited to translations. You may not alter any files or libraries in any portion of the Software Product.

#### Limited Software Product Warranty

For a period of thirty (30) days from the date of shipment or from the date that you download the Software Product, as applicable, FlexRadio Systems warrants that when properly installed and used under normal conditions, the Software Product will perform substantially as advertised.

#### Limited Storage Medium Warranty

For a period of ninety (90) days from the date of shipment or from the date that you download the Software Product, as applicable, FlexRadio Systems warrants that when properly installed and used under normal conditions, the storage medium on which the Software Product is shipped will be free of material defects in material and workmanship.

#### **Disclaimer of Warranties and Limitation of Liability**

UNLESS OTHERWISE EXPLICITLY AGREED TO IN WRITING BY FLEXRADIO SYSTEMS, FLEXRADIO SYSTEMS MAKES NO OTHER WARRANTIES, EXPRESS OR IMPLIED, IN FACT OR IN LAW, INCLUDING, BUT NOT LIMITED TO, ANY IMPLIED WARRANTIES OF MERCHANTABILITY OR FITNESS FOR A PARTICULAR PURPOSE OTHER THAN AS SET FORTH IN THIS AGREEMENT OR IN THE LIMITED WARRANTY DOCUMENTS PROVIDED WITH THE SOFTWARE PRODUCT.

FlexRadio Systems makes no warranty that the Software Product will meet your requirements or operate under your specific conditions of use. FlexRadio Systems makes no warranty that operation of the Software Product will be secure, error free, or free from interruption. YOU MUST DETERMINE WHETHER THE SOFTWARE PRODUCT SUFFICIENTLY MEETS YOUR REQUIREMENTS FOR SECURITY AND UNINTERRUPTABILITY. YOU BEAR SOLE RESPONSIBILITY AND ALL LIABILITY FOR ANY LOSS INCURRED DUE TO FAILURE OF THE SOFTWARE PRODUCT TO MEET YOUR REQUIREMENTS. FLEXRADIO SYSTEMS WILL NOT, UNDER ANY CIRCUMSTANCES, BE RESPONSIBLE OR LIABLE FOR THE LOSS OF DATA ON ANY COMPUTER, CONNECTED HARDWARE OR INFORMATION STORAGE DEVICE.

UNDER NO CIRCUMSTANCES SHALL FLEXRADIO SYSTEMS, ITS DIRECTORS, OFFICERS, EMPLOYEES OR AGENTS BE LIABLE TO YOU OR ANY OTHER PARTY FOR INDIRECT, CONSEQUENTIAL, SPECIAL, INCIDENTAL, PUNITIVE, OR EXEMPLARY DAMAGES OF ANY KIND (INCLUDING LOST REVENUES OR PROFITS OR LOSS OF BUSINESS) RESULTING FROM THIS AGREEMENT, OR FROM THE FURNISHING, PERFORMANCE, INSTALLATION, SUPPORT OR USE OF THE SOFTWARE PRODUCT, WHETHER DUE TO A BREACH OF CONTRACT, BREACH OF WARRANTY, OR THE NEGLIGENCE OF FLEXRADIO SYSTEMS OR ANY OTHER PARTY, EVEN IF FLEXRADIO SYSTEMS IS ADVISED BEFOREHAND OF THE POSSIBILITY OF SUCH DAMAGES. TO THE EXTENT THAT THE APPLICABLE JURISDICTION LIMITS FLEXRADIO SYSTEMS'S ABILITY

# TO DISCLAIM ANY IMPLIED WARRANTIES, THIS DISCLAIMER SHALL BE EFFECTIVE TO THE MAXIMUM EXTENT PERMITTED.

#### Limitation of Remedies and Damages

Your remedy for a breach of this Agreement or of any warranty included in this Agreement is the correction or replacement of the Software Product. Selection of whether to correct or replace shall be solely at the discretion of FlexRadio Systems. FlexRadio Systems reserves the right to substitute a functionally equivalent copy of the Software Product as a replacement. If FlexRadio Systems is unable to provide a replacement or substitute Software Product or corrections to the Software Product, your sole alternate remedy shall be a refund of the purchase price for the Software Product exclusive of any costs for shipping and handling.

Any claim must be made within the applicable warranty period. All warranties cover only defects arising under normal use and do not include malfunctions or failure resulting from misuse, abuse, neglect, alteration, problems with electrical power, acts of nature, unusual temperatures or humidity, improper installation, or damage determined by FlexRadio Systems to have been caused by you. All limited warranties on the Software Product are granted only to you and are non-transferable. You agree to indemnify and hold FlexRadio Systems harmless from all claims, judgments, liabilities, expenses, or costs arising from your breach of this Agreement and/or acts or omissions.

#### Governing Law, Jurisdiction and Costs

This Agreement is governed by the laws of Texas, without regard to Texas's conflict or choice of law provisions. This Agreement shall not be governed by the United Nations Convention on Contracts for the International Sale of Goods, the application of which is expressly excluded. Any civil action or legal proceeding arising out of or relating to this Agreement shall be brought in the courts of record of the State of Texas in Travis County or the United States District Court, Western District of Texas, Austin Division. You and FlexRadio Systems consent to the jurisdiction of such court in any such civil action or legal proceeding and waive any objection to the laying of venue of any such civil action or legal proceeding in such court.

#### Severability

If any provision of this Agreement shall be held to be invalid or unenforceable by a court of competent jurisdiction, the remainder of this Agreement shall remain in full force and effect. To the extent any express or implied restrictions are not permitted by applicable laws, these express or implied restrictions shall remain in force and effect to the maximum extent permitted by such applicable laws.

#### **Complete Agreement**

This Agreement constitutes the entire agreement between you and FlexRadio Systems with respect to the use of the Software Product licensed hereunder and supersedes all prior or contemporaneous understandings regarding such subject matter. No amendment to or modification of this Agreement will be binding unless in writing and signed by FlexRadio Systems. Any translation of this Agreement is done for local requirements and in the event of a dispute between the English and any non-English versions, the English version of this Agreement shall govern.

## 40.2 GPL INFORMATION

Portions of the software contained within the FLEX-6000 Signature Series transceiver are covered under the GNU General Public License (GPL).

#### **GNU GENERAL PUBLIC LICENSE**

Version 2, June 1991. Copyright (C) 1989, 1991 Free Software Foundation, Inc.

#### 51 Franklin Street, Fifth Floor, Boston, MA 02110-1301, USA

Everyone is permitted to copy and distribute verbatim copies of this license document, but changing it is not allowed.

#### Preamble

The licenses for most software are designed to take away your freedom to share and change it. By contrast, the GNU General Public License is intended to guarantee your freedom to share and change free software--to make sure the software is free for all its users. This General Public License applies to most of the Free Software Foundation's software and to any other program whose authors commit to using it. (Some other Free Software Foundation software is covered by the GNU Lesser General Public License instead.) You can apply it to your programs, too.

When we speak of free software, we are referring to freedom, not price. Our General Public Licenses are designed to make sure that you have the freedom to distribute copies of free software (and charge for this service if you wish), that you receive source code or can get it if you want it, that you can change the software or use pieces of it in new free programs; and that you know you can do these things.

To protect your rights, we need to make restrictions that forbid anyone to deny you these rights or to ask you to surrender the rights. These restrictions translate to certain responsibilities for you if you distribute copies of the software, or if you modify it.

For example, if you distribute copies of such a program, whether gratis or for a fee, you must give the recipients all the rights that you have. You must make sure that they, too, receive or can get the source code. And you must show them these terms so they know their rights.

We protect your rights with two steps: (1) copyright the software, and (2) offer you this license which gives you legal permission to copy, distribute and/or modify the software.

Also, for each author's protection and ours, we want to make certain that everyone understands that there is no warranty for this free software. If the software is modified by someone else and passed on, we want its recipients to know that what they have is not the original, so that any problems introduced by others will not reflect on the original authors' reputations.

Finally, any free program is threatened constantly by software patents. We wish to avoid the danger that redistributors of a free program will individually obtain patent licenses, in effect making the program proprietary. To prevent this, we have made it clear that any patent must be licensed for everyone's free use or not licensed at all.

The precise terms and conditions for copying, distribution and modification follow.

#### TERMS AND CONDITIONS FOR COPYING, DISTRIBUTION AND MODIFICATION

**0.** This License applies to any program or other work which contains a notice placed by the copyright holder saying it may be distributed under the terms of this General Public License. The "Program", below, refers to any such program or work, and a "work based on the Program" means either the Program or any derivative work under copyright law: that is to say, a work containing the Program or a portion of it, either verbatim or with modifications and/or translated into another language. (Hereinafter, translation is included without limitation in the term "modification".) Each licensee is addressed as "you".

Activities other than copying, distribution and modification are not covered by this License; they are outside its scope. The act of running the Program is not restricted, and the output from the Program is covered only if its contents constitute a work based on the Program (independent of having been made by running the Program). Whether that is true depends on what the Program does.

**1.** You may copy and distribute verbatim copies of the Program's source code as you receive it, in any medium, provided that you conspicuously and appropriately publish on each copy an appropriate copyright notice and disclaimer of warranty; keep intact all the notices that refer to this License and to the absence of any warranty; and give any other recipients of the Program a copy of this License along with the Program.

You may charge a fee for the physical act of transferring a copy, and you may at your option offer warranty protection in exchange for a fee.

**2.** You may modify your copy or copies of the Program or any portion of it, thus forming a work based on the Program, and copy and distribute such modifications or work under the terms of Section 1 above, provided that you also meet all of these conditions:

**a)** You must cause the modified files to carry prominent notices stating that you changed the files and the date of any change.

**b)** You must cause any work that you distribute or publish, that in whole or in part contains or is derived from the Program or any part thereof, to be licensed as a whole at no charge to all third parties under the terms of this License.

**c)** If the modified program normally reads commands interactively when run, you must cause it, when started running for such interactive use in the most ordinary way, to print or display an announcement including an appropriate copyright notice and a notice that there is no warranty (or else, saying that you provide a warranty) and that users may redistribute the program under these conditions, and telling the user how to view a copy of this License. (Exception: if the Program itself is interactive but does not normally print such an announcement, your work based on the Program is not required to print an announcement.)

These requirements apply to the modified work as a whole. If identifiable sections of that work are not derived from the Program, and can be reasonably considered independent and separate works in themselves, then this License, and its terms, does not apply to those sections when you distribute them as separate works. But when you distribute the same sections as part of a whole which is a

work based on the Program, the distribution of the whole must be on the terms of this License, whose permissions for other licensees extend to the entire whole, and thus to each and every part regardless of who wrote it.

Thus, it is not the intent of this section to claim rights or contest your rights to work written entirely by you; rather, the intent is to exercise the right to control the distribution of derivative or collective works based on the Program.

In addition, mere aggregation of another work not based on the Program with the Program (or with a work based on the Program) on a volume of a storage or distribution medium does not bring the other work under the scope of this License.

**3.** You may copy and distribute the Program (or a work based on it, under Section 2) in object code or executable form under the terms of Sections 1 and 2 above provided that you also do one of the following:

**a)** Accompany it with the complete corresponding machine-readable source code, which must be distributed under the terms of Sections 1 and 2 above on a medium customarily used for software interchange; or,

**b)** Accompany it with a written offer, valid for at least three years, to give any third party, for a charge no more than your cost of physically performing source distribution, a complete machine-readable copy of the corresponding source code, to be distributed under the terms of Sections 1 and 2 above on a medium customarily used for software interchange; or,

**c)** Accompany it with the information you received as to the offer to distribute corresponding source code. (These alternatives are allowed only for noncommercial distribution and only if you received the program in object code or executable form with such an offer, in accord with Subsection b above.)

The source code for a work means the preferred form of the work for making modifications to it. For an executable work, complete source code means all the source code for all modules it contains, plus any associated interface definition files, plus the scripts used to control compilation and installation of the executable. However, as a special exception, the source code distributed need not include anything that is normally distributed (in either source or binary form) with the major components (compiler, kernel, and so on) of the operating system on which the executable runs, unless that component itself accompanies the executable.

If distribution of executable or object code is made by offering access to copy from a designated place, then offering equivalent access to copy the source code from the same place counts as distribution of the source code, even though third parties are not compelled to copy the source along with the object code.

**4.** You may not copy, modify, sublicense, or distribute the Program except as expressly provided under this License. Any attempt otherwise to copy, modify, sublicense or distribute the Program is void, and will automatically terminate your rights under this License. However, parties who have received copies, or rights, from you under this License will not have their licenses terminated so long as such parties remain in full compliance.

**5.** You are not required to accept this License, since you have not signed it. However, nothing else grants you permission to modify or distribute the Program or its derivative works. These actions are prohibited by law if you do not accept this License. Therefore, by modifying or distributing the Program (or any work based on the Program), you indicate your acceptance of this License to do so, and all its terms and conditions for copying, distributing or modifying the Program or works based on it.

**6.** Each time you redistribute the Program (or any work based on the Program), the recipient automatically receives a license from the original licensor to copy, distribute or modify the Program subject to these terms and conditions. You may not impose any further restrictions on the recipients' exercise of the rights granted herein. You are not responsible for enforcing compliance by third parties to this License.

7. If, as a consequence of a court judgment or allegation of patent infringement or for any other reason (not limited to patent issues), conditions are imposed on you (whether by court order, agreement or otherwise) that contradict the conditions of this License, they do not excuse you from the conditions of this License. If you cannot distribute so as to satisfy simultaneously your obligations under this License and any other pertinent obligations, then as a consequence you may not distribute the Program at all. For example, if a patent license would not permit royalty-free redistribution of the Program by all those who receive copies directly or indirectly through you, then the only way you could satisfy both it and this License would be to refrain entirely from distribution of the Program.

If any portion of this section is held invalid or unenforceable under any particular circumstance, the balance of the section is intended to apply and the section as a whole is intended to apply in other circumstances.

It is not the purpose of this section to induce you to infringe any patents or other property right claims or to contest validity of any such claims; this section has the sole purpose of protecting the integrity of the free software distribution system, which is implemented by public license practices. Many people have made generous contributions to the wide range of software distributed through that system in reliance on consistent application of that system; it is up to the author/donor to decide if he or she is willing to distribute software through any other system and a licensee cannot impose that choice.

This section is intended to make thoroughly clear what is believed to be a consequence of the rest of this License.

**8.** If the distribution and/or use of the Program is restricted in certain countries either by patents or by copyrighted interfaces, the original copyright holder who places the Program under this License may add an explicit geographical distribution limitation excluding those countries, so that distribution is permitted only in or among countries not thus excluded. In such case, this License incorporates the limitation as if written in the body of this License.

**9.** The Free Software Foundation may publish revised and/or new versions of the General Public License from time to time. Such new versions will be similar in spirit to the present version, but may differ in detail to address new problems or concerns.

Each version is given a distinguishing version number. If the Program specifies a version number of this License which applies to it and "any later version", you have the option of following the terms and conditions either of that version or of any later version published by the Free Software Foundation. If the Program does not specify a version number of this License, you may choose any version ever published by the Free Software Foundation.

**10.** If you wish to incorporate parts of the Program into other free programs whose distribution conditions are different, write to the author to ask for permission. For software which is copyrighted by the Free Software Foundation, write to the Free Software Foundation; we sometimes make exceptions for this. Our decision will be guided by the two goals of preserving the free status of all derivatives of our free software and of promoting the sharing and reuse of software generally.

### **NO WARRANTY**

**11.** BECAUSE THE PROGRAM IS LICENSED FREE OF CHARGE, THERE IS NO WARRANTY FOR THE PROGRAM, TO THE EXTENT PERMITTED BY APPLICABLE LAW. EXCEPT WHEN OTHERWISE STATED IN WRITING THE COPYRIGHT HOLDERS AND/OR OTHER PARTIES PROVIDE THE PROGRAM "AS IS" WITHOUT WARRANTY OF ANY KIND, EITHER EXPRESSED OR IMPLIED, INCLUDING, BUT NOT LIMITED TO, THE IMPLIED WARRANTIES OF MERCHANTABILITY AND FITNESS FOR A PARTICULAR PURPOSE. THE ENTIRE RISK AS TO THE QUALITY AND PERFORMANCE OF THE PROGRAM IS WITH YOU. SHOULD THE PROGRAM PROVE DEFECTIVE, YOU ASSUME THE COST OF ALL NECESSARY SERVICING, REPAIR OR CORRECTION.

**12.** IN NO EVENT UNLESS REQUIRED BY APPLICABLE LAW OR AGREED TO IN WRITING WILL ANY COPYRIGHT HOLDER, OR ANY OTHER PARTY WHO MAY MODIFY AND/OR REDISTRIBUTE THE PROGRAM AS PERMITTED ABOVE, BE LIABLE TO YOU FOR DAMAGES, INCLUDING ANY GENERAL, SPECIAL, INCIDENTAL OR CONSEQUENTIAL DAMAGES ARISING OUT OF THE USE OR INABILITY TO USE THE PROGRAM (INCLUDING BUT NOT LIMITED TO LOSS OF DATA OR DATA BEING RENDERED INACCURATE OR LOSSES SUSTAINED BY YOU OR THIRD PARTIES OR A FAILURE OF THE PROGRAM TO OPERATE WITH ANY OTHER PROGRAMS), EVEN IF SUCH HOLDER OR OTHER PARTY HAS BEEN ADVISED OF THE POSSIBILITY OF SUCH DAMAGES.

#### END OF TERMS AND CONDITIONS

#### How to Apply These Terms to Your New Programs

If you develop a new program, and you want it to be of the greatest possible use to the public, the best way to achieve this is to make it free software which everyone can redistribute and change under these terms.

To do so, attach the following notices to the program. It is safest to attach them to the start of each source file to most effectively convey the exclusion of warranty; and each file should have at least the "copyright" line and a pointer to where the full notice is found.

One line to give the program's name and an idea of what it does.

Copyright (C) yyyy name of author

This program is free software; you can redistribute it and/or modify it under the terms of the GNU General Public License as published by the Free Software Foundation; either version 2 of the License, or (at your option) any later version.

This program is distributed in the hope that it will be useful, but WITHOUT ANY WARRANTY; without even the implied warranty of MERCHANTABILITY or FITNESS FOR A PARTICULAR PURPOSE. See the GNU General Public License for more details.

You should have received a copy of the GNU General Public License along with this program; if not, write to the Free Software Foundation, Inc., 51 Franklin Street, Fifth Floor, Boston, MA 02110-1301, USA.

Also add information on how to contact you by electronic and paper mail.

If the program is interactive, make it output a short notice like this when it starts in an interactive mode:

Gnomovision version 69, Copyright (C) year name of author

Gnomovision comes with ABSOLUTELY NO WARRANTY; for details type `show w'. This is free software, and you are welcome to redistribute it under certain conditions; type `show c' for details.

The hypothetical commands `show w' and `show c' should show the appropriate parts of the General Public License. Of course, the commands you use may be called something other than `show w' and `show c'; they could even be mouse-clicks or menu items--whatever suits your program.

You should also get your employer (if you work as a programmer) or your school, if any, to sign a "copyright disclaimer" for the program, if necessary. Here is a sample; alter the names:

Yoyodyne, Inc., hereby disclaims all copyright interest in the program `Gnomovision' (which makes passes at compilers) written by James Hacker.

Signature of Ty Coon, 1 April 1989

Ty Coon, President of Vice

This General Public License does not permit incorporating your program into proprietary programs. If your program is a subroutine library, you may consider it more useful to permit linking proprietary applications with the library. If this is what you want to do, use the GNU Lesser General Public License instead of this License.